Your Global Automation Partner

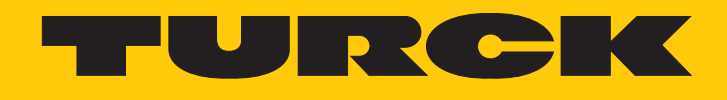

# IO-Link Devices Commissioning

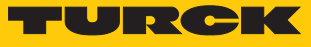

## Table of contents

| 1 | About the      | ese instructions                                                         | 4    |
|---|----------------|--------------------------------------------------------------------------|------|
|   | 1.1            | Target groups                                                            | 4    |
|   | 1.2            | Explanation of symbols used                                              | 4    |
|   | 1.3            | Other documents                                                          | 4    |
|   | 1.4            | Feedback about these instructions                                        | 5    |
| 2 | Notes on       | the product                                                              | 6    |
|   | 2.1            | Product identification                                                   | 6    |
|   | 2.2            | Turck service                                                            | 6    |
| 3 | For your s     | safety                                                                   | 7    |
|   | 3.1            | Intended use                                                             | 7    |
| 4 | Svstem de      | escription IO-Link                                                       | 8    |
|   | 4.1            | Features                                                                 | 8    |
|   | 4.2            | System architecture                                                      | 9    |
|   | 4.3            | Operating principle                                                      | . 10 |
|   | 4.4            | Operating modes                                                          | . 10 |
|   | 4.4.1          | IO-Link mode                                                             | . 10 |
|   | 4.4.2          | Standard I/O mode (SIO mode)                                             | . 12 |
|   | 4.5            | IO-Link configuration in PROFINET                                        | . 12 |
| 5 | Connectio      | on                                                                       | . 13 |
|   | 5.1            | Wiring diagrams                                                          | . 13 |
|   | 5.1.1          | IO-Link master                                                           | . 13 |
|   | 5.1.2          | IO-Link device                                                           | . 14 |
| 6 | Configura      | ation and commissioning                                                  | . 15 |
|   | 6.1            | Setting devices via a PC using a configuration tool                      | . 15 |
|   | 6.1.1          | Setting using a USB adapter and configuration tool                       | . 16 |
|   | 6.1.2          | Setting with IO-Link master and configuration tool                       | . 29 |
|   | 6.1.3          | Set with IO-Link master and IODD configurator                            | . 41 |
|   | 6.2            | Configuring devices using the control program                            | . 48 |
|   | 6.2.1          | Commissioning with BL and programmable gateway in CODESYS 2              | . 48 |
|   | 0.2.2<br>6.2.3 | Commissioning with TREN and TX507 in CODESYS 3                           | . 51 |
|   | 624            | Commissioning with TBEN-I -8IQL and TBEN-I 5-PLC-1 in CODESYS 3          | 69   |
|   | 6.2.5          | Commissioning with BL and Siemens controller in Simatic Manager (V5.5)   | . 84 |
|   | 6.2.6          | Commissioning with TBEN and Siemens controller in Simatic Manager (V5.5) | . 88 |
|   | 6.2.7          | Commissioning with BL and Siemens controller in the TIA Portal V13 SP1   | . 95 |
|   | 6.2.8          | Commissioning with TBEN and Siemens controller in the TIA Portal         | . 98 |
|   | 6.2.9          | Commissioning with TBEN-L8IOL and Siemens controller in TIA Portal V16   | 102  |
|   | 6.2.10         | Commissioning with TBEN and Allen-Bradley controller in Rockwell         | 107  |
| 7 | Setting        |                                                                          | 118  |
|   | 7.1            | Setting devices using the control program with the function block        | 118  |
|   | 7.1.1          | Setting with programmable gateway and CODESYS 3                          | 123  |
|   | /.1.2          | Setting with programmable gateway and CODESYS 2                          | 133  |
|   | /.I.J<br>714   | Setting with Siemens 57-1200 or 57-1500 Controller and TIA Portal        | 143  |
|   | 7.1.4          | setung with siemens 37-500/400 and STEP7 VS.5 Controllers                | 149  |

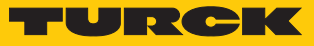

| 8 | Operation | 1                               | 159 |
|---|-----------|---------------------------------|-----|
|   | 8.1       | Combining Turck IO-Link devices | 160 |
| 9 | Turck sub | sidiaries — contact information | 161 |

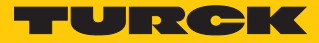

### 1 About these instructions

The instructions describe the setup, functions and use of the system, and help you to commission Turck IO-Link devices. Read this manual carefully before using the system. This is to avoid potential damage to people, property, or the device. Keep the manual in a safe place as long as the system is in use.

### 1.1 Target groups

These instructions are aimed at qualified personal and must be carefully read by anyone mounting, commissioning, operating, maintaining, dismantling or disposing of the device.

### 1.2 Explanation of symbols used

The following symbols are used in these instructions:

|   | <b>DANGER</b><br>DANGER indicates a dangerous situation with high risk of death or severe injury if<br>not avoided.                                                              |
|---|----------------------------------------------------------------------------------------------------|
|   | <b>WARNING</b><br>WARNING indicates a dangerous situation with medium risk of death or severe in-<br>jury if not avoided.                                                        |
|   | <b>CAUTION</b><br>CAUTION indicates a dangerous situation of medium risk which may result in minor<br>or moderate injury if not avoided.                                         |
| ! | <b>NOTICE</b><br>NOTICE indicates a situation which may lead to property damage if not avoided.                                                                                  |
| i | <b>NOTE</b><br>NOTE indicates tips, recommendations and useful information on specific actions<br>and facts. The notes simplify your work and help you to avoid additional work. |
|   | <b>CALL TO ACTION</b><br>This symbol denotes actions that the user must carry out.                                                                                               |
| ₽ | <b>RESULTS OF ACTION</b><br>This symbol denotes relevant results of actions.                                                                                                    |

### 1.3 Other documents

Besides this document the following material can be found on the Internet at www.turck.com:

- Data sheets
- Instructions for use
  - Instructions for use BL...-4IOL...
  - Instructions for use TBEN-S2-4IOL
  - Instructions for use TBEN-L...-8IOL
  - Instructions for use FEN20-4IOL
  - Instructions for use TBPN-L...
  - Instructions for use TBIP-L...
  - Instructions for use IO-Link devices
- IO-Link parameter manuals
- Safety manuals
- Approvals

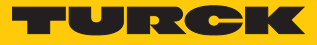

### 1.4 Feedback about these instructions

We make every effort to ensure that these instructions are as informative and as clear as possible. If you have any suggestions for improving the design or if some information is missing in the document, please send your suggestions to **techdoc@turck.com**.

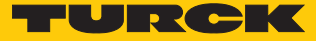

### 2 Notes on the product

### 2.1 Product identification

This manual applies to all IO-Link-capable Turck devices.

### 2.2 Turck service

Turck supports you with your projects, from initial analysis to the commissioning of your application. The Turck product database under www.turck.com contains software tools for programming, configuration or commissioning, data sheets and CAD files in numerous export formats.

The contact details of Turck subsidiaries worldwide can be found on p. [ 161].

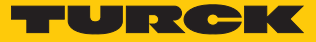

### 3 For your safety

The product is designed according to state-of-the-art technology. However, residual risks still exist. Observe the following warnings and safety notices to prevent damage to persons and property. Turck accepts no liability for damage caused by failure to observe these warning and safety notices.

### 3.1 Intended use

IO-Link is a digital point-to-point connection for use in industrial automation applications. IO-Link-capable sensors and actuators can be set in an advanced manner and operated via the IO-Link interface. Cyclic process data and acyclic data can be exchanged and energy transferred between an IO-Link master and an IO-Link device.

With IO-Link, different devices (e.g., a temperature sensor and a linear position sensor) on an input module. For further information, refer to the device-specific instructions for use.

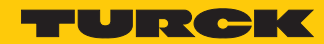

### 4 System description IO-Link

IO-Link is a fieldbus-independent communication interface for sensors and actuators. A digital, serial point-to-point connection transmits signals and energy among any networks, fieldbus systems, or backplane bus systems.

Each IO-Link system consists of an IO-Link master and an IO-Link device (e.g., sensor, I/O hub, valve manifold). An IO-Link master has at least one IO-Link port (channel). An IO-Link device can be connected to each port. The system components are connected to each other via standard 3-wire (Class A) or 5-wire (Class B) unshielded cables, depending on the port specification.

IO-Link technology is described in the "IO-Link Interface and System Specification" and IEC 61131-9. IO-Link-capable devices comply with either the V1.0 specification or the V1.1 specification.

The properties, functions, and parameters of the IO-Link devices are shown in an electronic device description (IODD). The IODDs for Turck devices can be downloaded via the Turck Software Manager and are also available free of charge at www.turck.com. The IODDs of all devices are structured in the same way and contain the following information for system integration:

- Communication properties
- Device parameters with value range and default value
- Identification, process, and diagnostic data
- Device data
- Text description
- Image of the device
- Manufacturer's logo

The structure of the IODD is specified by the IO-Link specification and is the same for all IO-Link devices. The IODD structure is based on indexes. In the IODD, fixed indexes are assigned to the communication properties, device parameters, identification, process, diagnostic, and device data, via which the parameters can be controlled. Some indexes are further subdivided by subindexes.

### 4.1 Features

- Point-to-point connection (max. cable length: 20 m)
- Unshielded standard 3-wire or 5-wire cables
- Cyclical process data transmission
- Acyclic transfer of data, e.g., device data and events
- Communication between the IO-Link master and IO-Link devices is possible in three transmission rates
- Parallel exchange of the device data without affecting the process data
- Communication through 24 V pulse modulation, standard UART protocol

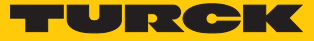

### 4.2 System architecture

At least one IO-Link master and one IO-Link device (e.g. sensor or actuator) are required for IO-Link communication. IO-Link master and IO-Link device are interconnected via an unshielded 3-wire or 5-wire standard cable. The setting can be carried out with a configuration tool or via the fieldbus level.

The IO-Link master establishes the connection between IO-Link device and the higher-level control system. An IO-Link master can have several IO-Link ports. Only one IO-Link device can be connected to each port.

Devices with a digital switching input or output can also be integrated into automation systems via IO-Link I/O hubs.

Standard tools and functions are provided for the integration, commissioning and configuration of the IO-Link communication.

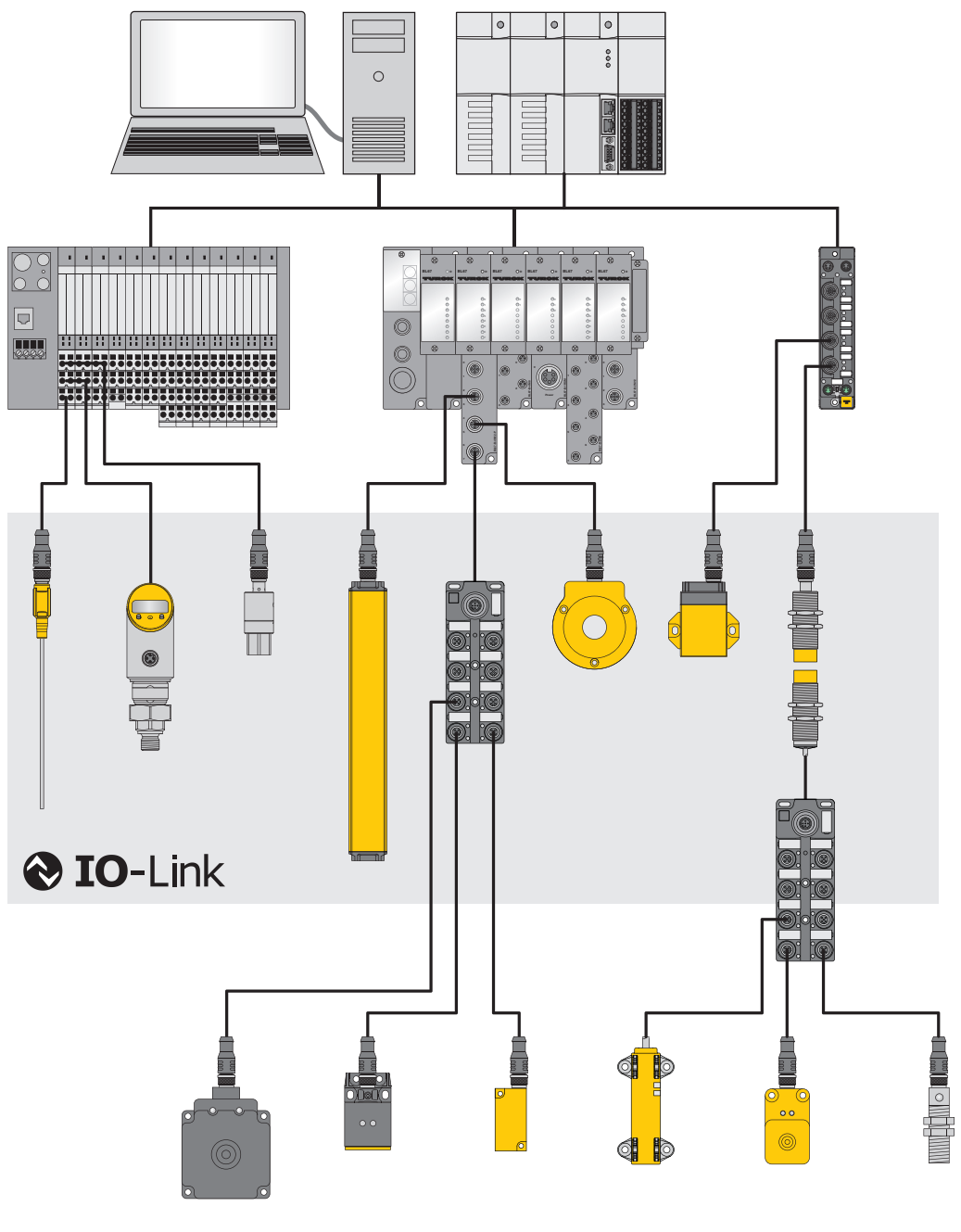

Fig. 1: IO-Link system overview

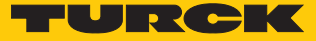

### 4.3 Operating principle

IO-Link is a digital point-to-point connection between an IO-Link master and an IO-Link device. Process data and other information such as parameters and diagnostic messages are transferred with a 24 V pulse modulation via a combined switching status and data channel (C/Q).

IO-Link communication is independent of the fieldbus used.

### 4.4 Operating modes

The operating mode can be set separately at any port of the IO-Link master.

Two operating modes are available for the IO-Link master:

- IO-Link mode: IO-Link communication possible
- Standard I/O mode (SIO): digital I/O communication

IO-Link communication is implemented via the switching and communication cable (C/Q).

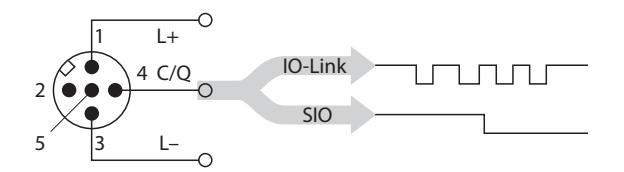

Fig. 2: IO-Link communication via C/Q

During initialization the ports of the IO-Link master behave like a normal digital input. The IO-Link devices are operated in SIO mode as digital switching input and switching output. A command of the higher-level IO-Link master establishes IO-Link communication in IO-Link mode. This command is called the "Wake-up request".

### 4.4.1 IO-Link mode

In IO-Link mode communication takes place between an IO-Link master and an IO-Link device. Communication always starts from the IO-Link master.

#### Transmission speed between IO-Link master and IO-Link device

Three transmission rates are defined in the IO-Link specification:

- COM1: 4,8 kBaud
- COM2: 38,4 kBaud
- COM3: 230,4 kBaud

Each device supports only one transmission rate, an IO-Link master supports all transmission rates. The transfer time of the cyclical process data is determined by the telegram length as well as the delay times in the device and the master. With a transmission rate of 38.4 kBaud and a telegram length of 2 byte the transmission time is typically 2.3 ms.

Response times

The response time of the IO-Link system provides information on the frequency and speed of the data transmission between IO-Link master and IO-Link device. This response time depends on the following factors:

- Minimum cycle time: Intervals defined in the IODD in which the IO-Link master addresses the IO-Link device. Different minimum cycle times can be defined for different devices.
- Internal processing time of the IO-Link master and the IO-Link device

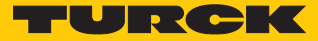

### Cyclical and Acyclical Communication

The data exchanged between IO-Link master and the IO-Link device can be divided into cyclical process data and acyclical data. Process data and value states are transferred cyclically. Acyclical data is transferred separately to cyclic process data. Acyclical data includes device data, parameter functions and events such as diagnostic information, which is only transferred on request. The two communication types are independent of each other and do not interact.

| Cyclical communication                                                                                                    |                                                                                                    |
|----------------------------------------------------------------------------------------------------|----------------------------------------------------------------------------------------------------|
| Process data                                                                                                    | Value status (port qualifier)                                                                                                    |
| <ul> <li>032 bytes of process data possible per device (each input and output)</li> <li>Process data size determined by the device</li> </ul>                                                      | The Port Qualifier indicates whether the process data is valid or not.                                                                                                    |
|                                                                                                    |                                                                                                    |
| Acylical communication                                                                                                    |                                                                                                    |
| Device data                                                                                                    | Value status (port qualifier)                                                                                                    |
| <ul> <li>Parameters, identification data or<br/>diagnostic information</li> <li>Data exchange on request of the IO-Link<br/>master</li> <li>Device data can be written to the device or</li> </ul> | <ul> <li>Device indicates event to master: Error<br/>messages and warnings</li> <li>Master indicates event to device: e.g. cable<br/>break or communication abort</li> </ul> |

### Combining IO-Link devices with different specifications

Only devices of specification V1.0 can be operated on IO-Link masters of specification V1.0. Devices of specification V1.0 and V1.1 can be operated on IO-Link masters of specification V1.1.

|                     | IO-Link device V1.0 | IO-Link device V1.1 |
|---------------------|---------------------|---------------------|
| IO-Link master V1.0 | х                   | -                   |
| IO-Link master V1.1 | х                   | Х                   |

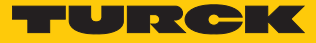

Data Storage Mode

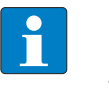

NOTE

Data storage mode is only available for devices complying with the IO-Link specification V1.1. IO-Link devices in accordance with IO-Link specification V1.0 do not support data storage.

Data storage mode makes it possible to replace IO-Link devices without the need for a reconfiguration.

The IO-Link master or the IO-Link device save the device parameters set in the previous configuration. In data storage mode the parameter data memories of IO-Link master and IO-Link device are synchronized. If data storage mode is activated in the IO-Link master, the master writes the stored device parameters to the new device after a device is replaced. The application can be restarted without having to perform a new configuration.

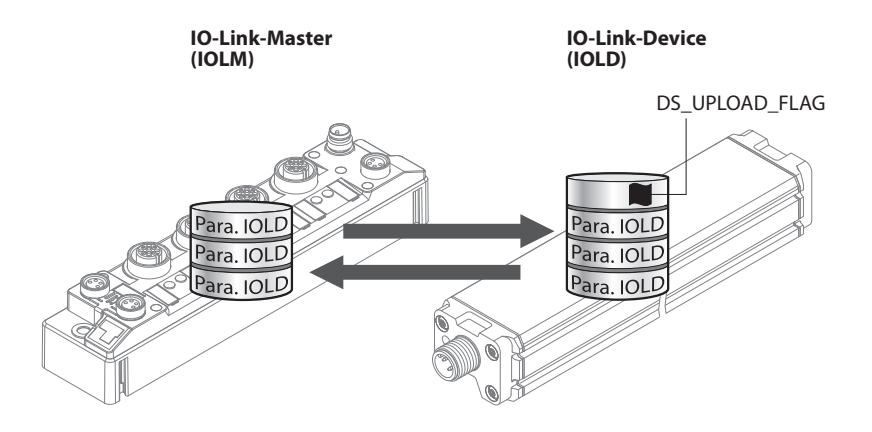

Fig. 3: Data storage mode – general principle, Para. IOLD = parameters of the IO-Link device

### 4.4.2 Standard I/O mode (SIO mode)

In standard I/O mode IO-Link devices behave like digital sensors or actuators. In this mode the devices only send input or output data to the higher-level instance. IO-Link access to the device is not possible.

### 4.5 IO-Link configuration in PROFINET

SIDI (Simple IO-Link Device Integration) enables IO-Link devices in PROFINET applications to be configured directly in the programming environment (e.g. TIA Portal). The Turck IO-Link devices are integrated in the GSDML file of the TBEN, TBPN and FEN20 series IO-Link masters and can be set in the programming environment as submodules of a modular I/O system. During this process, the user has access to the device properties and parameters. The scope of the device and functions differs depending on the version of the GSDML file. For some SIDI devices, not all parameters are available.

A customized SIDI can also be created on request.

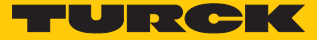

### 5 Connection

A Turck IO-Link master has one or more ports for connecting IO-Link devices. The IO-Link devices are connected to the ports of the IO-Link master via unshielded 3-wire or 5-wire standard cables. The maximum cable length is 20 m.

The IO-Link specification distinguishes between two types of ports with a different power supply for IO-Link masters.

- Port Class A: The functions of pins 2 and 5 are manufacturer-specific. For example, pin 2 can be assigned an additional digital channel.
- Port Class B: An additional galvanically isolated supply voltage is provided via pins 2 and 5. Class B IO-Link ports are suitable for connecting IO-Link devices that have an increased power requirement. A standard 5-wire cable is required to use the additional supply voltage.

Adapters are available for connecting Port Class B devices to Port Class A masters (ID 6629515 and 6629516).

- 5.1 Wiring diagrams
- 5.1.1 IO-Link master

IO-Link master Port Class A wiring diagram

| Pin   | Pin assignment                                                   | Wiring diagram |
|-------|------------------------------------------------------------------|----------------|
| Pin 1 | V <sub>1</sub> +                                                 | 2              |
| Pin 2 | Manufacturer-specific<br>(e.g., additional digital chan-<br>nel) |                |
| Pin 3 | V <sub>1</sub> -                                                 | 5 4            |
| Pin 4 | C/Q                                                              |                |
| Pin 5 | n. c.                                                            |                |

IO-Link master Port Class B wiring diagram

| Pin   | Pin assignment   | Wiring diagram                                                |
|-------|------------------|---------------------------------------------------------------|
| Pin 1 | V <sub>1</sub> + | 2                                                             |
| Pin 2 | V <sub>2</sub> + |                                                               |
| Pin 3 | V <sub>1</sub> - | $1\left(\begin{array}{c} 0 \\ 0 \\ 0 \\ \end{array}\right)$ 3 |
| Pin 4 | C/Q              | 5 4                                                           |
| Pin 5 | V <sub>2</sub> - |                                                               |

### 5.1.2 IO-Link device

IO-Link device Class A wiring diagram

| Pin   | Pin assignment   | Wiring diagram |
|-------|------------------|----------------|
| Pin 1 | V <sub>1</sub> + |                |
| Pin 2 | not specified    |                |
| Pin 3 | V <sub>1</sub> - | 3 (• • •) 1    |
| Pin 4 | C/Q              | 5 4            |
| Pin 5 | n. c.            |                |

### IO-Link device Class B wiring diagram

| Pin   | Pin assignment   | Wiring diagram |
|-------|------------------|----------------|
| Pin 1 | V <sub>1</sub> + |                |
| Pin 2 | V <sub>2</sub> + |                |
| Pin 3 | V <sub>1</sub> - | 3 (● ● ● ) 1   |
| Pin 4 | C/Q              | 5 4            |
| Pin 5 | V <sub>2</sub> - | _              |

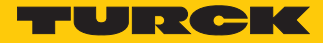

### 6 Configuration and commissioning

Set the IO-Link master to IO-Link mode (see device-specific instructions for use).

If the port is set to IO-Link mode, the IO-Link master attempts to establish communication with the IO-Link device. IO-Link communication is established in IO-Link mode by means of a wakeup request from the higher-level IO-Link master. The IO-Link master first attempts to establish transmission with the highest defined data transmission rate. If communication cannot be established, the master automatically attempts to establish communication at the next lowest data transmission rate.

The transmission starts when the master receives feedback from the device. First, the communication parameters are exchanged. If necessary, parameters stored in the system are transferred from the IO-Link master to the device. The cyclic exchange of process data and value status then begins.

IO-Link devices can be commissioned via a Turck IO-Link master on various types of controller. In PROFINET systems, the GSDML file of the IO-Link master is required for this purpose. The GSDML files for the Turck devices are available free of charge for download at www.turck.com.

In Ethernet/IP systems, the EDS file of the IO-Link master is required for this purpose. The EDS files for the Turck devices are available for download at www.turck.com.

The following examples describe the configuration of IO-Link devices. The following scenarios are possible:

- Configure devices via a PC using a configuration tool
  - Configure with IO-Link USB adapter
  - Configure with IO-Link master
  - Set with IO-Link master and IODD configurator
- Configure devices via the fieldbus level
  - Configure with programmable gateway and CODESYS 2
  - Configure with programmable gateway and CODESYS 3
  - Configure with Siemens controller in Simatic Manager
  - Configure with Siemens controller in the TIA Portal
  - Configure with Allen-Bradley controller in Studio 5000
- Configure devices via the fieldbus level with extended GSDML file

### 6.1 Setting devices via a PC using a configuration tool

IO-Link devices can be configured via a PC using a configuration tool (e.g., PACTware). All the required Turck software components can be downloaded via the Turck Software Manager.

The Turck Software Manager is available free of charge at www.turck.com.

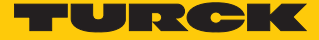

### 6.1.1 Setting using a USB adapter and configuration tool

Software used

This example uses the following software:

- PACTware 4.1 configuration tool
- IODD interpreter configuration software
- DTM for USB IO-Link adapter USB-2-IOL-0002
- IODD for temperature sensor TS720-2UPN8-H1141

### Hardware used

- TS720-2UPN8-H1141
- Sensor cable RKC4.4T-2-RSC4.4T/TXL
- USB-IO-Link adapter USB-2-IOL-0002

#### Setup

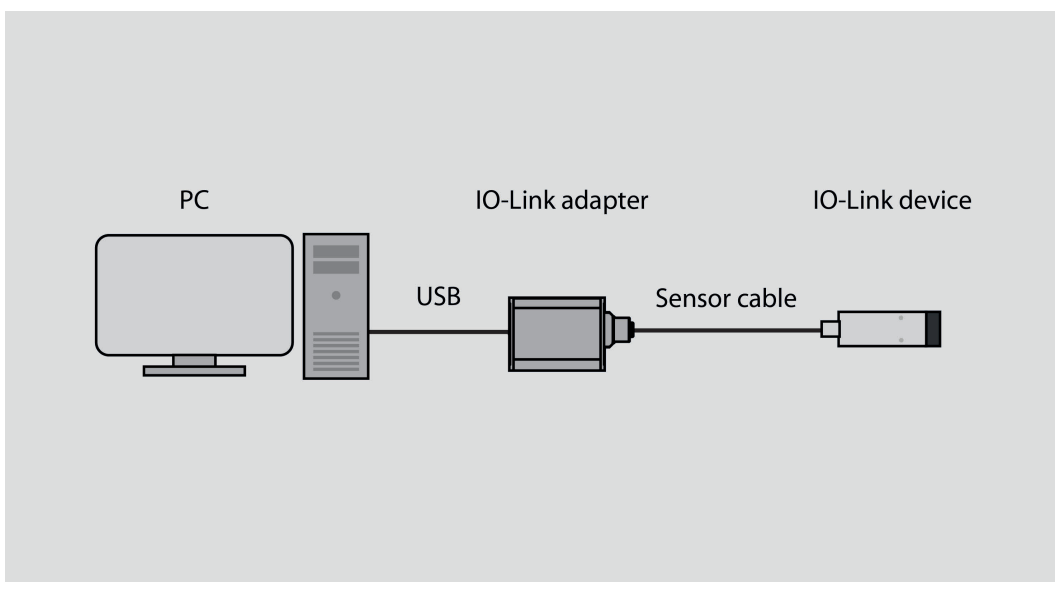

Fig. 4: Application example — setup

### Example: configuring the device

- Start the IODD interpreter.
- Click on Add IODD.
- Select IODD for TS720-2UPN8-H1141 in the following window.
- Add IODD for temperature sensor TS720-2UPN8-H1141 by clicking on **Open**.

| adawanich                                                                                                    |            |                    |                   |                    |                   |                     |               | In             | stallierte IO | )Ds | _ |               |                   |
|----------------------------------------------------------------------------------------------------|------------|--------------------|-------------------|--------------------|-------------------|---------------------|---------------|----------------|---------------|-----|---|---------------|-------------------|
| Hersteller                                                                                                    | Gerāt      | Hersteller-ID      | Gerāte-ID         | Dateiversion       | Release-<br>datum | IO-Link<br>Revision | IODD<br>Datei | CRC<br>Stempel |               |     |   | IODD          | hinzufügen        |
| ā.                                                                                                    |            |                    |                   |                    |                   |                     |               |                |               | ~   |   | IODD Sammlu   | ng hinzufügen (Zi |
| Offnen                                                                                                    |            |                    |                   |                    |                   |                     |               |                |               |     |   | IODDs aus IOI | Dfinder hinzufüge |
| ÷ → * ↑                                                                                                    | - « IOD    | D_IOL_TS_PLUS > Tu | urck-TS72x-2UPN8- | IODD-V01.2130-2021 | 1222              | ~                   | Ō             | □ Turck-TS72x  | -2UPN8-IOD    | D-V |   |               |                   |
| Organisieren 🔻                                                                                                    | Neuer (    | Ordner             |                   |                    |                   |                     |               |                | •             | ?   |   |               |                   |
|                                                                                                    | ^          | Name               | ^                 |                    | Är                | iderungsdatum       | Тур           | ∽ Gr           | öße           |     |   |               | Löschen           |
| Schnellzugrit                                                                                                    | ff         | Turck-TS72x-2U     | IPN8-20211222-IOE | DD1.1.xml          | 22                | .12.2021 13:48      | XML-Dok       | ument          | 177 KB        |     |   |               |                   |
| Dekument                                                                                                    | ж<br>      |                    |                   |                    |                   |                     |               |                |               |     |   | Ał            | tualisieren       |
| Dokument                                                                                                    | e //       |                    |                   |                    |                   |                     |               |                |               |     |   |               |                   |
| Downloads                                                                                                    |            |                    |                   |                    |                   |                     |               |                |               |     |   |               |                   |
| Downloads Bilder                                                                                                    | 5 x        |                    |                   |                    |                   |                     |               |                |               |     |   |               |                   |
| Downloads Bilder Musik                                                                                                    | 5 x<br>x   |                    |                   |                    |                   |                     |               |                |               |     |   |               |                   |
| <ul> <li>Downloads</li> <li>Bilder</li> <li>Musik</li> <li>Videos</li> </ul>                                                                                            | 5 A<br>A   |                    |                   |                    |                   |                     |               |                |               |     |   |               |                   |
| <ul> <li>Downloads</li> <li>Bilder</li> <li>Musik</li> <li>Videos</li> <li>OneDrive</li> </ul>                                                                          | 5 x*<br>x* |                    |                   |                    |                   |                     |               |                |               |     |   |               |                   |
| <ul> <li>Downloads</li> <li>Bilder</li> <li>Musik</li> <li>Videos</li> <li>OneDrive</li> <li>Dieser PC</li> </ul>                                                       | s *<br>*   |                    |                   |                    |                   |                     |               |                |               |     |   |               |                   |
| <ul> <li>Downloads</li> <li>Bilder</li> <li>Musik</li> <li>Videos</li> <li>OneDrive</li> <li>Dieser PC</li> <li>3D-Objekte</li> </ul>                                   | s *<br>*   |                    |                   |                    |                   |                     |               |                |               |     |   |               |                   |
| <ul> <li>Downloads</li> <li>Bilder</li> <li>Musik</li> <li>Videos</li> <li>OneDrive</li> <li>Dieser PC</li> <li>3D-Objekte</li> <li>Bilder</li> </ul>                   | s 🖈<br>*   |                    |                   |                    |                   |                     |               |                |               |     |   |               |                   |
| <ul> <li>Downloads</li> <li>Bilder</li> <li>Musik</li> <li>Videos</li> <li>OneDrive</li> <li>Dieser PC</li> <li>3D-Objekte</li> <li>Bilder</li> <li>Diesktop</li> </ul> | s 🖈<br>*   |                    |                   |                    |                   |                     |               |                |               |     |   |               |                   |
| Downloads     Dider     Musik     Videos     OneDrive     Dieser PC     JD-Objekte     Bilder     Desktop     Boktop                                                    | s 🖈<br>*   |                    |                   |                    |                   |                     |               |                |               |     |   |               |                   |

Fig. 5: Adding IODD for TS720-2UPN8-H1141 in the IODD interpreter

- Launch PACTware.
- Add a USB adapter: right-click on Host PC  $\rightarrow$  Add device.

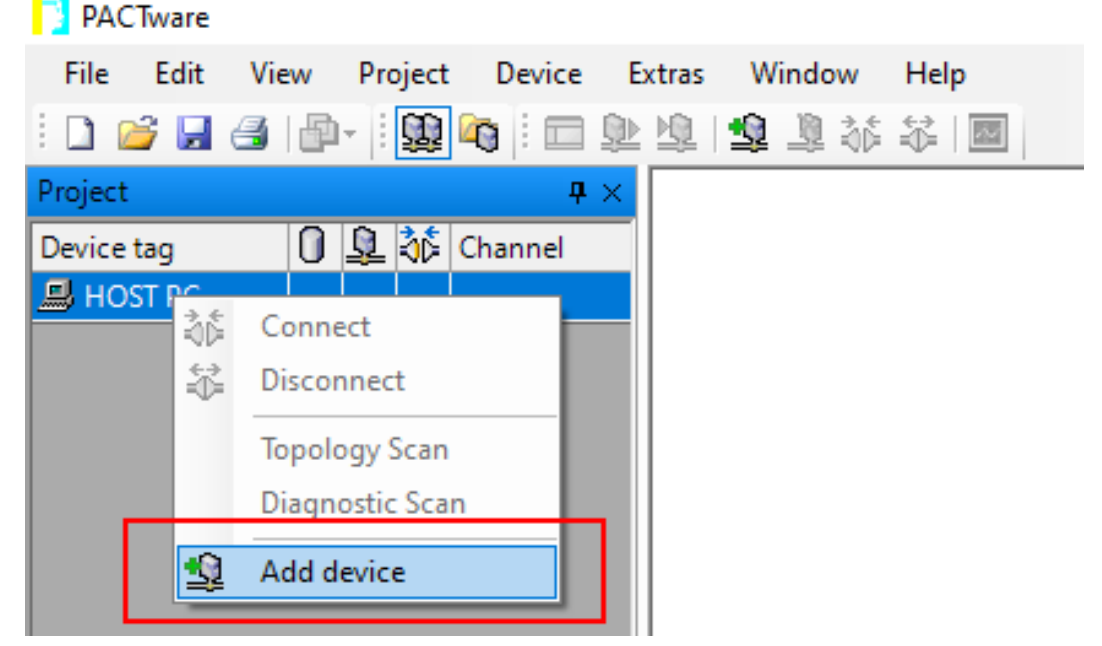

Fig. 6: Adding a device in PACTware

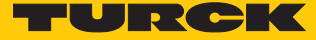

Select the IO-Link USB Master 2.0 IO-Link interface.

| Device for               |          |          |             |                  |             |              | × |
|--------------------------|----------|----------|-------------|------------------|-------------|--------------|---|
| All Devices (2/2 DTMs)   |          |          |             |                  |             |              |   |
| Enter text to search     |          |          | •           | Find Clear       |             |              |   |
| Device 🔺                 | Protocol | Vendor   | Group       | Device Version   | FDT version | DTM version  |   |
| HART Communication       | HART     | CodeWrig | not specifi | 1.0.52 / 2015-03 | 1.2.0.0     | 1.0.52 / 201 |   |
| 👷 IO-Link USB Master 2.0 | IO-Link  | IO-Link  | not specifi | 2.01.0010 / 2016 | 1.2.1.0     | 2.01.0010 /  |   |
|                          |          |          |             |                  |             |              |   |
|                          |          |          |             |                  |             |              |   |
|                          |          |          |             |                  |             |              |   |
|                          |          |          |             |                  |             |              |   |
|                          |          |          |             |                  |             |              |   |
|                          |          |          |             |                  |             |              |   |
| *                        |          |          |             |                  |             |              |   |
|                          |          |          |             |                  |             |              |   |
|                          |          |          |             |                  |             |              |   |

Fig. 7: Adding a USB IO-Link adapter

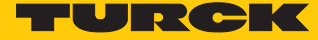

Start the topology scan to find devices connected to the IO-Link adapter: Right-click on the IO-Link adapter → Click on Topology Scan.

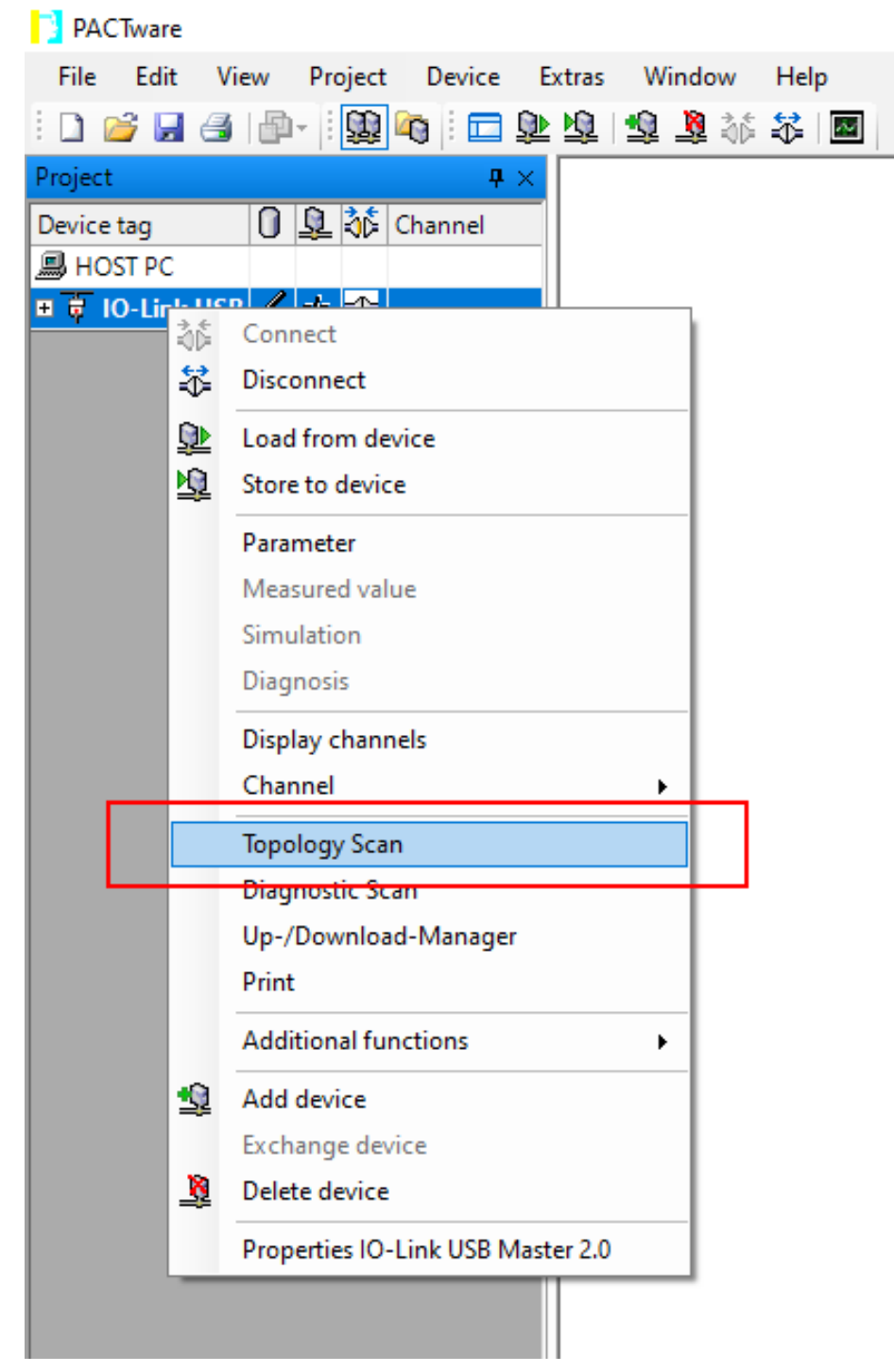

Fig. 8: Starting the topology scan

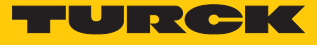

| <ul> <li>Search for devices u</li> </ul> | ising the topol | logy scan: Click on Sea | arch.       |             |          |
|------------------------------------------|-----------------|-------------------------|-------------|-------------|----------|
| 📑 Topology Scan                          |                 |                         |             |             | $\times$ |
| Scan Path                                |                 |                         |             |             |          |
| \HOST PC\IO-Link U                       | JSB Master 2.   | 0                       |             |             |          |
| Scan Tree                                |                 |                         |             |             |          |
| Device tag                               | Address         | Device type (DTN        |             |             |          |
| 👼 IO-Link USB I                          | *               | IO-Link USB Mas         |             |             |          |
|                                          |                 |                         |             |             |          |
|                                          |                 |                         |             |             |          |
|                                          |                 |                         |             |             |          |
|                                          |                 |                         |             |             |          |
|                                          |                 |                         |             |             |          |
|                                          |                 |                         |             |             |          |
|                                          |                 |                         |             |             |          |
|                                          |                 |                         | No issues f | or selected | d node   |
|                                          |                 |                         |             |             |          |
|                                          |                 |                         |             |             |          |
|                                          |                 |                         |             |             |          |
|                                          |                 |                         |             |             |          |
|                                          |                 |                         |             |             |          |
|                                          |                 |                         |             |             |          |
|                                          |                 |                         |             |             |          |
|                                          |                 |                         |             |             |          |
|                                          |                 |                         |             |             |          |
| <                                        |                 | >                       |             |             |          |
|                                          |                 |                         |             |             |          |
| Clo                                      | se              | Settings                |             |             |          |

Fig. 9: Topology scan — find devices

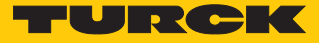

Select IODD for the connected device if the device is not automatically detected (see red mark).

| 🚺 Topology Scan                              |                             |                    |                   |       | $\times$ |
|----------------------------------------------|-----------------------------|--------------------|-------------------|-------|----------|
| Scan Path                                    |                             | -                  |                   |       |          |
| \HOST PC\IO-Link USB Master 2.0              | Issue: Select a D           | IM                 |                   |       |          |
| Scan Tree                                    | Device Type                 | Matching % 🔻       | Support level     |       |          |
| Device tag Address Device type (DTM) Message | 🚷 IO-Link minimal device IO | 70                 | Generic           |       |          |
| 다. 🛱 IO-Link USB I 🖌 IO-Link USB Maste       | 🗞 TS720-2UPN8TS721-2U       | 31                 | Specific          |       |          |
| 🛄 💷 Unknown 🚺 🛛 Unknown Device Select a DTM  |                             |                    |                   |       |          |
|                                              |                             |                    |                   |       |          |
|                                              |                             |                    |                   |       |          |
|                                              | Mara Sava assign            | ment for all day   | icor of came tune |       |          |
|                                              |                             | intent for all dev | ices of same type |       |          |
|                                              | Semantic ID                 | Scan info          | Device Type info  |       | ^        |
|                                              | IO-Link Revision            | 17                 | 17                |       |          |
|                                              | 🗉 Vendor Id                 | 317                | 317               |       |          |
|                                              | 🔀 Device Id                 | 131074             | 131073            |       |          |
|                                              | Firmware Revision           | 1.0.2.0            | *                 |       |          |
|                                              | Hardware Revision           | 2028B              | .*                |       |          |
|                                              | Function Id                 | 0                  | .*                |       | ~        |
| Close Settings                               |                             |                    |                   | Apply |          |

Fig. 10: Topology scan — select IODD

• Apply the settings to the configuration: Click on Apply  $\rightarrow$  Close the topology scan.

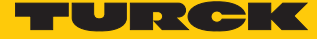

Establish a connection between the IO-Link device and the PC by right-clicking on the device.

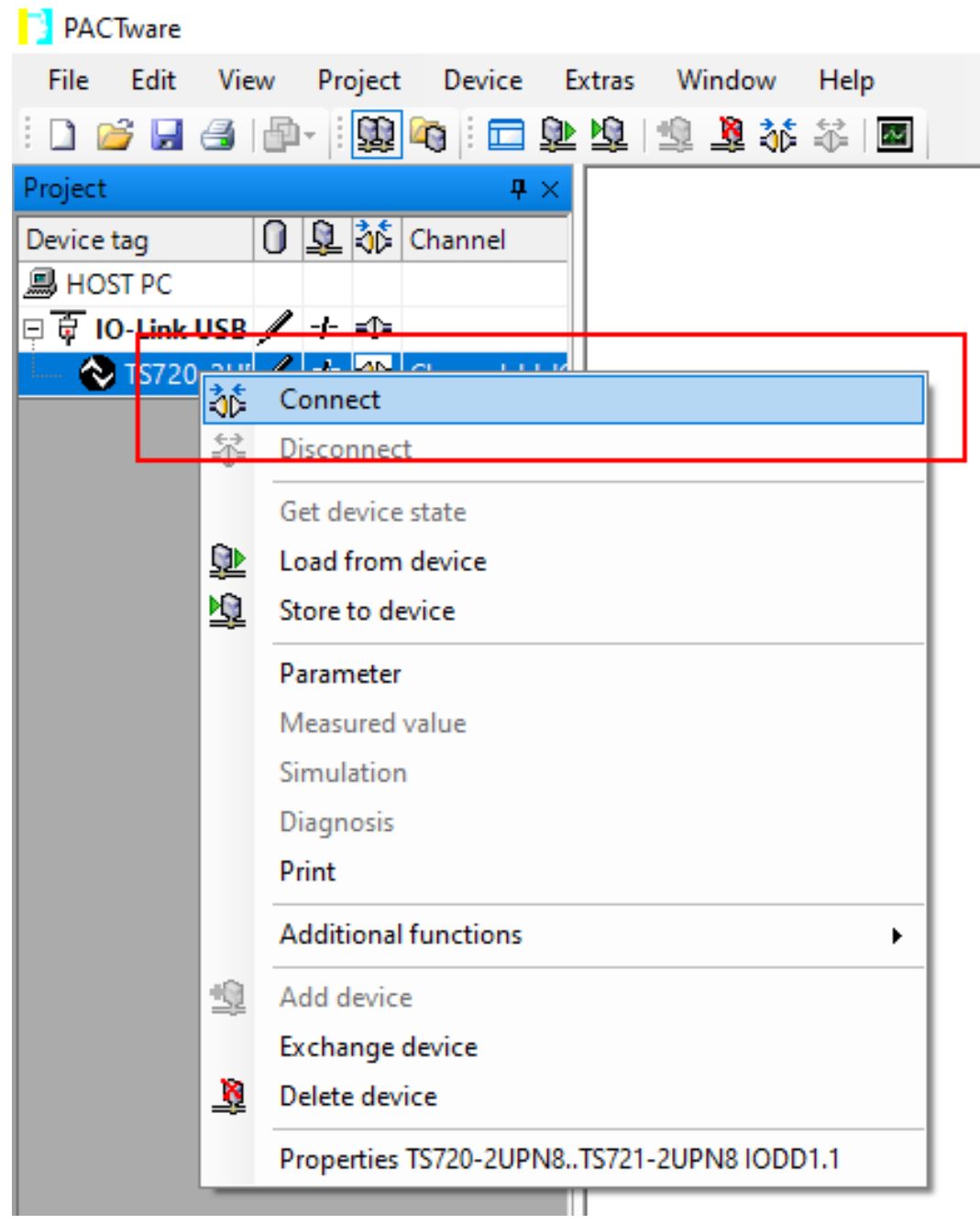

Fig. 11: Connect

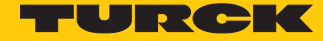

► Start expert mode: right-click on the adapter → Click on Additional functions → Experten Modus.

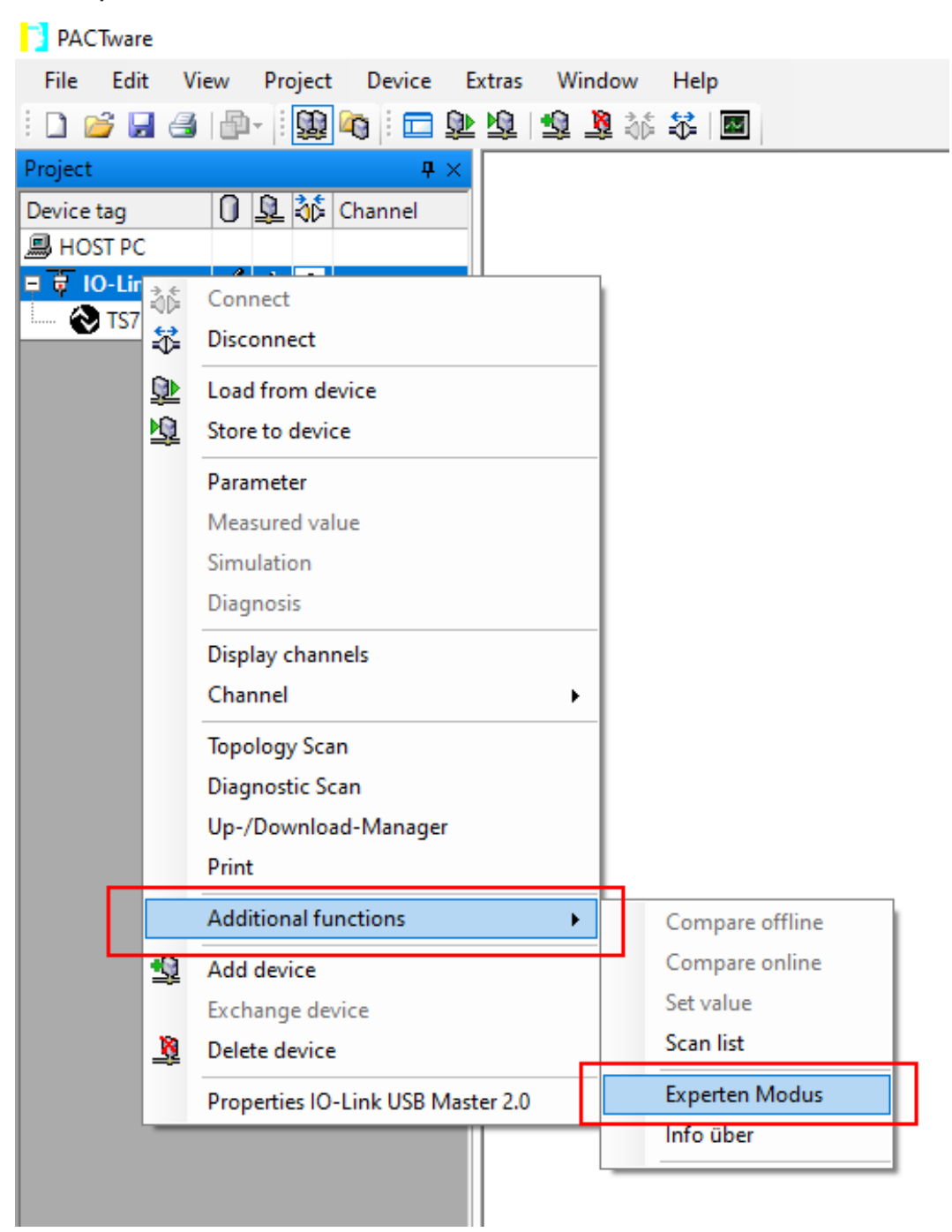

Fig. 12: Start expert mode

Select the IO-Link Parameters menu item.

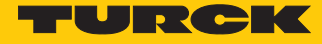

| 🖗 IO-Link USB Master 2                                                                                                    | .0 Experten Mo                                  | odus                                     |                                             |                                                |                                           |                  |
|----------------------------------------------------------------------------------------------------|-------------------------------------------------|------------------------------------------|---------------------------------------------|------------------------------------------------|-------------------------------------------|------------------|
|                                                                                                    | IO-Link<br>IO-Link-to-<br>Interface:            | USB Inte<br>Furck US                     | <b>Master 2.(</b><br>rface<br>B IO-Link Mas | )<br>ster V1.1                                 |                                           |                  |
| Overview     Device Information     IO-Link Process Data     IO-Link Parameter     IO-Link Data Storage     SIO Configuration     About | IO-Link Co<br>IO-Link M<br>Target C<br>Actual C | mmunica<br>ode<br>ycle Time<br>ycle Time | ation<br>0,0 ms<br>2,2 ms                   | IO-Link Mode<br>IO-Link Preoperate<br>SIO Mode | <ul> <li>Commi</li> <li>SIO Mo</li> </ul> | unication<br>ode |
|                                                                                                    | IO-Link Paramete<br>Read<br>Write               | r Data<br>Index<br>0<br>0<br>Error       | Subindex 0 0 0                              | Display () binary ()                           | ) hex ()                                  | decimal () asci  |
|                                                                                                    | Event Data                                      | 1                                        |                                             | Save Event                                     | s                                         | Clear Events     |
|                                                                                                    | Number                                          | Instance                                 | Mode                                        | Event Code                                     |                                           | Hex values       |
|                                                                                                    | 1                                               | AL                                       | MSG-SINGLE                                  | Device in Preoperate                           | State                                     | 0x5B 0x0024      |
|                                                                                                    | 2                                               | DL                                       | ERR-GOING                                   | Connection establis                            | shed                                      | 0xBA 0x00        |
|                                                                                                    | 3                                               | AL                                       | MSG-SINGLE                                  | Fallback was succe                             | ssful                                     | 0x5B 0x0023      |
|                                                                                                    | 4                                               | AL                                       | MSG-SINGLE                                  | Reset was succes                               | sful                                      | 0x5B 0x0022      |
|                                                                                                    | 5                                               | AL                                       | MSG-SINGLE                                  | Device in Preoperate                           | State                                     | 0x5B 0x0024      |
|                                                                                                    | 6                                               | DL                                       | ERR-GOING                                   | Connection establis                            | shed                                      | 0xBA 0x00        |
|                                                                                                    |                                                 |                                          |                                             |                                                |                                           |                  |

Fig. 13: PACTware expert mode — IO-Link parameters

The adjustable parameters can be found in the device-specific IO-Link parameter manuals or in the IODD finder. The parameter manuals contain a description of the IODD and are available for download at www.turck.com. The IODD finder can be viewed at ioddfinder.io-link.com.

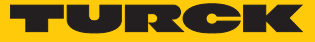

| Name                            | Index<br>(dec.) | Index<br>(hex.) | Sub-<br>index<br>(dec.) | Sub-<br>index<br>(hex.) | Subindex<br>access<br>supported | Access         | Byte.<br>Bit<br>Offset | Bit<br>length | Data Type | Value | Default | Description                                                                                                    |
|---------------------------------|-----------------|-----------------|-------------------------|-------------------------|---------------------------------|----------------|------------------------|---------------|-----------|-------|---------|----------------------------------------------------------------------------------------------------|
| Display of<br>measured<br>value | 85              | 0x55            | 0                       | 0x0                     | True                            | read/<br>write | 0.0                    | 8             | Ulnteger  | 06    | 0       | The refresh<br>time can be<br>adjusted. The<br>display can be<br>rotated by<br>180° or dis-<br>abled. In dis-<br>abled. In dis-<br>abled state,<br>the measured<br>value is dis-<br>played tem-<br>porarily when<br>pressing the<br>set button. |
|                                 |                 |                 |                         |                         |                                 |                |                        |               |           | 0     |         | 50 ms refresh<br>time                                                                                                    |
|                                 |                 |                 |                         |                         |                                 |                |                        |               |           | 1     |         | 200 ms refresh<br>time                                                                                                    |
|                                 |                 |                 |                         |                         |                                 |                |                        |               |           | 2     |         | 600 ms refresh<br>time                                                                                                    |
|                                 |                 |                 |                         |                         |                                 |                |                        |               |           | 3     |         | 50 ms refresh<br>time/display<br>rotated by<br>180°                                                                                                    |
|                                 |                 |                 |                         |                         |                                 |                |                        |               |           | 4     |         | 200 ms refresh<br>time/display<br>rotated by<br>180°                                                                                                    |
|                                 |                 |                 |                         |                         |                                 |                |                        |               |           | 5     |         | 600 ms refresh<br>time/display<br>rotated by<br>180°                                                                                                    |
|                                 |                 |                 |                         |                         |                                 |                |                        |               |           | 6     |         | disabled                                                                                                    |

Example: The command "Rotate the display and set the measured value update time" is controlled via index **85**.

Fig. 14: Excerpt from the parameter manual for sensor TS720-...-H1141 (example: set the display)

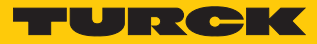

œ

### Information

| Variable id   | V_DISPLAY_UPD                                                                                                    |
|---------------|----------------------------------------------------------------------------------------------------|
| Variable name | Display of Measured Value                                                                                                    |
| Index         | 85                                                                                                    |
| Description   | The refresh time can be adjusted or disabled. In disabled state,<br>the measured value is displayed temporarily when pressing<br>the set button. |
| Default value | 200 ms Refresh Time                                                                                                    |
| Data type     | UIntegerT                                                                                                    |
| Bit length    | 8 bit                                                                                                    |
| Access rights | ReadWrite                                                                                                    |
| Raw values    | 50 ms Refresh Time: 0<br>200 ms Refresh Time: 1<br>600 ms Refresh Time: 2<br>Disabled: 3                                                         |

Fig. 15: Excerpt from the IODDfinder for sensor TS720-...-H1141 (example: measured value display)

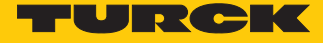

- Set the number format for the index (here: **85**).
- Read out the value of the **Measured value display** parameter.
- ➡ The default value **0** preset in the device is displayed in the display field (highlighted in red) (50 ms measured value update time).

| IO-Link USB Master 2                                                                                                    | .0 Experten Mo                                  | odus                                     |                                              |                                                |                                         |                    |  |  |  |
|----------------------------------------------------------------------------------------------------|-------------------------------------------------|------------------------------------------|----------------------------------------------|------------------------------------------------|-----------------------------------------|--------------------|--|--|--|
|                                                                                                    | IO-Link<br>IO-Link-to-<br>Interface:            | USB Inte<br>Turck US                     | <b>Master 2.0</b><br>rface<br>B IO-Link Mast | ter V1.1                                       |                                         |                    |  |  |  |
| Overview     Device Information     IO-Link Process Data     IO-Link Parameter     IO-Link Data Storage     SIO Configuration     About | IO-Link Co<br>IO-Link M<br>Target C<br>Actual C | mmunica<br>ode<br>ycle Time<br>ycle Time | ation<br>0,0 ms<br>2,2 ms                    | IO-Link Mode<br>IO-Link Preoperate<br>SIO Mode | <ul> <li>Comr</li> <li>SIO N</li> </ul> | nunication<br>Iode |  |  |  |
|                                                                                                    | IO-Link Pa<br>Paramete<br>Read<br>Write         | rameter<br>Index<br>85                   | Subindex D                                   | lisplay Obinary (                              | ) hex (                                 | ) decimal ascii    |  |  |  |
|                                                                                                    | Error ok                                        |                                          |                                              |                                                |                                         |                    |  |  |  |
|                                                                                                    | Event Data                                      | a                                        |                                              | Save Ever                                      | its                                     | Clear Events       |  |  |  |
|                                                                                                    | Number                                          | Instance                                 | Mode                                         | Event Code                                     |                                         | Hex values         |  |  |  |
|                                                                                                    | 1                                               | AL                                       | MSG-SINGLE                                   | Fallback was succ                              | essful                                  | 0x5B 0x0023        |  |  |  |
|                                                                                                    | 2                                               | AL                                       | MSG-SINGLE                                   | Reset was succe                                | ssful                                   | 0x5B 0x0022        |  |  |  |
|                                                                                                    | 3                                               | AL                                       | MSG-SINGLE                                   | Device in Preoperate                           | e State                                 | 0x5B 0x0024        |  |  |  |
|                                                                                                    |                                                 | DL                                       | LAR-GOING                                    | Connection establ                              | ancu                                    |                    |  |  |  |

Fig. 16: Reading out parameters

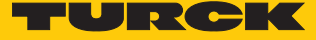

► Rotate the display 180° and set a measured value update time of 50 ms: Set the index value to 03 → Write.

| 🖗 IO-Link USB Master 2                    | .0 Experten Mo                       | odus                 |                                             |                            |                      |
|-------------------------------------------|--------------------------------------|----------------------|---------------------------------------------|----------------------------|----------------------|
|                                           | IO-Link<br>IO-Link-to-<br>Interface: | USB Inte<br>Turck US | <b>Master 2.(</b><br>rface<br>B IO-Link Mas | )<br>ter V1.1              |                      |
| Overview                                  | IO-Link Co                           | mmunica              | ation                                       |                            |                      |
|                                           | -IO-Link M                           | ode                  |                                             |                            |                      |
| IO-Link Parameter<br>IO-Link Data Storage | Target C                             | ycle Time            | IO-Link Mode 🔶 Co                           | ommunication               |                      |
| SIO Configuration<br>About                | Actual C                             | ycle Time            | 2,2 ms                                      | IO-Link Preoperate         |                      |
|                                           |                                      |                      |                                             | SIO Mode SI                | IO Mode              |
|                                           | IO-Link Pa                           | rameter              |                                             |                            |                      |
|                                           | Paramete                             | r Data —             |                                             |                            |                      |
|                                           | , aramete                            | Index                | Subindex I                                  | Display Obinary Ohex       | (o) decimal () ascii |
|                                           |                                      |                      |                                             | , , , , , , ,              | 0                    |
|                                           | Read                                 | 85                   |                                             | 3                          |                      |
|                                           | Write                                | 85                   | 0                                           | 3                          |                      |
|                                           |                                      | Error                | ok                                          |                            |                      |
|                                           |                                      |                      |                                             |                            |                      |
|                                           | -Event Data                          | a                    |                                             | Save Events                | Clear Events         |
|                                           | Number                               | Instance             | Mode                                        | Event Code                 | Hex values           |
|                                           | 1                                    | AL                   | MSG-SINGLE                                  | Device in Preoperate State | 0x5B 0x0024          |
|                                           | 2                                    | DL                   | ERR-GOING                                   | Connection established     | 0xBA 0x00            |
|                                           | 3                                    | AL                   | MSG-SINGLE                                  | Fallback was successful    | 0x5B 0x0023          |
|                                           | 4                                    | AL                   | MSG-SINGLE                                  | Reset was successful       | 0x5B 0x0022          |
|                                           | 5                                    | AL                   | MSG-SINGLE                                  | Device in Preoperate State | 0x5B 0x0024          |
|                                           | 6                                    | DL                   | ERR-GOING                                   | Connection established     | 0xBA 0x00            |
|                                           |                                      |                      |                                             |                            |                      |
|                                           |                                      |                      |                                             |                            |                      |

Fig. 17: Setting parameters for the display and measured value update time

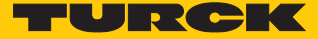

#### 6.1.2 Setting with IO-Link master and configuration tool

#### Software used

- PACTware 4.1 configuration tool
- IODD interpreter configuration software
- IODD for temperature sensor TS720-2UPN8-H1141

### Hardware used

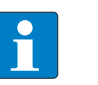

NOTE As an alternative to the BL67-GW-EN gateway with BL67-4IOL IO-Link master module, all Turck IO-Link masters can be used.

- BL67-GW-EN multiprotocol gateway (IP address: 192.168.1.254)
- IO-Link master module BL67-4IOL with base module BL67-B-4M12
- Temperature sensor TS720-2UPN8-H1141 (connected to port 1 of the IO-Link master)
- Sensor cable RKC4.4T-2-RSC4.4T/TXL

#### Setup

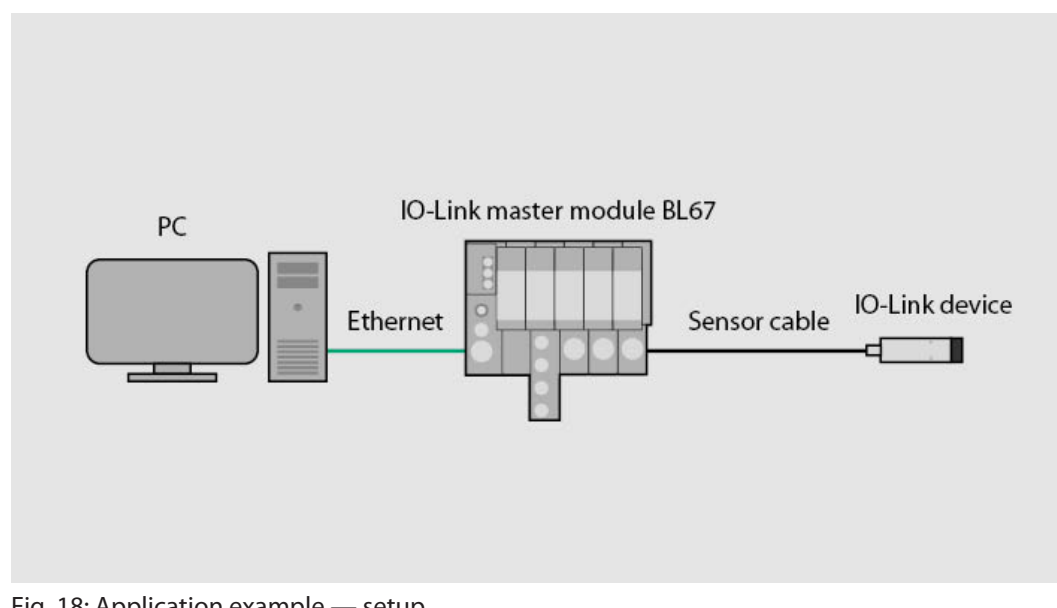

#### Fig. 18: Application example — setup

### Example: configuring the device

- Start the IODD interpreter.
- Click on Add IODD.
- Select IODD for TS720-2UPN8-H1141 in the following window.
- Add IODD for temperature sensor TS720-2UPN8-H1141 by clicking on Open.

| auswanien                                                                                          |                      |                     |                  |                     |                   |                     |               | Inst             | allierte IODDs |                             |
|----------------------------------------------------------------------------------------------------|----------------------|---------------------|------------------|---------------------|-------------------|---------------------|---------------|------------------|----------------|-----------------------------|
| Hersteller                                                                                         | Gerāt                | Hersteller-ID       | Gerāte-ID        | Dateiversion        | Release-<br>datum | IO-Link<br>Revision | IODD<br>Datei | CRC<br>Stempel   |                | IODD hinzufügen             |
| Öffnen                                                                                             |                      |                     |                  |                     |                   |                     |               |                  | >              | IODD Sammlung hinzufügen    |
| ← → × ↑                                                                                            | <mark> </mark> « 100 | D_IOL_TS_PLUS > Tu  | urck-TS72x-2UPN8 | -IODD-V01.2130-2021 | 11222             | ~                   | ۹ 5           | Turck-TS72x-2    | UPN8-IODD-V    | IODDs aus IODDfinder hinzuf |
| Organisieren 👻                                                                                     | Neuer                | Ordner              |                  |                     |                   |                     |               | ==               | • 🔟 የ          |                             |
|                                                                                                    | ^                    | Name                | ^                |                     | Änd               | lerungsdatum        | Тур           | ✓ Gröf           | e              | Löschen                     |
| Schnellzugr                                                                                        | #<br>                | Turck-TS72x-2U      | JPN8-20211222-IO | DD1.1.xml           | 22.1              | 2.2021 13:48        | XML-Doku      | ment             | 177 KB         | Aktualisieren               |
| 🔮 Dokumen                                                                                          | te 🖈                 |                     |                  |                     |                   |                     |               |                  |                |                             |
| 🕹 Download                                                                                         | s 🖈                  |                     |                  |                     |                   |                     |               |                  |                |                             |
| 📰 Bilder                                                                                           | *                    |                     |                  |                     |                   |                     |               |                  |                |                             |
| 👌 Musik                                                                                            |                      |                     |                  |                     |                   |                     |               |                  |                |                             |
| Videos                                                                                             |                      |                     |                  |                     |                   |                     |               |                  |                |                             |
| len OneDrive                                                                                       |                      |                     |                  |                     |                   |                     |               |                  |                |                             |
|                                                                                                    | - 1                  |                     |                  |                     |                   |                     |               |                  |                |                             |
| Dieser PC                                                                                          |                      |                     |                  |                     |                   |                     |               |                  |                |                             |
| Dieser PC<br>3D-Objekt                                                                             | e                    |                     |                  |                     |                   |                     |               |                  |                |                             |
| Dieser PC 3D-Objekt Elder                                                                          | e                    |                     |                  |                     |                   |                     |               |                  |                |                             |
| Dieser PC<br>3D-Objekt<br>Bilder                                                                   | e                    |                     |                  |                     |                   |                     |               |                  |                |                             |
| Dieser PC<br>Dieser PC<br>Dobjekt<br>Bilder<br>Desktop                                             | te v                 |                     |                  |                     |                   |                     |               |                  |                |                             |
| <ul> <li>Dieser PC</li> <li>3D-Objekt</li> <li>Bilder</li> <li>Desktop</li> <li>Dokumen</li> </ul> | te<br>Datein         | ame: Turck-TS72x-2U | JPN8-20211222-IO | DD1.1.xml           |                   |                     | ~ I0I         | DD Dateien (*.xm | I) ~           |                             |

Fig. 19: Adding IODD for TS720-2UPN8-H1141 in the IODD interpreter

- ► Launch PACTware.
- Add IODD to PACTware (View  $\rightarrow$  Device Catalog  $\rightarrow$  Update Device Catalog).
- ► Add an Ethernet interface (right-click on HOST PC → Add device).

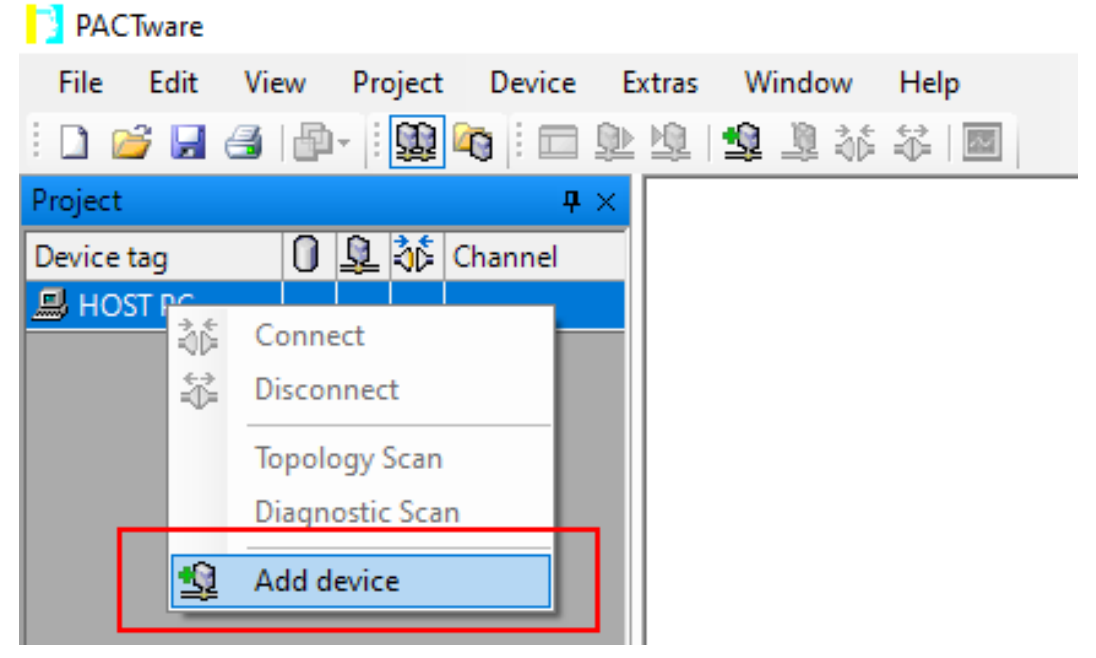

Fig. 20: Adding a device in PACTware

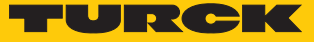

#### Select the **BL Service Ethernet** Ethernet interface.

| Device for               |                       |                             |              |                  |               |                        |  |  |  |  |
|--------------------------|-----------------------|-----------------------------|--------------|------------------|---------------|------------------------|--|--|--|--|
| All Devices              | All Devices           |                             |              |                  |               |                        |  |  |  |  |
| Device 🔺                 | Protocol              | Vendor                      | Group        | Device Versior   | FDT version   | DTM version            |  |  |  |  |
| 💳 BL Service Ethernet    | <b>BL Service Eth</b> | Turck                       | DTM specific | 1.0.0 / 2007-06  | 1.2.0 Addendu | 1.00.2107 / 2015-08-06 |  |  |  |  |
| The service RS232        | BL Service            | Turck                       | DTM specific | 1.0.0 / 2007-06  | 1.2.0 Addendu | 1.00.2107 / 2015-08-06 |  |  |  |  |
| HART Communication       | HART                  | CodeWrights GmbH            | FDT          | 1.0.52 / 2015-0  | 1.2.0 Addendu | 1.0.52 / 2015-03-17    |  |  |  |  |
| 🖗 IO-Link USB Master 2.0 | IO-Link               | IO-Link                     | FDT          | 2.00.0002 / 20:  | 1.2.1         | 2.00.0002 / 2013-08-19 |  |  |  |  |
| 🖗 PROFIBUS Master DP-V1  | Profibus DP/V         | Trebing & Himstedt Prozessa | FDT          | 3.0.0.8 / 2008-0 | 1.2.0 Addendu | 3.0.0.8 / 2008-07-31   |  |  |  |  |
|                          |                       |                             |              |                  |               |                        |  |  |  |  |
|                          |                       |                             |              |                  |               |                        |  |  |  |  |
|                          |                       |                             |              |                  |               |                        |  |  |  |  |
|                          |                       |                             |              |                  |               |                        |  |  |  |  |
|                          |                       |                             |              |                  |               |                        |  |  |  |  |
|                          |                       |                             |              |                  |               |                        |  |  |  |  |
|                          |                       |                             |              |                  |               |                        |  |  |  |  |
|                          |                       |                             |              |                  |               |                        |  |  |  |  |
| BL Service Ethernet Com  | DTM                   |                             |              |                  |               |                        |  |  |  |  |
|                          |                       |                             |              |                  |               |                        |  |  |  |  |
|                          |                       |                             |              |                  |               |                        |  |  |  |  |
|                          |                       |                             |              |                  | 01            | Canad                  |  |  |  |  |
|                          |                       |                             |              |                  | OK            | Cancel                 |  |  |  |  |

Fig. 21: Add the BL Service Ethernet

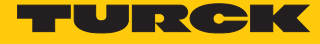

► Add BL67-GW-EN via the Ethernet interface bus address management: right-click on the Ethernet interface (here: TCP: 192.168.1.50) →
Additional functions → Busaddress management.

| PACTware   | е      |                                                                     |                                      |
|------------|--------|---------------------------------------------------------------------|--------------------------------------|
| File Edit  | V      | iew Project Device Extras Window Help                               |                                      |
| i 🗋 🧀 🔒 é  | 3   6  | P-   😫 🐚   🗖 🕸 🕸 VO   🤹 💐 🎸 🔟                                       |                                      |
| Project    |        | <b>4</b> ×                                                          |                                      |
| Device tag |        | Addres 🛈 🕸 Device type (DT)                                         |                                      |
| 📕 HOST PC  |        |                                                                     |                                      |
| TCP:192    | *<br>* | Connect<br>Disconnect                                               |                                      |
|            | ©<br>₽ | Load from device<br>Store to device                                 |                                      |
|            |        | Parameter<br>Measured value<br>Simulation<br>Diagnosis              |                                      |
|            |        | Display channels<br>Channels                                        |                                      |
|            |        | Topology Scan<br>Diagnostic Scan<br>Up-/Download-Manager<br>Print ► | -                                    |
|            |        | Additional functions                                                | Compare offline                      |
| L          | Ŷ      | Add device<br>Exchange device                                       | Compare online<br>Set value          |
|            | 8      | Delete device                                                       | Scan list                            |
|            |        | Properties <tcp:192.168.1.50>BL Service Ethernet</tcp:192.168.1.50> | Identification<br>About / Update DTM |
|            |        |                                                                     | Busaddress management                |
|            |        |                                                                     | Browser                              |

Fig. 22: Start bus address management

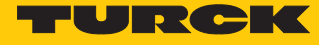

| Find the BL67 gate | way (search icon) | and add it to the | project (cylinder icon). |
|--------------------|-------------------|-------------------|--------------------------|
|--------------------|-------------------|-------------------|--------------------------|

| TCP:                                            | :192.168.1.50 Bu    | saddress manager     | ment               |                  |                            | ×    |  |  |
|-------------------------------------------------|---------------------|----------------------|--------------------|------------------|----------------------------|------|--|--|
| 1                                               | Device type         | BL Servic            | e Ethernet         |                  | TURC                       | -    |  |  |
| 2                                               | Description         | BL Servic            | e over ethernet co | ommunication DT  | M<br>Industrial<br>Automat | ion  |  |  |
| 🚍 🗸 😰 🕼 😺 🦃 💷 🖃 🗐 🖳 🖆 🔹 🛛 Busaddress management |                     |                      |                    |                  |                            |      |  |  |
| Online available devices   Add devices manually |                     |                      |                    |                  |                            |      |  |  |
| LAN-V                                           | /erbindung 3 (192.) | 168.1.50/255.255.255 | .0)                |                  |                            | -    |  |  |
| D                                               | evice type          | Online ID            | IP address         | Netmask          | Gateway                    | Ethe |  |  |
| BI                                              | L67-GW-EN (>= VI    | N 03-00) 150001F     | 192.168.1.254      | 255.255.255.0    | 192.168.1.1                | 00:0 |  |  |
| Plann                                           | ed devices          |                      |                    |                  |                            | Þ    |  |  |
| D                                               | evice type          | Online ID            | Busaddress         | Designation ('Ta | ag') Device                | shoi |  |  |
|                                                 |                     |                      |                    |                  |                            |      |  |  |
| 🕸 Disco                                         | onnected            |                      | ок                 | Cance            | el Apply                   |      |  |  |

Fig. 23: Add a gateway to the project

• Confirm the message Add DTMs for all connected devices with OK.

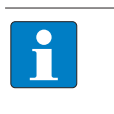

#### NOTE

The info icon can be used to query the respective firmware version of the gateway and the IO-Link master.

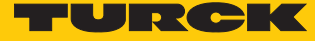

Start the topology scan to find devices connected to the IO-Link adapter: right-click on IO-Link USB Master 2.0 → Topology Scan.

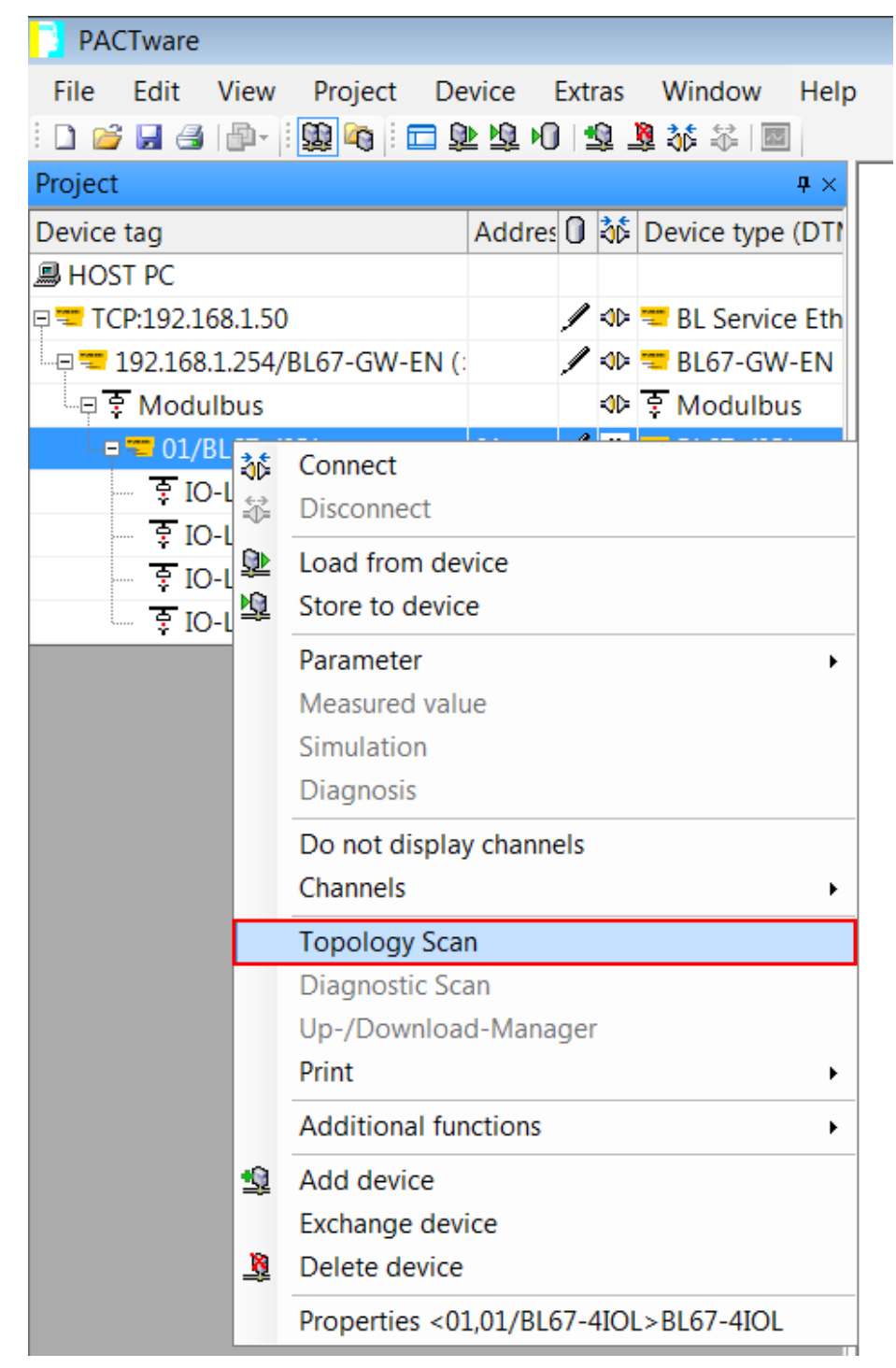

Fig. 24: Starting the topology scan

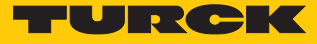

► If the topology scan finds a DTM instead of an IODD, load IODD manually: right-click on device → Exchange device.

| 📑 Topology Scan                                                                                                    |                                                                                                    |            |                     |         |         |  |  |  |  |
|----------------------------------------------------------------------------------------------------|----------------------------------------------------------------------------------------------------|------------|---------------------|---------|---------|--|--|--|--|
| Scan Path                                                                                                    |                                                                                                    |            |                     |         |         |  |  |  |  |
| \HOST PC\ <tcp:192.16< td=""><td>58.1.50&gt;BL</td><td>. Ser 03-(</td><td>00)\&lt;01,01/BL67-4IC</td><td>)L&gt;BL67</td><td>7-4IOL</td></tcp:192.16<> | 58.1.50>BL                                                                                                    | . Ser 03-( | 00)\<01,01/BL67-4IC | )L>BL67 | 7-4IOL  |  |  |  |  |
| Scan Tree                                                                                                    |                                                                                                    |            |                     |         |         |  |  |  |  |
| Device tag                                                                                                    |                                                                                                    | Address    | Device type (DTM)   |         | Message |  |  |  |  |
| 🖙 💳 01/BL67-4IOL                                                                                                    | ~                                                                                                    | 01         | BL67-4IOL           |         |         |  |  |  |  |
| ···曰 호 IO-Link 0                                                                                                    | *                                                                                                    |            | IO-Link 0           |         |         |  |  |  |  |
| TS-400-21 IDM                                                                                                    | lark as no                                                                                                    | t scanned  | TC 100-2UPN8X-H1    | .141TS  |         |  |  |  |  |
| ₹ IO-Link 1                                                                                                    | vchange c                                                                                                    | levice     |                     |         |         |  |  |  |  |
| ₹ IO-Link 2 L                                                                                                    | P IO-Link 2 Exchange device k 2     A     A  A     A     A |            |                     |         |         |  |  |  |  |
| ÷ IO-LINK 5 S                                                                                                    | tore to de                                                                                                    | vice       | K 3                 |         | _       |  |  |  |  |
|                                                                                                    | TM functi                                                                                                    | ons        | •                   |         |         |  |  |  |  |
|                                                                                                    |                                                                                                    |            |                     |         |         |  |  |  |  |
|                                                                                                    |                                                                                                    |            |                     |         |         |  |  |  |  |
|                                                                                                    |                                                                                                    |            |                     |         |         |  |  |  |  |
|                                                                                                    |                                                                                                    |            |                     |         |         |  |  |  |  |
|                                                                                                    |                                                                                                    |            |                     |         |         |  |  |  |  |
|                                                                                                    |                                                                                                    |            |                     |         |         |  |  |  |  |
|                                                                                                    |                                                                                                    |            |                     |         |         |  |  |  |  |
|                                                                                                    |                                                                                                    |            |                     |         |         |  |  |  |  |
|                                                                                                    |                                                                                                    |            |                     |         |         |  |  |  |  |
|                                                                                                    |                                                                                                    |            |                     |         |         |  |  |  |  |
| •                                                                                                    |                                                                                                    |            |                     |         | 4       |  |  |  |  |
|                                                                                                    |                                                                                                    |            |                     |         |         |  |  |  |  |
|                                                                                                    | se                                                                                                    |            |                     | Set     | ttings  |  |  |  |  |

Fig. 25: Replacing the DTM with IODD

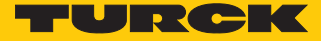

### Select IODD for temperature sensor TS720-2UPN8-H1141.

• Confirm with **OK**.

| Device for                                                                                                    |          |                 |       |                |               |                         |
|----------------------------------------------------------------------------------------------------|----------|-----------------|-------|----------------|---------------|-------------------------|
| All Devices                                                                                                    |          |                 |       |                |               |                         |
| Device 🔺                                                                                                    | Protocol | Vendor          | Group | Device Versior | FDT version   | DTM version             |
| No-Link minimal device IOI                                                                                         | IO-Link  | IO-Link (IODDs) | FDT   | V1.0 / 2010-01 | 1.2.0 Addendu | 3.6.0.3902 / 2016-11-11 |
| RI360P0-QR24-HESG25x3-I                                                                                            | IO-Link  | Turck (IODDs)   | FDT   | V00.01 / 2014- | 1.2.0 Addendu | 3.6.0.3902 / 2016-11-11 |
| RI360P0-QR24M0-IOLX2-H                                                                                             | IO-Link  | TURCK (IODDs)   | FDT   | V00.0006 / 201 | 1.2.0 Addendu | 3.6.0.3902 / 2016-11-11 |
| TS-400-2UPN8X-H1141TS                                                                                              | IO-Link  | Turck (IODDs)   | FDT   | V00.0303 / 201 | 1.2.0 Addendu | 3.6.0.3902 / 2016-11-11 |
| TS-400-LI2UPN8X-H11411                                                                                             | IO-Link  | Turck (IODDs)   | FDT   | V00.0303 / 201 | 1.2.0 Addendu | 3.6.0.3902 / 2016-11-11 |
| TS-400-LUUPN8X-H1141T                                                                                              | IO-Link  | Turck (IODDs)   | FDT   | V00.0303 / 201 | 1.2.0 Addendu | 3.6.0.3902 / 2016-11-11 |
| TTM IODD1.1                                                                                                    | IO-Link  | Turck (IODDs)   | FDT   | V01.2000 / 201 | 1.2.0 Addendu | 3.6.0.3902 / 2016-11-11 |
| 🕙 UPROX-3 IODD1.1                                                                                                  | IO-Link  | Turck (IODDs)   | FDT   | V00.0002 / 201 | 1.2.0 Addendu | 3.6.0.3902 / 2016-11-11 |
| C:\ProgramData\IO-Link\Generic IO-Link Device DTM\IO-Link DDs\317\131072-IODD1.0.1\Turck-TS-2UPN8X-H1141-20111123- |          |                 |       |                |               |                         |
| [] IODD1.0.1.xml                                                                                                   |          |                 |       |                | ОК            | Cancel                  |

Fig. 26: Select IODD
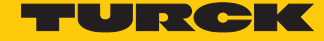

- Close the topology scan.
- ► Connect the host PC and IO-Link device by right-clicking on the IO-Link device → Connect.

| PACTware                                                           |                                           |
|--------------------------------------------------------------------|-------------------------------------------|
| File Edit Vie                                                      | w Project Device Extras Window Help       |
| i 🗋 💕 🛃 🎒                                                          | 🗗 -   😫 🍋   🗖 🖳 🖳 🖳 🖳 💷                   |
| Project                                                            | <b>中</b> ×                                |
| Device tag                                                         | ① <u>↓</u> ↓ Channel                      |
| HOST PC                                                            |                                           |
|                                                                    |                                           |
| ► 15720                                                            | Connect                                   |
| *                                                                  | Disconnect                                |
|                                                                    | Get device state                          |
| <u>@</u>                                                           | Load from device                          |
| ₿<br>L<br>L<br>L<br>L<br>L<br>L<br>L<br>L<br>L<br>L<br>L<br>L<br>L | Store to device                           |
|                                                                    | Parameter                                 |
|                                                                    | Measured value                            |
|                                                                    | Simulation                                |
|                                                                    | Diagnosis                                 |
|                                                                    | Print                                     |
|                                                                    | Additional functions                      |
| 堂                                                                  | Add device                                |
|                                                                    | Exchange device                           |
| <u>\$</u>                                                          | Delete device                             |
|                                                                    | Properties TS720-2UPN8TS721-2UPN8 IODD1.1 |
|                                                                    |                                           |

Fig. 27: Connect

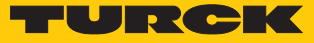

▶ In the tree structure, double-click the IO-Link device to display the parameters.

| **** TS-400-2UPN8X-H1141TS-                                | 500-2UPN8X-H1141 IODD1.0.1 # Para             | imeter                 | - • ×                    |
|------------------------------------------------------------|-----------------------------------------------|------------------------|--------------------------|
| 🗧 Vendor <b>Turck</b>                                      |                                               |                        | TURCK                    |
| Product TS-400-2UPN                                        | 8X-H1141 Sponsored by                         |                        | Industrial<br>Automation |
|                                                            | 2 3 3 1 2 1 1 1 1 1 1 1 1 1 1 1 1 1 1 1       |                        |                          |
| Menu                                                       | Name                                          | Value                  | Default value            |
| - Identification<br>- Parameter                            | General settings                              |                        |                          |
| - Observation                                              | ··· IO-Link write protection                  | Off 🗸                  | Off                      |
| Process data                                               | Reset to default state                        | Reset to default state |                          |
| <ul> <li>Process data structure</li> <li>Events</li> </ul> | Reset                                         | Reset                  |                          |
| Info                                                       | <ul> <li>Display of measured value</li> </ul> | 50 ms refresh time 👻   | 50 ms refresh time       |
|                                                            | - Unit                                        | °C 🗸                   | °C                       |
|                                                            | - Offset correction                           | 0 °C                   | 0°C                      |
|                                                            | Programming lock                              | Off 🗸                  | Off                      |
|                                                            | Output settings                               |                        |                          |
|                                                            | - Switching output mode                       | PNP -                  | PNP                      |
|                                                            | Output 1                                      |                        |                          |
|                                                            | Output 2                                      |                        |                          |
|                                                            |                                               |                        |                          |
|                                                            | <                                             |                        | >                        |
| Connected 🔋 Data                                           | a set & Device                                |                        |                          |

Fig. 28: IO-Link parameters

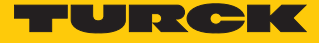

# Set the Display of measured value parameter in the drop-down menu to 50 ms refresh time/display rotate 180°.

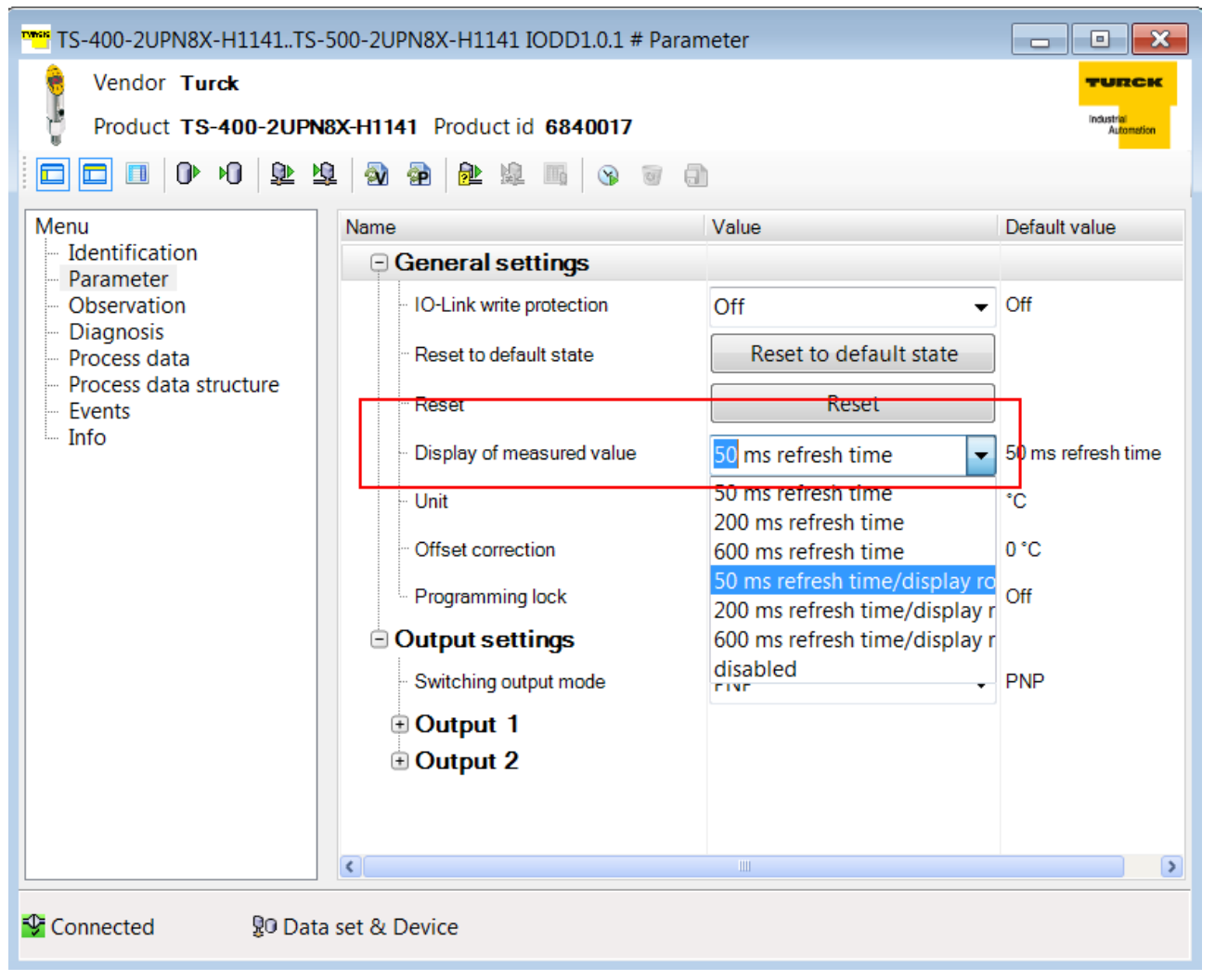

Fig. 29: Set the measured value display

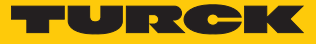

• Write parameters to the device: click on the icon (highlighted in red).

| TS-400-2UPN8X-H1141TS-                         | 500-2UPN8X-H1141 IODD1.0.1 # Para | meter                  |                    |  |  |  |  |  |
|------------------------------------------------|-----------------------------------|------------------------|--------------------|--|--|--|--|--|
| \varTheta Vendor <b>Turck</b>                  |                                   |                        | TURCK              |  |  |  |  |  |
| Product TS-400-2UPN8X-H1141 Product id 6840017 |                                   |                        |                    |  |  |  |  |  |
| D D 0 40 🕸 🗹                                   | 1 🔊 🗟 隆 🏨 🖷 🛇 🗉 (                 |                        |                    |  |  |  |  |  |
| Menu                                           | Name                              | Value                  | Default value      |  |  |  |  |  |
| - Identification<br>Parameter                  | General settings                  |                        |                    |  |  |  |  |  |
| Observation                                    | - IO-Link write protection        | Off 🗸                  | • Off              |  |  |  |  |  |
| Process data                                   | ··· Reset to default state        | Reset to default state |                    |  |  |  |  |  |
| Process data structure     Events              | ·· Reset                          | Reset                  | ]                  |  |  |  |  |  |
| - Info                                         | Display of measured value         | 0 (50 ms refresh time) | 50 ms refresh time |  |  |  |  |  |
|                                                | ··· Unit                          | °C -                   | · °C               |  |  |  |  |  |
|                                                | ··· Offset correction             | 0 °C                   | 0°C                |  |  |  |  |  |
|                                                | - Programming lock                | Off 🗸                  | · Off              |  |  |  |  |  |
|                                                | Output settings                   |                        |                    |  |  |  |  |  |
|                                                | - Switching output mode           | PNP -                  | PNP                |  |  |  |  |  |
|                                                | Output 1                          |                        |                    |  |  |  |  |  |
|                                                | Output 2                          |                        |                    |  |  |  |  |  |
|                                                |                                   |                        |                    |  |  |  |  |  |
|                                                | < [                               |                        | >                  |  |  |  |  |  |
| Connected 💱 Data                               | set & Device                      |                        |                    |  |  |  |  |  |

Fig. 30: Writing parameters to the device

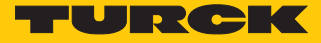

#### 6.1.3 Set with IO-Link master and IODD configurator

The IODD configurator can be used to configure devices either generically or specifically via a web browser. No other tool is required.

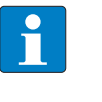

#### NOTE

The IODD configurator is available for the following IO-Link masters with the following firmware versions: TBEN-L...-8IOL (from V3.3.0.0), TBEN-S2-4IOL (from V3.4.0.0), and FEN20-4IOL (from V1.1.0.0).

#### Software used

- Turck Service Tool V3.2.2
- Web browser
- IODD for read/write head TN-Q40-IOL2-H1141

The Turck Service Tool can be downloaded free of charge at www.turck.com.

Hardware used

- IO-Link master TBEN-S2-4IOL (IP address: 192.168.1.27)
- RF read/write head TN-Q40-IOL2-H1141
- Sensor cable RKC4.4T-2-RSC4.4T/TXL

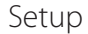

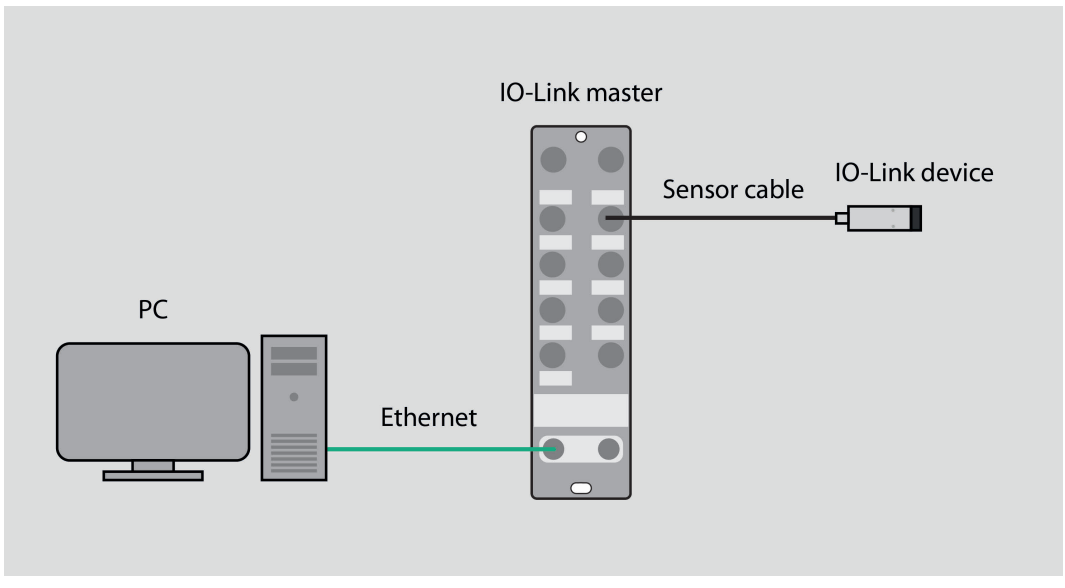

Fig. 31: Application example — setup

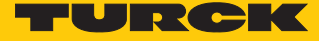

# Setting the IP address

- Connect the IO-Link master to a PC using an Ethernet cable.
- Open the Turck Service Tool.
- Click on Search or press [F5].
- ⇒ The Turck Service Tool displays the connected devices.

# Opening a web server

- To open the web server via a web browser, enter 192.168.1.27 in the address bar of the web browser.
  - Alternatively, double-click on the IP address in the Turck Service Tool.

| = Turck   | Service Tool, Vers. 3.2 | 2.2           |                     |               |               |               |                 |                      |                   |            |         |         |    | -          | - 🗆 🗙   |
|-----------|-------------------------|---------------|---------------------|---------------|---------------|---------------|-----------------|----------------------|-------------------|------------|---------|---------|----|------------|---------|
| Yc        | our Global Auto         | omation I     | Partner             |               |               |               |                 |                      |                   |            |         |         | -  | URG        | ск      |
| Search (F | F5) Change (F2) V       | Vink (F3) Act | tions (F4)          | ipboard Langu | N .<br>Iage E | xpert view ON | Start DHCP (F6) | <b>E</b><br>Configur | IP ation (F7) ARG | EE (F8) BE | EP (F9) | Close   |    |            | Columns |
| No        | MAC address             | Name          | IP address          | Netmask       | Gateway       | Mode          | Device          | Version              | Adapter           | ARGEE      | Pr      | Kemel   | BE | Turck, DCP |         |
| - 1       | 00:07:46:1D:9A:AB       | tbens4iol     | <u>192.168.1.27</u> | 255.255.255.0 | 0.0.0.0       | PGM_DHCP      | TBEN-S2-4IOL    | 3.4.0.0              | 192.168.1.99      | supported  |         | 3.7.6.0 | -  | DCP, Turck |         |
|           |                         | l             |                     | 1             |               |               |                 |                      |                   |            |         |         |    |            |         |
|           |                         |               |                     |               |               |               |                 |                      |                   |            |         |         |    |            |         |
|           |                         |               |                     |               |               |               |                 |                      |                   |            |         |         |    |            |         |
|           |                         |               |                     |               |               |               |                 |                      |                   |            |         |         |    |            |         |
|           |                         |               |                     |               |               |               |                 |                      |                   |            |         |         |    |            |         |
|           |                         |               |                     |               |               |               |                 |                      |                   |            |         |         |    |            |         |
|           |                         |               |                     |               |               |               |                 |                      |                   |            |         |         |    |            |         |
|           |                         |               |                     |               |               |               |                 |                      |                   |            |         |         |    |            |         |
| Found 1 D | evice.                  |               |                     |               |               |               |                 |                      |                   |            |         |         |    |            |         |

Fig. 32: Opening the IP address

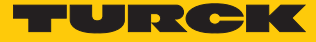

#### $\Rightarrow$ The web server opens.

| MAIN | DOCUMENTATION | IODD CONFIGURATOR |
|------|---------------|-------------------|
|------|---------------|-------------------|

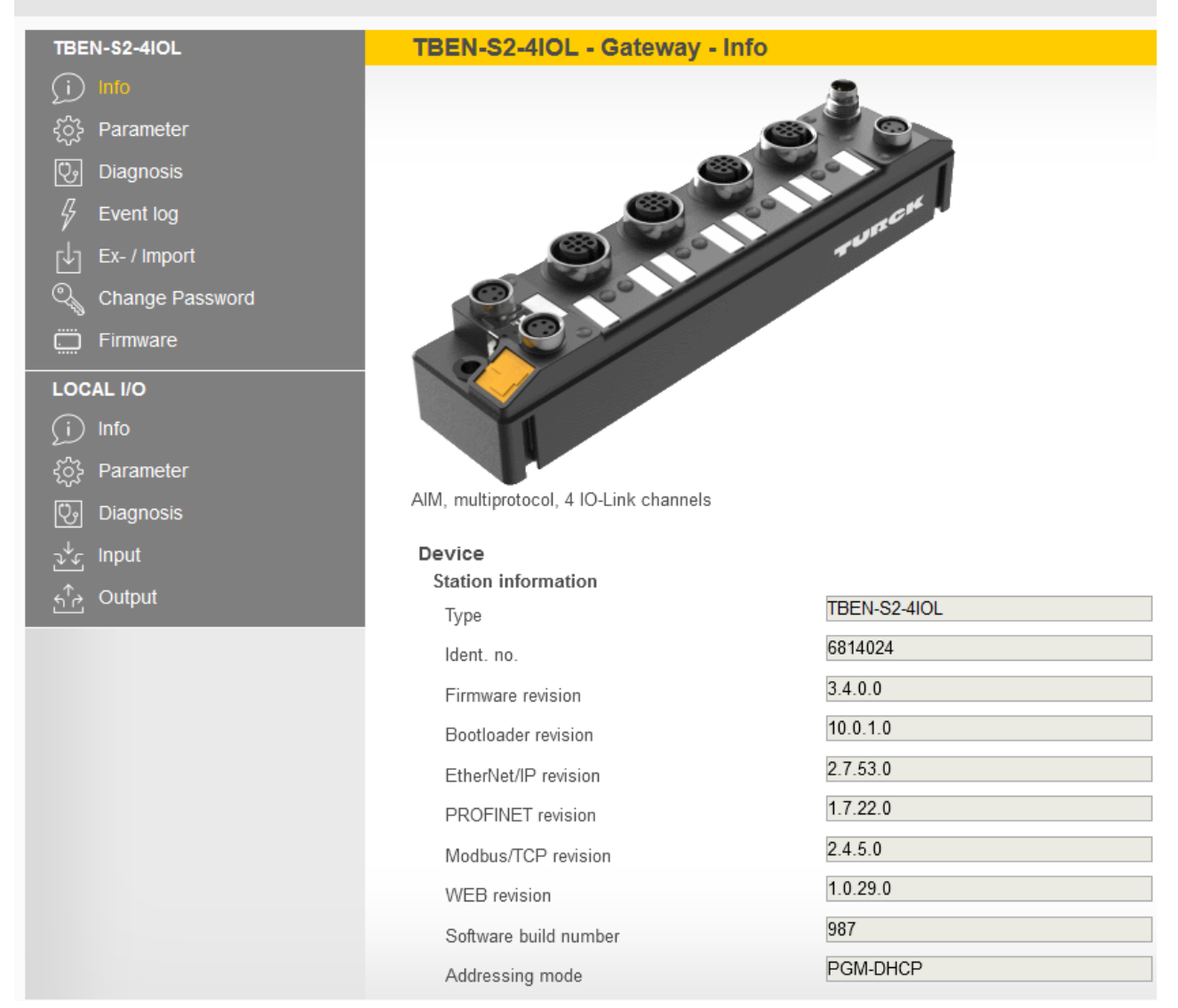

Fig. 33: Web server — IO-Link master

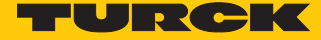

A login is required in order to edit settings via the web server. The default password is "password".

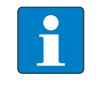

MAIN

DOCUMENTATION

**NOTE** To ensure greater security, Turck recommends changing the password after the first login.

- Enter the password in the Login field on the start page of the web server.
- Click Login.

# Example: configure the device generically

IODD CONFIGURATOR

- Click on IODD CONFIGURATOR in the top menu bar.
- Devices connected to the IO-Link master are displayed in the sidebar.
- ⇒ The device is automatically configured generically.

| INTERN \$2-4IOL                                                           | IODD Config                 | urator                                                                                                    |                                        |  |  |  |  |
|---------------------------------------------------------------------------|-----------------------------|----------------------------------------------------------------------------------------------------|----------------------------------------|--|--|--|--|
| <ul> <li>Port 1 - device connected</li> <li>Port 2 - no device</li> </ul> | <b>₽► ►</b><br>Read Write L | ead IODD Websearch Print                                                                                                    |                                        |  |  |  |  |
| <ul> <li>Port 3 - no device</li> <li>Port 4 - no device</li> </ul>        | Identification Process data | Identification         Vendor: Generic<br>Device: Generic device           Process data         -<br>V01.0000 / 2020-05-28 (© 2020, Werner Turck GmbH Co. & Kit<br>Generic IODD loaded |                                        |  |  |  |  |
|                                                                           | Active events               | Info                                                                                                    |                                        |  |  |  |  |
|                                                                           |                             | Vendor Name                                                                                                    | Turck                                  |  |  |  |  |
|                                                                           | Event history               | Vendor Text                                                                                                    | www.turck.com                          |  |  |  |  |
|                                                                           |                             | Product Name                                                                                                    | TN-Q40-IOL2-*                          |  |  |  |  |
|                                                                           |                             | Product ID                                                                                                    | 100004174                              |  |  |  |  |
|                                                                           |                             | Product Text                                                                                                    | Compact HF RFID IO-Link device         |  |  |  |  |
|                                                                           |                             | Serial Number                                                                                                    | 0000001                                |  |  |  |  |
|                                                                           |                             | Hardware Version                                                                                                    | 1.0.0                                  |  |  |  |  |
|                                                                           |                             | Firmware Version                                                                                                    | 2.2.4                                  |  |  |  |  |
|                                                                           |                             | Application Specific Tag                                                                                                    | 00 00 00 00 00 00 00 00 00 00 00 00 00 |  |  |  |  |
|                                                                           |                             | Direct parameters 1: Process Data Input Length                                                                                                    | 31                                     |  |  |  |  |
|                                                                           |                             | Direct parameters 1: Process Data Output<br>Length                                                                                                    | 31                                     |  |  |  |  |
|                                                                           |                             | Direct parameters 1: Vendor ID                                                                                                    | 317                                    |  |  |  |  |
|                                                                           |                             | Direct parameters 1: Device ID                                                                                                    | 2162691                                |  |  |  |  |
|                                                                           |                             | Direct parameters 1: IO-Link Version ID                                                                                                    | 17                                     |  |  |  |  |

#### Fig. 34: Generically configured device

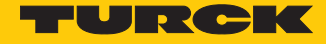

#### Example: configure the device specifically

The device can be configured specifically using either Load IODD or Websearch.

#### Configure via Load IODD:

- click on the device in the sidebar.
- Click on Load IODD.

| IODD Configurator |           |           |       |  |  |  |  |  |  |
|-------------------|-----------|-----------|-------|--|--|--|--|--|--|
|                   | E)        | <b>S</b>  | Ē     |  |  |  |  |  |  |
| Read Write        | Load IODD | Websearch | Print |  |  |  |  |  |  |

Fig. 35: Load IODD — IODD configurator

- ▶ In the following window, find and select the IODD on the local hard drive.
- Add the IODD by clicking on **Open**.

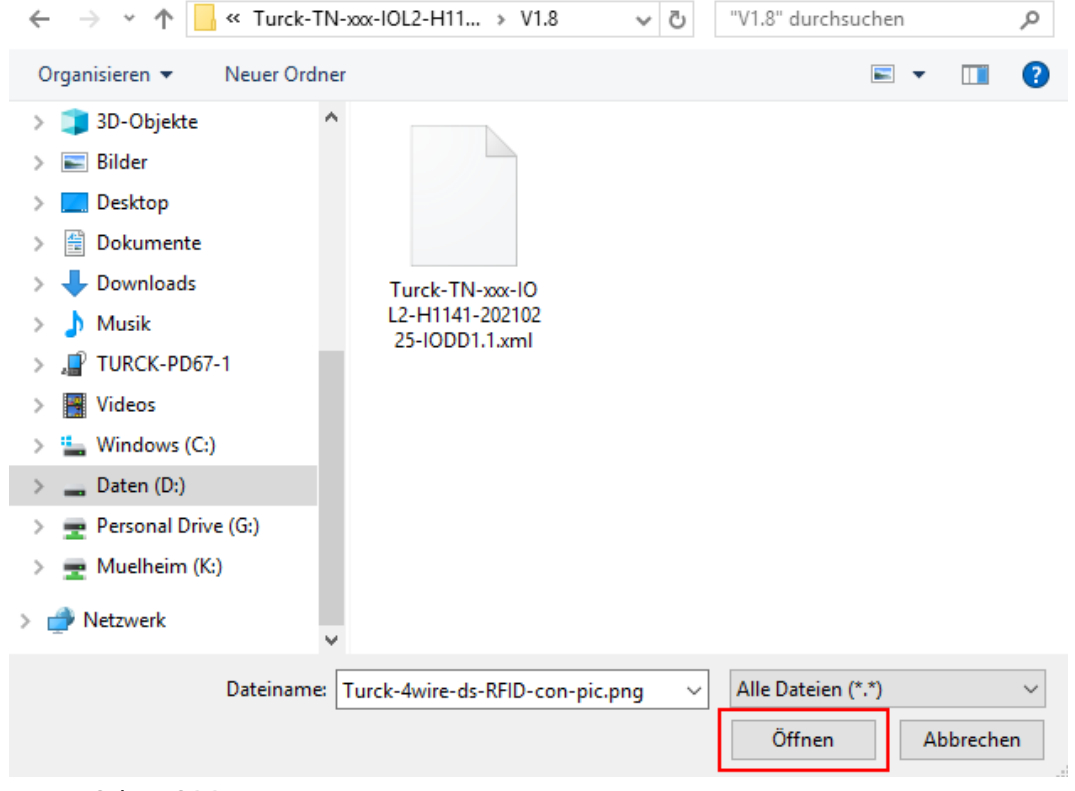

Fig. 36: Select IODD

⇒ The device is configured specifically.

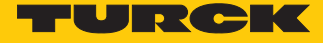

The **Websearch** feature is only available if the PC is connected to the Internet and the firewall does not block access.

Configure via Websearch:

Click on Websearch.

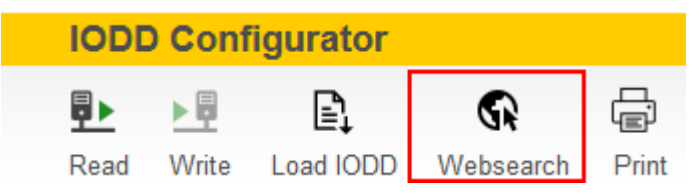

Fig. 37: Web search — IODD configurator

- ⇒ The IODD is automatically loaded from the IO-Link IODD database.
- ⇒ The device is configured specifically.

| INTERN \$2-4IOL                                                                                       | IODD Config   | jurator                                                                                                    |                                |   |
|----------------------------------------------------------------------------------------------------|---------------|----------------------------------------------------------------------------------------------------|--------------------------------|---|
| <ul> <li>Port 1 - device connected</li> <li>Port 2 - no device</li> <li>Port 3 - no device</li> </ul> | Read Write    | Inlink IODD     Print       Vendor:     Turck                                                                                      |                                |   |
| Nort 4 - no device                                                                                    | Parameter     | Device: TN-Q40-IOL2-H1141<br>RFID read write module 13.56MHz<br>V1.7 / 2020-11-09 (Copyright 2020, TURCK)<br>Device identification |                                |   |
|                                                                                                    | Process data  | Vendor Name                                                                                                    | Turck                          |   |
|                                                                                                    | Processdata   | Vendor Text                                                                                                    | www.turck.com                  |   |
|                                                                                                    | Structure     | Product Name<br>Product ID                                                                                                    | 100004174                      |   |
|                                                                                                    | Active events | Product Text                                                                                                    | Compact HF RFID IO-Link device |   |
|                                                                                                    | Event history | Serial Number<br>Firmware Version                                                                                                  | 2.2.4                          |   |
|                                                                                                    |               | Hardware Version                                                                                                    | 1.0.0                          |   |
|                                                                                                    |               | Application Specific Tag<br>Device Description: Function Tag                                                                       |                                | ? |
|                                                                                                    |               | Device Description: Location Tag                                                                                                   |                                | ? |
|                                                                                                    |               | Device Access Locks: Parameter (write) Access<br>Lock                                                                              |                                |   |
|                                                                                                    |               | Device Access Locks: Data Storage Lock<br>Device Access Locks: Local Parameterization<br>Lock                                      |                                |   |
|                                                                                                    |               | Device Access Locks: Local User Interface Lock                                                                                     |                                |   |

Fig. 38: Specifically configured device

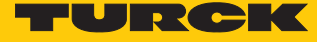

#### Set parameters

- Click on **Parameter** in the left-hand, device-specific menu bar.
- Read data from the device: Click on **Read**.
- Write data to the device (grayed out without any changes): Click on Write.

|                 | <u>Config</u>                                                                                                    | urato               | r                                     |                                                            |                                       |                                         |                               |
|-----------------|----------------------------------------------------------------------------------------------------|---------------------|---------------------------------------|------------------------------------------------------------|---------------------------------------|-----------------------------------------|-------------------------------|
| Read V          | <b>▶</b><br>Write E                                                                                                    | <b>G</b> →<br>×port | -Ð<br>Import                          | ්?<br>Unlink IODD                                          | (금)<br>Print                          |                                         |                               |
| Identifi        | cation                                                                                                    | Ve<br>De            | endor: `<br>evice: 1                  | Turck<br>[N-Q40-IOL:                                       | 2-H1141                               |                                         |                               |
| Paran           | arameter       Vendor: Turck         Device: TN-Q40-IOL2-H114         RFID read write module 13.56MHz         V1.7 / 2020-11-09 (Copyright 2020, TI         Parameters         Docess data         SIO PARAMETERS         Reader parameter SIO: C/Q1 PIN SIO         Operating Mode         Reader parameter SIO: Compare Data         C/Q1 Transponder memory address to         Reader parameter SIO: C/Q1 Polarity         Reader parameter SIO: C/Q1 Polarity         Reader parameter SIO: C/Q1 Q2 Outp         Time         Reader parameter SIO: Q2 PIN SIO O         Mode         Reader parameter SIO: Compare Data         C/Q1 value         Reader parameter SIO: C/Q1 Q2 Outp         Time         Reader parameter SIO: C/Q1 Noto D         Mode         Reader parameter SIO: Compare Data         C/Q1 value |                     |                                       |                                                            | 56MHz<br>t 2020, TURCK)               |                                         |                               |
| Process         | s data                                                                                                    | SIO P<br>Rea        | ARAMET                                | ERS<br>meter SIO: C/Q*                                     | 1 PIN SIO                             | Transponder                             |                               |
| Proces<br>Struc | sdata<br>ture                                                                                                    | Op<br>Rea<br>C/G    | erating Mo<br>ader parar<br>Q1 Transp | ode<br>neter SIO: Com<br>onder memory a                    | pare Data Mode -<br>address to read   | 0                                       | ?                             |
| Active e        | events                                                                                                    | Rea<br>C/G          | ader parar<br>)1 value                | neter SIO: Com                                             | pare Data Mode -                      | 0<br>Output "close" if condition = true | ?                             |
| Event h         | nistory                                                                                                    | Rea<br>Rea<br>Tim   | ader parar<br>ader parar<br>1e        | neter SIO: C/Q <sup>+</sup><br>neter SIO: C/Q <sup>+</sup> | 1 Q2 Output Hold                      | Data hold time = 0ms                    | · ?                           |
|                 |                                                                                                    | Rea<br>Mo<br>Rea    | ader parar<br>de<br>ader parar        | neter SIO: Q2 F<br>neter SIO: Com                          | PIN SIO Operating<br>pare Data Mode - | Transponder<br>0                        | <ul><li>✓</li><li>?</li></ul> |
|                 |                                                                                                    | Q2<br>Rea<br>Q2     | Transpon<br>ader parar<br>value       | der memory ade<br>neter SIO: Com                           | dress to read<br>pare Data Mode -     | 0                                       | · ·                           |
|                 |                                                                                                    | Rea<br>SYST         | ader parar<br>EM COM                  | neter SIO: Q2 F<br>MAND                                    | Polarity                              | Output "close" if condition = true      | ?                             |
|                 |                                                                                                    | Sta                 | ndard Co                              | mmand                                                      |                                       | DEVICE RESET                            |                               |
|                 |                                                                                                    | Sta                 | ndard Co                              | mmand                                                      |                                       | RESTORE FACTORY SETTING                 | S                             |

Fig. 39: Parameters — IODD configurator

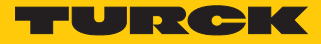

# 6.2 Configuring devices using the control program

IO-Link devices can be commissioned via a Turck IO-Link master on various controllers. The GSDML file of the IO-Link master is required for configuration with a Siemens controller in PROFINET. The GSDML file is available for download at www.turck.com.

The EDS file of the IO-Link master is required for configuration with an Allen-Bradley controller via Ethernet/IP. The EDS file is available for download at www.turck.com.

#### 6.2.1 Commissioning with BL... and programmable gateway in CODESYS 2

Software used

CODESYS 2.3.9.35 with library BLxx\_PG\_PB.lib

#### Hardware used

- Programmable gateway BL67-PG-EN
- IO-Link master module BL67-4IOL with BL67-B-4M12
- Temperature sensor TS720-2UPN8-H1141, connected to IO-Link channel 1
- Sensor cable RKC4.4T-2-RSC4.4T/TXL

Setup

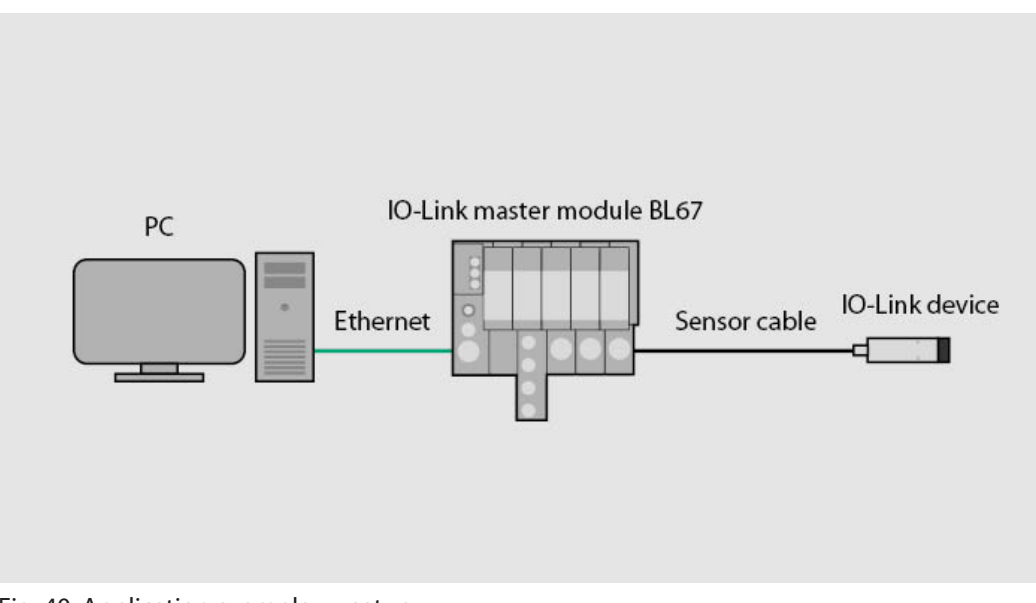

Fig. 40: Application example — setup

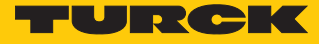

Example: configure the device generically

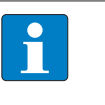

**NOTE** The IO-Link master BL...-4IOL can only be configured generically. The connected devices must be configured separately.

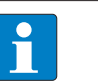

**NOTE** Information on the IO-Link master can be found in the instructions for use.

#### • Configure hardware in CODESYS.

Fig. 41: Configure hardware in CODESYS

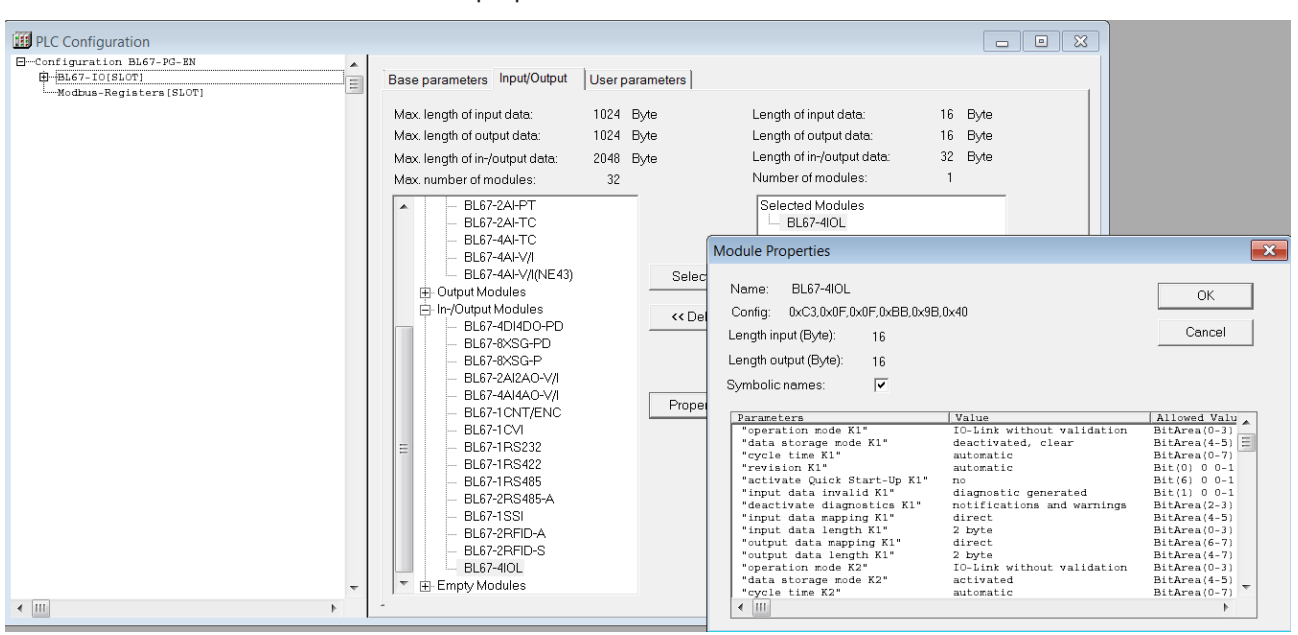

Set the module properties of the IO-Link master BL67-4IOL.

Fig. 42: Set parameters

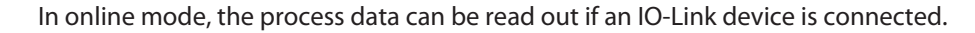

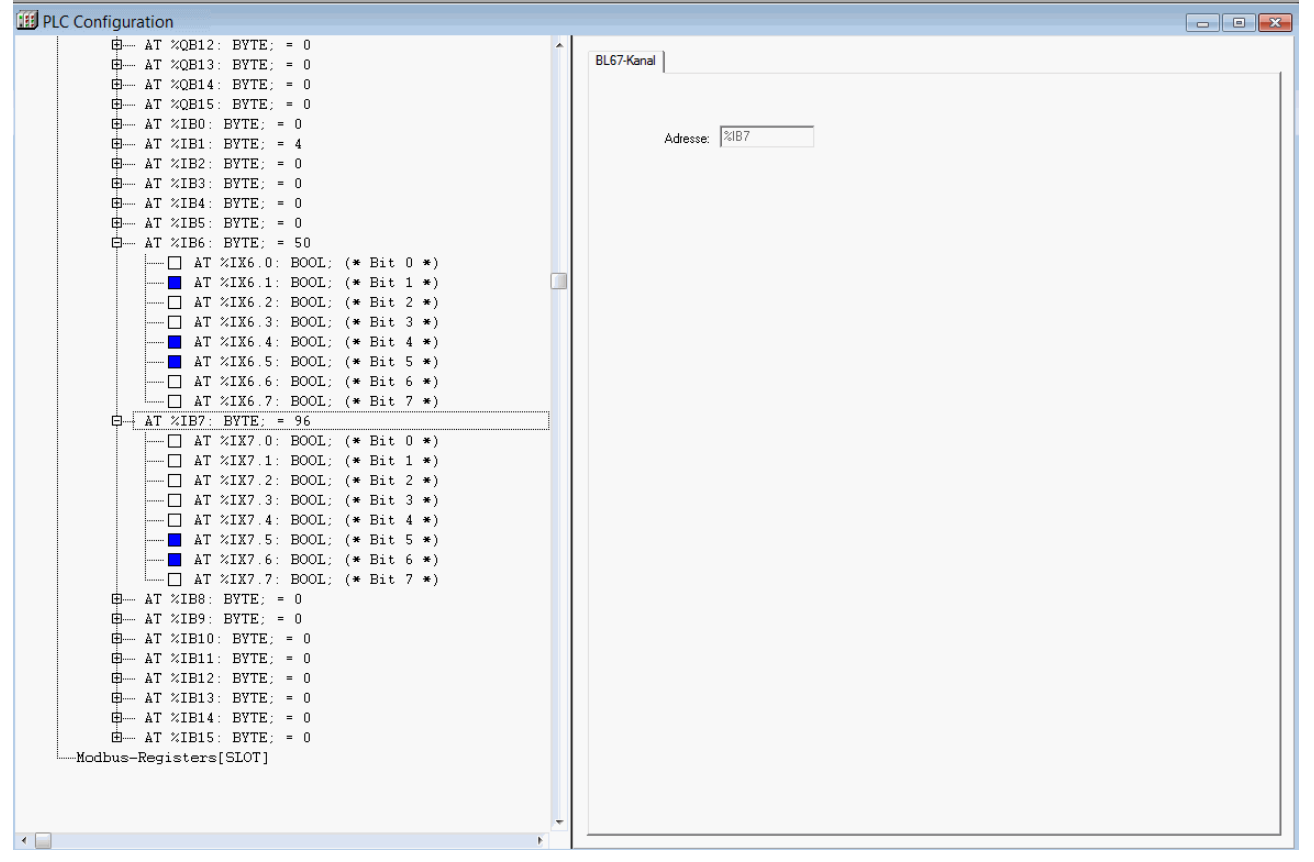

Fig. 43: Reading out process data in online mode

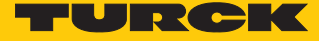

# 6.2.2 Commissioning with BL... and TX500 in CODESYS 3

#### Software used

- CODESYS 3.5 SP8 Patch 1
- GSDML file for BL67-GW-EN

#### Hardware used

- Multiprotocol gateway BL67-GW-EN
- IO-Link master module BL67-4IOL with base module BL67-B-4M12
- Temperature sensor TS720-2UPN8-H1141, connected to IO-Link channel 1
- Sensor cable RKC4.4T-2-RSC4.4T/TXL
- Visual HMI/PLC combination device TX507

### Setup

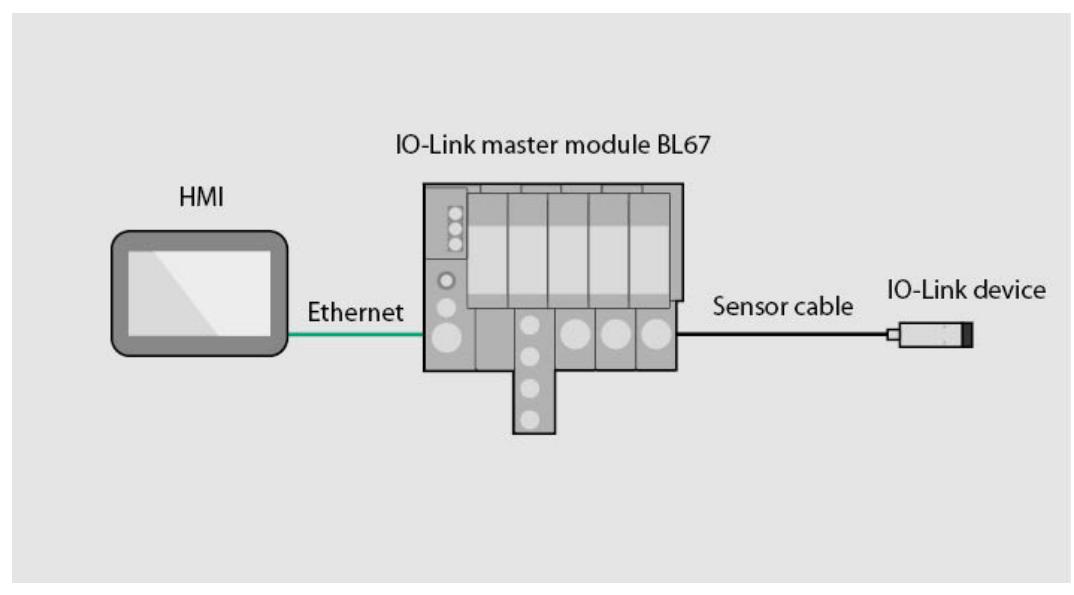

Fig. 44: Application example — setup

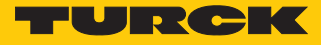

#### Example: configure a device

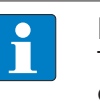

**NOTE** The IO-Link master BL...-4IOL can only be configured generically. The connected devices must be configured separately.

#### NOTE

Information on the IO-Link master can be found in the instructions for use.

► Configure hardware in CODESYS.

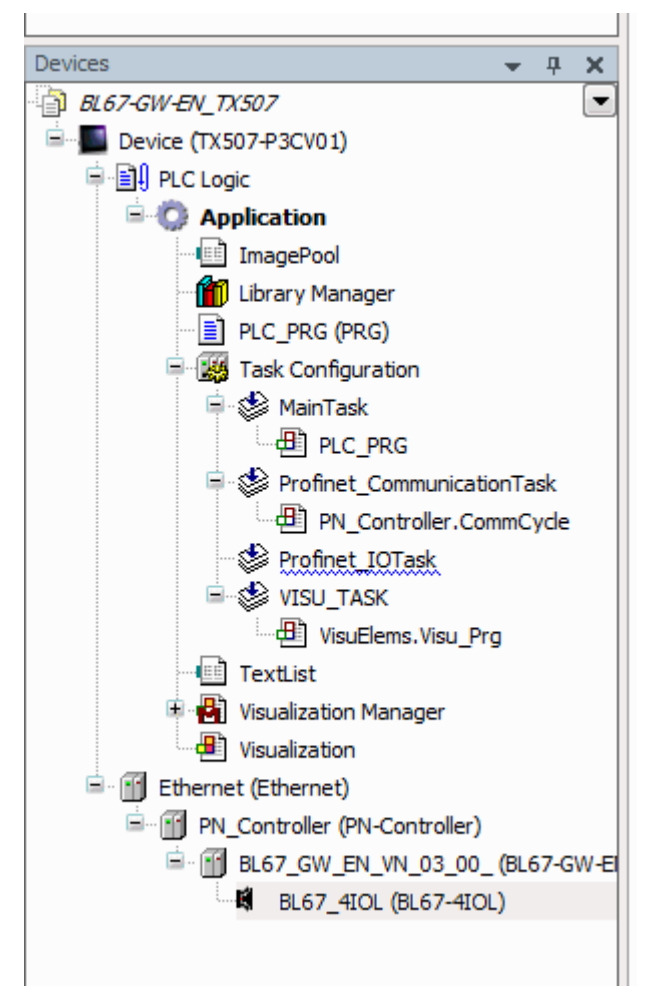

Fig. 45: Configure hardware in CODESYS

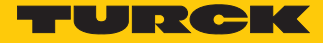

- Double-click on the IO-Link master.
- Select parameters.

| + 7 X                                | BL67_4IOL X             |                             |               |              |                                  |                                                 |                                                       | <ul> <li>Messages - Total 1 error(s), 1 warning(s), 2</li> </ul> | 2 messa 👻 👎 |
|--------------------------------------|-------------------------|-----------------------------|---------------|--------------|----------------------------------|-------------------------------------------------|-------------------------------------------------------|------------------------------------------------------------------|-------------|
| GlobalTextList                       | General                 | Madula Information          |               |              |                                  |                                                 |                                                       |                                                                  |             |
| 👔 Library Manager                    |                         |                             |               |              |                                  |                                                 |                                                       | Description                                                      | Pro         |
| Project Settings                     | PIVIO MODUle Parameters | Ident Number 16#4           | IARRR00       |              |                                  |                                                 |                                                       | <ul> <li>No coverner ordenade contigured i</li> </ul>            | BLO.        |
|                                      | PNIO Module I/O Mapping | Slot Number                 | 1             |              |                                  |                                                 |                                                       |                                                                  |             |
| s • 4 X                              | Status                  | User-Defined Parameters:    |               |              |                                  |                                                 |                                                       |                                                                  |             |
| Device (TX507-P3CV01)                | Information             | Set All Default Values      | Read A        | II Values    | Write All Values                 |                                                 |                                                       |                                                                  |             |
| PLC Logic                            | Information             |                             |               |              |                                  |                                                 |                                                       |                                                                  |             |
| C Application                        |                         | Parameters                  | Value         | Allowed val  | ues                              |                                                 | -                                                     |                                                                  |             |
| - ImagePool                          |                         | IO-Link port parameter      |               |              |                                  |                                                 |                                                       |                                                                  |             |
| - 🎁 Library Manager                  |                         | module parameterization     | activate      | 01           |                                  |                                                 |                                                       |                                                                  |             |
| PLC_PRG (PRG)                        |                         | Port config. validation Ch1 | no validation | 023          |                                  |                                                 |                                                       |                                                                  |             |
| 📼 🎆 Task Configuration               |                         | IO-Link mode Ch1            | activated     | 02           |                                  |                                                 |                                                       |                                                                  |             |
| 🖶 🍪 MainTask                         |                         | Data storage mode Ch1       | activated     | 03           |                                  |                                                 |                                                       |                                                                  |             |
| D PLC_PRG                            |                         | Cycle time Ch1              | 0.8 ms        | 0 8 16 24 32 | 40 48 56 64 66 68 70 72 74 76 78 | 80 82 84 86 88 90 92 94 96 98 100 102 104 106 1 | 08 110 112 114 116 118 120 122 124 126 128 129 130 13 |                                                                  |             |
| 🗟 🎡 Profinet_CommunicationTask       |                         | Revision Ch1                |               | 01           |                                  |                                                 |                                                       |                                                                  |             |
| PN_Controller.CommCycle              |                         | Activate Quick Start-Up Ch1 | no            | 01           |                                  |                                                 | -                                                     |                                                                  |             |
| S Profinet IOTask                    |                         | Activate output Ch1         | no            | 01           |                                  |                                                 |                                                       |                                                                  |             |
| E SVISU TASK                         |                         | Process data diagnostic Ch1 | no            | 01           |                                  |                                                 |                                                       |                                                                  |             |
| (UsuElems.Visu_Prg                   |                         | Event filter Ch1            | off           | 03           |                                  |                                                 |                                                       |                                                                  |             |
| TextList                             |                         | Input data mapping Ch1      | direct        | 03           |                                  |                                                 |                                                       |                                                                  |             |
| 🗉 🙀 Visualization Manager            |                         | Input data length Ch1       |               | 0123456      | 7 15                             |                                                 |                                                       |                                                                  |             |
| Visualization                        |                         | Output data mapping Ch1     | drect         | 03           |                                  |                                                 |                                                       |                                                                  |             |
| (fill Ethernet (Ethernet)            |                         | Output data length Ch1      |               | 0123456      | 7 15                             |                                                 |                                                       | °                                                                |             |
| - III PN Controller (PN-Controller)  |                         | Port config. validation Ch2 | no validation | 023          |                                  |                                                 |                                                       |                                                                  |             |
| . III BL67 GW EN VN 03 00 (BL67-GW-E |                         | IO-Link mode Ch2            | activated     | 02           |                                  |                                                 |                                                       |                                                                  |             |
| B 8167 4101 (B 67-4101)              |                         | Data storage mode Ch2       | activated     | 03           |                                  |                                                 |                                                       |                                                                  |             |
| · ····                               |                         | Cycle time Ch2              | 0.8 ms        | 0 8 16 24 32 | 40 48 56 64 66 68 70 72 74 76 78 | 80 82 84 86 88 90 92 94 96 98 100 102 104 106 1 | 08 110 112 114 116 118 120 122 124 126 128 129 130 13 |                                                                  |             |
|                                      |                         | Revision Ch2                |               | 01           |                                  |                                                 |                                                       |                                                                  |             |
|                                      |                         | Activate Quick Start-Up Ch2 | no            | 01           |                                  |                                                 |                                                       |                                                                  |             |
|                                      |                         | Activate output Ch2         | no            | 01           |                                  |                                                 |                                                       |                                                                  |             |
|                                      |                         | Process data diagnostic Ch2 | no            | 01           |                                  |                                                 |                                                       |                                                                  |             |
|                                      |                         | Event filter Ch2            | off           | 03           |                                  |                                                 |                                                       |                                                                  |             |
|                                      |                         | Input data mapping Ch2      | drect         | 03           |                                  |                                                 |                                                       |                                                                  |             |
|                                      |                         | Input data length Ch2       |               | 0123456      | 7 15                             |                                                 |                                                       |                                                                  |             |
|                                      |                         | Output data mapping Ch2     | direct        | 03           |                                  |                                                 |                                                       |                                                                  |             |
|                                      |                         | Output data length Ch2      |               | 0123456      | 7 15                             |                                                 |                                                       |                                                                  |             |
|                                      |                         | Port config. validation Ch3 | no validation | 023          |                                  |                                                 |                                                       |                                                                  |             |
|                                      |                         | •                           |               |              |                                  |                                                 | • •                                                   |                                                                  |             |
|                                      |                         |                             |               |              |                                  |                                                 |                                                       |                                                                  |             |
|                                      |                         |                             |               |              |                                  |                                                 |                                                       |                                                                  |             |
| leference List                       |                         |                             |               |              |                                  |                                                 |                                                       |                                                                  | <b>₩</b> 9  |
| Q =                                  | < > <i>A</i>            |                             |               |              |                                  |                                                 |                                                       |                                                                  |             |
|                                      |                         |                             |               |              |                                  |                                                 |                                                       |                                                                  |             |

Fig. 46: Set parameters

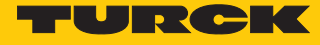

| BL67-GW-EN TX507.project* - CODESYS                         |                            |            |         |            |         |         |         |             |
|-------------------------------------------------------------|----------------------------|------------|---------|------------|---------|---------|---------|-------------|
| File Edit View Project Build Online Debug Tools Window Help |                            |            |         |            |         |         |         |             |
|                                                             |                            |            |         |            |         |         |         |             |
| │ <u>∭</u> ┣  ⊜ ▷○○∦ ℡℡Ҳ ₩ %  ⊑  @+0  ш  %!                 | 🖓 🕨 🔳 🔨 I La va Ca va S    | ♀   ☴`     |         |            |         |         |         |             |
|                                                             |                            |            |         |            |         |         |         |             |
| Devices 👻 👎 🗙                                               | BL67_4IOL X                |            |         |            |         |         |         |             |
| ■ ☐ BL67-GW-EN_TX507                                        |                            |            |         |            |         |         |         |             |
| 🖹 🤣 🌉 Device [connected] (TX507-P3CV01)                     | General                    | Channels   |         |            |         |         |         |             |
| PLC Logic                                                   |                            | Variable   | Mapping | Channel    | Address | Туре    | Default | Current Val |
| Application [run]                                           | PNIO Module Parameters     | 🗐 ᡟ        |         | Inputs     | %IB     |         |         |             |
| ImagePool                                                   | DNITO Ma dula T/O Managina |            |         | IO-Link    | %IB     | USINT   |         | 0           |
| - 📶 Library Manager                                         | PNIO MODULE I/O Mapping    |            |         | IO-Link    | %IB     | USINT   |         | 1           |
| PLC_PRG (PRG)                                               | Status                     |            |         | Input v    | %IX     | BOOL    |         | TRUE        |
| Task Configuration                                          |                            |            |         | Input v    | %IX     | BOOL    |         | FALSE       |
| 🖃 🥩 MainTask                                                | Information                |            |         | Input v    | %IX     | BOOL    |         | FALSE       |
| PLC_PRG                                                     |                            |            |         | Input v    | %IX     | BOOL    |         | FALSE       |
| Profinet_CommunicationTask                                  |                            |            |         | Overcur    | %IX     | BOOL    |         | FALSE       |
| PN_Controller.CommCycle                                     |                            |            |         | Overcur    | %IX     | BOOL    |         | FALSE       |
| Profinet_IOTask                                             |                            |            |         | Overcur    | %IX     | BOOL    |         | FALSE       |
| 🖻 🥩 VISU_TASK                                               |                            |            |         | Overcur    | %IX     | BOOL    |         | FALSE       |
| VisuElems.Visu_Prg                                          |                            | <b>□</b>   |         | Input d    | %IB     | ARRAY   |         |             |
| TextList                                                    |                            |            |         | Input d    | %IB     | BYTE    |         | 51          |
| 🗈 🔂 Visualization Manager                                   |                            |            |         | Input d    | %IB     | BYTE    |         | 196         |
| Visualization                                               |                            | <b>.</b>   |         | Input d    | %IB     | ARRAY   |         |             |
| 🖃 😏 🛐 Ethernet (Ethernet)                                   |                            | <b>■</b> • |         | Input d    | %IB     | ARRAY   |         |             |
| 🖻 😏 🏢 PN_Controller (PN-Controller)                         |                            | <b>H</b>   |         | Input d    | %IB     | ARRAY   |         |             |
| 🖻 🧐 BL67_GW_EN (BL67-GW-EN)                                 |                            | <b>B</b> - |         | Input d    | %IB     | ARRAY   |         |             |
|                                                             |                            | <b>±</b>   |         | Input d    | %IB     | ARRAY   |         |             |
|                                                             |                            | <b>±</b>   |         | Input d    | %IB     | ARRAY   |         |             |
|                                                             |                            | <u> </u>   |         | Outputs    | %QB     |         |         |             |
|                                                             |                            | ÷.         |         | Digital I  | %QB     | . USINT |         | 0           |
|                                                             |                            |            |         | Reserviert | %QB     | . USINT |         | 0           |
|                                                             |                            | <b></b>    |         | Input d    | %QB     | ARRAY   |         |             |
|                                                             |                            | <b>.</b>   |         | Output     | %QB     | ARRAY   |         |             |
|                                                             |                            | <b>.</b>   |         | Output     | %QB     | ARRAY   |         |             |
|                                                             |                            | <b>.</b>   |         | Output     | %QB     | ARRAY   |         |             |
|                                                             |                            | <b>.</b>   |         | Output     | %QB     | ARRAY   |         |             |
|                                                             |                            | <b>H</b>   |         | Output     | %QB     | ARRAY   |         |             |
|                                                             |                            | <u>ا</u>   |         | Output     | %QB     | ARRAY   |         |             |

In online mode, the process data can be read out if an IO-Link device is connected.

Fig. 47: Reading out process data in online mode

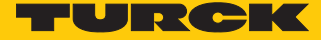

#### Commissioning with TBEN and TX507 in CODESYS 3 6.2.3

#### Software used

- CODESYS 3.5 SP8 Patch 1
- GSDML file for TBEN-S2-4IOL

#### Hardware used

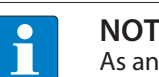

NOTE

As an alternative to the IO-Link block module TBEN-S2-4IOL, the IO-Link block modules TBEN-L...-8IOL or FEN20-4IOL can be used.

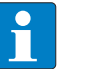

#### NOTE

Information on the IO-Link master can be found in the instructions for use.

- IO-Link master TBEN-S2-4IOL
- Temperature sensor TS720-2UPN8-H1141, connected to IO-Link channel 1
- Sensor cable RKC4.4T-2-RSC4.4T/TXL
- Visual HMI/PLC combination device TX507

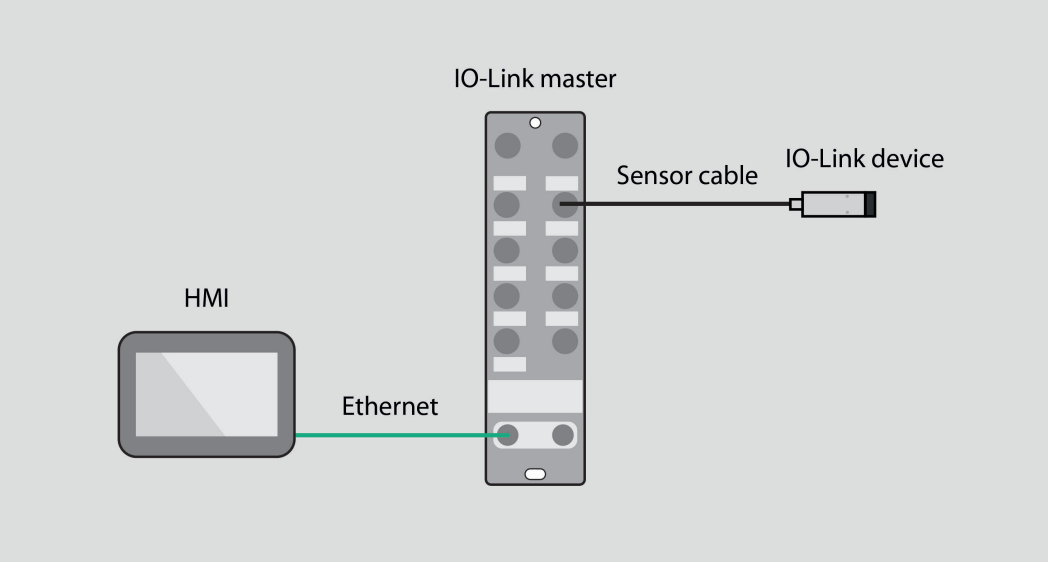

Fig. 48: Application example — setup

Example: configure the device generically

Configure hardware in CODESYS. 

#### Configuration and commissioning Configuring devices using the control program

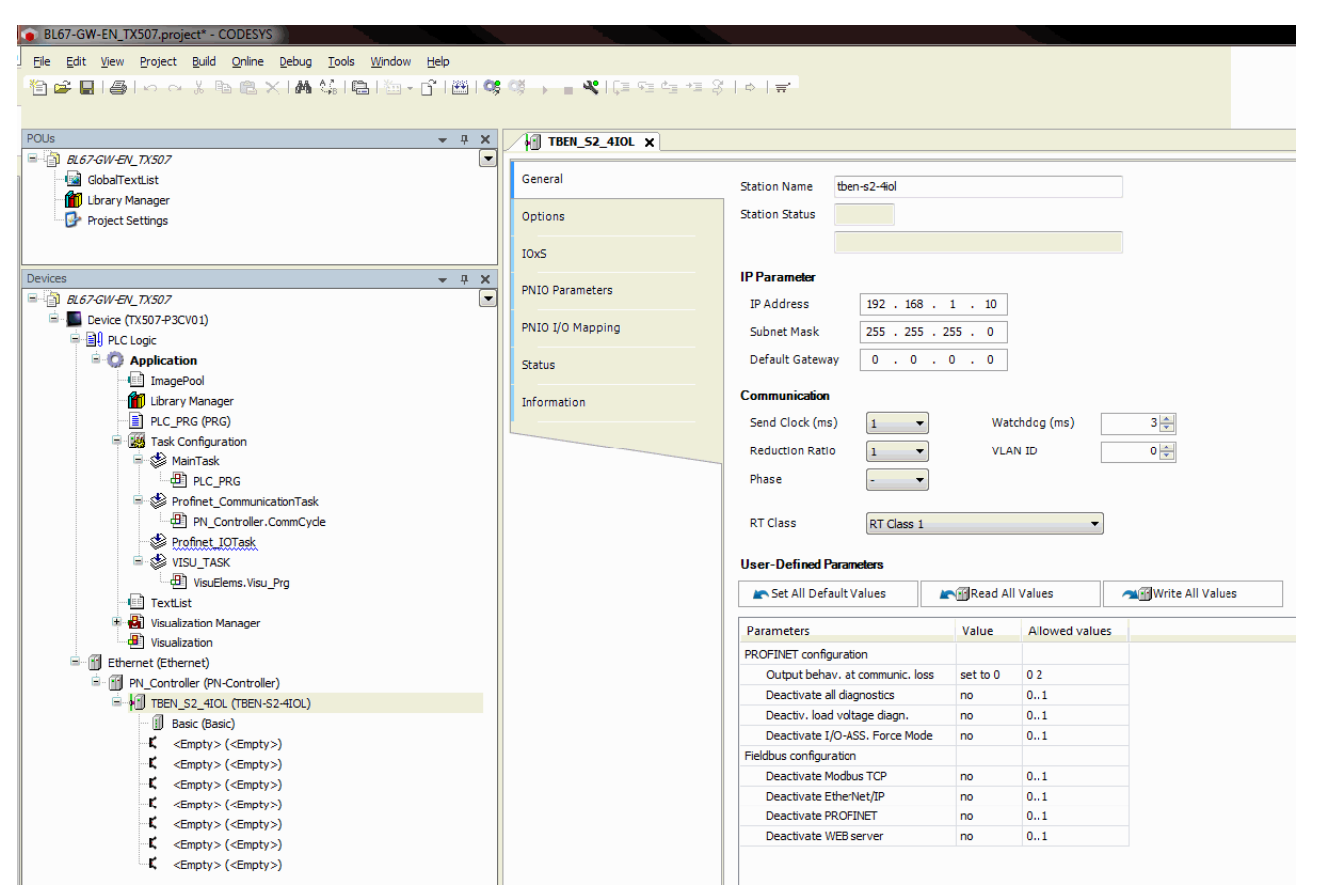

Fig. 49: Configure hardware

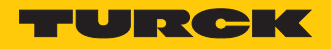

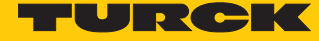

• Assign slots of the TBEN IO-Link master: right-click on the slot  $\rightarrow$  Select **Plug Device...**.

The last three slots are for diagnostics, bytes, and module status.

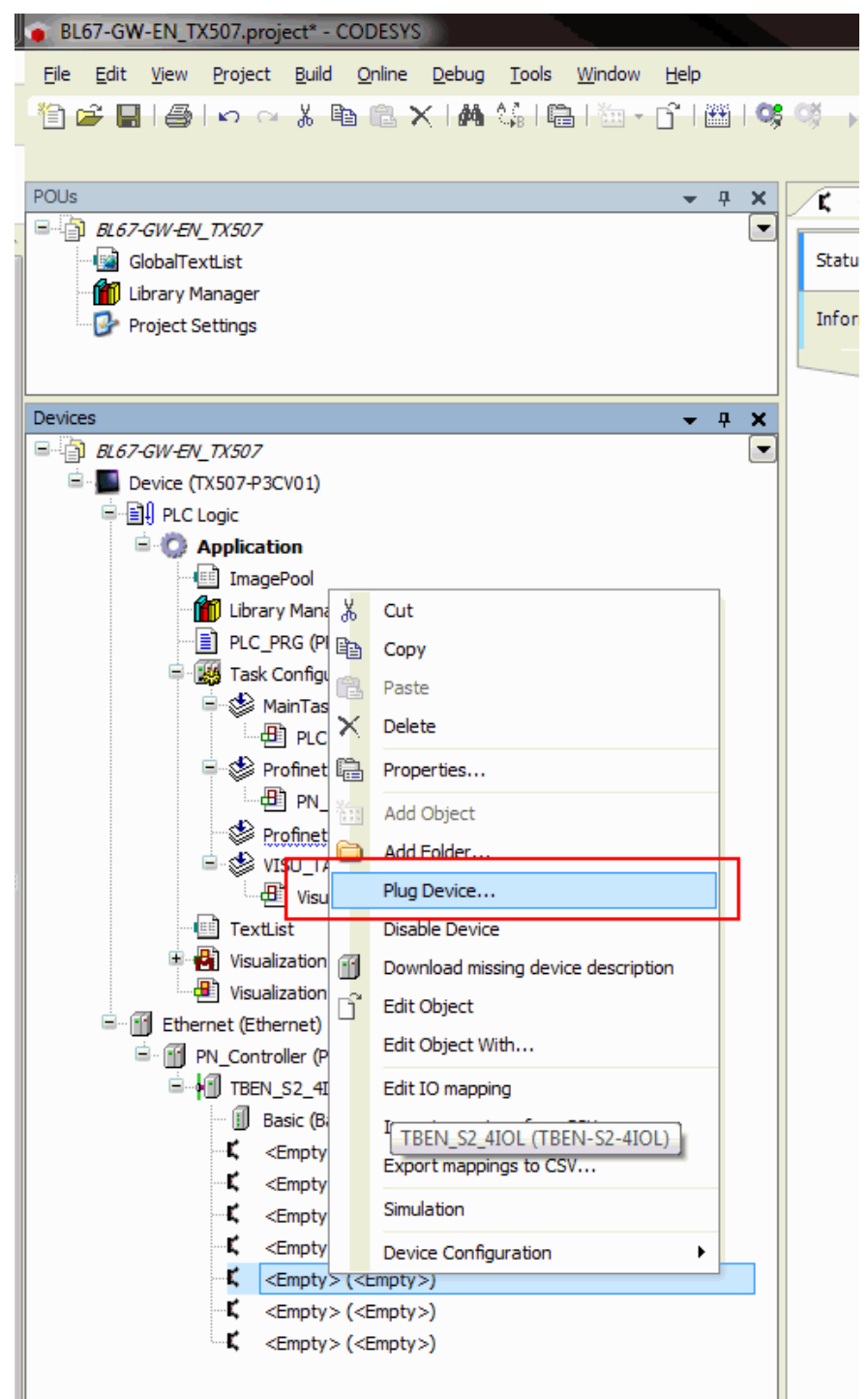

Fig. 50: IO-Link master — assigning slots

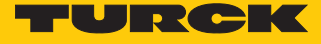

| b. Annual desides                                                                               |                                            |                |                   |                      |      |      |
|-------------------------------------------------------------------------------------------------|--------------------------------------------|----------------|-------------------|----------------------|------|------|
| Append device                                                                                   | 🖱 Insert device 🔘 Plug                     | device 🔘 Updat | e device          |                      |      |      |
| evice:                                                                                          |                                            |                |                   |                      |      |      |
| endor: <all th="" vend<=""><th>lors&gt;</th><th></th><th></th><th></th><th></th><th></th></all> | lors>                                      |                |                   |                      |      |      |
| lame                                                                                            | Vendo                                      | or Version     |                   | 1                    |      |      |
| Fieldbusse                                                                                      | ;                                          |                |                   |                      |      |      |
| B-IIII Profine                                                                                  | t IO                                       |                |                   |                      |      |      |
|                                                                                                 | Diagnostics Turck                          | SW=SW V 1.4    | .7. HW=HW 1       |                      |      |      |
| _                                                                                               | -                                          |                |                   |                      |      |      |
|                                                                                                 |                                            |                |                   |                      |      |      |
|                                                                                                 |                                            |                |                   |                      |      |      |
|                                                                                                 |                                            |                |                   |                      |      |      |
|                                                                                                 |                                            |                |                   |                      |      |      |
|                                                                                                 |                                            |                |                   |                      |      |      |
|                                                                                                 |                                            |                |                   |                      |      |      |
|                                                                                                 |                                            |                |                   |                      |      |      |
|                                                                                                 |                                            |                |                   |                      |      |      |
|                                                                                                 |                                            |                |                   |                      |      |      |
|                                                                                                 |                                            |                |                   |                      |      |      |
|                                                                                                 |                                            |                |                   |                      |      |      |
|                                                                                                 |                                            |                |                   |                      |      |      |
|                                                                                                 |                                            |                |                   |                      |      |      |
|                                                                                                 |                                            |                |                   |                      |      |      |
|                                                                                                 |                                            |                |                   |                      |      |      |
|                                                                                                 |                                            |                |                   |                      |      |      |
| ] Group by catego                                                                               | ry                                         |                |                   |                      | <br> |      |
| ]<br>Group by catego<br>Display all versio                                                      | ry<br>ns (for experts only)                |                |                   |                      | <br> | <br> |
| ] Group by catego<br>] Display all versii<br>] Display outdate                                  | ry<br>ns (for experts only)<br>d versions  |                |                   |                      | <br> |      |
| ] Group by catego<br>] Display all versi<br>] Display outdate<br>formation                      | iry<br>sns(for experts only)<br>d versions |                |                   |                      |      |      |
| ?] Group by catego<br>]] Display all versi<br>]] Display outdate<br>formation:                  | ry<br>ons(for experts only)<br>d versions  | Bloop          |                   | Som the list shows   |      |      |
| ?] Group by catego<br>] Display all versi<br>] Display outdate<br>formation:                    | ry<br>ons (for experts only)<br>d versions | Pleas          | e select a device | from the list above. |      |      |
| ] Group by categr<br>Display all versi<br>Display outdate<br>formation:                         | ry<br>ns (for experts only)<br>d versions  | Pleas          | e select a device | from the list above. |      |      |
| [] Group by catego<br>[] Display all versi<br>[] Display outdate<br>formation:                  | iry<br>ns(for experts only)<br>d versions  | Pleas          | e select a device | from the list above. |      |      |
| ] Group by catego<br>] Display all versi<br>] Display outdate<br>formation:                     | ry<br>nns(for experts only)<br>d versions  | Pleas          | e select a device | form the list above. |      |      |
| ] Group by catego<br>] Display all versi<br>] Display outdate<br>formation:                     | ry<br>ons (for experts only)<br>d versions | Pleas          | e select a device | rom the list above.  |      |      |
| ] Group by categg<br>] Display all versi<br>] Display outdate<br>formation:                     | ry<br>ns (for experts only)<br>d versions  | Pleas          | : select a device | from the list above. |      |      |

Fig. 51: Select diagnostics

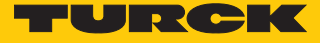

- Assign IO-Link ports: right-click on the slot  $\rightarrow$  **Plug Device**.
- Select Port configuration generic.

| llug Device                                          |                         |                |                               |             |
|------------------------------------------------------|-------------------------|----------------|-------------------------------|-------------|
| lug Device                                           |                         |                |                               |             |
| me: Diagnostics                                      |                         |                |                               |             |
| ction:                                               |                         |                |                               |             |
| ) Append device 👩 Insert device                      | 💿 Plug device 💿 U       | pdate device   | e                             |             |
| evice:                                               |                         |                |                               |             |
| endor: <all vendors=""></all>                        |                         |                |                               |             |
| News                                                 | Veedee                  | Manian         | 1                             |             |
| Name                                                 | vendor                  | version        |                               |             |
| Profinet IO                                          |                         |                |                               |             |
| Profinet IO Module                                   |                         |                |                               |             |
| 🗉 📴 Port configuratio                                | on generic              |                |                               |             |
| 🗄 📴 Port configuratio                                | onspecific              |                |                               |             |
|                                                      |                         |                |                               |             |
|                                                      |                         |                |                               |             |
|                                                      |                         |                |                               |             |
|                                                      |                         |                |                               |             |
|                                                      |                         |                |                               |             |
|                                                      |                         |                |                               |             |
|                                                      |                         |                |                               |             |
|                                                      |                         |                |                               |             |
|                                                      |                         |                |                               |             |
|                                                      |                         |                |                               |             |
|                                                      |                         |                |                               |             |
|                                                      |                         |                |                               |             |
|                                                      |                         |                |                               |             |
| 7 Group by category                                  |                         |                |                               |             |
| Display all versions (for experts or                 | nhu)                    |                |                               |             |
| Display an versions (ror experts of                  | iny)                    |                |                               |             |
| Display outdated versions                            |                         |                |                               |             |
| nformation:                                          |                         |                |                               |             |
|                                                      | 1                       | Please select  | a device from the list above, |             |
|                                                      |                         |                |                               |             |
|                                                      |                         |                |                               |             |
|                                                      |                         |                |                               |             |
|                                                      |                         |                |                               |             |
|                                                      |                         |                |                               |             |
|                                                      |                         |                |                               |             |
| <ul> <li>(You can select another target n</li> </ul> | node in the navigator w | hile this wind | dow is open.)                 |             |
| <ul> <li>(You can select another target n</li> </ul> | node in the navigator w | hile this wind | dow is open.)                 | Disc Davice |

Fig. 52: Selecting generic configuration

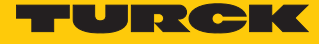

#### • Configure the port.

| Hill Diagnostics Hill IN_1_WO | RD X                    |          |                        |         |         |                  |          |                           |   |   |
|-------------------------------|-------------------------|----------|------------------------|---------|---------|------------------|----------|---------------------------|---|---|
| General                       | Channels                |          |                        |         |         |                  |          |                           |   |   |
|                               | Variable                | Mapping  | Channel                | Address | Туре    | Default Value    | Unit     | Description               |   |   |
| PNIO Module Parameters        | 🍫                       |          | Input data word 0      | %IW52   | UINT    |                  |          |                           |   |   |
| PNIO Module I/O Mapping       |                         |          |                        |         |         |                  |          |                           |   |   |
| Status                        |                         |          |                        |         |         |                  |          |                           |   |   |
| Information                   |                         |          |                        |         |         |                  |          |                           |   |   |
|                               |                         |          |                        |         |         |                  |          |                           |   |   |
|                               |                         |          |                        |         |         |                  |          |                           |   |   |
|                               |                         |          |                        |         |         |                  |          |                           |   |   |
|                               |                         |          |                        |         |         |                  |          |                           |   |   |
|                               |                         |          |                        |         |         |                  |          |                           |   |   |
|                               |                         |          |                        |         |         |                  |          |                           |   |   |
|                               |                         |          |                        |         |         |                  |          |                           |   |   |
|                               |                         |          |                        |         |         |                  |          |                           |   |   |
|                               |                         |          |                        |         |         |                  |          |                           |   |   |
|                               |                         |          |                        |         |         |                  |          |                           |   |   |
|                               |                         |          |                        |         |         |                  |          |                           |   |   |
|                               |                         |          |                        |         |         |                  |          |                           |   |   |
|                               |                         |          |                        |         |         |                  |          |                           |   |   |
|                               |                         |          |                        |         |         |                  |          |                           |   |   |
|                               |                         |          |                        |         |         |                  |          |                           |   |   |
|                               |                         |          |                        |         |         |                  |          |                           |   |   |
|                               |                         |          |                        |         |         |                  |          |                           |   |   |
|                               |                         |          |                        | Reset   | Mapping | Always update va | riables: | Use parent device setting | 9 | • |
|                               | 🍫 = Create new variable | ~i∳ = Ma | p to existing variable |         |         |                  |          |                           |   |   |

Fig. 53: Configure the port

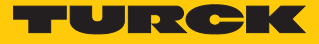

| > monto       + 3 x         → Back Connected (0,702/*2003)       →         → Back Connected (0,702/*2003)       →                                                                                                    |
|----------------------------------------------------------------------------------------------------|
| <ul> <li>Scherchertun, 7327</li> <li>Caschertun, 7327</li> <li>Caschertun, 7327</li></ul>                                                                                                    |
| Variable     Mapping     Channel     Address     Type     Default Value     Current Value     Prepared Value     Unit       ************************************                                                                                                    |
| Despiration     PND Modele Parameters       * O implication     PND Modele Parameters       * O implication     PND Modele Parameters       * O implication     PND Modele Parameters       * O implication     PND Modele Parameters       * O implication     PND Modele Parameters       * O implication     PND Modele Parameters       * O implication     Sature       * O implication     Implication       * O implication     Implication       * O implication     Implica                                                                                                    |
| ImageNail     Price Module 1/0 Mapping       ImageNail     Price Module 1/0 Mapping       ImageNail     Sature       ImageNail     Sature       ImageNail     Information       ImageNail     Information       ImageNail     Information       ImageNail     Information       ImageNail     Information       ImageNail     Information       ImageNail     Information       ImageNail     Information       ImageNail     Information       ImageNail     Information       ImageNail     Information       ImageNail     Information       ImageNail     ImageNail       ImageNail     ImageNail                                                                                                    |
| Image: Construction     Sature       Image: Sature     Information       Image: Sature     Information       Image: Sature     Information       Image: Sature     Information       Image: Sature     Information       Image: Sature     Image: Sature       Image: Sature     Image: Sature       Image: Sature     Image: Sature       Image: Sature     Image: Sature       Image: Sature     Image: Sature                                                                                                    |
| → Sky Maritak     Enformation       → Dit PLC Flow     Formation       → Dit PLC Flow     Formation       → Dit PLC Flow     Formation       → Dit PLC Flow     Formation       → Dit PLC Flow     Formation       → Dit PLC Flow     Formation       → Dit PLC Flow     Formation       → Dit PLC Flow     Formation                                                                                                    |
| Se Protect ConnuclicationTalk     Se Protect Connection     Se Protect Connection     Se Protect Connection     Se Protect Connection     Se Protect Connection     Se Protect Connection     Se Protect Connection                                                                                                    |
|                                                                                                    |
| = (w 110-)1xx<br>( =                                                                                                    |
|                                                                                                    |
|                                                                                                    |
|                                                                                                    |
| © C g Ehrenet (Brinnet)<br>S C g B to constant of Constants)                                                                                                    |
| = · ∪ [] =/(Jinter (interview) (interview) (interv     |
| - <mark> </mark>                                                                                                    |
| - <b>C</b> - ctmpt/>- (ctmpt/>)                                                                                                    |
|                                                                                                    |
| - <b>C</b> (Stripty) (Stripty)                                                                                                    |
| - C B D Departice (Departice)                                                                                                    |
|                                                                                                    |
|                                                                                                    |
|                                                                                                    |
|                                                                                                    |
|                                                                                                    |
|                                                                                                    |
|                                                                                                    |
|                                                                                                    |
|                                                                                                    |
|                                                                                                    |
|                                                                                                    |
| Reset Mapping Always update variables: Use parent device setting                                                                                                    |
| Image: Second second second                         |
|                                                                                                    |
|                                                                                                    |
| Hessages 4 (1997) (1997) (1997 |

The process values can be monitored in online mode.

Fig. 54: Process values in online mode

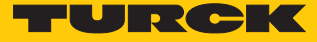

Example: configure the device specifically

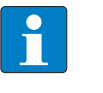

**NOTE** The IO-Link master TBEN-S2-4IOL can be configured specifically. The connected devices can be configured via the configuration program of the controller.

• Configure hardware in CODESYS.

| BL67-GW-EN_TX507.project* - CODESYS                         |                                                                                                    |                                 |          |                |                  |
|-------------------------------------------------------------|----------------------------------------------------------------------------------------------------|---------------------------------|----------|----------------|------------------|
| Eile Edit View Project Build Online Debug Tools Window Help |                                                                                                    |                                 |          |                |                  |
|                                                             | 08 v = 🕊 lfa sa da ya S                                                                                                    |                                 |          |                |                  |
|                                                             |                                                                                                    |                                 |          |                |                  |
|                                                             |                                                                                                    |                                 |          |                |                  |
|                                                             | FI TBEN_52_410L X                                                                                                    |                                 |          |                |                  |
| GlobaText1 ist                                              | General                                                                                                    |                                 |          |                | -                |
| Library Manager                                             |                                                                                                    | Station Name tben-s2-4iol       |          |                |                  |
| Project Settings                                            | Options                                                                                                    | Station Status                  |          |                |                  |
|                                                             |                                                                                                    |                                 |          |                |                  |
|                                                             | IOxS                                                                                                    |                                 |          |                |                  |
| Devices 👻 🕂 🗙                                               | PNIO Parametera                                                                                                    | IP Parameter                    |          |                |                  |
| BL67-GW-EN_TX507                                            | The second second s | IP Address 192 . 168 .          | 1 . 10   |                |                  |
| B- Device (TX507-P3CV01)                                    | PNIO I/O Mapping                                                                                                    | Subnet Mask 255 . 255 . 2       | 55 . 0   |                |                  |
| I PLC Logic                                                 |                                                                                                    |                                 |          |                |                  |
| QP Application                                              | Status                                                                                                    | Default Gateway 0 . 0 .         | 0.0      |                |                  |
|                                                             | Tefermetice.                                                                                                    | Communication                   |          |                |                  |
|                                                             | Information                                                                                                    | Send Clock (ms)                 | Wate     | thdea (ms)     | 2 🔺              |
| Task Configuration                                          |                                                                                                    |                                 |          |                |                  |
| AinTask                                                     |                                                                                                    | Reduction Ratio 1               | VLAN     | N ID           | 0 🚔              |
| PLC_PRG                                                     |                                                                                                    | Phase - 🔻                       |          |                |                  |
| 🗐 🍪 Profinet_CommunicationTask                              |                                                                                                    |                                 |          |                |                  |
| PN_Controller.CommCycle                                     |                                                                                                    | RT Class RT Class 1             |          | •              |                  |
| Profinet_IOTask                                             |                                                                                                    |                                 |          |                |                  |
| E 😫 VISU_TASK                                               |                                                                                                    | User-Defined Parameters         |          |                |                  |
| VisuElems.Visu_Prg                                          |                                                                                                    | Set All Default Values          | Read All | Values         | Write All Values |
| TextList                                                    |                                                                                                    |                                 |          |                |                  |
| Visualization Manager                                       |                                                                                                    | Parameters                      | Value    | Allowed values |                  |
| Ethernet (Ethernet)                                         |                                                                                                    | PROFINET configuration          |          |                |                  |
| Enternet (Enternet)     PN Controller (PN-Controller)       |                                                                                                    | Output behav. at communic. loss | set to 0 | 0 2            |                  |
|                                                             |                                                                                                    | Deactivate all diagnostics      | no       | 01             |                  |
| Basic (Basic)                                               |                                                                                                    | Deactiv. load voltage diagn.    | no       | 01             |                  |
| <pre> <empty> (<empty>)</empty></empty></pre>               |                                                                                                    | Deactivate I/O-ASS. Force Mode  | no       | 01             |                  |
| <pre>~ K <empty> (<empty>)</empty></empty></pre>            |                                                                                                    | Fieldbus configuration          |          |                |                  |
| <pre>~ K <empty> (<empty>)</empty></empty></pre>            |                                                                                                    | Deactivate Modbus TCP           | no       | 01             |                  |
| <pre>C <empty> (<empty>)</empty></empty></pre>              |                                                                                                    | Deactivate EtherNet/IP          | no       | 01             |                  |
| <pre>C <empty> (<empty>)</empty></empty></pre>              |                                                                                                    | Deactivate PROFINET             | 10       | 0.1            |                  |
| <pre>C <empty> (<empty>)</empty></empty></pre>              |                                                                                                    | Dedcuvate web server            | 10       | 01             |                  |
| <pre>Line (<empty>)</empty></pre>                           |                                                                                                    |                                 |          |                |                  |

Fig. 55: Configure hardware

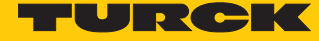

• Assign slots of the TBEN IO-Link master: right-click on the slot  $\rightarrow$  Select **Plug Device...**.

The last three slots are for diagnostics, bytes, and module status.

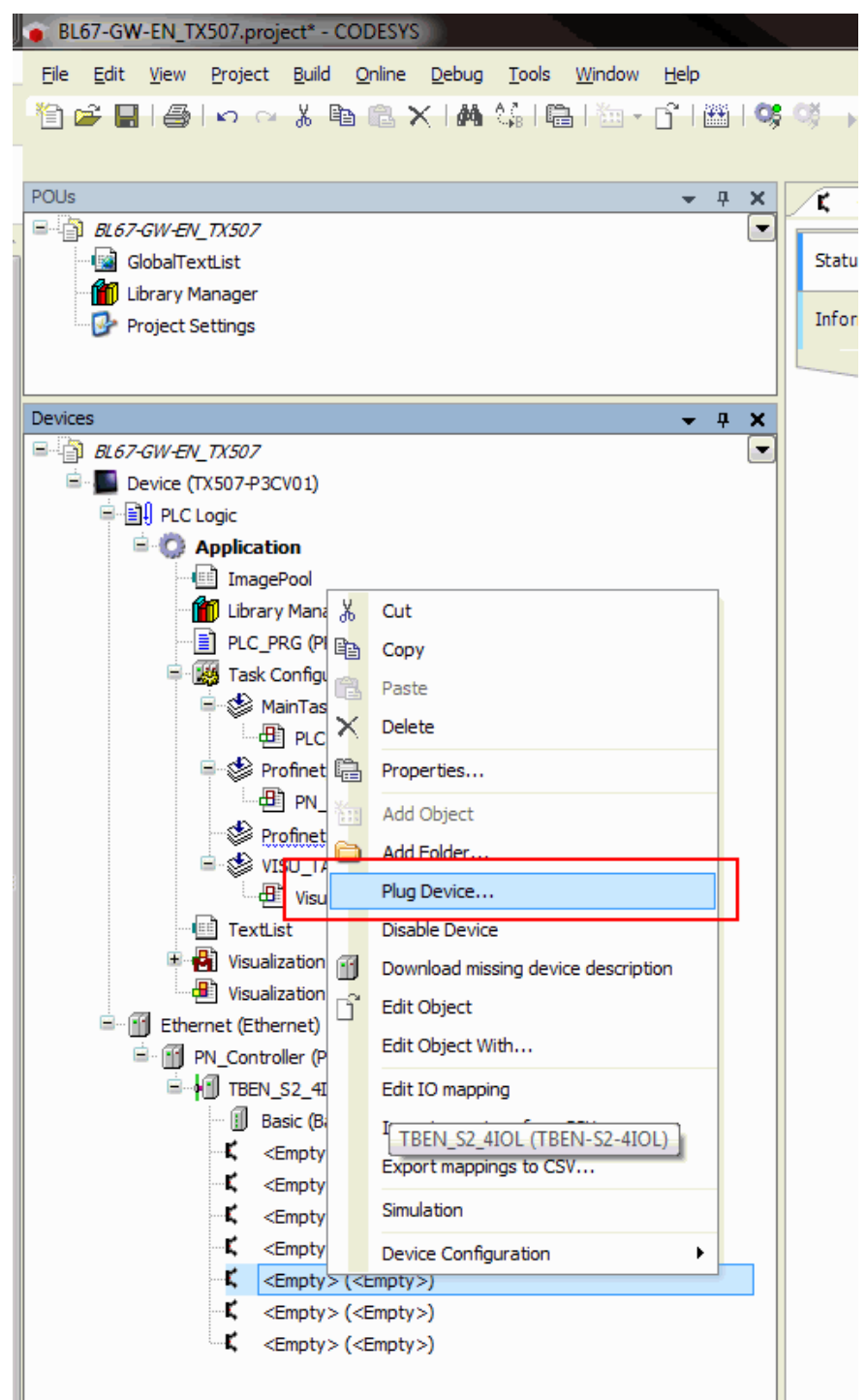

Fig. 56: IO-Link master — assigning slots

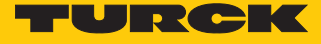

|  | Select | Diagn | ostics. |
|--|--------|-------|---------|
|--|--------|-------|---------|

| me:                                                                                                    | Name   Action:     Device:     Vendor:     Name   Vendor:     Warders>     Name   Vendor:     Vendor:                                                                                                    | Plug Device |                         |               |                                  |                  | and the second second sec |             |       |
|----------------------------------------------------------------------------------------------------|----------------------------------------------------------------------------------------------------|-------------|-------------------------|---------------|----------------------------------|------------------|----------------------------------------------------------------------------------------------------|-------------|-------|
| cton:<br>Append device Insert device Plug device Update device evere: ereder: Call vendors> Name Vendor Version Image: Plug device Image: Vendor Version Image: Plug device Image: Vendor Version Image: Plug device Image: Vendor Version Image: Plug device Image: Vendor Version Image: Plug device Image: Vendor Version Image: Plug device Image: Vendor Version Image: Plug device Image: Vendor Version Image: Plug device Image: Vendor Version Image: Plug device Image: Vendor Version Image: Vendor Version Image: Vendor Vendor Version Image: Vendor Vendor Ve | Action:<br>Appendencies Insent device Imply device Imply and device Imply device Imply and device Imply and device Imply | ame:        |                         |               |                                  |                  |                                                                                                    |             |       |
| <pre>Papend device @ Insert device @ Plug device @ Update device evice: evice: evice: evice: ************************************</pre>                                                                                                    | Append device insert device Plug device Update device          Device:                                                                                                    | Action:     |                         |               |                                  |                  |                                                                                                    |             |       |
| evice:<br>endor: Call vendors> Name Vendor Vension Fieldbusses Fieldbusses Field | Perice:   Vendor:   Vendor:   Peldbusss   Profinet 10   Profinet 10 Module     Profinet 10 Module     Profinet 10 Module <td>) Append de</td> <td>vice 👩 Insert device</td> <td>Plug de</td> <td>vice 🕐 Update device</td> <td></td> <td></td> <td></td> <td></td>                                                                                                    | ) Append de | vice 👩 Insert device    | Plug de       | vice 🕐 Update device             |                  |                                                                                                    |             |       |
| Call vendors >  Name Vendor Version  Call vendors >  Name Vendor Version  Call vendors >  Call vendors >  Call vendo    | Cender:       All vendors>         Name       Vendor         Vendor       Version         Image: The object of the object of the obj                                                                                                    | Devicer     |                         |               |                                  |                  |                                                                                                    |             |       |
| Relative body set     Variable     Image: Control of the control of the cont                                                                    | Name Vendors>     Name Vendor   Profinet 10   Profinet 10     Image: Profinet 10 Module     Image: Profinet 10 Module        Image: Profinet 10 Module                                                                                                    | /ender:     | Musee damas             |               |                                  |                  |                                                                                                    |             |       |
| Name Vendor Version           Vendor         Version           Image: Profinet 10         Image: Profinet 10           Image: Profinet 10         Image: Profinet 10           Image: Profinet 10                                                                                                    | Name Vendor     Image: Profinet 10     Image: Profinet 10 <td></td> <td>ui vendors&gt;</td> <td></td> <td></td> <td></td> <td></td> <td></td> <td></td>                                                                                                    |             | ui vendors>             |               |                                  |                  |                                                                                                    |             |       |
| Group by category     Solutions (for experts only)     Display all versions     formation:                                                                                                    | (Friedbusses     (Friedbusses     (       | Name        |                         | Vendor        | Version                          |                  |                                                                                                    |             |       |
| Image: Profinet IO Module         Image: Profinet IO Module                                                                                                    |                                                                                                    | ⊟ ∭ Field   | busses                  |               |                                  |                  |                                                                                                    |             |       |
| Group by category     Display all versions (for experts only)     Display outdated versions      formation:         Please select a device from the list above.                                                                                                    |                                                                                                    | B-#         | Profinet IO Module      |               |                                  |                  |                                                                                                    |             |       |
| Group by category Display all versions (for experts only) Display outdated versions  formation:  Please select a device from the list above.                                                                                                    |                                                                                                    |             | - 🗊 Diagnostics         | Turck         | SW=SW V 1.4.7, HW=HW 1           | 1                |                                                                                                    |             |       |
|                                                                                                    |                                                                                                    |             |                         |               |                                  |                  |                                                                                                    |             |       |
| Group by category Display all versions (for experts only) Display outdated versions  formation:  Please select a device from the list above.                                                                                                    |                                                                                                    |             |                         |               |                                  |                  |                                                                                                    |             |       |
| Group by category Display all versions (for experts only) Display outdated versions  formation:  Please select a device from the list above.                                                                                                    |                                                                                                    |             |                         |               |                                  |                  |                                                                                                    |             |       |
| Group by category Display all versions (for experts only) Display outdated versions  Iformation:  Please select a device from the list above.                                                                                                    |                                                                                                    |             |                         |               |                                  |                  |                                                                                                    |             |       |
| Group by category  Display all versions (for experts only)  Display outdated versions  formation:   Please select a device from the list above.                                                                                                    |                                                                                                    |             |                         |               |                                  |                  |                                                                                                    |             |       |
|                                                                                                    |                                                                                                    |             |                         |               |                                  |                  |                                                                                                    |             |       |
| Group by category  Display all versions (for experts only)  Display outdated versions  formation:   Please select a device from the list above.                                                                                                    |                                                                                                    |             |                         |               |                                  |                  |                                                                                                    |             |       |
| Group by category Display all versions (for experts only) Display outdated versions  formation:  Please select a device from the list above.                                                                                                    |                                                                                                    |             |                         |               |                                  |                  |                                                                                                    |             |       |
| Group by category  Display all versions (for experts only)  Display outdated versions  formation:   Please select a device from the list above.                                                                                                    |                                                                                                    |             |                         |               |                                  |                  |                                                                                                    |             |       |
| Group by category  Display all versions (for experts only)  Display outdated versions  formation:                                                                                                    |                                                                                                    |             |                         |               |                                  |                  |                                                                                                    |             |       |
|                                                                                                    |                                                                                                    |             |                         |               |                                  |                  |                                                                                                    |             |       |
| Group by category  Display all versions (for experts only)  Display outdated versions  formation:  Please select a device from the list above.                                                                                                    | Group by category Display all versions (for experts only) Display outdated versions  nformation:  Please select a device from the list above.  (You can select another target node in the navigator while this window is open.)                                                                                                    |             |                         |               |                                  |                  |                                                                                                    |             |       |
| Group by category Display all versions (for experts only) Display outdated versions  formation:   Please select a device from the list above.                                                                                                    |                                                                                                    |             |                         |               |                                  |                  |                                                                                                    |             |       |
| Group by category  Display all versions (for experts only)  Display outdated versions  formation:                                                                                                    |                                                                                                    |             |                         |               |                                  |                  |                                                                                                    |             |       |
|                                                                                                    |                                                                                                    |             |                         |               |                                  |                  |                                                                                                    |             |       |
| Display all versions (for experts only) Display outdated versions  formation:  Please select a device from the list above.                                                                                                    | Display all versions (for experts only) Display outdated versions  formation:  Please select a device from the list above.  (You can select another target node in the navigator while this window is open.)                                                                                                    | Group by (  | category                |               |                                  |                  |                                                                                                    |             |       |
| Initial initial initinitial initinitialini initial initial initial initial initial init                                  | Objeplay outdated versions         Information:         Please select a device from the list above.    (You can select another target node in the navigator while this window is open.)                                                                                                    | Display all | versions (for experts o | nlv)          |                                  |                  |                                                                                                    |             |       |
| nformation:<br>Please select a device from the list above.                                                                                                    | formation:  Please select a device from the list above.  (You can select another target node in the navigator while this window is open.)                                                                                                    | Display ou  | itdated versions        | ,,            |                                  |                  |                                                                                                    |             |       |
| nformation:<br>Please select a device from the list above,                                                                                                    | formation:         Please select a device from the list above.         (You can select another target node in the navigator while this window is open.)                                                                                                    |             | ituateu versions        |               |                                  |                  |                                                                                                    |             |       |
| Please select a device from the list above.                                                                                                    | Please select a device from the list above. (You can select another target node in the navigator while this window is open.)                                                                                                    | nformation: |                         |               |                                  |                  |                                                                                                    |             |       |
|                                                                                                    | <ul> <li>(You can select another target node in the navigator while this window is open.)</li> </ul>                                                                                                    |             |                         |               | Please select a device           | from the list ab | ove.                                                                                                    |             |       |
|                                                                                                    | You can select another target node in the navigator while this window is open.)                                                                                                    |             |                         |               |                                  |                  |                                                                                                    |             |       |
|                                                                                                    | You can select another target node in the navigator while this window is open.)                                                                                                    |             |                         |               |                                  |                  |                                                                                                    |             |       |
|                                                                                                    | (You can select another target node in the navigator while this window is open.)                                                                                                    |             |                         |               |                                  |                  |                                                                                                    |             |       |
|                                                                                                    | You can select another target node in the navigator while this window is open.)                                                                                                    |             |                         |               |                                  |                  |                                                                                                    |             |       |
|                                                                                                    | You can select another target node in the navigator while this window is open.)                                                                                                    |             |                         |               |                                  |                  |                                                                                                    |             |       |
| You can select another target node in the navigator while this window is open.)                                                                                                    |                                                                                                    | You can     | select another target r | node in the n | avigator while this window is or | pen.)            |                                                                                                    |             |       |
|                                                                                                    |                                                                                                    | - (100 Call |                         |               |                                  |                  |                                                                                                    |             |       |
| Plug Device Ck                                                                                                    | Plug Device C                                                                                                    |             |                         |               |                                  |                  |                                                                                                    | Plug Device | Close |

Fig. 57: Example: Select diagnostics

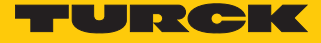

- Assign IO-Link ports: right-click on the slot  $\rightarrow$  **Plug Device**.
- Select Port configurationspecific.

| Nue Deules                                                                                                    |                                                   |  |
|----------------------------------------------------------------------------------------------------|---------------------------------------------------|--|
| rug Device                                                                                                    |                                                   |  |
| Disapadica                                                                                                    |                                                   |  |
| me: Diagnosucs                                                                                                    |                                                   |  |
| iction:                                                                                                    |                                                   |  |
| ) Append device 🕜 Insert device                                                                                                    | Plug device     Update device                     |  |
| evice:                                                                                                    |                                                   |  |
| endor: <a>All vendors&gt;</a>                                                                                                    |                                                   |  |
| Name                                                                                                    | Vendor Version                                    |  |
| 🖃 👚 🚹 Fieldbusses                                                                                                    |                                                   |  |
| 😑 🛲 Profinet IO                                                                                                    |                                                   |  |
| Image: Profinet IO Module                                                                                                    |                                                   |  |
| Port configuration                                                                                                    | n generic                                         |  |
|                                                                                                    | specific                                          |  |
|                                                                                                    |                                                   |  |
|                                                                                                    |                                                   |  |
|                                                                                                    |                                                   |  |
|                                                                                                    |                                                   |  |
|                                                                                                    |                                                   |  |
|                                                                                                    |                                                   |  |
|                                                                                                    |                                                   |  |
|                                                                                                    |                                                   |  |
|                                                                                                    |                                                   |  |
|                                                                                                    |                                                   |  |
|                                                                                                    |                                                   |  |
|                                                                                                    |                                                   |  |
|                                                                                                    |                                                   |  |
|                                                                                                    |                                                   |  |
| Group by category     Group by category     Group by cate |                                                   |  |
| Group by category Display all versions (for experts on)                                                                                                    | γ)                                                |  |
| <ul> <li>Ø Group by category</li> <li>Display all versions (for experts onl</li> <li>Display outdated versions</li> </ul>                                                                                                    | ν)                                                |  |
| Group by category     Display all versions (for experts onl     Display outdated versions                                                                                                    | γ)                                                |  |
| Group by category     Display all versions (for experts on     Display outdated versions     formation:                                                                                                    | y)<br>Please select a device from the list above. |  |
| Group by category     Display all versions(for experts on     Display outdated versions     formation:                                                                                                    | y)<br>Please select a device from the list above. |  |
| Group by category     Display all versions (for experts onl     Display outdated versions formation:                                                                                                    | γ)<br>Please select a device from the list above. |  |
| Group by category     Display all versions (for experts onl     Display outdated versions formation:                                                                                                    | y)<br>Please select a device from the list above. |  |
| Group by category     Display all versions (for experts onl     Display outdated versions     formation:                                                                                                    | γ)<br>Please select a device from the list above. |  |
| Group by category     Display all versions (for experts onl     Display outdated versions nformation:                                                                                                    | γ)<br>Please select a device from the list above. |  |
| Group by category     Display all versions (for experts onl     Display outdated versions      formation:      (You can select another target no                                                                                                    | ۲)<br>Please select a device from the list above. |  |
| Group by category Display all versions (for experts onl Display outdated versions formation:  (You can select another target no                                                                                                    | y)<br>Please select a device from the list above. |  |

Fig. 58: Select specific configuration

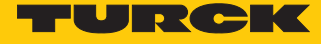

#### • Configure the port.

| Ceneral       Channels         PUID Module Parameters       Type       Default Value       Unit       Description         PUID Module U/D Mapping       Type       Default Value       Unit       Description         Status       Information       Satus       Satus       < | HI Diagnostics          | DRD X                   |         |                        |         |         |                  |          |                           |   |
|----------------------------------------------------------------------------------------------------|-------------------------|-------------------------|---------|------------------------|---------|---------|------------------|----------|---------------------------|---|
| Viriable       Mapping       Channel       Address       Type       Default Value       Unit       Description         PND Module I/O Mapping       Status       Type       Type       Default Value       Unit       Description         Resct       Mapping       Channel       Address       Type       Default Value       Unit       Description                                                                                                    | General                 | Channels                |         |                        |         |         |                  |          |                           |   |
| PHID Module Parameters       -%       Dout data word 0       \$42W52       UBVT         PNID Module V/O Mapping       Status       Information       Information       Information         Reset Mapping       Always update variables: [jse parent device setting       -                                                                                                    |                         | Variable                | Mapping | Channel                | Address | Туре    | Default Value    | Unit     | Description               |   |
| Rub Madele tjo Mapping Ratus Information                                                                                                    | PNIO Module Parameters  |                         |         | Input data word 0      | %IW52   | UINT    |                  |          |                           |   |
| Seaus Information  Reset Mapping Always update variables: Use parent device setting                                                                                                    | PNIO Module I/O Mapping |                         |         |                        |         |         |                  |          |                           |   |
| Information  Reset Mapping Always update variables: [bis parent device setting                                                                                                    | Status                  |                         |         |                        |         |         |                  |          |                           |   |
| Reset Mapping Always update variables: Use parent device setting                                                                                                    | Information             |                         |         |                        |         |         |                  |          |                           |   |
| Reset: Mapping Always update variables: Use parent device setting                                                                                                    |                         |                         |         |                        |         |         |                  |          |                           |   |
| Reset Mapping Ahveys up date variables: Use parent device setting                                                                                                    |                         |                         |         |                        |         |         |                  |          |                           |   |
| Reset Mapping Always update variables: Use parent device setting                                                                                                    |                         |                         |         |                        |         |         |                  |          |                           |   |
| Reset Mapping Always update variables: Use parent device setting                                                                                                    |                         |                         |         |                        |         |         |                  |          |                           |   |
| Reset Mapping Always update variables: Use parent device setting                                                                                                    |                         |                         |         |                        |         |         |                  |          |                           |   |
| Reset Mapping Always update variables: Use parent device setting                                                                                                    |                         |                         |         |                        |         |         |                  |          |                           |   |
| Reset Mapping Always update variables: Use parent device setting                                                                                                    |                         |                         |         |                        |         |         |                  |          |                           |   |
| Reset Mapping Always update variables: Use parent device setting                                                                                                    |                         |                         |         |                        |         |         |                  |          |                           |   |
| Reset Mapping Always update variables: Use parent device setting                                                                                                    |                         |                         |         |                        |         |         |                  |          |                           |   |
| Reset Mapping Always update variables: Use parent device setting                                                                                                    |                         |                         |         |                        |         |         |                  |          |                           |   |
| Reset Mapping Always update variables: Use parent device setting                                                                                                    |                         |                         |         |                        |         |         |                  |          |                           |   |
| Reset Mapping Always update variables: Use parent device setting                                                                                                    |                         |                         |         |                        |         |         |                  |          |                           |   |
| Reset Mapping Always update variables: Use parent device setting                                                                                                    |                         |                         |         |                        |         |         |                  |          |                           |   |
| Reset Mapping Always update variables: Use parent device setting                                                                                                    |                         |                         |         |                        |         |         |                  |          |                           |   |
| Reset Mapping Always update variables: Use parent device setting                                                                                                    |                         |                         |         |                        |         |         |                  |          |                           |   |
| Reset Mapping Always up date variables: Use parent device setting                                                                                                    |                         |                         |         |                        |         |         |                  |          |                           |   |
| Reset Mapping Always update variables: Use parent device setting                                                                                                    |                         |                         |         |                        |         |         |                  |          |                           |   |
| Reset Mapping Always update variables: Use parent device setting                                                                                                    |                         |                         |         |                        |         |         |                  |          |                           |   |
| Reset Mapping Always update variables: Use parent device setting                                                                                                    |                         |                         |         |                        |         |         |                  |          |                           |   |
| × − Craste sevuentable · · · · · · · · · · · · · · · · · · ·                                                                                                    |                         |                         |         |                        | Reset   | Mapping | Always update va | riables: | Use parent device setting | • |
| - Create new variable                                                                                                    |                         | 🍫 = Create new variable | 🍅 = Ma  | p to existing variable |         |         |                  |          |                           |   |

Fig. 59: Configure the port

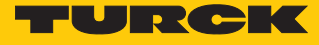

Select IO-Link device.

| Actor:<br>Append device insert device in Plug device in Update device<br>Device:<br>Vendor: All vendors><br>Name Vendor Version<br>Port configuration specific<br>Port configuration specific<br>Port config                                                       |  |
|----------------------------------------------------------------------------------------------------|--|
| Andram de de la la la de de la la la la la la la la la la la la la                                                                                                    |  |
| Proprietice of the state of the state o                                                                                                    |  |
| Sell verders>         dame       Vendor       Version         Sell verders>       Fieldbusses       Portion figuration specific         Image: Portion figuration specific       Port configuration specific       Port configuration specific         Image: Port configuration specific       Port configuration specific       Port configuration specific         Image: Port configuration specific       Port configuration specific       Port configuration specific         Image: Port configuration specific       Port configuration specific       Port configuration specific         Image: Port configuration specific       Port configuration specific       Port configuration specific         Image: Port configuration specific       Port configuration specific       Port configuration specific         Image: Port configuration specific       Port configuration specific       Port configuration specific         Image: Port configuration specific       Port configuration specific       Port configuration specific         Image: Port configuration specific       Port configuration specific       Port configuration specific         Image: Port Port configuration specific       Port configuration specific       Port configuration specific         Image: Port Port Port Port Port Port Port Port                                                                                                    |  |
| Inder     Vendor     Version       Jame     Vendor     Version       Image: State State S                                                                                                    |  |
| lame Vendor Version<br>Fieldbusse<br>From Profinet 10<br>Fieldbusse<br>From Profinet 10 Module<br>Fieldbusse<br>From Profinet 10 Module<br>From Profinet 10 Module<br>From Profinet 10 Module<br>From Profi |  |
| Fieldbass         Fieldbass                                                                                                    |  |
| Forfinet IO     Ford configuration specific     Port configuration specific     Port configuration     Port configuration     Port configurat                                                                                                    |  |
| Image: Profine 1D Module         Image: Profine 1D Module         Image: Pr                                                                                                    |  |
| Image: Port configuration generic         Image: Port configuration specific         Image: Port configuration specific         Image: Port con                                                                                                    |  |
| Image: Configurationspecific       Image: Configurationspecific         Image: Configurationspecific       Image: Configurationspecific                                                                                                    |  |
| Image: Subsolved 2       Turck       SW=SW V1.4.7, HW=HW 1         Image: Subsolved 2 (D1)       Turck       SW=SW V1.4.7, HW=HW 1         Image: Subsolved 2 (D1)       Banner Engineering Corporation       SW=SW V1.4.7, HW=HW 1         Image: Subsolved 2 (D1)       Banner Engineering Corporation       SW=SW V1.4.7, HW=HW 1         Image: Subsolved 2 (D1)       Banner Engineering Corporation       SW=SW V1.4.7, HW=HW 1         Image: Subsolved 2 (D1)       Banner Engineering Corporation       SW=SW V1.4.7, HW=HW 1         Image: Subsolved 2 (D1)       Banner Engineering Corporation       SW=SW V1.4.7, HW=HW 1         Image: Subsolved 2 (D1)       Banner Engineering Corporation       SW=SW V1.4.7, HW=HW 1         Image: Subsolved 2 (D1)       Turck       SW=SW V1.4.7, HW=HW 1         Image: Subsolved 2 (D1)       Turck       SW=SW V1.4.7, HW=HW 1         Image: Subsolved 2 (D1)       Turck       SW=SW V1.4.7, HW=HW 1         Image: Subsolved 2 (D1)       Turck       SW=SW V1.4.7, HW=HW 1         Image: Subsolved 2 (D1)       Turck       SW=SW V1.4.7, HW=HW 1         Image: Subsolved 2 (D1)       Turck       SW=SW V1.4.7, HW=HW 1         Image: Subsolved 2 (D1)       Turck       SW=SW V1.4.7, HW=HW 1         Image: Subsolved 2 (D1)       Turck       SW=SW V1.4.7, HW=HW 1         Image: Subsolv                                                                                                    |  |
| Image: Bayasbo-Q42 (D1)       Turck       SW=SW V 1.4.7, HW=HW 1         Image: Bayasbo-Q42 (D1)       Banner Engineering Corporation       SW=SW V 1.4.7, HW=HW 1         Image: Bayasbo-Q42 (D1)       Banner Engineering Corporation       SW=SW V 1.4.7, HW=HW 1         Image: Bayasbo-Q42 (D1)       Banner Engineering Corporation       SW=SW V 1.4.7, HW=HW 1         Image: Bayasbo-Q42 (D1)       Banner Engineering Corporation       SW=SW V 1.4.7, HW=HW 1         Image: Bayasbo-Q42 (D1)       Banner Engineering Corporation       SW=SW V 1.4.7, HW=HW 1         Image: Bayasbo-Q42 (D1)       Banner Engineering Corporation       SW=SW V 1.4.7, HW=HW 1         Image: Bayasbo-Q42 (D1)       Turck       SW=SW V 1.4.7, HW=HW 1         Image: Bayasbo-Q42 (D1)       Turck       SW=SW V 1.4.7, HW=HW 1         Image: Bayasbo-Q25L (D1)       Turck       SW=SW V 1.4.7, HW=HW 1         Image: Bayasbo-Q25L (D1)       Turck       SW=SW SW V 1.4.7, HW=HW 1         Image: Bayasbo-Q25L (D1)       Turck       SW=SW V 1.4.7, HW=HW 1         Image: Bayasbo-Q25L (D1)       Turck       SW=SW V 1.4.7, HW=HW 1         Image: Bayasbo-Q25L (D1)       Turck       SW=SW V 1.4.7, HW=HW 1         Image: Bayasbo-Q25L (D1)       Turck       SW=SW V 1.4.7, HW=HW 1         Image: Bayasbo-Q25L (D1)       Turck       SW=SW V 1.4.7, HW=HW 1                                                                                                    |  |
| Image: Construction of the stabout     Banner Engineering Corporation     SW=SW V 1.4.7, HW=HW 1       Image: Construction of the stabout     Banner Engineering Corporation     SW=SW V 1.4.7, HW=HW 1       Image: Construction of the stabout     Banner Engineering Corporation     SW=SW V 1.4.7, HW=HW 1       Image: Construction of the stabout     Banner Engineering Corporation     SW=SW V 1.4.7, HW=HW 1       Image: Construction of the stabout     Banner Engineering Corporation     SW=SW V 1.4.7, HW=HW 1       Image: Construction of the stabout     Banner Engineering Corporation     SW=SW V 1.4.7, HW=HW 1       Image: Construction of the stabout     Banner Engineering Corporation     SW=SW V 1.4.7, HW=HW 1       Image: Construction of the stabout     Image: Construction of the stabout     SW = SW V 1.4.7, HW=HW 1       Image: Construction of the stabout     Image: Construction of the stabout     SW = SW V 1.4.7, HW=HW 1       Image: Construction of the stabout     Image: Construction of the stabout     SW = SW V 1.4.7, HW=HW 1       Image: Construction of the stabout     Image: Construction of the stabout     SW = SW V 1.4.7, HW=HW 1       Image: Construction of the stabout     Image: Construction of the stabout     SW = SW V 1.4.7, HW=HW 1       Image: Construction of the stabout     Image: Construction of the stabout     SW = SW V 1.4.7, HW=HW 1       Image: Construction of the stabout     Image: Construction of the stabout     SW = SW V 1.4.7, HW=HW 1                                                                                                    |  |
| Person Subscription     Person Subscription     P                                                                                                    |  |
| Image: Select a device from the list above.     SW=SW V 1.4.7, HW=HW 1       Image: Select a device from the list above.     SW=SW V 1.4.7, HW=HW 1                                                                                                    |  |
| Image: Second Second                                                                                                    |  |
| Image: Select a device from the list above.     SW=SW V1.4.7, HW=HW 1       Image: Select a device from the list above.     SW=SW V1.4.7, HW=HW 1                                                                                                    |  |
| I UI 1000P0-Q2SL (DI)       Turck       SW-SW V 1.4.7, HW-HW 1         I UI 100P0-Q2SL (DI)       Turck       SW-SW V 1.4.7, HW-HW 1         I UI 100P0-Q2SL (DI)       Turck       SW-SW V 1.4.7, HW-HW 1         I I I 100P0-Q2SL (DI)       I I I I I I I I I I I I I I I I I I I                                                                                                    |  |
| Image: Constraint of the select a device from the list above.     SW=SW V1.4.7, HW=HW 1       Image: Constraint of the select a device from the list above.     SW=SW V1.4.7, HW=HW 1                                                                                                    |  |
| Image: Constraint of the second second se                                                                                                    |  |
| Image: Select a device from the list above.     SW=SW V 1.4.7, HW=HW 1                                                                                                    |  |
| Image: Select a device from the list above.                                                                                                    |  |
| Image: State of the select a device from the list above.     SW=SW V 1.4.7, HW=HW 1                                                                                                    |  |
| Image: Contract of the list above.                                                                                                    |  |
| Ideoperation     Turck     SW=SW V 1.4.7, HW=HW 1       Group by category     Display all versions (for experts only)       Display all versions                                                                                                    |  |
| Group by category Display all versions (for experts only) Display outdated versions formation: Please select a device from the list above.                                                                                                    |  |
| Display all versions (for experts only) Display outdated versions  formation:  Please select a device from the list above.                                                                                                    |  |
| Display outdated versions formation: Please select a device from the list above.                                                                                                    |  |
| Formation:<br>Please select a device from the list above.                                                                                                    |  |
| ormation:<br>Please select a device from the list above,                                                                                                    |  |
| Please select a device from the list above.                                                                                                    |  |
|                                                                                                    |  |
|                                                                                                    |  |
|                                                                                                    |  |
|                                                                                                    |  |
|                                                                                                    |  |
|                                                                                                    |  |
| (You can select another target node in the navigator while this window is open.)                                                                                                    |  |
|                                                                                                    |  |

Fig. 60: Select IO-Link device

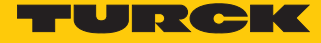

- 6 X

#### Select device parameters.

| BL67-GW-EN_TX507.project* - CODESYS                                                                                                    |                            |                                                      |                                       |                                                                       |                                                                               |
|----------------------------------------------------------------------------------------------------|----------------------------|------------------------------------------------------|---------------------------------------|-----------------------------------------------------------------------|-------------------------------------------------------------------------------|
| Elle Edit View Project Build Online Debug Tools Window Help                                                                                                    |                            |                                                      |                                       |                                                                       |                                                                               |
| 19 # <b></b>                                                                                                    | Qi → = ≪ 1 (3 43 43 43 9   | 3   +   <del>w</del>                                 |                                       |                                                                       |                                                                               |
| 101k                                                                                                    | (                          |                                                      |                                       |                                                                       | Massage Tatal O arrente) 2 warrene(e) 5 messa                                 |
|                                                                                                    | A TS_xxx_LL2UPN8X_family x | <                                                    |                                       |                                                                       | <ul> <li>Messages - Total o erfor(s), 2 warmig(s), 5 messa • • • X</li> </ul> |
| CabelTauti int                                                                                                    | General                    |                                                      |                                       |                                                                       |                                                                               |
|                                                                                                    | General                    | Module Information:                                  |                                       |                                                                       | Description Project                                                           |
| Draig Hanage                                                                                                    | PNIO Module Parameters     | Ident Number 16#00492302                             |                                       |                                                                       |                                                                               |
| Project Seturgs                                                                                                    |                            |                                                      |                                       |                                                                       |                                                                               |
|                                                                                                    | PNIO Module I/O Mapping    | Slot Number 3                                        |                                       |                                                                       |                                                                               |
| Devices v A X                                                                                                    | Status                     | User-Defined Parameters:                             |                                       |                                                                       |                                                                               |
| 0.66/-GW-EW_1X50/                                                                                                    |                            | Sat All Default Values                               | Write All Values                      |                                                                       |                                                                               |
| <ul> <li>Device (1X507+9CV01)</li> <li>ENR as a second second se</li></ul> | Information                |                                                      |                                       |                                                                       |                                                                               |
|                                                                                                    |                            | Parameters                                           | Value                                 | Allowed values                                                        |                                                                               |
| Application                                                                                                    |                            | Station parameter                                    |                                       |                                                                       |                                                                               |
| - Imagerool                                                                                                    |                            | Operation mode                                       | 10 Jink with family compatible device | 012248                                                                |                                                                               |
| Lorary Manager                                                                                                    |                            | Data storage mode                                    | desctivated clear                     | 0.3                                                                   |                                                                               |
| PLC_PRG (PRG)                                                                                                    |                            | Curla time                                           | automatic                             | 0.16 32 48 64 68 72 76 80 84 88 92 96 100 104 108 112 116 120 124 128 |                                                                               |
| Task Connguration                                                                                                    |                            | Perision                                             | V1.0                                  | 0 1                                                                   |                                                                               |
| Panask                                                                                                    |                            | Activate Ovick Start J In                            | 10                                    | 8.1                                                                   |                                                                               |
|                                                                                                    |                            | Proversi insuit data invalid                         | diamontic caparated                   | 0.1                                                                   |                                                                               |
| B WS Profinet_CommunicationTask                                                                                                    |                            | Process input data invalu                            | extifications and warnings            | 0.2                                                                   |                                                                               |
| - @ PN_Controler.CommCyde                                                                                                    |                            | Vender ID                                            | 217                                   | 0.65525                                                               |                                                                               |
| - Sectore Julian                                                                                                    |                            | Period ID                                            | 131073                                | 0.00000                                                               |                                                                               |
| H SS VISU_TASK                                                                                                    |                            | Device 10                                            | 151072                                | 0.1                                                                   |                                                                               |
| ······································                                                                                                    |                            | Device parameter                                     | active                                | 01                                                                    |                                                                               |
| lextust                                                                                                    |                            | 10-Liek with protection                              | 0#                                    | 8.1                                                                   |                                                                               |
| • • • • • • • • • • • • • • • • • • •                                                                                                    |                            | Dirplay of many red value                            | 50 ms refresh time                    | 0.6                                                                   |                                                                               |
| - a visuaization                                                                                                    |                            | These                                                | 10                                    | 0.0                                                                   |                                                                               |
| Ethernet (Ethernet)                                                                                                    |                            | Officet correction for diait1                        | C                                     | 65                                                                    |                                                                               |
| <ul> <li>PN_Controller (PN-Controller)</li> </ul>                                                                                                    |                            | Drogramming lock                                     | 0                                     | 0.2                                                                   |                                                                               |
| = +U IBEN_52_4IOL (IBEN-52-4IOL)                                                                                                    |                            | Programming lock                                     | Date                                  | 0.12                                                                  |                                                                               |
| Basic (Basic)                                                                                                    |                            | Output 2 / Examina                                   | Husternia 6 maties, permally apage    | 0.122                                                                 |                                                                               |
| Compty> ( <empty>)</empty>                                                                                                    |                            | Output 2 / Parformance in the quest of prohe fault   | off                                   | 0125                                                                  |                                                                               |
| IS_XXX_LI2UPN8X_family (IS-XXX-LI2UPN8X-family)                                                                                                    |                            | Output 2 / Performance in the event of properation   | 10100                                 | 5305 50415                                                            |                                                                               |
| <empty> (<empty>)</empty></empty>                                                                                                    |                            | Colput 2 / Switchport/ upper limit value [128015103] | 13190                                 | 5396.00415                                                            |                                                                               |
| <empty> (<empty>)</empty></empty>                                                                                                    |                            | Collables dates (with the state of the states and    | 1/104                                 | 5120.00139                                                            |                                                                               |
| Diagnostics (Diagnostics)                                                                                                    |                            | Switching delay (switchpoint, whole entrance)        | 0                                     | 0.500                                                                 |                                                                               |
| ingji io⊥sin_irensi (uokin krensi)<br>- ∰∭ Modde_status (Modde status)                                                                                                    |                            |                                                      |                                       |                                                                       |                                                                               |
|                                                                                                    |                            | •                                                    |                                       | •                                                                     |                                                                               |
| e                                                                                                    |                            |                                                      |                                       |                                                                       |                                                                               |
| Cross Reference List                                                                                                    |                            |                                                      |                                       |                                                                       | - 4 X                                                                         |
| Name: 🔹 🗣 🔍 📰 🗧 🕨 🗃                                                                                                    |                            |                                                      |                                       |                                                                       |                                                                               |
| Symbol POU Variable Access Type Address Location Obia                                                                                                    | ct Comm                    |                                                      |                                       |                                                                       |                                                                               |
| synamic recess type mounds bocation obje                                                                                                    |                            |                                                      |                                       |                                                                       |                                                                               |
|                                                                                                    |                            |                                                      |                                       |                                                                       |                                                                               |
|                                                                                                    |                            |                                                      |                                       |                                                                       |                                                                               |
|                                                                                                    |                            |                                                      |                                       | Last build: 🔕 0 🚸 1 🛛 Pr                                              | ecomple: • Current user: (nobody)                                             |

#### Fig. 61: Select device parameters

With the specific configuration, the IO-Link devices can be set specifically in addition to the parameters of the IO-Link master. When the application is started in the controller, the settings are transferred via PROFINET to the device.

The process values can be monitored in online mode.

| He Edit View Broject Build Online Debug Iools Window Help                      | <b>68</b>                   |                                                         |                                        |                                                                                                    |
|--------------------------------------------------------------------------------|-----------------------------|---------------------------------------------------------|----------------------------------------|----------------------------------------------------------------------------------------------------|
|                                                                                |                             |                                                         |                                        |                                                                                                    |
|                                                                                |                             |                                                         |                                        |                                                                                                    |
| Devices v A X                                                                  | II TS_xxx_LI2UPN8X_family > | <                                                       |                                        |                                                                                                    |
| B = - [2] BL67-GW-EN_TX507                                                     |                             |                                                         |                                        |                                                                                                    |
| <ul> <li>S Device [connected] (TX507-P3CV01)</li> </ul>                        | General                     | Module Information:                                     |                                        |                                                                                                    |
| - Di PLC Logic                                                                 | DNIO Medule Recomptore      | Ident Number IC 400 402002                              |                                        |                                                                                                    |
| Application [run]                                                              | Pivio Piodule Paralileters  | 10400492302                                             |                                        |                                                                                                    |
| ImagePool                                                                      | PNI0 Module I/0 Mapping     | Slot Number 3                                           |                                        |                                                                                                    |
| Library Manager                                                                |                             |                                                         |                                        |                                                                                                    |
| PLC_PRG (PRG)                                                                  | Status                      | User-Defined Parameters:                                |                                        |                                                                                                    |
| Task Configuration                                                             |                             | am Sat All Default Values am/III Read All Values        | aniii Write All Values                 |                                                                                                    |
| i 🔅 MainTask                                                                   | Information                 | An Sec All Delabit Values                               | - Mill write Air values                |                                                                                                    |
| - del PLC_PRG                                                                  |                             | Parameters                                              | Value                                  | Allowed values                                                                                                    |
| Se Profinet_CommunicationTask                                                  |                             | Charling and the                                        |                                        |                                                                                                    |
| - @ PN_Controler.CommCycle                                                     |                             | Constant and a                                          | 10 tale with fearly server this do too | 010040                                                                                                    |
| Profinet_IOTask                                                                |                             | Operation mode                                          | departmented along                     | 012340                                                                                                    |
| III 😸 VISU_TASK                                                                |                             | Cude time                                               | a demotio                              |                                                                                                    |
| · 他 VisuElems.Visu_Prg                                                         |                             | Cyce the                                                | automatic                              | 0 10 32 46 64 66 72 76 80 64 66 92 96 100 104 108 112 116 120 124 128 129 131 132 133 134 135 136 137 136 139 140 141 142 143 1 |
| TextList                                                                       |                             | Activate Origh Street Lie                               | V1.0                                   | 0.1                                                                                                    |
| * 🔁 Visualization Manager                                                      |                             | Activate Quick start-op                                 | yes descent and a second second        | 0.1                                                                                                    |
| d Visualization                                                                |                             | Process input data invalid                              | diagnostic generated                   | 0.1                                                                                                    |
| = G III Ethernet (Ethernet)                                                    |                             | Deacovate diagnosocs                                    | notifications and warnings             | 0.5                                                                                                    |
| = 🤤 🏥 PN_Controller (PN-Controller)                                            |                             | Vendor ID                                               | 31/                                    | 0.65555                                                                                                    |
| • (1) TBEN_S2_4LOL (TBEN-S2-4LOL)                                              |                             | Device 10                                               | 151072                                 | 0.1                                                                                                    |
| - G III Basic (Basic)                                                          |                             | Device parametrization via GSD                          | active                                 | 01                                                                                                    |
| -K <empty> (<empty>)</empty></empty>                                           |                             | Device parameter                                        | 04                                     |                                                                                                    |
| EII TS_xxx_LI2UPN8X_family (TS-xxx-LI2UPN8X-family)                            |                             | Direlaw of more and unlike                              | to an article time                     | 0.1                                                                                                    |
| <empty> (<empty>)</empty></empty>                                              |                             | their                                                   | Soms relies i une                      | 0.0                                                                                                    |
| C <empty> (<empty>)</empty></empty>                                            |                             | Officet correction for diait1                           | C                                      | 03                                                                                                    |
| Diagnostics (Diagnostics)                                                      |                             | Drogramming lock                                        | off                                    | 0.2                                                                                                    |
| IO_Link_Events (IO-Link Events)                                                |                             | Fridylania grock                                        | Date:                                  | 0.1                                                                                                    |
|                                                                                |                             | O deut 2 / E mating                                     | Pier                                   | 0.12                                                                                                    |
|                                                                                |                             | Output 2 / Parformance in the quest of prohe fault      | off                                    | 0.1                                                                                                    |
|                                                                                |                             | Output 2 / Suithpoint/upper lexit uplue [1290_15102]    | 19190                                  | 0.1                                                                                                    |
|                                                                                |                             | Colput 2 / Switchport/ upper limit value [128015103]    | 18190                                  | 5396.00/413                                                                                                    |
|                                                                                |                             | Culput 2 / Release purity lower limit value [128013103] | 17104                                  | 3120.00139                                                                                                    |
|                                                                                |                             | Switching delay (switchpoint) window endance)           | 0                                      | 0.000                                                                                                    |
|                                                                                |                             |                                                         |                                        |                                                                                                    |
| r m y                                                                          |                             | ٠ [                                                     | 200                                    |                                                                                                    |
| Cross Reference List                                                           |                             |                                                         |                                        | + ∓ X                                                                                                    |
| Name: 🔹 💌 💌 🗐 💭 📢 🏓 🍘                                                          | _                           |                                                         |                                        |                                                                                                    |
| Messages - Total 0 error(s), 2 warning(s), 5 message(s) 🔛 Watch 1 🌆 Breakpoint | its                         |                                                         |                                        |                                                                                                    |

Fig. 62: Process values in online mode

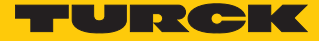

# 6.2.4 Commissioning with TBEN-L...-8IOL and TBEN-L5-PLC-1... in CODESYS 3

#### Software used

- CODESYS 3.5 SP14 Patch 2
- GSDML file for TBEN-L...-8IOL
- Package for TBEN-L5-PLC-1...

#### Hardware used

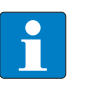

#### NOTE

As an alternative to the IO-Link block module TBEN-S2-4IOL, the IO-Link block modules TBEN-L...-8IOL or FEN20-4IOL can be used.

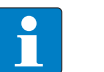

#### NOTE

Information on the IO-Link master can be found in the instructions for use.

- TBEN-L5-PLC-10
- IO-Link master TBEN-L...-8IOL
- TS720-2UPN8-H1141
- Sensor cable RKC4.4T-2-RSC4.4T/TXL

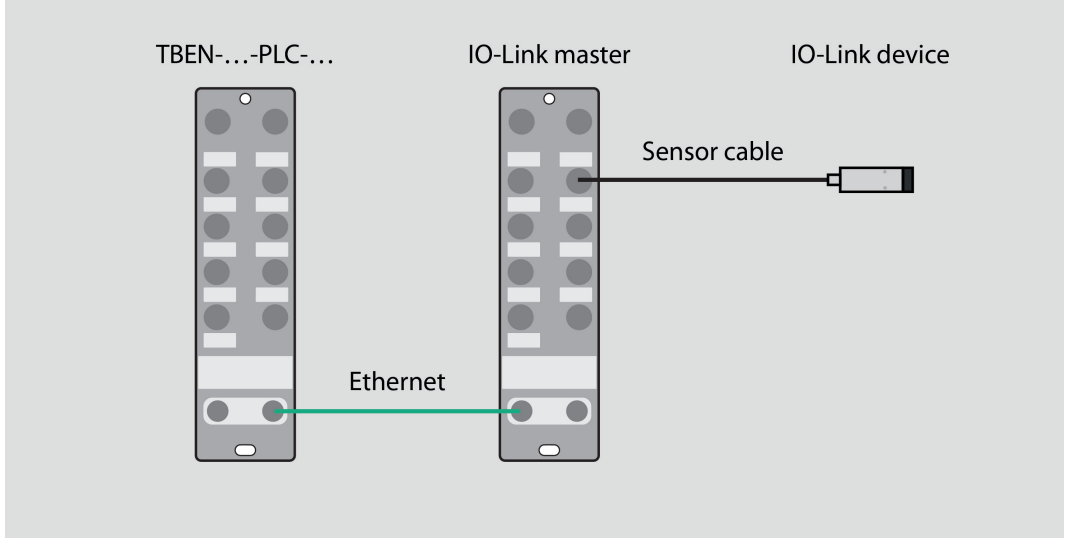

Fig. 63: Application example — setup

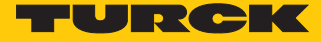

#### Example: configure the device generically

#### • Configure hardware in CODESYS.

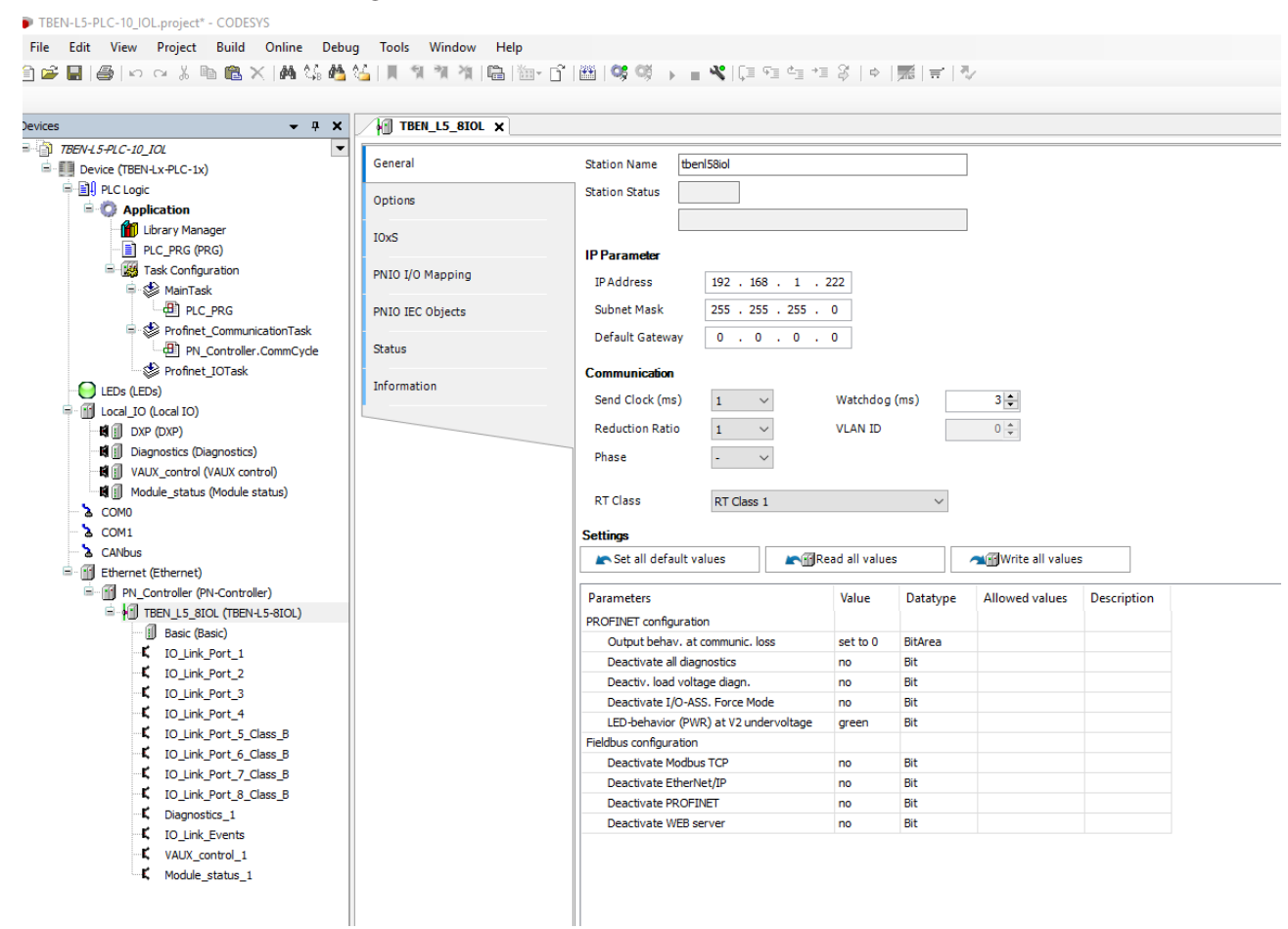

Fig. 64: Configure hardware

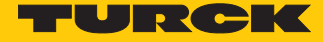

• Assign slots of the TBEN IO-Link master: right-click on the slot  $\rightarrow$  Select **Plug Device...** 

The last four slots are intended for diagnostics, IO-Link events, VAUX Control, and module status.

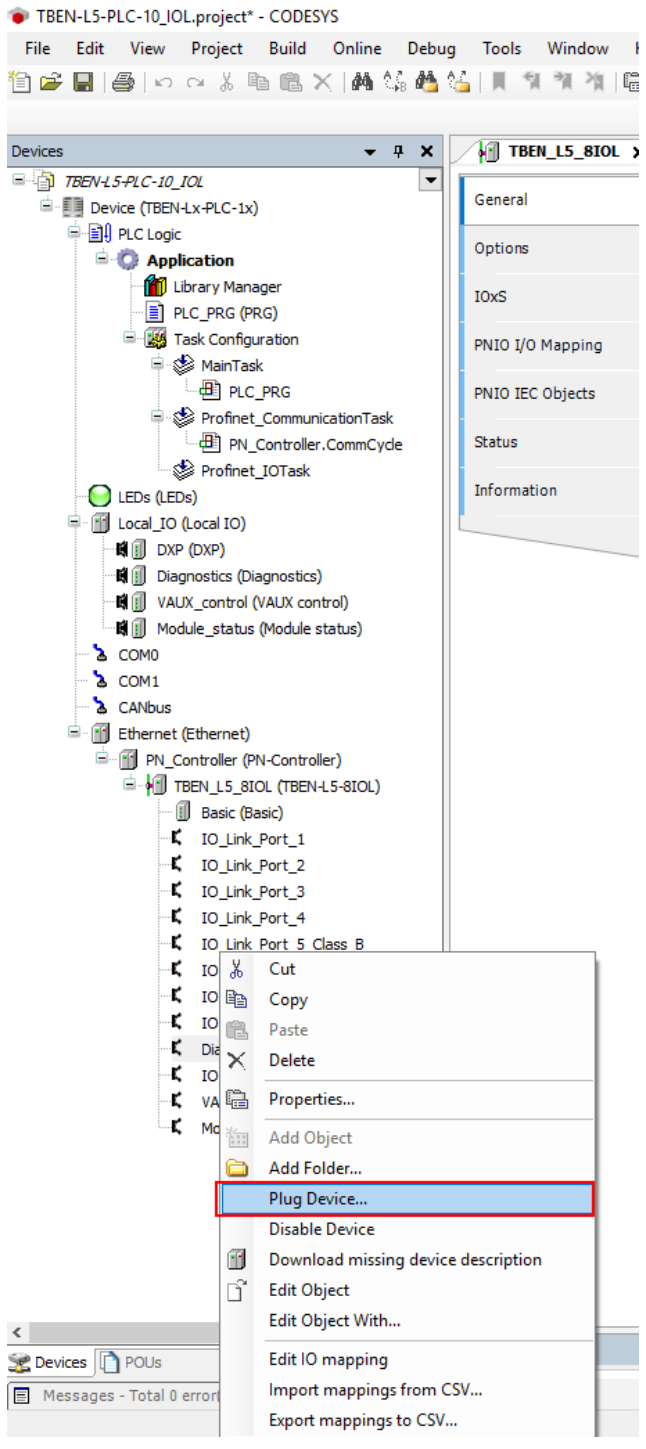

Fig. 65: IO-Link master — assigning slots

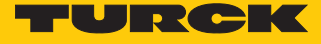

|  | Select | Diagn | ostics. |
|--|--------|-------|---------|
|--|--------|-------|---------|

| Action:                                                   |                                                                                                    |                             |          |               |                     |                     |          |      |      |  |
|-----------------------------------------------------------|----------------------------------------------------------------------------------------------------|-----------------------------|----------|---------------|---------------------|---------------------|----------|------|------|--|
| Anneni                                                    | d device 🔊 Insert devi                                                                                   | ce 🔘 Plug de                | evice 🧖  | Undate devi   | ce                  |                     |          |      |      |  |
|                                                           | 0                                                                                                    |                             |          |               |                     |                     |          |      |      |  |
| evice:                                                    |                                                                                                    |                             |          |               |                     |                     |          | <br> | <br> |  |
| endor:                                                    | <all vendors=""></all>                                                                                   |                             |          |               |                     |                     |          |      |      |  |
| Name                                                      |                                                                                                    | Vendor                      | Versi    | on            |                     |                     |          |      |      |  |
| ≓∭ F                                                      | ieldbusses                                                                                               |                             |          |               |                     |                     |          |      |      |  |
| 6                                                         | Profinet IO Modu                                                                                         | le                          |          |               |                     |                     |          |      |      |  |
|                                                           | - 🗐 Diagnostics                                                                                          | Turck                       | SW=S     | W V 1.4.7, HV | V=HW 1              |                     |          |      |      |  |
|                                                           |                                                                                                    |                             |          |               |                     |                     |          |      |      |  |
|                                                           |                                                                                                    |                             |          |               |                     |                     |          |      |      |  |
|                                                           |                                                                                                    |                             |          |               |                     |                     |          |      |      |  |
|                                                           |                                                                                                    |                             |          |               |                     |                     |          |      |      |  |
|                                                           |                                                                                                    |                             |          |               |                     |                     |          |      |      |  |
|                                                           |                                                                                                    |                             |          |               |                     |                     |          |      |      |  |
|                                                           |                                                                                                    |                             |          |               |                     |                     |          |      |      |  |
|                                                           |                                                                                                    |                             |          |               |                     |                     |          |      |      |  |
|                                                           |                                                                                                    |                             |          |               |                     |                     |          |      |      |  |
|                                                           |                                                                                                    |                             |          |               |                     |                     |          |      |      |  |
|                                                           |                                                                                                    |                             |          |               |                     |                     |          |      |      |  |
|                                                           |                                                                                                    |                             |          |               |                     |                     |          |      |      |  |
|                                                           |                                                                                                    |                             |          |               |                     |                     |          |      |      |  |
|                                                           |                                                                                                    |                             |          |               |                     |                     |          |      |      |  |
|                                                           |                                                                                                    |                             |          |               |                     |                     |          |      |      |  |
|                                                           |                                                                                                    |                             |          |               |                     |                     |          |      |      |  |
|                                                           |                                                                                                    |                             |          |               |                     |                     |          |      |      |  |
| ) Group                                                   | ) by category                                                                                            |                             |          |               |                     |                     |          |      |      |  |
| Z Group                                                   | ) by category<br>av all versions (for expert                                                             | s only)                     |          |               |                     |                     |          |      |      |  |
| / Group                                                   | ) by category<br>ay all versions (for expert                                                             | s only)                     |          |               |                     |                     |          |      |      |  |
| ✔ Group<br>□ Displa<br>□ Displa                           | ) by category<br>y all versions (for expert<br>yy outdated versions                                      | s only)                     |          |               |                     |                     |          |      |      |  |
| ✔ Group<br>] Displa<br>] Displa                           | ) by category<br>ay all versions (for expert<br>ay outdated versions<br>m:                               | s only)                     |          |               |                     |                     |          |      |      |  |
| <ul> <li>Group</li> <li>Displa</li> <li>Displa</li> </ul> | ) by category<br>ay all versions (for expert<br>ay outdated versions<br>an:                              | s only)                     |          | Please selec  | t a device 1        | from the list above | 2,       |      |      |  |
| Group     Displa     Displa                               | ) by category<br>ay all versions (for expert<br>ny outdated versions<br>in:                              | s only)                     |          | Please selec  | t a device P        | from the list above | 2.       |      |      |  |
| <ul> <li>Group</li> <li>Displa</li> <li>Displa</li> </ul> | ) by category<br>y all versions (for expert<br>yy outdated versions<br>m:                                | s only)                     |          | Please selec  | t a device i        | fom the list above  | 2,       |      |      |  |
| Group     Displa     Displa                               | ) by category<br>ay all versions (for expert<br>ay outdated versions<br>in:                              | s only)                     |          | Please selec  | t a device :        | from the list above | <u>.</u> |      |      |  |
| Group     Displa     Displa                               | ) by category<br>ay all versions (for expert<br>ay outdated versions                                     | s only)                     |          | Please selec  | t a device i        | from the list above | 3.       |      |      |  |
| ☑ Group<br>□ Displa<br>□ Displa                           | ) by category<br>ay all versions (for expert<br>ay outdated versions<br>in:                              | s only)                     |          | Please select | t a device I        | from the list abov  | 2.       |      |      |  |
| ☑ Group<br>□ Displa<br>□ Displa                           | ) by category<br>y all versions (for expert<br>y outdated versions<br>m:                                 | s only)                     |          | Please selec  | t a device I        | fom the list abovi  | 2,       |      |      |  |
| Group     Displa     Displa     formatio                  | ) by category<br>ny all versions (for expert<br>ny outdated versions<br>in:<br>u can select another targ | s only)<br>et node in the n | navigato | Please select | <i>t a device r</i> | from the list above | 2,       |      |      |  |

Fig. 66: Select diagnostics
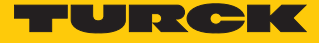

- Assign IO-Link ports: right-click on the slot  $\rightarrow$  **Plug Device**.
- Select Port configuration generic.

| Plug Device                                                                                                    |                                             |                   | 23   |
|----------------------------------------------------------------------------------------------------|---------------------------------------------|-------------------|------|
|                                                                                                    |                                             |                   | /200 |
| Name: Diagnostics                                                                                                    |                                             |                   |      |
| Action:                                                                                                    |                                             |                   |      |
| Append device Insert device Plug of the sector of the sector of the s | ice 🔘 Update device                         |                   |      |
| Device:                                                                                                    |                                             |                   |      |
| Vendor: <all vendors=""></all>                                                                                                    |                                             |                   | •    |
| Name                                                                                                    | Vendor Version                              |                   |      |
| Fieldbusses                                                                                                    |                                             |                   |      |
| Profinet IO Module                                                                                                    |                                             |                   |      |
| 🖹 🚞 Port configuration generic                                                                                                    |                                             |                   |      |
| 🖮 🚞 Port configuration specific                                                                                                    |                                             |                   |      |
|                                                                                                    |                                             |                   |      |
|                                                                                                    |                                             |                   |      |
|                                                                                                    |                                             |                   |      |
|                                                                                                    |                                             |                   |      |
|                                                                                                    |                                             |                   |      |
|                                                                                                    |                                             |                   |      |
|                                                                                                    |                                             |                   |      |
|                                                                                                    |                                             |                   |      |
|                                                                                                    |                                             |                   |      |
|                                                                                                    |                                             |                   |      |
|                                                                                                    |                                             |                   |      |
| Crown by estagony                                                                                                    |                                             |                   |      |
| Group by category     Display all versions (for experts only)                                                                                                    |                                             |                   |      |
| Display all versions (for experts only)                                                                                                    |                                             |                   |      |
|                                                                                                    |                                             |                   |      |
| Information:                                                                                                    |                                             |                   |      |
|                                                                                                    | riease select a device from the list above, |                   |      |
|                                                                                                    |                                             |                   |      |
|                                                                                                    |                                             |                   |      |
|                                                                                                    |                                             |                   |      |
|                                                                                                    |                                             |                   |      |
| <ul> <li>(You can select another target node in the</li> </ul>                                                                                                    | vigator while this window is open.)         |                   |      |
|                                                                                                    |                                             | Plua Device Close | 5    |
|                                                                                                    |                                             |                   |      |

# Fig. 67: Selecting generic configuration

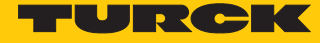

• Configure the port.

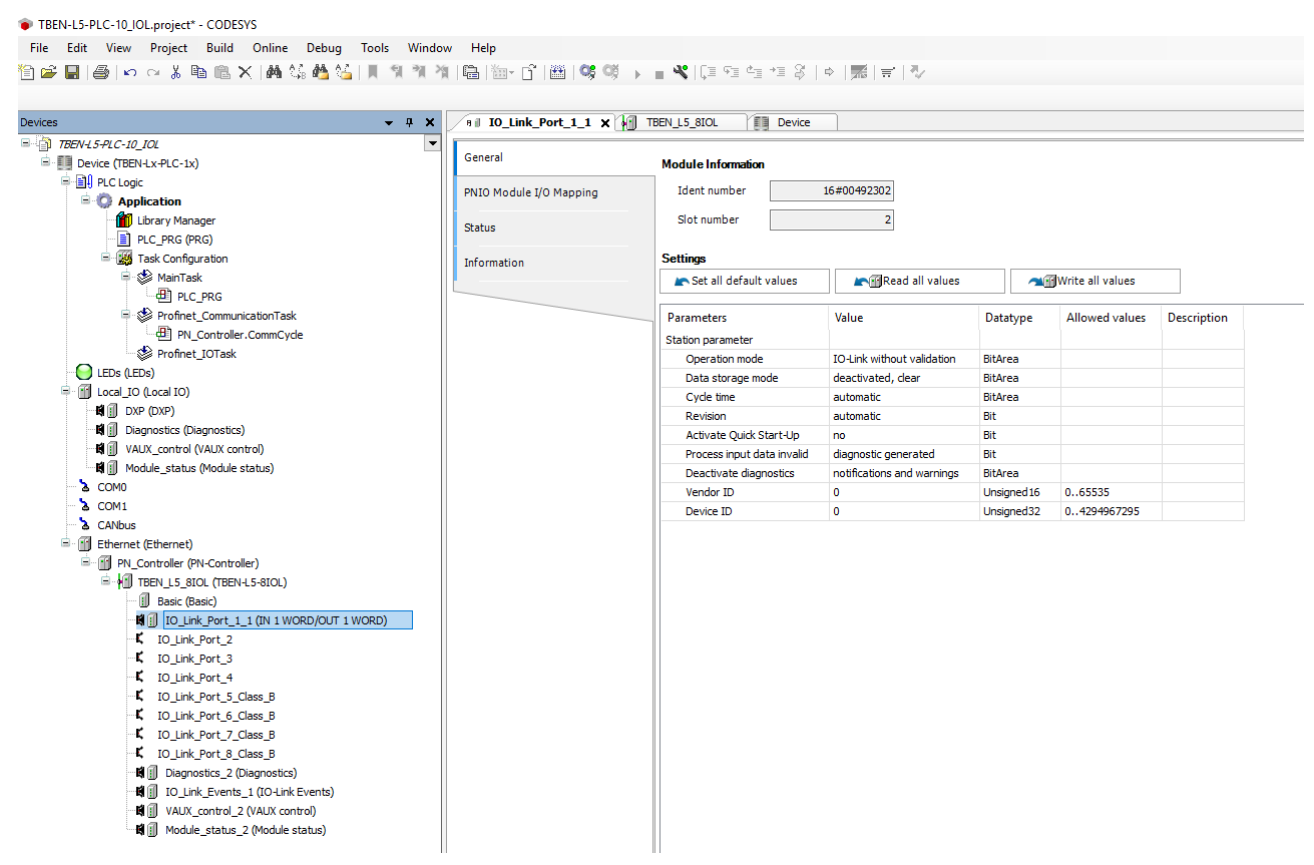

Fig. 68: Configure the port

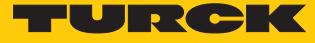

## The process values can be monitored in online mode.

| TBEN-ES-PEC-TO_TOE.project - CODESTS              |                                        |                           |          |                      |                                            |
|---------------------------------------------------|----------------------------------------|---------------------------|----------|----------------------|--------------------------------------------|
| File Edit View Project Build Online Debug Tools W | (indow Help                            |                           |          |                      |                                            |
| ) 🖆 🔚   🚭   🗠 斗 询 🛍 📉   🖊 🌿   📕 🗐 🤺               | 14 14   🖶   🔤 - 🗗   🛗   端 💖 🔸 🛽        | • 📲 🕼 📲 🖇   🔶   🧱   🛒   1 | 7        |                      |                                            |
|                                                   |                                        |                           |          |                      |                                            |
| evices 🗸 🗸 🖌 TBEN                                 | L5_8IOL B IO_Link_Port_1_1 X           | Device                    |          |                      |                                            |
| TBEN-1.5-PLC-10_IOL                               |                                        | -                         |          |                      |                                            |
| General                                           | Find                                   | Filter Show all           |          | - 4                  | <ul> <li>Add FB for IO channel.</li> </ul> |
| PLC Logic                                         | Variable                               | Mapping Channel           | Address  | Type                 | Current Value                              |
| PNIO Mode                                         | ule I/O Mapping                        | Input data word 0         | 9/LTI//Q | LIINT                | 32769                                      |
| Library Manager                                   |                                        | Input data word o         | %IR20    | Enumeration of BVTE  | 600D                                       |
| PLC_PRG (PRG)                                     |                                        | Output data word 0        | %OW2     | LIINT                | 0                                          |
| Task Configuration                                | n                                      | Outputs CS                | %TR21    | Enumeration of BVTE  | 6000                                       |
| 🖹 🎲 MainTask                                      | ·· · · · · · · · · · · · · · · · · · · | 00000000                  | /01021   | Enameradori or prine | 0000                                       |
| PLC_PRG                                           |                                        |                           |          |                      |                                            |
| 🗣 🍪 Profinet_CommunicationTask                    |                                        |                           |          |                      |                                            |
| PN_Controller.CommCycle                           |                                        |                           |          |                      |                                            |
| Profinet_IOTask                                   |                                        |                           |          |                      |                                            |
|                                                   |                                        |                           |          |                      |                                            |
| 🖶 😏 🏢 Local_IO (Local IO)                         |                                        |                           |          |                      |                                            |
| - 🚱 🖬 🕕 DXP (DXP)                                 |                                        |                           |          |                      |                                            |
| - 🖓 🗑 Diagnostics (Diagnostics)                   |                                        |                           |          |                      |                                            |
| - 😏 🛤 🕕 VAUX_control (VAUX control)               |                                        |                           |          |                      |                                            |
| - 😏 🖬 🗍 Module_status (Module status)             |                                        |                           |          |                      |                                            |
| 😔 🟅 COM0                                          |                                        |                           |          |                      |                                            |
| - 😌 🚡 COM1                                        |                                        |                           |          |                      |                                            |
| - 😔 🚡 CANbus                                      |                                        |                           |          |                      |                                            |
| 🖹 🍤 🔟 Ethernet (Ethernet)                         |                                        |                           |          |                      |                                            |
| 🖹 🍤 🏢 PN_Controller (PN-Controller)               |                                        |                           |          |                      |                                            |
| 🖹 😏 📶 TBEN_L5_8IOL (TBEN-L5-8IOL)                 |                                        |                           |          |                      |                                            |
| - 😏 🗐 Basic (Basic)                               |                                        |                           |          |                      |                                            |
| - ତ 🛤 🕕 IO_Link_Port_1_1 (IN 1 WORD/C             |                                        |                           |          |                      |                                            |
| - 记 🖬 🕕 IO_Link_Port_2_1 (DI)                     |                                        |                           |          |                      |                                            |
| – 🥵 🛱 🕕 IO_Link_Port_3_1 (K50L2 IO-Link           |                                        |                           |          |                      |                                            |
| - 🖓 🛤 🕕 IO_Link_Port_4_1 (DI)                     |                                        |                           |          |                      |                                            |
| - 🖓 🛤 🗊 IO_Link_Port_5_Class_B_1 (DI)             |                                        |                           |          |                      |                                            |
| - 🥵 🛱 🕕 IO_Link_Port_6_Class_B_1 (TBIL            |                                        |                           |          |                      |                                            |
| - 🕬 🗊 IO_Link_Port_7_Class_B_1 (DI)               |                                        |                           |          |                      |                                            |
| - 🖓 🛤 🗊 IO_Link_Port_8_Class_B_1 (DI)             |                                        |                           |          |                      |                                            |
| - 记 🖬 🕕 Diagnostics_2 (Diagnostics)               |                                        |                           |          |                      |                                            |
| IO_Link_Events                                    |                                        |                           |          |                      |                                            |
| VAUX_control_1                                    |                                        |                           |          |                      |                                            |
| Mandala status 1                                  |                                        |                           |          |                      |                                            |

Fig. 69: Online mode — monitoring process values

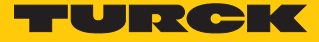

Example: configure the device specifically

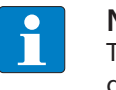

**NOTE** The IO-Link master TBEN-L...-8IOL can be configured specifically. The connected devices can be configured via the configuration program of the controller.

To configure the device specifically, the GSDML file must have SIDI.

• Configure hardware in CODESYS.

| ▼ ₽ X <mark>/</mark> TBEN_L5_8IOL X |                        |                      |                |          |                 |             |
|-------------------------------------|------------------------|----------------------|----------------|----------|-----------------|-------------|
| PLC-10_IOL                          |                        |                      |                |          | 1               |             |
| ce (TBEN-Lx-PLC-1x) General         | Station Name then      | I58iol               |                |          |                 |             |
| PLC Logic Ontions                   | Station Status         |                      |                |          |                 |             |
| Application                         |                        |                      |                |          | 1               |             |
| Library Manager IOxS                |                        |                      |                |          |                 |             |
| PLC_PRG (PRG)                       | IP Parameter           |                      |                |          |                 |             |
| Task Configuration PNIO I/O Mapping | IP Address             | 192 168 1            | 222            |          |                 |             |
| 🖻 🕸 MainTask                        | IF Address             | 152 . 100 . 1        |                |          |                 |             |
| PNIO IEC Objects                    | Subnet Mask            | 255 . 255 . 255      | . 0            |          |                 |             |
| Profinet_CommunicationTask          | Default Gateway        | 0.0.0                | . 0            |          |                 |             |
| PN_Controller.CommCycle Status      |                        |                      |                |          |                 |             |
| The (The)                           | Communication          |                      |                |          |                 |             |
| LEDS (LEDS)                         | Send Clock (ms)        | 1 ~                  | Watchdog       | g (ms)   | 3 🜩             |             |
| DXP (DXP)                           | Reduction Ratio        | 1 ~                  | VLAN ID        |          | 0 🜲             |             |
| Diagnostics (Diagnostics)           | Dhana                  |                      |                |          |                 |             |
| VAUX control (VAUX control)         | Phase                  | - ~                  |                |          |                 |             |
| Module status (Module status)       |                        |                      |                |          |                 |             |
| COMO                                | RT Class               | RT Class 1           |                | $\sim$   |                 |             |
| COM1                                | Settings               |                      |                |          |                 |             |
| CANbus                              | Set all default va     | lues                 | Read all value | 29       | Write all value | •           |
| Ethernet (Ethernet)                 |                        |                      | jiceaa an raia |          |                 |             |
| PN_Controller (PN-Controller)       | Parameters             |                      | Value          | Datatype | Allowed values  | Description |
| BEN_L5_8IOL (TBEN-L5-8IOL)          | PROFINET configuration |                      |                |          |                 |             |
| Basic (Basic)                       | Output behav, at o     | ommunic, loss        | set to 0       | BitArea  |                 |             |
| IO_Link_Port_1                      | Deactivate all diag    | nostics              | no             | Bit      |                 |             |
| IO_Link_Port_2                      | Deactiv, load volta    | oe diagn.            | no             | Bit      |                 |             |
| IO_Link_Port_3                      | Deactivate I/O-AS      | S. Force Mode        | no             | Bit      |                 |             |
| IO_Link_Port_4                      | LED-behavior (PWF      | ) at V2 undervoltage | areen          | Bit      |                 |             |
| IO_Link_Port_5_Class_B              | Fieldbus configuration |                      |                |          |                 |             |
| IO_Link_Port_6_Class_B              | Deactivate Modbus      | TCP                  | no             | Bit      |                 |             |
| IO_Link_Port_7_Class_B              | Deactivate EtherNe     | et/IP                | no             | Bit      |                 |             |
| IO_Link_Port_8_Class_B              | Deactivate PROFIN      | ET                   | no             | Bit      |                 |             |
| Diagnostics_1                       | Deactivate WEB se      | rver                 | no             | Bit      |                 |             |
| IO_Link_Events                      |                        |                      |                |          |                 |             |

Fig. 70: Configure hardware

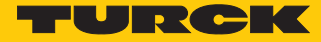

• Assign slots of the TBEN IO-Link master: right-click on the slot  $\rightarrow$  Select **Plug device...** 

The last four slots are intended for diagnostics, IO-Link events, VAUX Control, and module status.

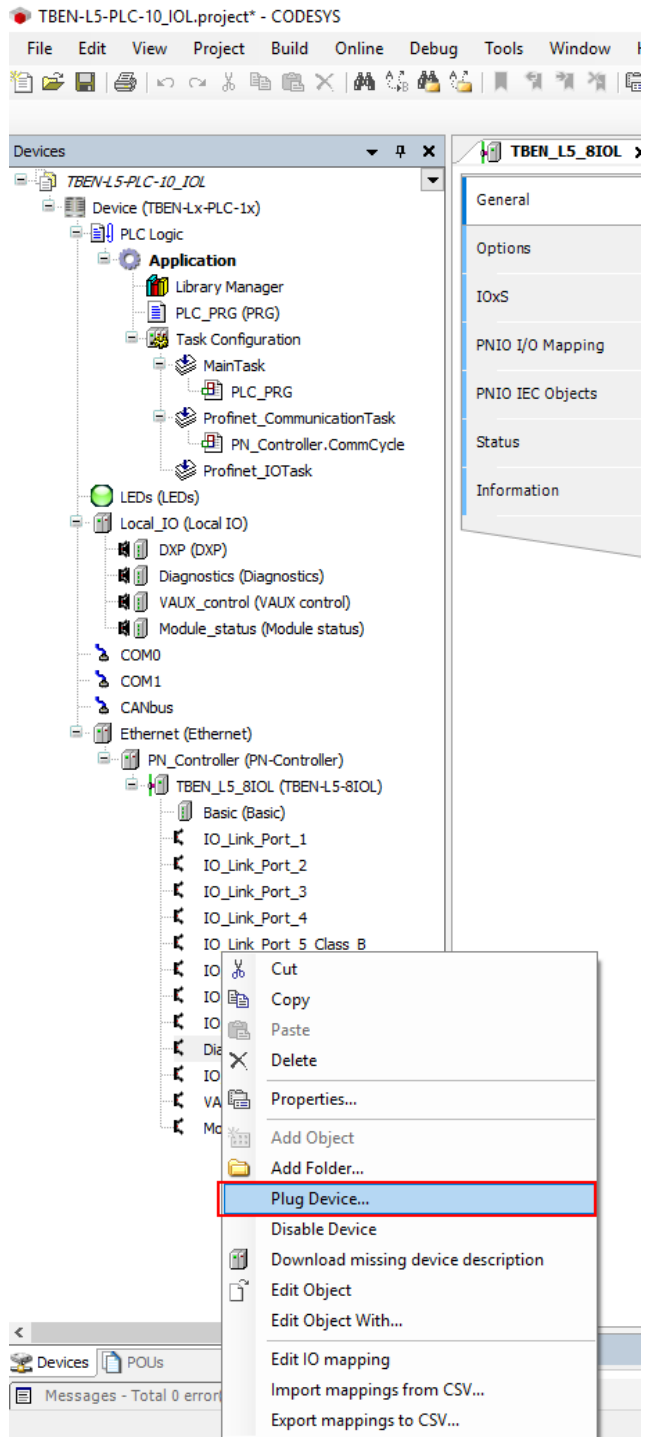

Fig. 71: IO-Link master — assigning slots

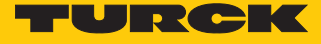

|  | Select | Diagn | ostics. |
|--|--------|-------|---------|
|--|--------|-------|---------|

| me:                                                                                                    | Name   Action:     Device:     Vendor:     Name   Vendor:     Warders>     Name   Vendor:     Vendor:                                                                                                    | Plug Device |                         |               |                                  |                  | and the second second sec |             |       |
|----------------------------------------------------------------------------------------------------|----------------------------------------------------------------------------------------------------|-------------|-------------------------|---------------|----------------------------------|------------------|----------------------------------------------------------------------------------------------------|-------------|-------|
| cton:<br>Append device Insert device Plug device Update device evere: ereder: Call vendors> Name Vendor Version Image: Plug device Image: Vendor Version Image: Plug device Image: Vendor Version Image: Plug device Image: Vendor Version Image: Plug device Image: Vendor Version Image: Plug device Image: Vendor Version Image: Plug device Image: Vendor Version Image: Plug device Image: Vendor Version Image: Plug device Image: Vendor Version Image: Plug device Image: Vendor Version Image: Vendor Version Image: Vendor Vendor Version Image: Vendor Vendor Ve | Action:<br>Appendencies Insent device Imply device Imply and device Imply device Imply and device Imply and device Imply | ame:        |                         |               |                                  |                  |                                                                                                    |             |       |
| <pre>Papend device @ Insert device @ Plug device @ Update device evice: evice: evice: evice: ************************************</pre>                                                                                                    | Append device insert device Plug device Update device          Device:                                                                                                    | Action:     |                         |               |                                  |                  |                                                                                                    |             |       |
| evice:<br>endor: Call vendors> Name Vendor Vension Fieldbusses Fieldbusses Field | Perice:   Vendor:   Vendor:   Peldbusss   Profinet 10   Profinet 10 Module     Profinet 10 Module     Profinet 10 Module <td>) Append de</td> <td>vice 👩 Insert device</td> <td>Plug de</td> <td>vice 🕐 Update device</td> <td></td> <td></td> <td></td> <td></td>                                                                                                    | ) Append de | vice 👩 Insert device    | Plug de       | vice 🕐 Update device             |                  |                                                                                                    |             |       |
| Call vendors >  Name Vendor Version  Call vendors >  Name Vendor Version  Call vendors >  Call vendors >  Call vendo    | Cender:       All vendors>         Name       Vendor         Vendor       Version         Image: The object of the object of the obj                                                                                                    | Devicer     |                         |               |                                  |                  |                                                                                                    |             |       |
| Relative body set     Variable     Image: Control of the control of the cont                                                                    | Name Vendors>     Name Vendor   Profinet 10   Profinet 10     Image: Profinet 10 Module     Image: Profinet 10 Module        Image: Profinet 10 Module                                                                                                    | /ender:     | Musee damas             |               |                                  |                  |                                                                                                    |             |       |
| Name Vendor Version           Vendor         Version           Image: Profinet 10         Image: Profinet 10           Image: Profinet 10         Image: Profinet 10           Image: Profinet 10                                                                                                    | Name Vendor     Image: Profinet 10     Image: Profinet 10 <td></td> <td>ui vendors&gt;</td> <td></td> <td></td> <td></td> <td></td> <td></td> <td></td>                                                                                                    |             | ui vendors>             |               |                                  |                  |                                                                                                    |             |       |
| Group by category     Solutions (for experts only)     Display all versions     formation:                                                                                                    | (Friedbusses     (Friedbusses     (       | Name        |                         | Vendor        | Version                          |                  |                                                                                                    |             |       |
| Image: Profinet IO Module         Image: Profinet IO Module                                                                                                    |                                                                                                    | ⊟ ∭ Field   | busses                  |               |                                  |                  |                                                                                                    |             |       |
| Group by category     Display all versions (for experts only)     Display outdated versions      formation:         Please select a device from the list above.                                                                                                    |                                                                                                    | B-#         | Profinet IO Module      |               |                                  |                  |                                                                                                    |             |       |
| Group by category Display all versions (for experts only) Display outdated versions  formation:  Please select a device from the list above.                                                                                                    |                                                                                                    |             | - 🗊 Diagnostics         | Turck         | SW=SW V 1.4.7, HW=HW 1           | 1                |                                                                                                    |             |       |
|                                                                                                    |                                                                                                    |             |                         |               |                                  |                  |                                                                                                    |             |       |
| Group by category Display all versions (for experts only) Display outdated versions  formation:  Please select a device from the list above.                                                                                                    |                                                                                                    |             |                         |               |                                  |                  |                                                                                                    |             |       |
| Group by category Display all versions (for experts only) Display outdated versions  formation:  Please select a device from the list above.                                                                                                    |                                                                                                    |             |                         |               |                                  |                  |                                                                                                    |             |       |
| Group by category Display all versions (for experts only) Display outdated versions  Iformation:  Please select a device from the list above.                                                                                                    |                                                                                                    |             |                         |               |                                  |                  |                                                                                                    |             |       |
| Group by category  Display all versions (for experts only)  Display outdated versions  formation:   Please select a device from the list above.                                                                                                    |                                                                                                    |             |                         |               |                                  |                  |                                                                                                    |             |       |
|                                                                                                    |                                                                                                    |             |                         |               |                                  |                  |                                                                                                    |             |       |
| Group by category  Display all versions (for experts only)  Display outdated versions  formation:   Please select a device from the list above.                                                                                                    |                                                                                                    |             |                         |               |                                  |                  |                                                                                                    |             |       |
| Group by category Display all versions (for experts only) Display outdated versions  formation:  Please select a device from the list above.                                                                                                    |                                                                                                    |             |                         |               |                                  |                  |                                                                                                    |             |       |
| Group by category  Display all versions (for experts only)  Display outdated versions  formation:   Please select a device from the list above.                                                                                                    |                                                                                                    |             |                         |               |                                  |                  |                                                                                                    |             |       |
| Group by category  Display all versions (for experts only)  Display outdated versions  formation:                                                                                                    |                                                                                                    |             |                         |               |                                  |                  |                                                                                                    |             |       |
|                                                                                                    |                                                                                                    |             |                         |               |                                  |                  |                                                                                                    |             |       |
| Group by category  Display all versions (for experts only)  Display outdated versions  formation:  Please select a device from the list above.                                                                                                    | Group by category Display all versions (for experts only) Display outdated versions  nformation:  Please select a device from the list above.  (You can select another target node in the navigator while this window is open.)                                                                                                    |             |                         |               |                                  |                  |                                                                                                    |             |       |
| Group by category Display all versions (for experts only) Display outdated versions  formation:   Please select a device from the list above.                                                                                                    |                                                                                                    |             |                         |               |                                  |                  |                                                                                                    |             |       |
| Group by category  Display all versions (for experts only)  Display outdated versions  formation:                                                                                                    |                                                                                                    |             |                         |               |                                  |                  |                                                                                                    |             |       |
|                                                                                                    |                                                                                                    |             |                         |               |                                  |                  |                                                                                                    |             |       |
| Display all versions (for experts only) Display outdated versions  formation:  Please select a device from the list above.                                                                                                    | Display all versions (for experts only) Display outdated versions  formation:  Please select a device from the list above.  (You can select another target node in the navigator while this window is open.)                                                                                                    | Group by (  | category                |               |                                  |                  |                                                                                                    |             |       |
| Initial initial initinitial initinitialinininitial initial initial initial initial init                                  | Objeplay outdated versions         Information:         Please select a device from the list above.    (You can select another target node in the navigator while this window is open.)                                                                                                    | Display all | versions (for experts o | nlv)          |                                  |                  |                                                                                                    |             |       |
| nformation:<br>Please select a device from the list above.                                                                                                    | formation:  Please select a device from the list above.  (You can select another target node in the navigator while this window is open.)                                                                                                    | Display ou  | itdated versions        | ,,            |                                  |                  |                                                                                                    |             |       |
| nformation:<br>Please select a device from the list above,                                                                                                    | formation:         Please select a device from the list above.         (You can select another target node in the navigator while this window is open.)                                                                                                    |             | ituateu versions        |               |                                  |                  |                                                                                                    |             |       |
| Please select a device from the list above.                                                                                                    | Please select a device from the list above. (You can select another target node in the navigator while this window is open.)                                                                                                    | nformation: |                         |               |                                  |                  |                                                                                                    |             |       |
|                                                                                                    | <ul> <li>(You can select another target node in the navigator while this window is open.)</li> </ul>                                                                                                    |             |                         |               | Please select a device           | from the list ab | ove.                                                                                                    |             |       |
|                                                                                                    | You can select another target node in the navigator while this window is open.)                                                                                                    |             |                         |               |                                  |                  |                                                                                                    |             |       |
|                                                                                                    | You can select another target node in the navigator while this window is open.)                                                                                                    |             |                         |               |                                  |                  |                                                                                                    |             |       |
|                                                                                                    | (You can select another target node in the navigator while this window is open.)                                                                                                    |             |                         |               |                                  |                  |                                                                                                    |             |       |
|                                                                                                    | You can select another target node in the navigator while this window is open.)                                                                                                    |             |                         |               |                                  |                  |                                                                                                    |             |       |
|                                                                                                    | You can select another target node in the navigator while this window is open.)                                                                                                    |             |                         |               |                                  |                  |                                                                                                    |             |       |
| You can select another target node in the navigator while this window is open.)                                                                                                    |                                                                                                    | You can     | select another target r | node in the n | avigator while this window is or | pen.)            |                                                                                                    |             |       |
|                                                                                                    |                                                                                                    | - (100 Call |                         |               |                                  |                  |                                                                                                    |             |       |
| Plug Device Ck                                                                                                    | Plug Device C                                                                                                    |             |                         |               |                                  |                  |                                                                                                    | Plug Device | Close |

Fig. 72: Example: Select diagnostics

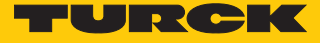

- Assign IO-Link ports: right-click on the slot  $\rightarrow$  **Plug Device**.
- Select Port configurationspecific.

| Plug Device                                                                                                    |                         |              |                           |    |  | _    |
|----------------------------------------------------------------------------------------------------|-------------------------|--------------|---------------------------|----|--|------|
|                                                                                                    |                         |              |                           |    |  |      |
| ame: Diagnostics                                                                                                    |                         |              |                           |    |  |      |
| Action:                                                                                                    |                         |              |                           |    |  |      |
| Append device 🔘 Insert device 🔘 Plug                                                                                                    | device 🕞 Upda           | ate device   |                           |    |  |      |
| evice:                                                                                                    |                         |              |                           |    |  |      |
| /endor: <a>Ali vendors&gt;</a>                                                                                                    |                         |              |                           |    |  |      |
| Name                                                                                                    | Vendor \                | Version      |                           |    |  |      |
| = 🕤 Fieldbusses                                                                                                    |                         |              |                           |    |  |      |
| 😑 🋲 Profinet IO                                                                                                    |                         |              |                           |    |  |      |
| Profinet IO Module                                                                                                    |                         |              |                           |    |  |      |
| Port configuration generic                                                                                                    | 1                       |              |                           |    |  |      |
| Port configurationspecific                                                                                                    |                         |              |                           |    |  |      |
|                                                                                                    |                         |              |                           |    |  |      |
|                                                                                                    |                         |              |                           |    |  |      |
|                                                                                                    |                         |              |                           |    |  |      |
|                                                                                                    |                         |              |                           |    |  |      |
|                                                                                                    |                         |              |                           |    |  |      |
|                                                                                                    |                         |              |                           |    |  |      |
|                                                                                                    |                         |              |                           |    |  |      |
|                                                                                                    |                         |              |                           |    |  |      |
|                                                                                                    |                         |              |                           |    |  |      |
|                                                                                                    |                         |              |                           |    |  |      |
|                                                                                                    |                         |              |                           |    |  |      |
|                                                                                                    |                         |              |                           |    |  |      |
|                                                                                                    |                         |              |                           |    |  |      |
|                                                                                                    |                         |              |                           |    |  |      |
| ፼ Group by category                                                                                                    |                         |              |                           |    |  |      |
| ☑ Group by category ☑ Display all versions (for experts only)                                                                               |                         |              |                           |    |  | <br> |
| <ul> <li>Ø Group by category</li> <li>Display all versions (for experts only)</li> <li>Display outdated versions</li> </ul>                 |                         |              |                           |    |  | <br> |
| Group by category Display all versions Second versions                                                                                      |                         |              |                           |    |  |      |
| Group by category Display all versions formation:                                                                                           | Plea                    | ase select a | device from the list abo  | 2  |  |      |
| Group by category Display all versions (for experts only) Display outdated versions nformation:                                             | Plea                    | nse select a | device from the list abov | е. |  |      |
| Group by category Display all versions(for experts only) Display outdated versions nformation:                                              | Plea                    | nse select a | device from the list abov | е. |  |      |
| Group by category Display all versions (for experts only) Display outdated versions nformation:                                             | Plea                    | ase select a | device from the list abov | е, |  |      |
| Group by category Display all versions (for experts only) Display outdated versions information:                                            | Plea                    | nse select a | device from the list abov | e. |  |      |
| Group by category Display all versions (for experts only) Display outdated versions nformation:                                             | Plea                    | ase select a | device from the list abov | е. |  |      |
| Group by category Display all versions (for experts only) Display outdated versions formation:  (You can select another target node in the  | Plea<br>navigator while | ase select a | device from the list abov | е. |  |      |
| Group by category Display all versions (for experts only) Display outdated versions nformation:  (You can select another target node in the | Plea<br>navigator while | ase select a | device from the list abov | е. |  |      |

Fig. 73: Select specific configuration

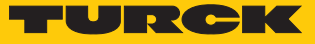

|  | Configure the port. |
|--|---------------------|
|--|---------------------|

| eneral                 | Channels |         |                   |         |      |               |      |             |
|------------------------|----------|---------|-------------------|---------|------|---------------|------|-------------|
|                        | Variable | Mapping | Channel           | Address | Туре | Default Value | Unit | Description |
| NIO Module Parameters  |          |         | Input data word 0 | %IW52   | UINT |               |      |             |
| NIO Module I/O Mapping |          |         |                   |         |      |               |      |             |
| tatus                  |          |         |                   |         |      |               |      |             |
| nformation             |          |         |                   |         |      |               |      |             |
|                        |          |         |                   |         |      |               |      |             |
|                        |          |         |                   |         |      |               |      |             |
|                        |          |         |                   |         |      |               |      |             |
|                        |          |         |                   |         |      |               |      |             |
|                        |          |         |                   |         |      |               |      |             |
|                        |          |         |                   |         |      |               |      |             |
|                        |          |         |                   |         |      |               |      |             |
|                        |          |         |                   |         |      |               |      |             |
|                        |          |         |                   |         |      |               |      |             |
|                        |          |         |                   |         |      |               |      |             |
|                        |          |         |                   |         |      |               |      |             |
|                        |          |         |                   |         |      |               |      |             |
|                        |          |         |                   |         |      |               |      |             |
|                        |          |         |                   |         |      |               |      |             |
|                        |          |         |                   |         |      |               |      |             |
|                        |          |         |                   |         |      |               |      |             |
|                        |          |         |                   |         |      |               |      |             |
|                        |          |         |                   |         |      |               |      |             |
|                        |          |         |                   |         |      |               |      |             |
|                        |          |         |                   |         |      |               |      | ,           |
|                        |          |         |                   |         |      |               |      |             |

Fig. 74: Configure the port

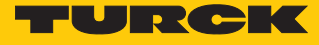

Select IO-Link device.

| cton:<br>) Append device in the savigator while this window is open.)  (cton: in the starbor: larget node in the savigator while this window is open.)  (cton: in the starbor: larget node in the savigator while this window is open.)  (cton: in the starbor: larget node in the savigator while this window is open.)  (cton: in the starbor: larget node in the navigator while this window is open.)  (cton: in the starbor: larget node in the navigator while this window is open.)  (cton: in the starbor: larget node in the navigator while this window is open.)  (cton: in the starbor: larget node in the navigator while this window is open.)  (cton: in the starbor: larget node in the navigator while this window is open.)                                                                                                    |                                                                          |                                                                                                    |                                            |                        |  |
|----------------------------------------------------------------------------------------------------|--------------------------------------------------------------------------|----------------------------------------------------------------------------------------------------|--------------------------------------------|------------------------|--|
| Appendedere       Nenderere       Opdatederererererererererererererererererere                                                                                                    | ion:                                                                     |                                                                                                    |                                            |                        |  |
| ke:<br>Inder: del vendors-<br>Inne Vendor Version<br>Fieldousse<br>Fieldousse<br>Fieldou | Append devi                                                              | ce 🕥 Insert device 💿 Plug device 🕥 U                                                                                                    | pdate device                               |                        |  |
| Vacuum diary       Vandor       Version         Image: State of the Version of the Version of th                                                                                                    |                                                                          |                                                                                                    |                                            |                        |  |
| Inor: All verdors>       Innor:     Vandor     Version       Image: Constraint of the stabore.     Image: Constraint of the stabore.     Image: Constraint of the stabore.                                                                                                    | vice:                                                                    |                                                                                                    |                                            |                        |  |
| Jame       Vendor       Version         Image: Second Second                                                                                                    | ndor: <all< th=""><th>vendors&gt;</th><th></th><th></th><th></th></all<> | vendors>                                                                                                    |                                            |                        |  |
| Image: Second Second                                                                                                    | ame                                                                      |                                                                                                    | Vendor                                     | Version                |  |
| Format 10         Protion Format 10 Module         Pott configuration specific         Display all versions         Display all versions         Strange         Display all versions         Strange         Display all versions         Vouc an select another target node in the navigator while this window is open.)                                                                                                    | 🕤 👔 Fieldbu                                                              | usses                                                                                                    |                                            |                        |  |
| Image: Second Second                                                                                                    | 😑 🋲 Pro                                                                  | finet IO                                                                                                    |                                            |                        |  |
| Port configuration generic         Image: State of the state of the state of t                                                                                                    | ⊜                                                                        | Profinet IO Module                                                                                                    |                                            |                        |  |
| Image: Second Second                                                                                                    | <b>B</b>                                                                 | Port configuration generic                                                                                                    |                                            |                        |  |
| Image: Stype Stype Styp                                                                                                    | 8-                                                                       | Port configuration specific                                                                                                    |                                            |                        |  |
| Image: Stylestory of the style styl                                                                                                    |                                                                          | B2N360-Q42                                                                                                    | Turck                                      | SW=SW V 1.4.7, HW=HW 1 |  |
| Image: DF-G1-KS-Q5       Banner Engineering Corporation       SW =SW V 1.4.7, HW =HW 1         Image: DF-G1-KS-Q5 (D1)       Banner Engineering Corporation       SW =SW V 1.4.7, HW =HW 1         Image: DF-G1-KS-Q5 (D1)       Banner Engineering Corporation       SW =SW V 1.4.7, HW =HW 1         Image: DF-G1-KS-Q5 (D1)       Banner Engineering Corporation       SW =SW V 1.4.7, HW =HW 1         Image: DF-G1-KS-Q5 (D1)       Banner Engineering Corporation       SW =SW V 1.4.7, HW =HW 1         Image: DF-G1-KS-Q5 (D1)       Turck       SW =SW V 1.4.7, HW =HW 1         Image: DF-Q2SL (D1)       Turck       SW =SW V 1.4.7, HW =HW 1         Image: DF-Q2SL (D1)       Turck       SW =SW V 1.4.7, HW =HW 1         Image: DF-Q2SL (D1)       Turck       SW =SW V 1.4.7, HW =HW 1         Image: DF-Q2SL (D1)       Turck       SW =SW V 1.4.7, HW =HW 1         Image: DF-Q2SL (D1)       Turck       SW =SW V 1.4.7, HW =HW 1         Image: DF-Q2SL (D1)       Turck       SW =SW V 1.4.7, HW =HW 1         Image: DF-Q2SL (D1)       Turck       SW =SW V 1.4.7, HW =HW 1         Image: DF-Q2SL (D1)       Turck       SW =SW V 1.4.7, HW =HW 1         Image: DF-Q2SL (D1)       Turck       SW =SW V 1.4.7, HW =HW 1         Image: DF-Q2SL (D1)       Turck       SW =SW V 1.4.7, HW =HW 1         Image: DF-Q2SL (D1)                                                                                                    |                                                                          |                                                                                                    | Turck                                      | SW=SW V 1.4.7, HW=HW 1 |  |
| Image: DF-G1-KS-Q5 (D)       Banner Engineering Corporation       SW =SW V 1.4.7, HW =HW 1         Image: DF-G1-KS-Q5 (D)       Banner Engineering Corporation       SW =SW V 1.4.7, HW =HW 1         Image: DF-G1-KS-Q5 (D)       Banner Engineering Corporation       SW =SW V 1.4.7, HW =HW 1         Image: DF-G1-KS-Q5 (D)       Turck       SW =SW V 1.4.7, HW =HW 1         Image: DF-Q2SL (D)       Turck       SW =SW V 1.4.7, HW =HW 1         Image: DF-Q2SL (D)       Turck       SW =SW V 1.4.7, HW =HW 1         Image: DF-Q2SL (D)       Turck       SW =SW V 1.4.7, HW =HW 1         Image: DF-Q2SL (D)       Turck       SW =SW V 1.4.7, HW =HW 1         Image: DF-Q2SL (D)       Turck       SW =SW V 1.4.7, HW =HW 1         Image: DF-Q2SL (D)       Turck       SW =SW V 1.4.7, HW =HW 1         Image: DF-Q2SL (D)       Turck       SW =SW V 1.4.7, HW =HW 1         Image: DF-Q2SL (D)       Turck       SW =SW V 1.4.7, HW =HW 1         Image: DF-Q2SL (D)       Turck       SW =SW V 1.4.7, HW =HW 1         Image: DF-Q2SL (D)       Turck       SW =SW V 1.4.7, HW =HW 1         Image: DF-Q2SL (D)       Turck       SW =SW V 1.4.7, HW =HW 1         Image: DF-Q2SL (D)       Turck       SW =SW V 1.4.7, HW =HW 1         Image: DF-Q2SL (D)       Turck       SW =SW V 1.4.7, HW =HW 1      <                                                                                                    |                                                                          | DF-G1-KS-Q5                                                                                                    | Banner Engineering Corporation             | SW=SW V 1.4.7, HW=HW 1 |  |
| Image: Second Second                                                                                                    |                                                                          | DF-G1-KS-Q5 (DI)                                                                                                    | Banner Engineering Corporation             | SW=SW V 1.4.7, HW=HW 1 |  |
| Image: Corporation       SW-SW V 1.4.7, HW-HW 1         Image: Corporation       SW-SW V 1.4.7, HW-HW 1         Image: Corporation       Turck       SW-SW V 1.4.7, HW-HW 1         Image: Corporation       Turck       SW-SW V 1.4.7, HW-HW 1         Image: Corporation       Turck       SW-SW V 1.4.7, HW-HW 1         Image: Corporation       Turck       SW-SW V 1.4.7, HW-HW 1         Image: Corporation       Turck       SW-SW V 1.4.7, HW-HW 1         Image: Corporation       Turck       SW-SW V 1.4.7, HW-HW 1 <td></td> <td>EZ-Array Family IO-Link</td> <td>Banner Engineering Corporation</td> <td>SW=SW V 1.4.7, HW=HW 1</td> <td></td>                                                                                                    |                                                                          | EZ-Array Family IO-Link                                                                                                    | Banner Engineering Corporation             | SW=SW V 1.4.7, HW=HW 1 |  |
| Image: Construct of the standard of the standard of the stand                                                                                                    |                                                                          | EZ-Array Family IO-Link (DI)                                                                                                    | Banner Engineering Corporation             | SW=SW V 1.4.7, HW=HW 1 |  |
| Image: Constraint of the stabore in the navigator while this window is open.)       Turck       SW-SW V 1.4.7, HW-HW 1         Image: Constraint of the stabore.       Turck       SW-SW V 1.4.7, HW-HW 1         Image: Constraint of the stabore.       Turck       SW-SW V 1.4.7, HW-HW 1         Image: Constraint of the stabore.       Turck       SW-SW V 1.4.7, HW-HW 1         Image: Constraint of the stabore.       Turck       SW-SW V 1.4.7, HW-HW 1         Image: Constraint of the stabore.       Turck       SW-SW V 1.4.7, HW-HW 1         Image: Constraint of the stabore.       Turck       SW-SW V 1.4.7, HW-HW 1         Image: Constraint of the stabore.       Turck       SW-SW V 1.4.7, HW-HW 1         Image: Constraint of the stabore.       Turck       SW-SW V 1.4.7, HW-HW 1         Image: Constraint of the stabore.       Turck       SW-SW V 1.4.7, HW-HW 1         Image: Constraint of the stabore.       Turck       SW-SW V 1.4.7, HW-HW 1         Image: Constraint of the stabore.       Turck       SW-SW V 1.4.7, HW-HW 1         Image: Constraint of the stabore.       Turck       SW-SW V 1.4.7, HW-HW 1         Image: Constraint of the stabore.       Turck       SW-SW V 1.4.7, HW-HW 1         Image: Constraint of the stabore.       Turck       SW-SW V 1.4.7, HW-HW 1         Image: Constrest of the stabore.       Turck       <                                                                                                    |                                                                          | - II Li1000P0-Q25L                                                                                                    | Turck                                      | SW=SW V 1.4.7, HW=HW 1 |  |
| Image: Constraint of the stabour is open.)     Turck     SW-SW V 1.4.7, HW-HW 1       Image: Constraint of the stabour is open.)     Turck     SW-SW V 1.4.7, HW-HW 1       Image: Constraint of the stabour is open.)     Turck     SW-SW V 1.4.7, HW-HW 1                                                                                                    |                                                                          | 📗 Li1000P0-Q25L (DI)                                                                                                    | Turck                                      | SW=SW V 1.4.7, HW=HW 1 |  |
| Image: Constraint of the state of the state of the st                                                                                                    |                                                                          | - II Li100P0-Q25L                                                                                                    | Turck                                      | SW=SW V 1.4.7, HW=HW 1 |  |
| Image: Constraint of the state of the state of the st                                                                                                    |                                                                          | II Li100P0-Q25L (DI)                                                                                                    | Turck                                      | SW=SW V 1.4.7, HW=HW 1 |  |
| Image: Constraint of the state of the state of the s                                                                                                    |                                                                          | II Li200P0-Q25L                                                                                                    | Turck                                      | SW=SW V 1.4.7, HW=HW 1 |  |
| I i i i 30000-Q2SL     Turck     SW=SW V 1.4.7, HW=HW 1       I i i 30000-Q2SL (D1)     Turck     SW=SW V 1.4.7, HW=HW 1       I i i 40000-Q2SL     Turck     SW=SW V 1.4.7, HW=HW 1   Group by category Display all versions (for experts only) Display outdated versions  ormation:  Please select a device from the list above.  (You can select another target node in the navigator while this window is open.)                                                                                                    |                                                                          | Li200P0-Q25L (DI)                                                                                                    | Turck                                      | SW=SW V 1.4.7, HW=HW 1 |  |
| Image: Constraint of the state of the state of the s                                                                                                    |                                                                          | II Li300P0-Q25L                                                                                                    | Turck                                      | SW=SW V 1.4.7, HW=HW 1 |  |
| Image: Contract of the select a device from the list above.                                                                                                    |                                                                          | Li300P0-Q25L (DI)                                                                                                    | Turck                                      | SW=SW V 1.4.7, HW=HW 1 |  |
| Group by category Display all versions (for experts only) Display outdated versions                                                                                                    |                                                                          | 🚺 Li400P0-Q25L                                                                                                    | Turck                                      | SW=SW V 1.4.7, HW=HW 1 |  |
| Display all versions (for experts only) Display outdated versions  ormation:  Please select a device from the list above.  (You can select another target node in the navigator while this window is open.)                                                                                                    | Group by ca                                                              | tegory                                                                                                    |                                            |                        |  |
| Display outdated versions ormation:                                                                                                    | Display all v                                                            | ersions (for experts only)                                                                                                    |                                            |                        |  |
| (You can select another target node in the navigator while this window is open.)                                                                                                    | Display outr                                                             | dated versions                                                                                                    |                                            |                        |  |
| (You can select another target node in the navigator while this window is open.)                                                                                                    | Display date                                                             |                                                                                                    |                                            |                        |  |
| Please select a device from the list above.                                                                                                    | ormation:                                                                |                                                                                                    |                                            |                        |  |
| (You can select another target node in the navigator while this window is open.)                                                                                                    |                                                                          | F                                                                                                    | lease select a device from the list above. |                        |  |
| (You can select another target node in the navigator while this window is open.)                                                                                                    |                                                                          |                                                                                                    |                                            |                        |  |
| (You can select another target node in the navigator while this window is open.)                                                                                                    |                                                                          |                                                                                                    |                                            |                        |  |
| (You can select another target node in the navigator while this window is open.)                                                                                                    |                                                                          |                                                                                                    |                                            |                        |  |
| (You can select another target node in the navigator while this window is open.)                                                                                                    |                                                                          |                                                                                                    |                                            |                        |  |
| (You can select another target node in the navigator while this window is open.)                                                                                                    |                                                                          |                                                                                                    |                                            |                        |  |
| (Tou can select another target node in the havigator while this window is open.)                                                                                                    | (New energy)                                                             | alock an able of the set of a lock of a set of the set of the set | ile this window is seen 2                  |                        |  |
|                                                                                                    | (TOU Can s                                                               | elett another target node in the havigator wi                                                                                                    | me this window is open.)                   |                        |  |

Fig. 75: Select IO-Link device

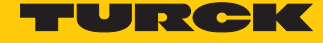

#### Select device parameters.

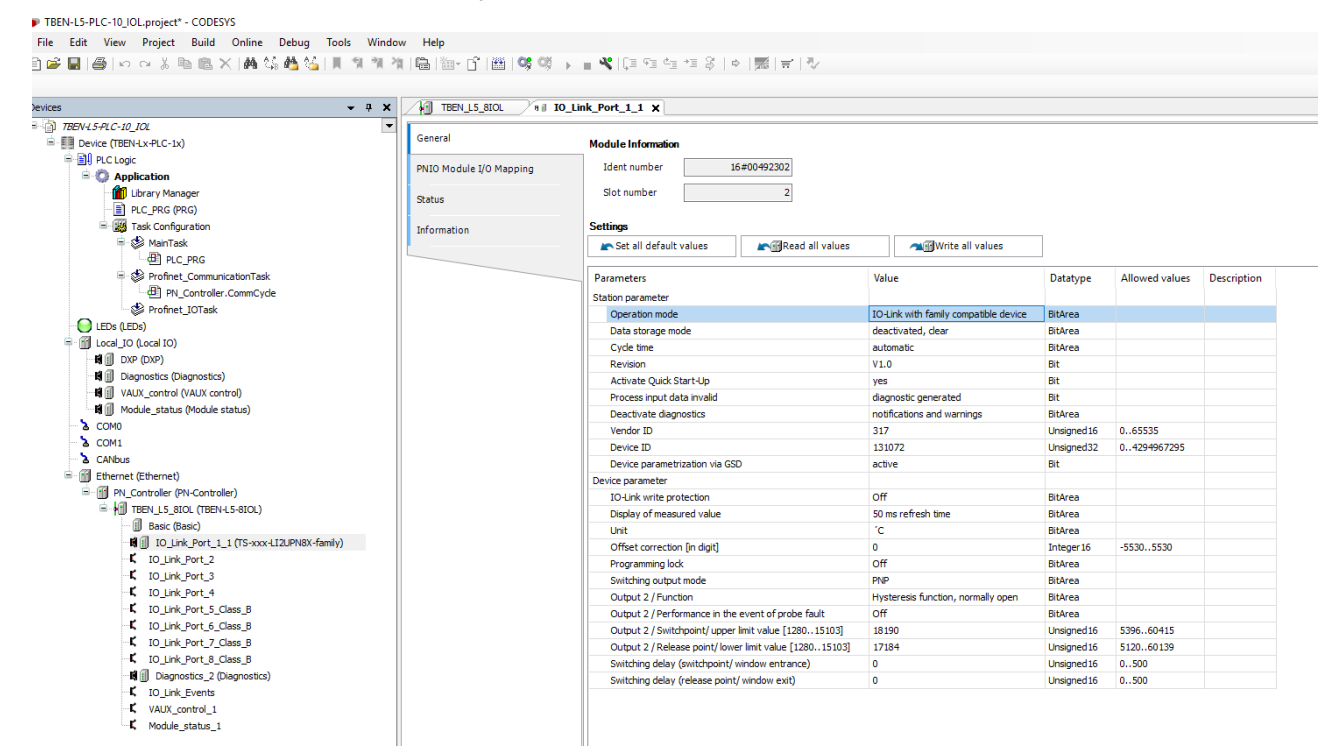

Fig. 76: Select device parameters

With the specific configuration, the IO-Link devices can be set specifically in addition to the parameters of the IO-Link master. When the application is started in the controller, the settings are transferred via PROFINET to the device.

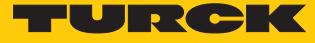

## The process values can be monitored in online mode.

| ices 👻 🗸 🖌                                | TBEN_L5_BIOL            | )_Link_Port_1_1 🗙 🏢               | Device  |                    |         |                     |                         |
|-------------------------------------------|-------------------------|-----------------------------------|---------|--------------------|---------|---------------------|-------------------------|
| TBEN-L5-PLC-10_IOL                        |                         | Find                              |         | Filter Channell    |         |                     | Add EP for IO channel   |
| 🖹 😏 🛄 Device [connected] (TBEN-Lx-PLC-1x) | General                 | FIIId                             |         | Filter Show all    |         | • *                 | Add r B for to channel. |
| PLC Logic                                 | PNIO Module I/O Manning | Variable                          | Mapping | Channel            | Address | Туре                | Current Value           |
| Grant Control (1997)                      | The house yo happing    | • • • • • • • • • • • • • • • • • |         | Input data word 0  | %IW9    | UINT                | 32769                   |
| Library Manager                           | Status                  | 🍫                                 |         | Inputs PS          | %IB20   | Enumeration of BYTE | GOOD                    |
| PLC_PRG (PRG)                             |                         | <b>*</b> @                        |         | Output data word 0 | %QW2    | UINT                | 0                       |
| Task Configuration                        | Information             |                                   |         | Outputs CS         | %IB21   | Enumeration of BYTE | GOOD                    |
| AainTask                                  |                         |                                   |         |                    |         |                     |                         |
| PLC_PRG                                   |                         |                                   |         |                    |         |                     |                         |
| Profinet_CommunicationTask                |                         |                                   |         |                    |         |                     |                         |
| PN_Controller.CommCycle                   |                         |                                   |         |                    |         |                     |                         |
| Profinet_IOTask                           |                         |                                   |         |                    |         |                     |                         |
| LEDs (LEDs)                               |                         |                                   |         |                    |         |                     |                         |
| Local_IO (Local IO)                       |                         |                                   |         |                    |         |                     |                         |
| DXP (DXP)                                 |                         |                                   |         |                    |         |                     |                         |
| - CHAIN Diagnostics (Diagnostics)         |                         |                                   |         |                    |         |                     |                         |
| VAUX_control (VAUX control)               |                         |                                   |         |                    |         |                     |                         |
| Module_status (Module status)             |                         |                                   |         |                    |         |                     |                         |
|                                           |                         |                                   |         |                    |         |                     |                         |
|                                           |                         |                                   |         |                    |         |                     |                         |
| Ethernet (Ethernet)                       |                         |                                   |         |                    |         |                     |                         |
| Element (Enterler, (Di Controllor)        |                         |                                   |         |                    |         |                     |                         |
|                                           |                         |                                   |         |                    |         |                     |                         |
|                                           |                         |                                   |         |                    |         |                     |                         |
|                                           |                         |                                   |         |                    |         |                     |                         |
|                                           |                         |                                   |         |                    |         |                     |                         |
| • • • • • • • • • • • • • • • • • • •     |                         |                                   |         |                    |         |                     |                         |
|                                           |                         |                                   |         |                    |         |                     |                         |
|                                           |                         |                                   |         |                    |         |                     |                         |
| • Clink Port 6 Class B 1 (TBI)            |                         |                                   |         |                    |         |                     |                         |
|                                           |                         |                                   |         |                    |         |                     |                         |
| C III IO Link Port 8 Class B 1 (DI)       |                         |                                   |         |                    |         |                     |                         |
|                                           |                         |                                   |         |                    |         |                     |                         |
| IO Link Events                            |                         |                                   |         |                    |         |                     |                         |
| VAUX control 1                            |                         |                                   |         |                    |         |                     |                         |
| Module status 1                           |                         |                                   |         |                    |         |                     |                         |

Fig. 77: Online mode — monitoring process values

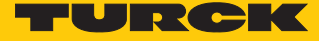

6.2.5 Commissioning with BL... and Siemens controller in Simatic Manager (V5.5)

## Software used

- Siemens STEP7 V5.5 (Simatic Manager)
- GSDML file for BL67-GW-EN

# Hardware used

- Multiprotocol gateway BL67-GW-EN
- IO-Link master module BL67-4IOL with base module BL67-B-4M12
- Temperature sensor TS720-2UPN8-H1141, connected to IO-Link channel 1
- Sensor cable RKC4.4T-2-RSC4.4T/TXL
- Siemens controller S7, e.g. CPU 315-2PN/DP

# Setup

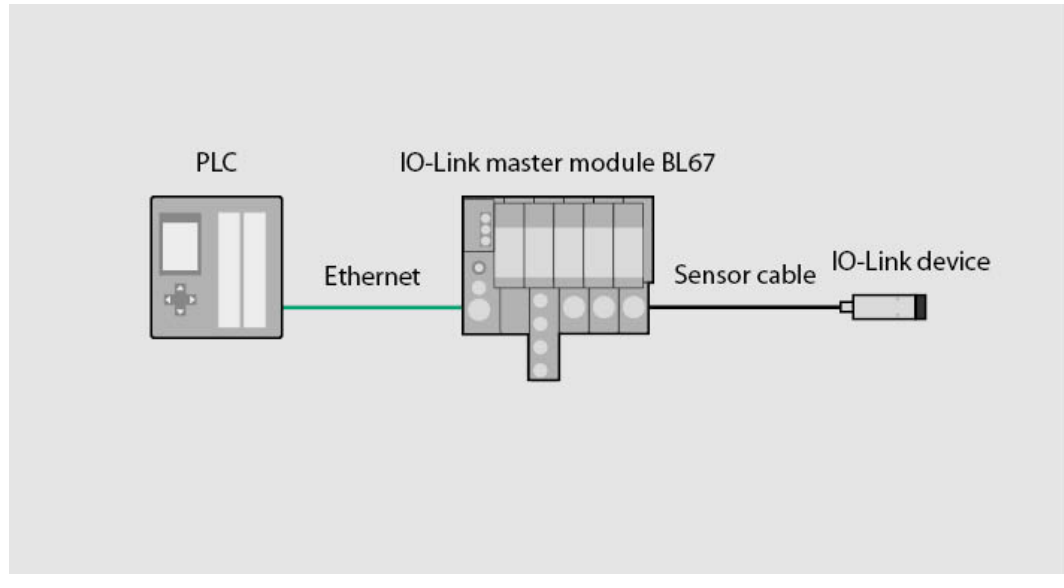

Fig. 78: Application example — setup

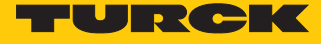

Example: configure the device generically

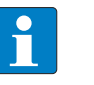

**NOTE** The IO-Link master BL...-4IOL can only be configured generically. The connected devices must be configured separately.

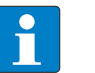

# NOTE

Information on the IO-Link master can be found in the instructions for use.

- Configure the hardware in the Simatic Manager.
- Describe I/O addresses.

| Image: Weight of the second second | Configuration) Test_IOLINK<br>View Options Window<br>🗈    🏜 🏟   <u>क</u> 📼   🎇 | ]<br>Help |                      |                        |         |
|----------------------------------------------------------------------------------------------------|--------------------------------------------------------------------------------|-----------|----------------------|------------------------|---------|
| 1         2       CPU 315-2 PN.         X1       MPI/DP         X2       PN-IO         X2 P1 R       Port 1         X2 P2 R       Port 2         3                                                                                                    |                                                                                | E         | <u>themet(1): PR</u> | OFINET-IO-System (100) |         |
|                                                                                                    |                                                                                |           |                      |                        | 111     |
| (1) turck-bl67                                                                                                    |                                                                                |           |                      |                        |         |
| Slot 🚺 Module                                                                                                    | Order number                                                                   | I Address | Q address            | Diagnostic Address     | Comment |
| 0 🚡 turck-bl67                                                                                                    | 6827214                                                                        |           |                      | 2042*                  |         |
| X1 FN-10                                                                                                    |                                                                                |           |                      | 2041*                  |         |
| XT F1 Rut 1                                                                                                    |                                                                                |           |                      | 2040*                  |         |
| X1 F2 Rvt 2                                                                                                    |                                                                                |           |                      | 2039*                  |         |
| 1 BL67-4IOL                                                                                                    | 6827386                                                                        | 015       | 015                  |                        |         |

Fig. 79: Describe I/O addresses in the Simatic Manager

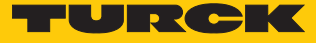

Double-click on the IO-Link master.

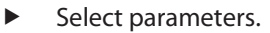

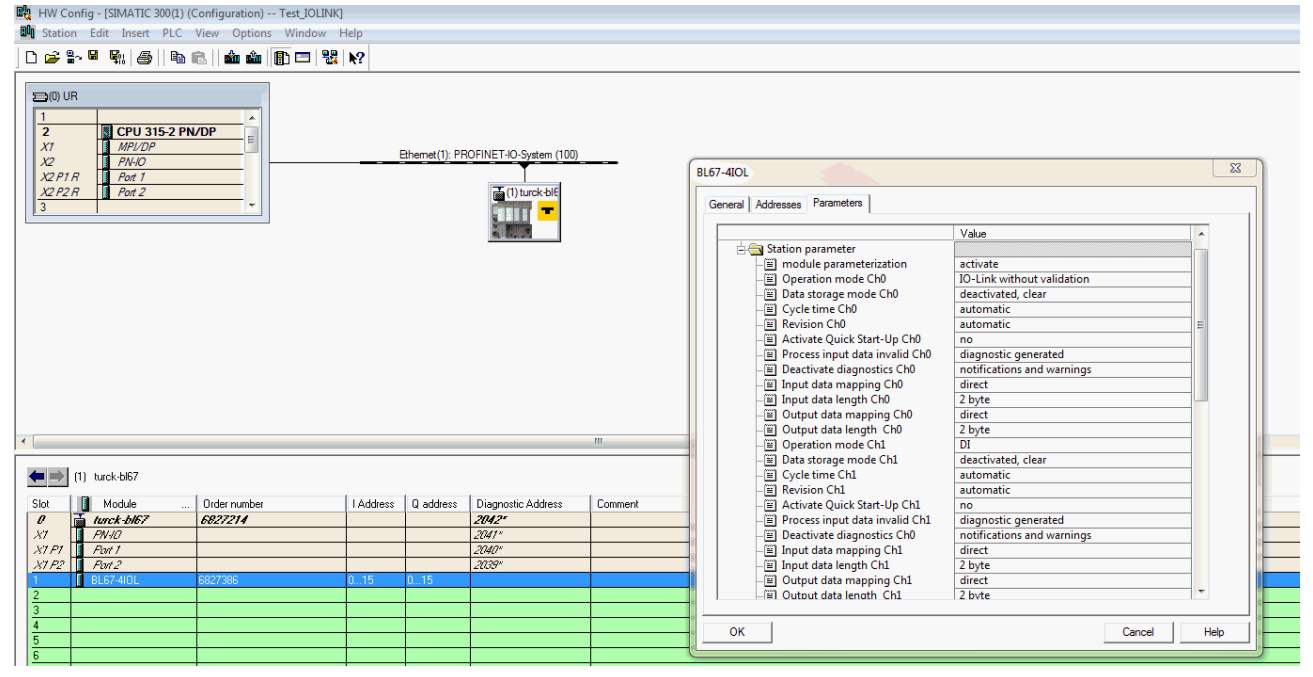

Fig. 80: Set parameters

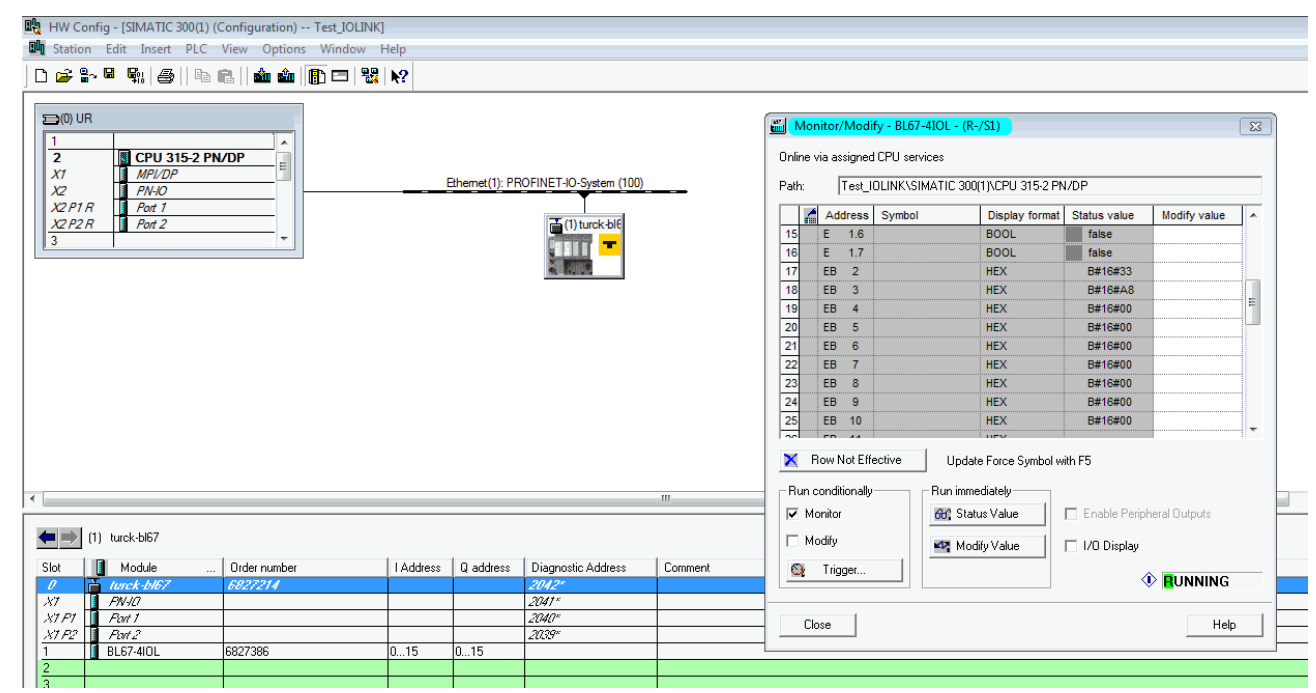

#### In online mode, the process data can be read out if an IO-Link device is connected.

Fig. 81: Reading out process data in online mode

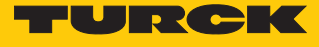

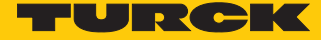

6.2.6 Commissioning with TBEN and Siemens controller in Simatic Manager (V5.5)

## Software used

- Siemens STEP7 V5.5 (Simatic Manager)
- GSDML file for TBEN-S2-4IOL

## Hardware used

| • |  |
|---|--|
|   |  |

NOTE

As an alternative to the IO-Link block module TBEN-S2-4IOL, the IO-Link block modules TBEN-L...-8IOL or FEN20-4IOL can be used.

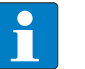

# NOTE

Information on the IO-Link master can be found in the instructions for use.

- IO-Link master TBEN-S2-4IOL
- Temperature sensor TS720-2UPN8-H1141, connected to IO-Link channel 1
- Sensor cable RKC4.4T-2-RSC4.4T/TXL
- Siemens controller S7, e.g. CPU 315-2PN/DP

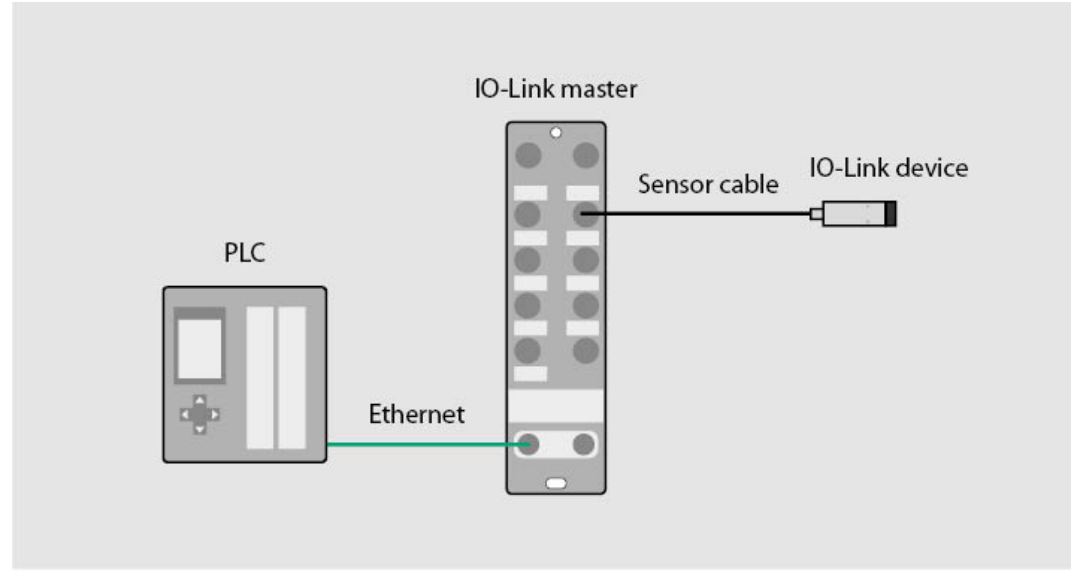

Fig. 82: Application example — setup

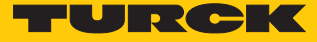

Example: configure the device specifically

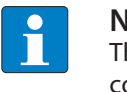

NOTE

The IO-Link master TBEN-S2-4IOL can be configured specifically or generically. The connected Turck devices can be configured via the control program.

- Configure the hardware in the Simatic Manager.
  - Assign the device ports of the TBEN IO Link master.

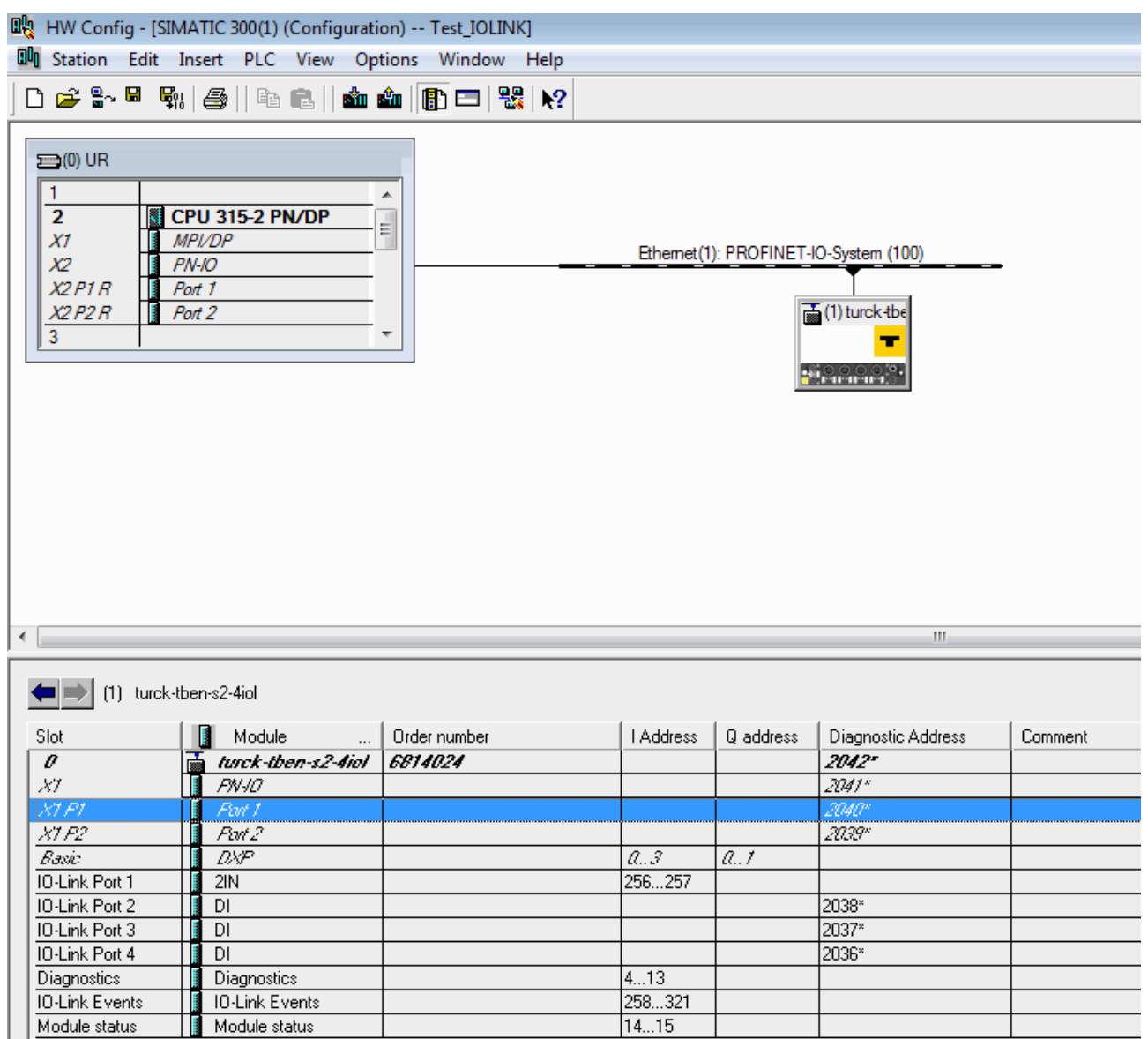

Fig. 83: Assign device ports

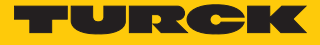

- Double-click on 2IN.
- Select parameters.

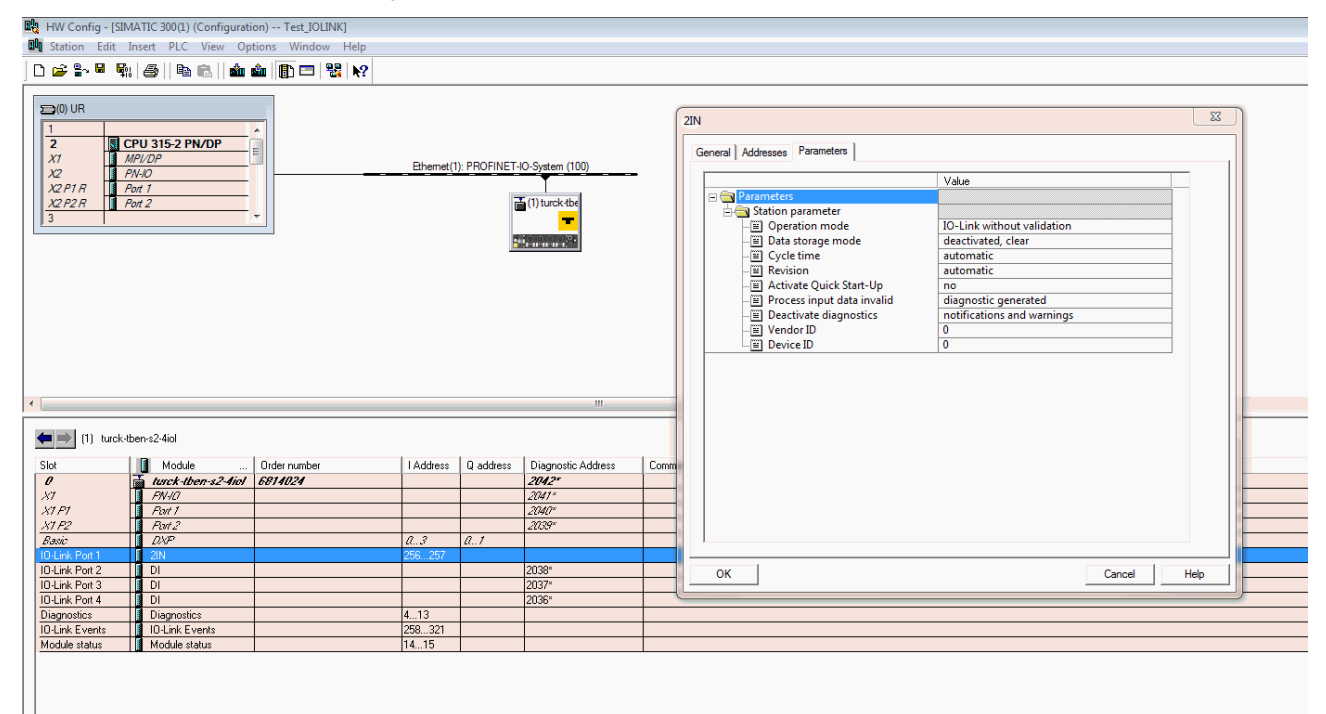

Fig. 84: Select parameters for 2IN

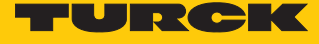

- Double-click on **DI**.
- Select parameters.

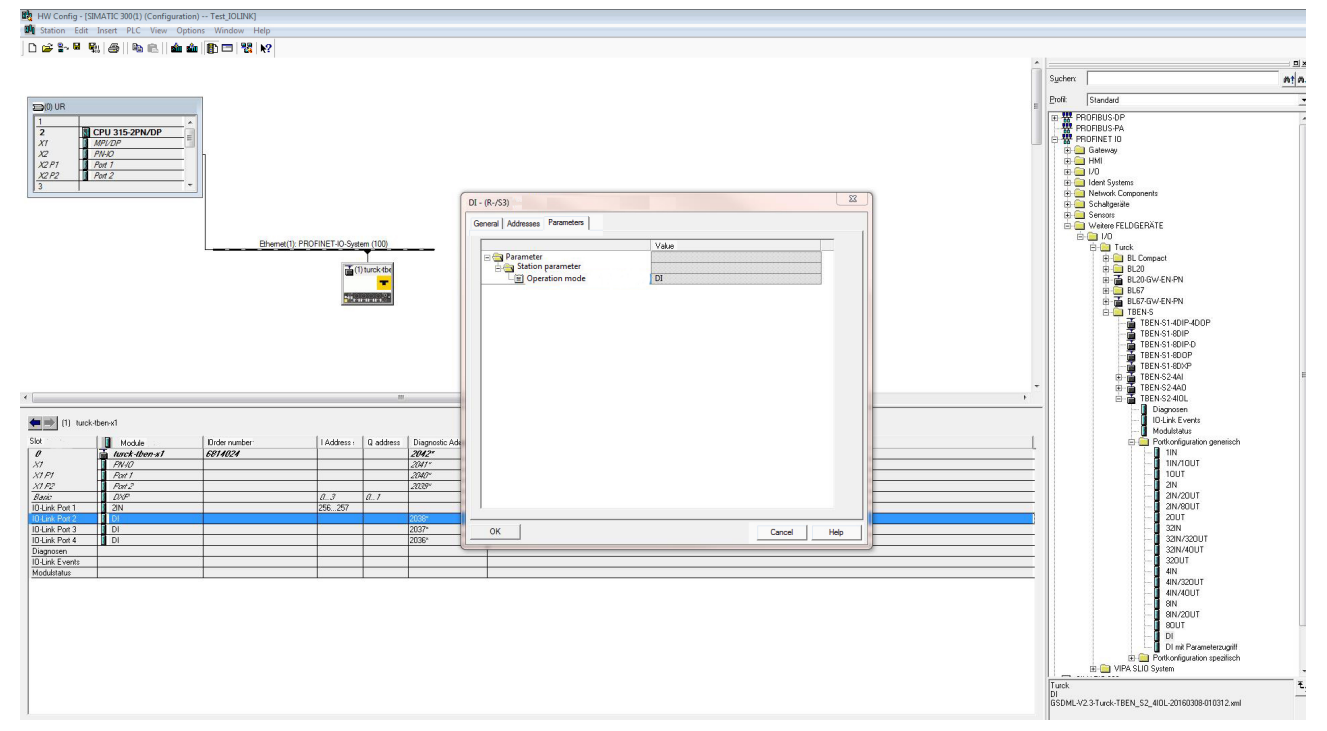

Fig. 85: Select parameters for DI

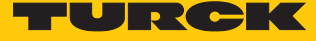

In online mode, the process data can be read out if an IO-Link device is connected.

| Monitor/Modi        | fy - 2IN - (R-/S2)                                      |                    |                   | x       |  |  |  |  |
|---------------------|---------------------------------------------------------|--------------------|-------------------|---------|--|--|--|--|
| Online via assigned | ICPU services                                           |                    |                   |         |  |  |  |  |
| Path: Test_I        | OLINK\SIMATIC 300(1)\                                   | CPU 315-2 PN/D     | P                 |         |  |  |  |  |
| Address             | Address Symbol Display format Status value Modify value |                    |                   |         |  |  |  |  |
| 1 PEW 256           |                                                         | HEX                | W#16#332C         |         |  |  |  |  |
|                     |                                                         |                    |                   |         |  |  |  |  |
|                     |                                                         |                    |                   |         |  |  |  |  |
|                     |                                                         |                    |                   |         |  |  |  |  |
|                     |                                                         |                    |                   |         |  |  |  |  |
|                     |                                                         |                    |                   |         |  |  |  |  |
|                     |                                                         |                    |                   |         |  |  |  |  |
|                     |                                                         |                    |                   |         |  |  |  |  |
|                     |                                                         |                    |                   |         |  |  |  |  |
|                     |                                                         |                    |                   |         |  |  |  |  |
| 🗙 🛛 Row Not Effe    | ective Update Fo                                        | orce Symbol with F | -5                |         |  |  |  |  |
| ⊢ Run conditionally |                                                         | tely               |                   |         |  |  |  |  |
| Monitor             | 🔐 Status V                                              | /alue 📗 🗖          | Enable Peripheral | Outputs |  |  |  |  |
| - Modifu            |                                                         |                    |                   |         |  |  |  |  |
| - moally            | Modify V                                                |                    | I/U Display       |         |  |  |  |  |
| Strigger            |                                                         |                    | ۵                 | RUN     |  |  |  |  |
| Close               |                                                         |                    |                   | Help    |  |  |  |  |

Fig. 86: Read out process data

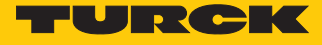

# Setting device parameters

The GSDML file for TBEN devices can be used to set the parameters for IO-Link devices.

| General Addresses Parameters                                                                                                    |                                                                                                    |  |
|----------------------------------------------------------------------------------------------------|----------------------------------------------------------------------------------------------------|--|
|                                                                                                    | Value                                                                                                    |  |
| Parameters Station parameter Deration mode Data storage mode Cycle time Excision Activate Quick Start-Up Process input data invalid Deactivate diagnostics Vendor ID Device parameter Device parameter Device parameter Device parameter Device parameter Offset correction [in digit] Programming lock Switching output mode Output 2 / Performance in the Output 2 / Switchpoint/ upper Output 2 / Release point/ lower | IO-Link with family compatible device<br>deactivated, clear<br>automatic<br>V1.0<br>yes<br>diagnostic generated<br>notifications and warnings<br>317<br>131072<br>active<br>Off<br>50 ms refresh time<br>'C<br>0<br>Off<br>PNP<br>Hysteresis function, normally open<br>Off<br>18190<br>17184<br>0 |  |

Fig. 87: Set device parameters

With the specific configuration, the IO-Link devices can be set specifically in addition to the parameters of the IO-Link master. When the application is started in the controller, the settings are transferred via PROFINET to the device.

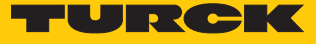

In online mode, the process data of the connected device can be read out.

| Ű | Mor                                                     | nitor/Modi   | fy - 2IN - | (R-/S2)             |             |                     |                   |         | х |
|---|---------------------------------------------------------|--------------|------------|---------------------|-------------|---------------------|-------------------|---------|---|
| Ο | nline v                                                 | via assigned | CPU serv   | ices                |             |                     |                   |         |   |
| P | ath:                                                    | Test_I       |            | MATIC 300(1)\       | CPU 315-2   | PN/DI               | P                 |         |   |
| Γ | Address Symbol Display format Status value Modify value |              |            |                     |             |                     |                   |         |   |
|   | 1                                                       | PEW 256      |            |                     | HEX         |                     | W#16#332C         |         |   |
|   |                                                         |              |            |                     |             |                     |                   |         |   |
|   |                                                         |              |            |                     |             |                     |                   |         |   |
|   |                                                         |              |            |                     |             |                     |                   |         |   |
|   |                                                         |              |            |                     |             |                     |                   |         |   |
|   |                                                         |              |            |                     |             |                     |                   |         |   |
|   |                                                         |              |            |                     |             |                     |                   |         |   |
|   |                                                         |              |            |                     |             |                     |                   |         |   |
|   |                                                         |              |            |                     |             |                     |                   |         |   |
|   |                                                         |              |            |                     |             |                     |                   |         |   |
|   | K R                                                     | low Not Effe | ective     | Update Fo           | orce Symbol | l with F            | -5                |         |   |
| _ | Buno                                                    | onditionally |            | -<br>- Bun immedial | telu        |                     |                   |         |   |
|   | M M                                                     | nitor        |            | 60 Status V         | /alue       |                     | Enable Peripheral | Outouts |   |
|   |                                                         |              |            |                     |             |                     |                   | Carpato |   |
|   | M0                                                      | odify        |            | 🛂 Modify V          | /alue       | <ul><li>✓</li></ul> | 1/0 Display       |         |   |
|   | ୍ୱ                                                      | Trigger      |            |                     |             |                     | <b>A</b>          |         |   |
|   |                                                         |              |            |                     |             |                     | ×                 | MING    |   |
|   | Clo                                                     | ose          |            |                     |             |                     |                   | Help    |   |
|   | 010                                                     |              |            |                     |             |                     |                   |         |   |

Fig. 88: Read out process data

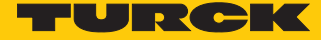

6.2.7 Commissioning with BL... and Siemens controller in the TIA Portal V13 SP1

## Software used

- Siemens STEP 7 V13 Professional (TIA Portal) SP1 Update 5
- GSDML file for BL67-GW-EN

Hardware used

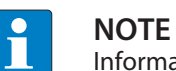

Information on the IO-Link master can be found in the instructions for use.

- Multiprotocol gateway BL67-GW-EN
- IO-Link master module BL67-4IOL with base module BL67-B-4M12
- Temperature sensor TS720-2UPN8-H1141, connected to IO-Link channel 1
- Sensor cable RKC4.4T-2-RSC4.4T/TXL
- Siemens S7-300 controller, e.g., CPU 315-2PN/DP

#### Setup

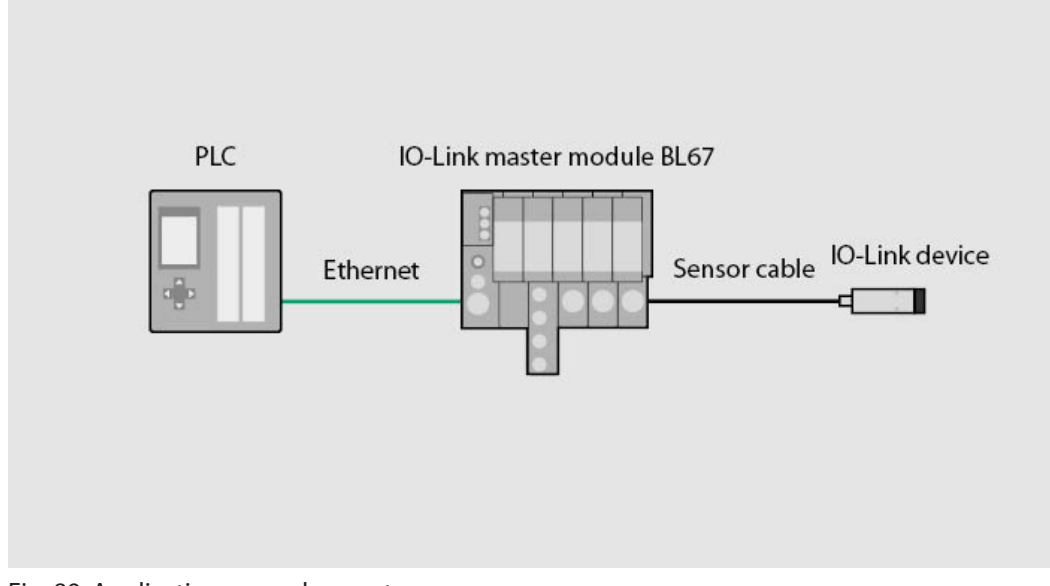

## Fig. 89: Application example — setup

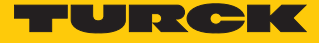

Example: configure the device generically

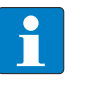

**NOTE** The IO-Link master BL...-4IOL can only be configured generically. The connected devices must be configured separately.

• Configure the hardware in the TIA Portal.

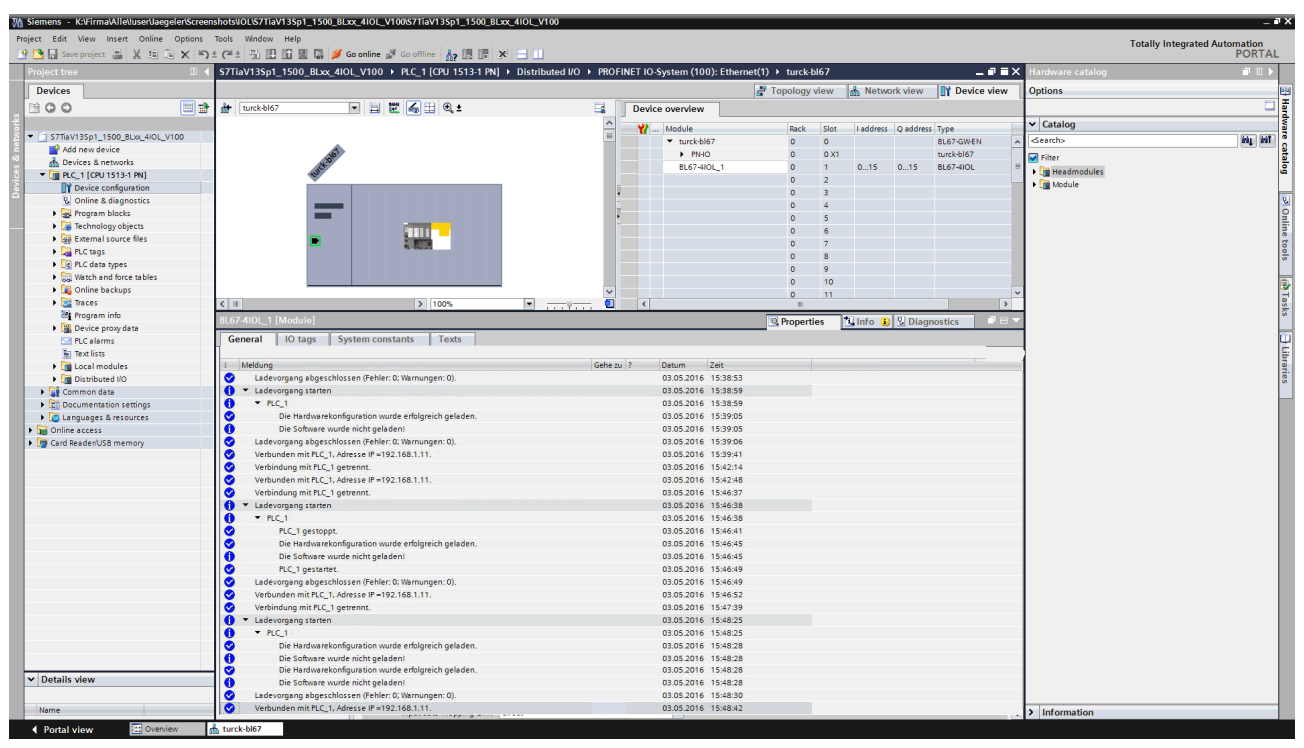

Fig. 90: Configure hardware

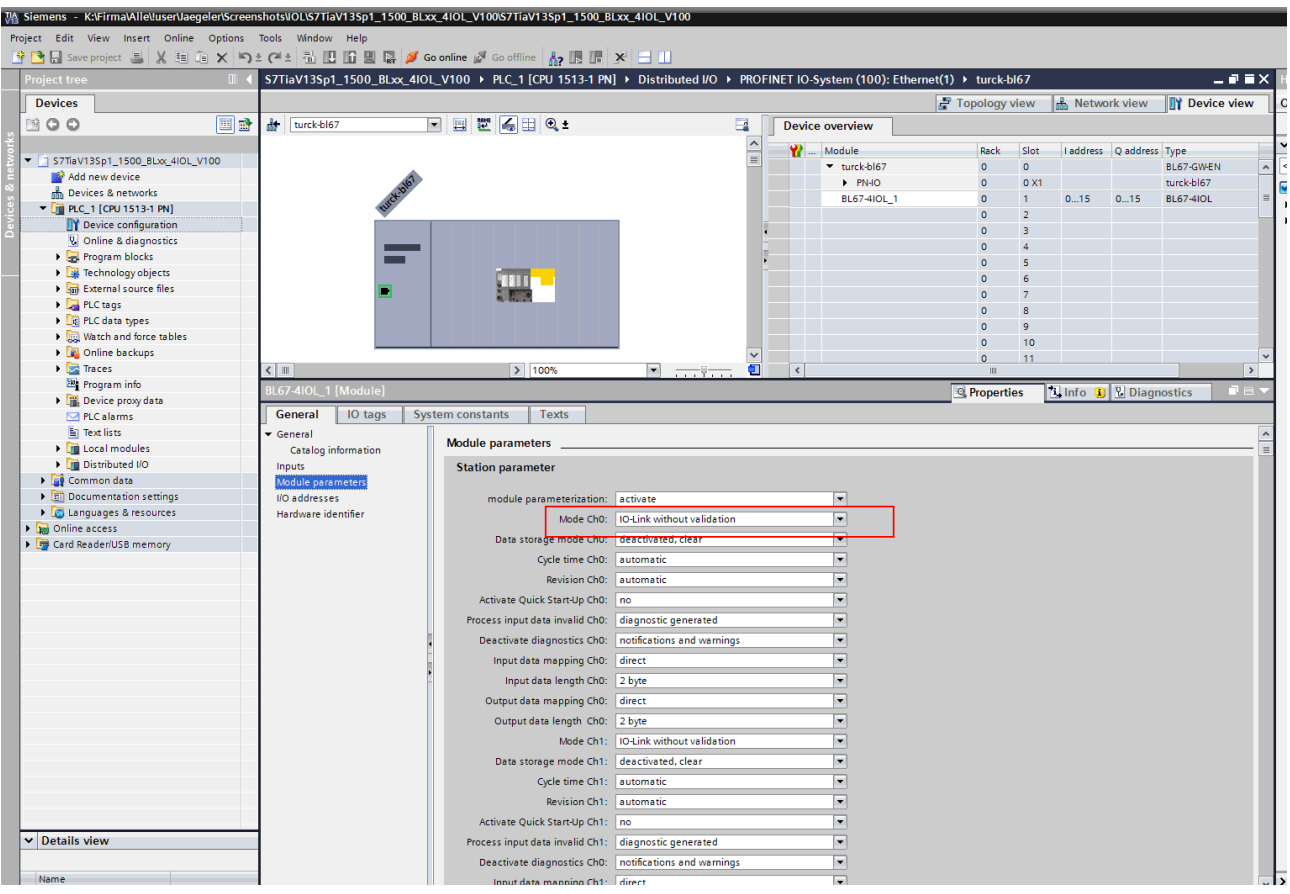

Select the operating mode for the IO-Link ports.

Fig. 91: IO-Link ports — setting the operating mode

#### In online mode, the process values can be monitored if an IO-Link device is connected.

| testh | handbuch + PLC_ | 1 [CPU 315-2 PN/DF        | ] 🕨 Beobachtungs | - und Forcetabell | en ⊧ Beobac | htungstab | elie_1    |
|-------|-----------------|---------------------------|------------------|-------------------|-------------|-----------|-----------|
| -     | 🥐 🛂 🗓 🖗 1       | 8 27 👕 📬                  |                  |                   |             |           |           |
| i     | Name            | Adresse                   | Anzeigeformat    | Beobachtungswert  | Steuerwert  | 9         | Kommentar |
| 1     |                 | 10 %IW10                  | Hex              | 16#3214           |             |           |           |
| 2     |                 | %IW2                      | Hex              | 16#0100           |             |           |           |
| 3     |                 | %IW4                      | Hex              | 16#0000           |             |           |           |
| 4     |                 | %IW6                      | Hex              | 16#0000           |             |           |           |
| 5     |                 | <hinzufügen></hinzufügen> |                  |                   |             |           |           |
|       |                 |                           |                  |                   |             |           |           |
| 1     |                 |                           |                  |                   |             |           |           |

Fig. 92: Online mode — monitoring process values

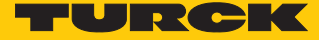

6.2.8 Commissioning with TBEN and Siemens controller in the TIA Portal

## Software used

- Siemens STEP 7 V13 Professional (TIA Portal) SP1 Update 5
- GSDML file for TBEN-S2-4IOL

## Hardware used

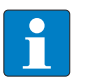

## NOTE

As an alternative to the IO-Link block module TBEN-S2-4IOL, the IO-Link block modules TBEN-L...-8IOL or FEN20-4IOL can be used.

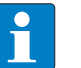

#### NOTE

Information on the IO-Link master can be found in the instructions for use.

- IO-Link master TBEN-S2-4IOL
- IODD for temperature sensor TS720-2UPN8-H1141
- Sensor cable RKC4.4T-2-RSC4.4T/TXL
- Siemens S7-300 controller, e.g., CPU 315-2PN/DP

# Setup

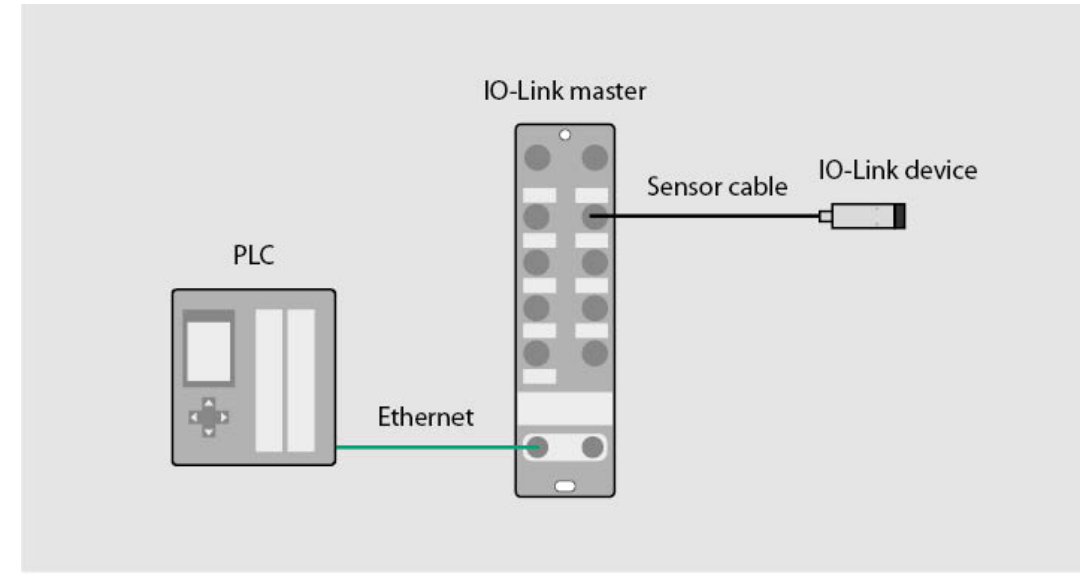

## Fig. 93: Application example — setup

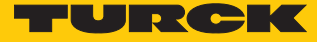

Example: configure the device specifically

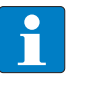

**NOTE** The IO-Link master TBEN-S2-4IOL can be configured specifically. The connected devices can be configured via the control program.

• Configure the hardware in the TIA Portal.

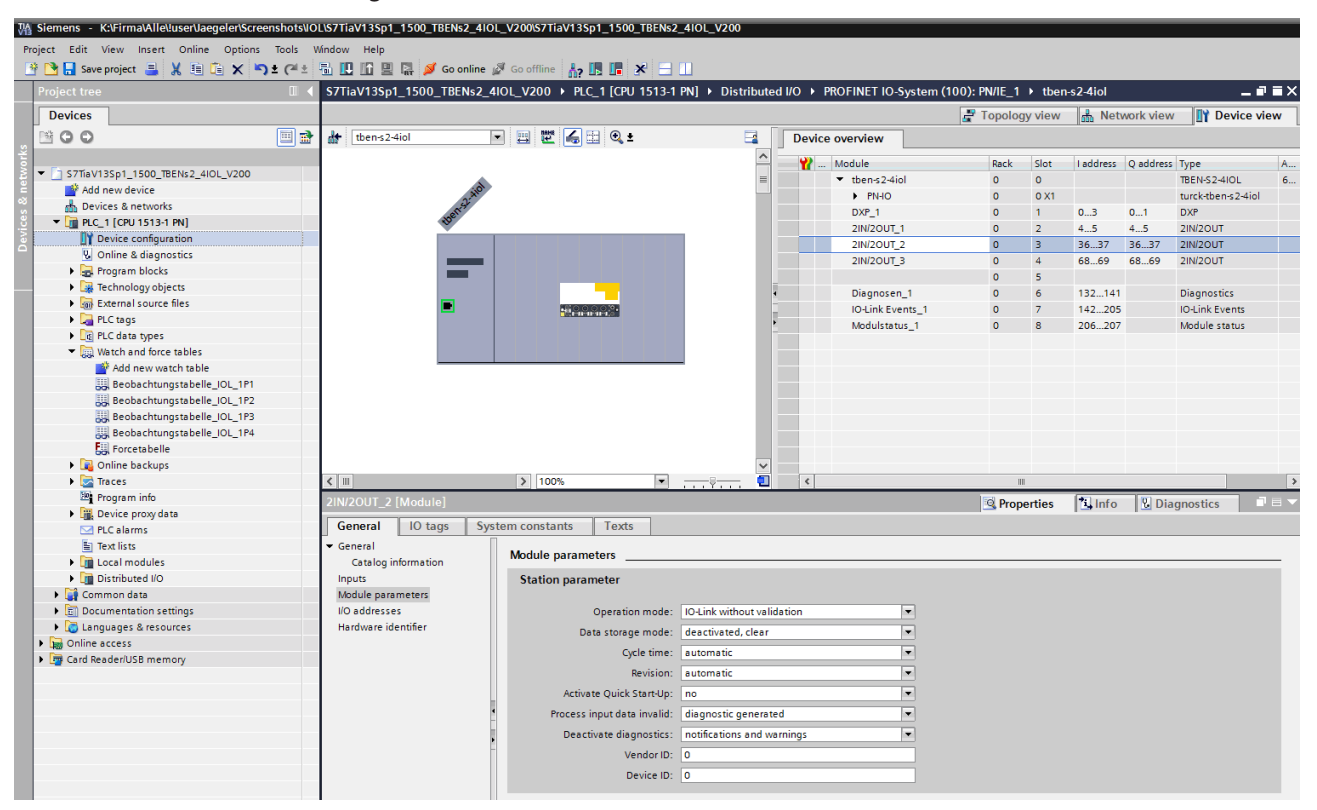

Fig. 94: Configure hardware

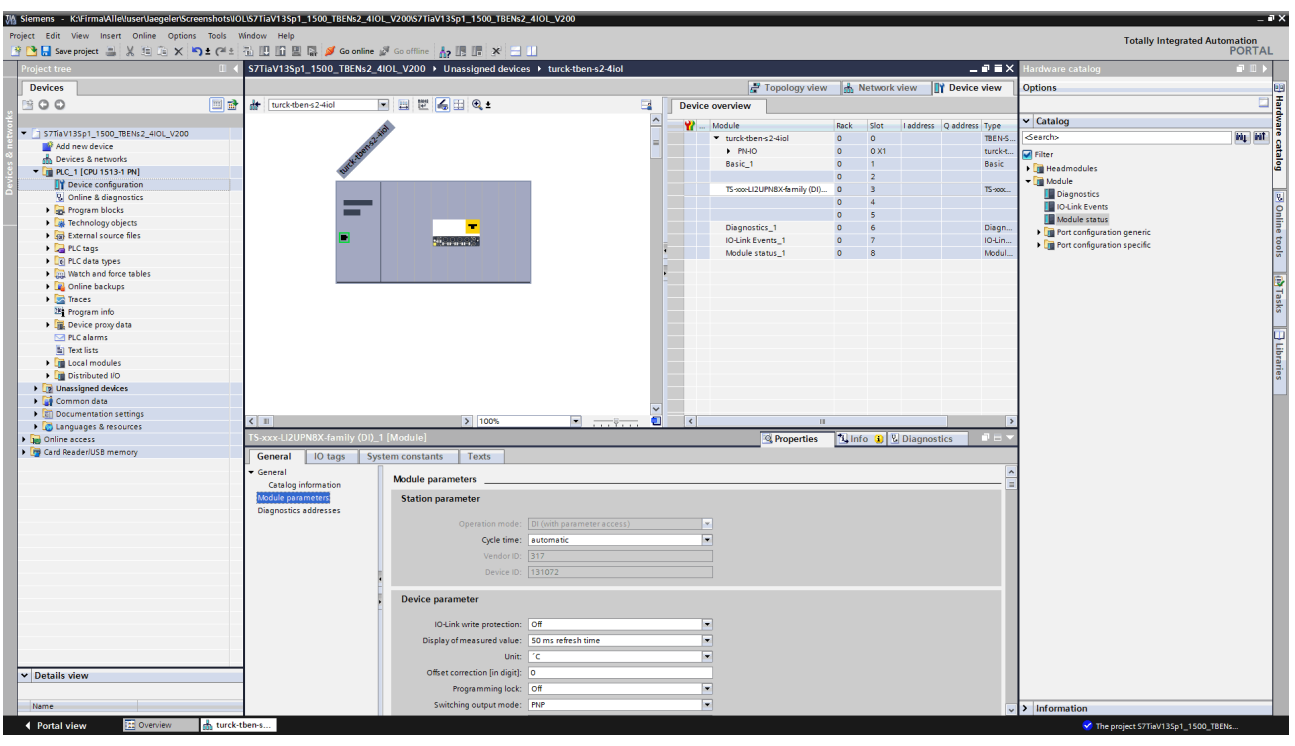

Select the operating mode for the IO-Link ports.

Fig. 95: IO-Link ports — setting the operating mode

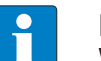

**NOTE** When a specific module is selected, the I/O addresses are automatically displayed.

• Select the IO-Link device for the desired port.

| Via Stemens - Kaunmawiretuserbaegerenscreensnotsvor | LIS711av135p1_1500_16ENS2_410            | L_V200/S7TiaV13Sp1_1500_TBENs2     | 2_4IOL_V200             |        |                                        |       |         |             |              |                                                | -             |
|-----------------------------------------------------|------------------------------------------|------------------------------------|-------------------------|--------|----------------------------------------|-------|---------|-------------|--------------|------------------------------------------------|---------------|
| Project Edit View Insert Online Options Tools W     | Vindow Help                              |                                    |                         |        |                                        |       |         |             |              | Totally Integrat                               | ed Automation |
| 📑 🛅 🔚 Save project 🔳 🐰 🕮 🛍 🗙 🏷 🕇 (주 🏦               | 📆 🛄 🛄 🔛 🙀 💋 Go online 🕽                  | 🖉 Go offline  🛔 🖪 🖪 🖉 🔄            |                         |        |                                        |       |         |             |              |                                                | PORTA         |
| Project tree 🔲 🖣                                    | S7TiaV13Sp1_1500_TBENs2_4                | IOL_V200 > Unassigned device       | es ▶ turck-tben-s2-4iol |        |                                        |       |         |             | _ 7 = X      | Hardware catalog                               | e 🗉 I         |
| Devices                                             |                                          |                                    |                         |        | Topology view                          | 1.    | Network | view 🔐      | Device view  | Options                                        |               |
| 19 0 0 <b>1 1</b>                                   | # turck-then-s 2-dial                    |                                    |                         | Device | ovondow                                | 1     |         |             |              | -                                              |               |
| 2                                                   |                                          |                                    |                         | Device | overview                               |       |         |             |              | an Catalan                                     |               |
| - G CTTINVISCAL 1500 TRENKS 4001 V200               |                                          | à                                  |                         |        | Module                                 | Rack  | Slot    | I address Q | address Type | <ul> <li>Catalog</li> </ul>                    |               |
| Add new device                                      | 252                                      | r                                  | -                       |        | <ul> <li>turck-tben-s2-4iol</li> </ul> | 0     | 0       |             | TBEN-S       | <search></search>                              | ing ing       |
| Abo new device     A Devices & networks             |                                          |                                    |                         |        | PN-IO                                  | 0     | 0 X1    |             | turck-t      | Filter                                         |               |
| PIC 1 [CPU 1513-1 PN]                               | TUTCE                                    |                                    |                         |        | Basic_1                                | 0     | 1       |             | Basic        | 🕨 🛅 Headmodules                                |               |
| Device configuration                                |                                          |                                    |                         |        | and the second second second second    | 0     | 2       |             | -            | 👻 🧾 Module                                     |               |
| Online & diagnostics                                |                                          |                                    |                         |        | IS-soore120PN8X-family (DI)            | . 0   | 3       |             | 15-9000      | Diagnostics                                    |               |
| Program blocks                                      |                                          |                                    |                         |        |                                        | 0     | 4       |             |              | IO-Link Events                                 |               |
| Technology objects                                  |                                          | -                                  |                         |        | Disconstice 1                          | 0     | 6       |             | Disco        | Module status                                  |               |
| External source files                               |                                          | TT-SUBJECT OF                      |                         |        | IOLink Events 1                        | 0     | 7       |             | Unign        | <ul> <li>Port configuration generic</li> </ul> |               |
| PLC tags                                            | -                                        | Concentration in the second second |                         | -      | Medule status 1                        | 0     |         |             | to ciri      | Port configuration specific                    |               |
| PLC data types                                      |                                          |                                    |                         |        | module status_1                        | 0     | 0       |             | wodul        |                                                |               |
| Watch and force tables                              |                                          |                                    |                         |        |                                        |       |         |             |              |                                                |               |
| Online backups                                      |                                          |                                    | -                       |        |                                        |       |         |             |              |                                                |               |
| 🕨 📴 Traces                                          |                                          |                                    |                         |        |                                        |       |         |             |              |                                                |               |
| Program info                                        |                                          |                                    |                         |        |                                        |       |         |             |              |                                                |               |
| Device proxy data                                   |                                          |                                    |                         |        |                                        |       |         |             |              |                                                |               |
| PLC alarms                                          |                                          |                                    |                         |        |                                        |       |         |             |              |                                                |               |
| Text lists                                          |                                          |                                    |                         |        |                                        |       |         |             |              |                                                |               |
| Local modules                                       |                                          |                                    |                         |        |                                        |       |         |             |              |                                                |               |
| Distributed I/O                                     |                                          |                                    |                         |        |                                        |       |         |             |              |                                                |               |
| Unassigned devices                                  |                                          |                                    |                         |        |                                        |       |         |             |              |                                                |               |
| Common data                                         |                                          |                                    |                         |        |                                        |       |         |             |              |                                                |               |
| <ul> <li>Documentation settings</li> </ul>          | a la la la la la la la la la la la la la | 1000                               | ×                       |        |                                        |       |         |             |              |                                                |               |
| Languages & resources                               | X 10                                     | 100%                               | · · · · · · · · · ·     |        |                                        | _     |         |             |              | -                                              |               |
| Image: Continue access                              | TS-xxx-LI2UPN8X-family (DI)_1            | [Module]                           |                         |        | 🔍 Properties                           | 🔄 Inf | fo 🔒 🖁  | Diagnostic  | s 📑 🖶 🔻      |                                                |               |
| Card Reader/USB memory                              | General IO tags Sys                      | tem constants Texts                |                         |        |                                        |       |         |             |              | 1                                              |               |
|                                                     | ▼ General                                |                                    |                         |        |                                        |       |         |             | ^            |                                                |               |
|                                                     | Catalog information                      | would parameters                   |                         |        |                                        |       |         |             |              |                                                |               |
|                                                     | Module parameters                        | Station parameter                  |                         |        |                                        |       |         |             |              | 1                                              |               |
|                                                     | Diagnostics addresses                    |                                    |                         |        |                                        |       |         |             |              | 1                                              |               |
|                                                     |                                          | Operation mode:                    |                         |        |                                        |       |         |             |              | 1                                              |               |
|                                                     |                                          | Cycle time:                        | automatic               |        |                                        |       |         |             |              | 1                                              |               |
|                                                     |                                          |                                    |                         |        |                                        |       |         |             |              | 1                                              |               |
|                                                     |                                          |                                    |                         |        |                                        |       |         |             |              | 1                                              |               |
|                                                     |                                          |                                    |                         |        |                                        |       |         |             |              | 1                                              |               |
|                                                     |                                          | Device parameter                   |                         |        |                                        |       |         |             |              | 1                                              |               |
|                                                     |                                          |                                    |                         |        |                                        |       |         |             |              |                                                |               |
|                                                     |                                          | IO-Link write protection:          | Off                     | -      |                                        |       |         |             |              |                                                |               |
|                                                     |                                          | Display of measured value:         | 50 ms refresh time      | -      |                                        |       |         |             |              |                                                |               |
|                                                     |                                          | Unit:                              | 'C                      | -      |                                        |       |         |             |              |                                                |               |
| ✓ Details view                                      |                                          | Offset correction [in digit]:      | 0                       |        |                                        |       |         |             |              |                                                |               |
|                                                     |                                          | Programming lock:                  | Off                     |        |                                        |       |         |             |              |                                                |               |
| Name                                                |                                          | Switching output mode:             | PNP                     |        |                                        |       |         |             |              | > Information                                  |               |
|                                                     |                                          |                                    |                         |        |                                        |       |         |             | ·            |                                                |               |

Fig. 96: Select IO-Link device

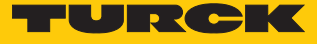

| 1 | 1 1/ 10 91 90 2 |                           |               |                  |            |   |          |
|---|-----------------|---------------------------|---------------|------------------|------------|---|----------|
| i | Name            | Adresse                   | Anzeigeformat | Beobachtungswert | Steuerwert | 9 | Kommenta |
| 1 |                 | %IW10                     | Hex           | • 16#3214        |            |   |          |
| 2 |                 | %IW2                      | Hex           | 16#0100          |            |   |          |
| 3 |                 | %IW4                      | Hex           | 16#0000          |            |   |          |
| 4 |                 | %IW6                      | Hex           | 16#0000          |            |   |          |
| 5 |                 | <hinzufügen></hinzufügen> |               |                  |            |   |          |

# The process values can be monitored in online mode.

Fig. 97: Online mode — monitoring process values

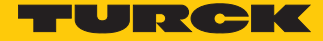

6.2.9 Commissioning with TBEN-L...-8IOL and Siemens controller in TIA Portal V16

## Software used

- Siemens STEP 7 V16 Professional (TIA Portal) Update 1
- GSDML file for TBEN-L...-8IOL

# Hardware used

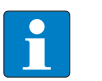

## NOTE

As an alternative to the IO-Link block module TBEN-L...-8IOL, the IO-Link block modules TBEN-S2-4IOL can be used.

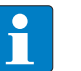

# NOTE

Information on the IO-Link master can be found in the instructions for use.

- IO-Link master TBEN-L...-8IOL
- TS720-2UPN8-H1141
- Sensor cable RKC4.4T-2-RSC4.4T/TXL
- Siemens controller S7-1500, e.g., CPU 1513-1 PN

# Setup

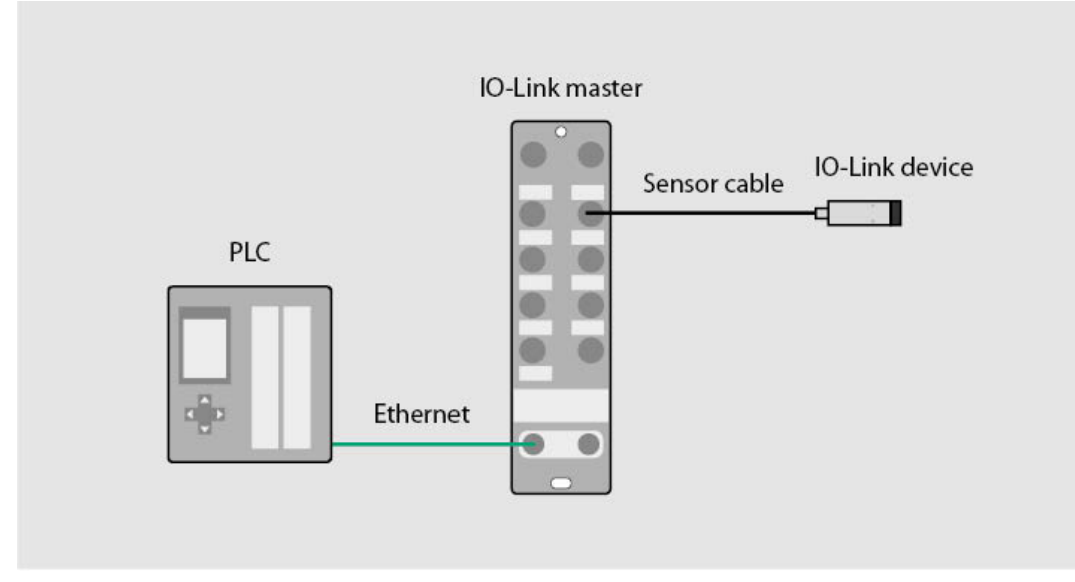

Fig. 98: Application example — setup

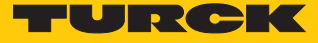

Example: configure the device generically

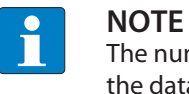

The number of input words and output words of the IO-Link device can be found in the data sheet, the IO-Link parameter manual, or the IODDfinder.

• Configure the hardware in the TIA Portal.

| oject Edit View Insert Online Options Too                      | ols Window Help<br>(* ± 🚮 🔃 🖬 🚆 🏹 Go onl | ine 🖉 Go offline 🔐 🖪 🖉 🛪        | Search in project          | <b>N</b> |                        |      |        |           |           |                    |                | Totall        | y Integ | rated Automation<br>PORT |
|----------------------------------------------------------------|------------------------------------------|---------------------------------|----------------------------|----------|------------------------|------|--------|-----------|-----------|--------------------|----------------|---------------|---------|--------------------------|
| Project tree                                                   | S7V16_1500_Tben-L5-8IOL_I                | DLinkDevice_ProfiNet_V1.0.0.0 → | Ungrouped devices >        | tben15   | Biol [TBEN-L5-8IOL]    |      |        |           |           |                    |                | - 6           | Ξ×      | Hardwar 🗊 🗓              |
| Devices                                                        |                                          |                                 |                            |          |                        |      |        |           | -         | Topology view      | A Network view | v 📑 Device vi | ew      | Options                  |
| 18 III III III III III III III III III I                       | tbenI58iol [TBEN-L5-8IOL]                | • 🗉 🗹 🍊 🗆 💷 🔍 ±                 |                            | Devic    | e overview             |      |        |           |           |                    |                |               |         |                          |
|                                                                |                                          |                                 | ^                          | ,<br>11  | Module                 | Rack | Slot   | I address | Q address | s Type             | Article no.    | Firmware      | Co      | ✓ Catalog                |
| <ul> <li>S7V16_1500_Tben-L5-8IOL_IOLinkDevice_Profi</li> </ul> |                                          |                                 | -                          |          | ▼ tbenl58iol           | 0    | 0      |           |           | TBEN-L5-BIOL       | 6814017        | SWV 1.7.17    |         | <search> #1</search>     |
| Add new device                                                 | 60                                       |                                 | -                          |          | PNHO                   | 0    | 0 X1   |           |           | turck-tben-I5-8iol |                |               |         |                          |
| d Devices & networks                                           | ense                                     |                                 |                            |          | Basic_1                | 0    | Basic  | 03        | 01        | Basic              |                |               |         | Pinter Colle             |
| [] PLC_1 [CPU 1513-1 PN]                                       |                                          |                                 |                            |          | IN 1 WORD/OUT 1 WORD_1 | 0    | IO-Lin | . 45      | 23        | IN 1 WORD/OUT 1    |                |               |         | Head module              |
| Device configuration                                           |                                          |                                 |                            |          | DI_1                   | 0    | IO-Lin |           |           | DI                 |                |               |         | Module                   |
| S Online & diagnostics                                         |                                          |                                 |                            |          | TBIL-M1-16DXP_1        | 0    | IO-Lin | . 67      | 45        | TBIL-M1-16DXP      |                |               |         |                          |
| <ul> <li>Program blocks</li> </ul>                             | _                                        |                                 |                            |          | DI_2                   | 0    | IO-Lin |           |           | DI                 |                |               |         |                          |
| <ul> <li>Lig Technology objects</li> </ul>                     |                                          | -                               |                            |          | DI_3                   | 0    | IO-Lin |           |           | DI                 |                |               |         |                          |
| External source files                                          |                                          |                                 |                            |          | K50L2 IO-Link_1        | 0    | IO-Lin |           | 69        | K50L2 IO-Link      |                |               |         |                          |
| PLC tags                                                       |                                          |                                 |                            |          | DI_4                   | 0    | IO-Lin |           |           | DI                 |                |               |         |                          |
| Log PLC data types                                             |                                          |                                 | 1                          |          | DI_5                   | 0    | IO-Lin |           |           | DI                 |                |               |         |                          |
| Watch and force tables                                         |                                          |                                 |                            |          | Diagnosen_1            | 0    | Diagn. | 827       |           | Diagnostics        |                |               |         |                          |
| Online backups                                                 |                                          |                                 |                            |          | IO-Link Events_1       | 0    | IO-Lin | . 2891    |           | IO-Link Events     |                |               |         |                          |
| Traces                                                         |                                          |                                 |                            |          | VAUX Control_1         | 0    | VAUX . |           | 1011      | VAUX control       |                |               |         |                          |
| <ul> <li>Device proxy data</li> </ul>                          |                                          |                                 |                            |          | Modulstatus_1          | 0    | Modu   | 9293      |           | Module status      |                |               |         |                          |
| Program info                                                   |                                          |                                 |                            |          |                        |      |        |           |           |                    |                |               |         |                          |
| PLC supervisions & alarms                                      |                                          |                                 |                            |          |                        |      |        |           |           |                    |                |               |         |                          |
| PLC alarm text lists                                           |                                          |                                 |                            |          |                        |      |        |           |           |                    |                |               |         |                          |
| Local modules                                                  |                                          |                                 |                            |          |                        |      |        |           |           |                    |                |               |         |                          |
| Im Distributed I/O                                             |                                          |                                 |                            |          |                        |      |        |           |           |                    |                |               |         |                          |
| Ungrouped devices                                              |                                          |                                 |                            |          |                        |      |        |           |           |                    |                |               |         |                          |
| Security settings                                              |                                          |                                 | ~                          |          |                        |      |        |           |           |                    |                |               |         |                          |
| Cross-device functions                                         | < II                                     | > 100%                          | 💌 <u></u>                  | <        |                        |      |        |           |           |                    |                |               | >       |                          |
| Common data                                                    | IN 1 WORD/OUT 1 WORD 1 [II               | 1 WORD/OUT 1 WORD]              |                            |          |                        |      |        |           |           | 70 Properties      | 1 Info D Di    | agnostics     |         |                          |
| Documentation settings                                         |                                          |                                 |                            |          |                        |      |        |           |           | - roperties        |                | agnostics     |         |                          |
| Languages & resources                                          | General IO tags Sy                       | stem constants Texts            |                            |          |                        |      |        |           |           |                    |                |               |         |                          |
| Zersion control interface                                      | General                                  | Medule parameters               |                            |          |                        |      |        |           |           |                    |                |               |         |                          |
| Card Reader/USB memory                                         | Inputs<br>Module parameters              | Station parameter               |                            |          |                        |      |        |           |           |                    |                |               |         |                          |
|                                                                | I/O addresses                            |                                 |                            |          |                        |      |        |           |           |                    |                |               |         |                          |
|                                                                |                                          | Operation mode:                 | IO-Link without validation |          |                        |      |        |           |           |                    |                |               |         |                          |
|                                                                |                                          | Data storage mode:              | deactivated, clear         |          |                        | _    |        |           |           |                    |                |               | •       |                          |
|                                                                |                                          | Cycle time:                     | automatic                  |          |                        |      |        |           |           |                    |                | 1             | •       |                          |
|                                                                |                                          | Revision:                       | automatic                  |          |                        |      |        |           |           |                    |                |               | •       |                          |
|                                                                |                                          | Activate Quick Start-Up:        | no                         |          |                        |      |        |           |           |                    |                |               | •       |                          |
|                                                                | -                                        | Process input data invalid:     | diagnostic generated       |          |                        |      |        |           |           |                    |                |               | -       |                          |
|                                                                |                                          | Deactivate diagnostics:         | notifications and warnings |          |                        |      |        |           |           |                    |                |               | -       |                          |
| 2                                                              |                                          | Vendor ID:                      | 0                          |          |                        |      |        |           |           |                    |                |               |         |                          |
| × Details view                                                 |                                          | Device ID:                      | 0                          | _        |                        |      |        |           |           |                    |                |               |         |                          |
| - Details New                                                  | -                                        | Serve is.                       |                            |          |                        |      |        |           |           |                    |                |               |         |                          |

Fig. 99: Configure hardware

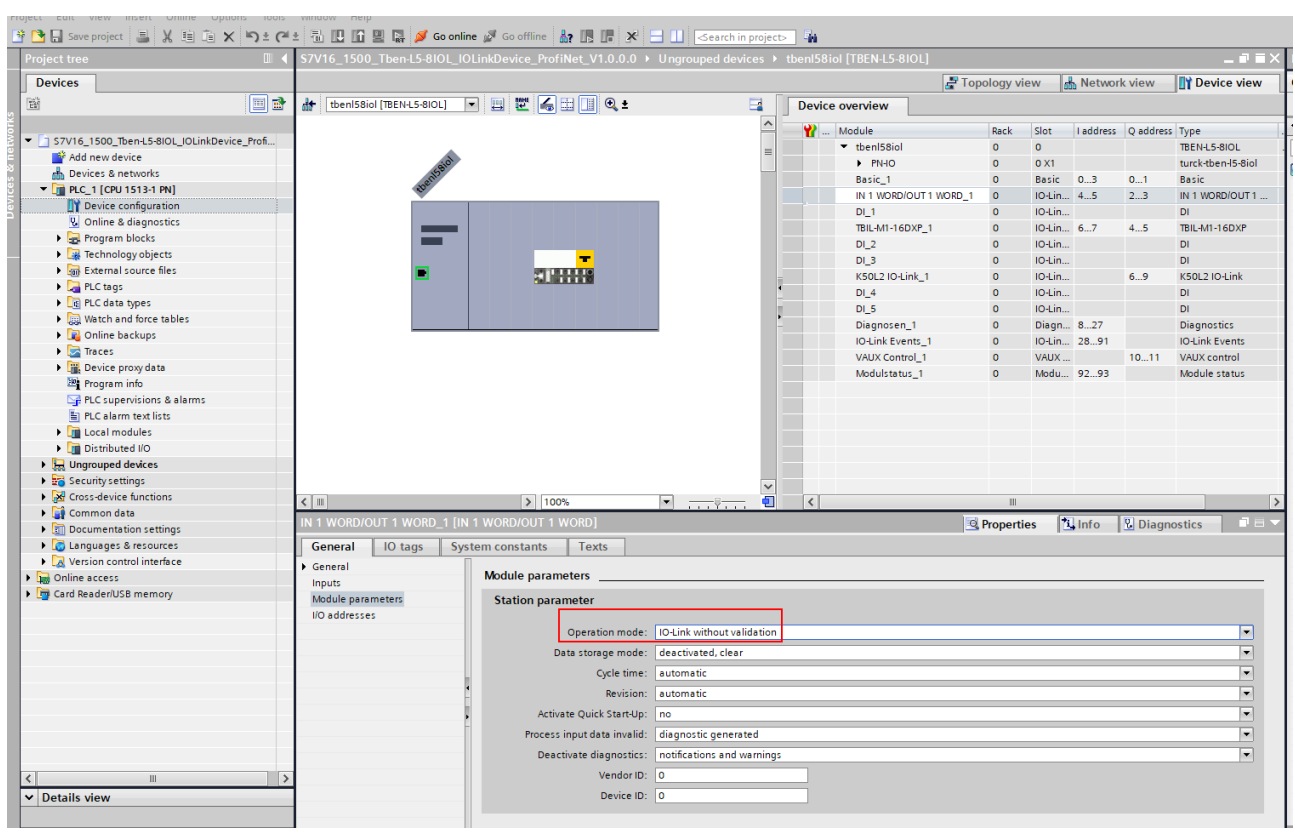

# Select the operating mode for the IO-Link ports.

Fig. 100: IO-Link ports — setting the operating mode

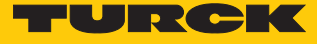

Example: configure the device specifically

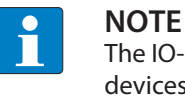

The IO-Link master TBEN-L...-8IOL can be configured specifically. The connected devices can be configured via the control program.

• Configure the hardware in the TIA Portal.

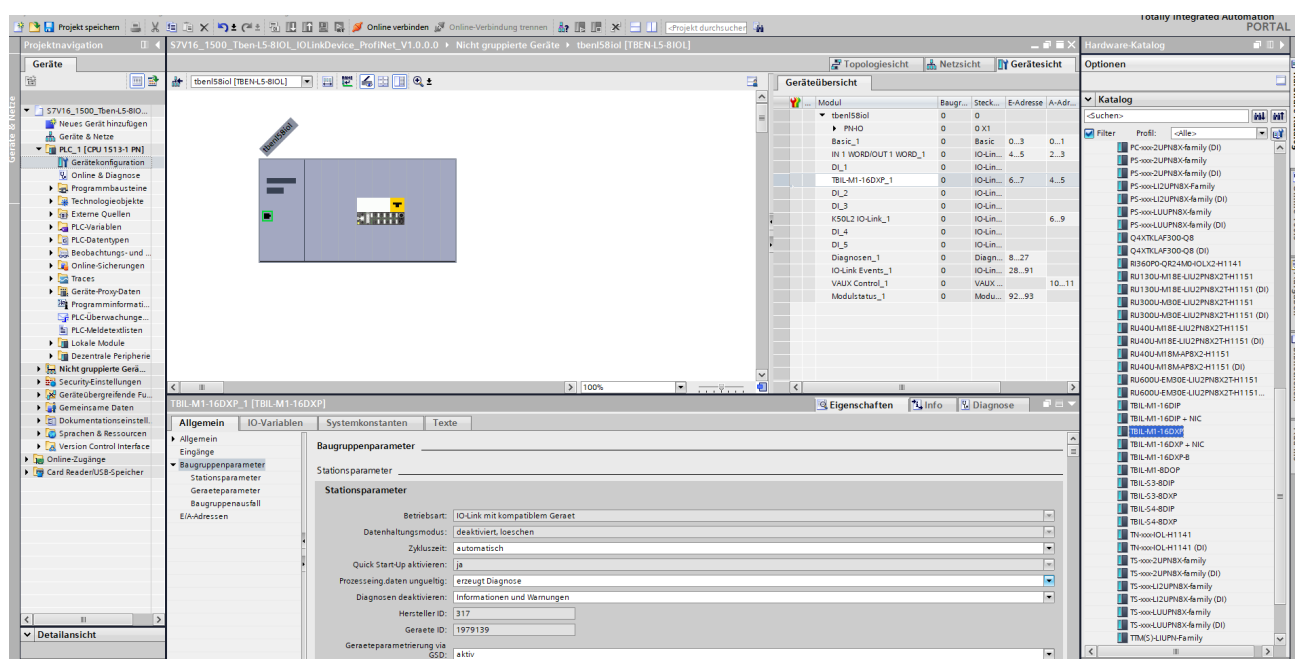

Fig. 101: Configure hardware

Select a specific device for the IO-Link ports.

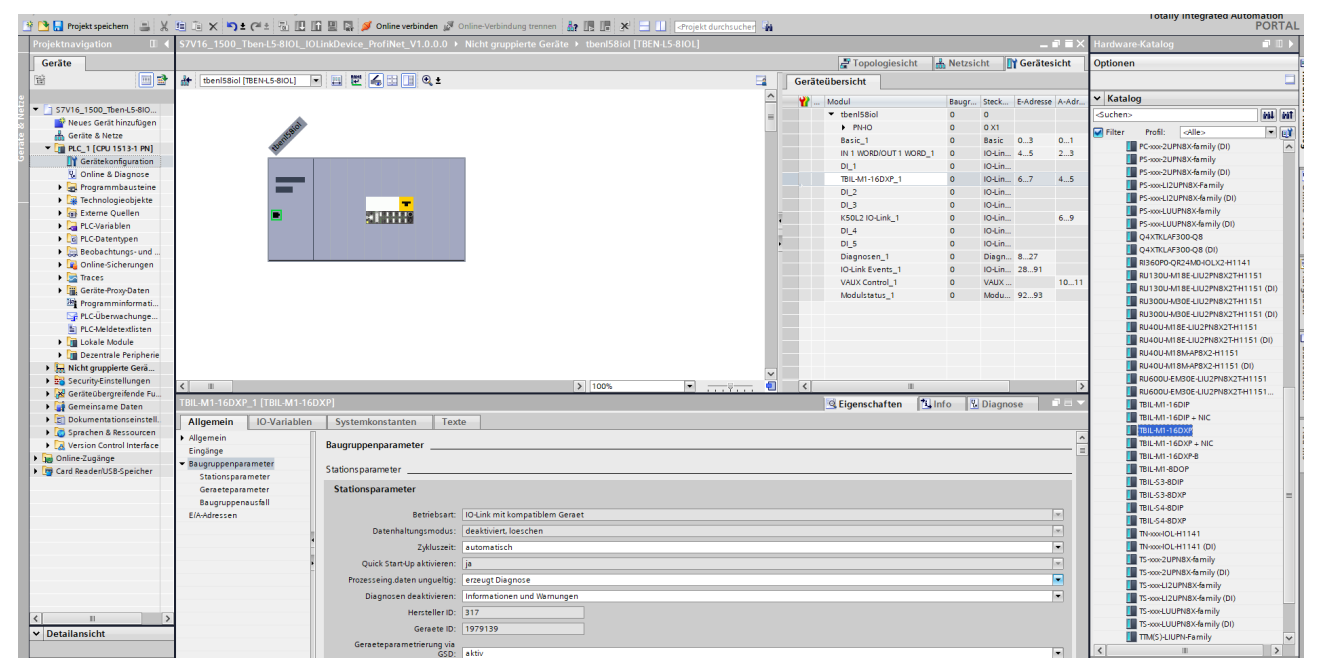

Fig. 102: IO-Link ports — setting the operating mode

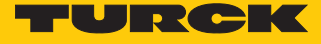

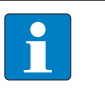

**NOTE** When a specific module is selected, the I/O addresses are automatically displayed. The grayed-out fields are preset for simplified configuration.

The process values can be monitored in online mode.

| <b>S</b> 7 | /V16_1                | 500_Tben-L5-8IO | L_IOLinkDevice_    | ProfiNet_V1.0.0. | 0 ▶ PLC_1 [CPU ' | 1513-1 PN] 🕨 Wa | tch and f | orce tables 🔸 Watch table_1 |  |  |  |  |
|------------|-----------------------|-----------------|--------------------|------------------|------------------|-----------------|-----------|-----------------------------|--|--|--|--|
|            |                       |                 |                    |                  |                  |                 |           |                             |  |  |  |  |
| ₫          | # # I I 7, 10 ₽ 1° °° |                 |                    |                  |                  |                 |           |                             |  |  |  |  |
| -          | i                     | Name            | Address            | Display format   | Monitor value    | Modify value    | 4         | Comment                     |  |  |  |  |
| 1          |                       | "Tag_5"         | %IW4               | Hex              | 16#0013          |                 |           |                             |  |  |  |  |
| 2          |                       |                 | <add new=""></add> |                  |                  |                 |           |                             |  |  |  |  |
|            |                       |                 |                    |                  |                  |                 |           |                             |  |  |  |  |

Fig. 103: Online mode — monitoring process values

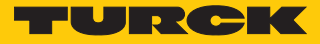

# 6.2.10 Commissioning with TBEN and Allen-Bradley controller in Rockwell

When commissioning via EDS file, only the process data of the inputs and outputs can be viewed. Configuration via EDS file is not possible. The IO-Link master and IO-Link devices can be configured using the PACTware configuration tool and the web server.

Software used

- Studio 5000 Logix Designer Version 30.00.00 Mini Edition
- EDS file for TBEN-L...-8IOL

## Hardware used

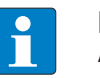

**NOTE** As an alternative to the IO-I i

As an alternative to the IO-Link block module TBEN-L...-8IOL, the IO-Link block modules TBEN-S2-4IOL can be used.

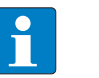

# NOTE

Information on the IO-Link master can be found in the instructions for use.

- IO-Link master TBEN-L...-8IOL
- Pressure sensor PS510-16V-LI2UPN8
- Temperature transmitter TTM
- Laser distance sensor Q4X
- Sensor cable RKC4.4T-2-RSC4.4T/TXL
- Allen-Bradley controller, e.g. Compact GuardLogix 5370 Safety Controller

## Setup

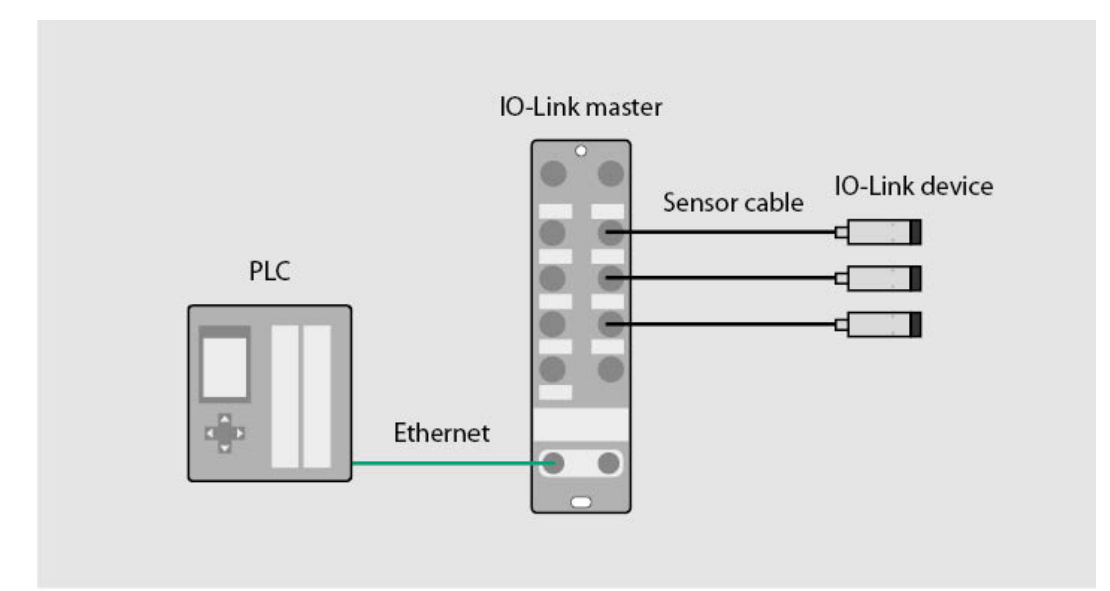

Fig. 104: Application example — setup

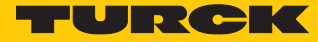

# Incorporating the EDS file

- Studio Logix 5000 Designer  $\rightarrow$  Open the created project.
- Under Controller Organizer  $\rightarrow$ , click on Ethernet once.
- Under Tools  $\rightarrow$ , click on EDS Hardware Installation Tool.

# Logix Designer - DEMO\_RSV30\_L30ERMS\_TBEN\_L5\_8IOL\_V001 [1769-L30ERMS 30.11]

File Edit View Search Logic Communications Tools Window Help Options... 8 🖬 🗃 🖨 - ※ �� 🖻 ち 🖙 Security Offline 🛛 🗸 🔲 RUN Safety C OK 1 No Forces Documentation Languages... Energy Storage a ∎ 1/0 No Edits D Import ٠ Safety Unlocked 0.0 Export Controller Organizer EDS Hardware Installation Tool Controller DEMO\_RSV30\_L30ERMS\_TBEN\_L5\_8IOL Controller Tags Motion . .... 🛅 Controller Fault Handler --- Power-Up Handler Plug-In Manager... 🖮 📥 Tasks 🖨 🖓 Main Task Custom Tools... 🗄 🕞 MainProgram ControlFLASH SafetyTask 🗄 💁 SafetyProgram Compare Tool Unscheduled - Motion Groups Ungrouped Axes Add-On Instructions 🚊 🖂 Data Types .... User-Defined Add-On-Defined 🗄 🚂 Predefined Module-Defined Trends Logical Model in the I/O Configuration - 1769 Bus 🖮 🚠 Ethernet 1769-L30ERMS DEMO\_RSV30\_L30ERMS\_TBEN\_L5\_8IOL\_VC

#### Fig. 105: Opening the EDS Hardware Installation Tool

⇒ The Rockwell Automation's EDS Wizard window opens.
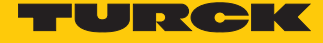

- Click on Next  $\rightarrow$  Select Register EDS file(s).
- Click on Next.
- ▶ In the **Register a directory of EDS files** window, click on → **Browse...**.
- ► The **Find folder** window opens.
- Find and select an EDS file in the folder structure.
- Confirm the selection with **OK**.

| Rockwell Automation's EDS Wizard                                                                                                    |                         | ×         |
|----------------------------------------------------------------------------------------------------|-------------------------|-----------|
| Registration<br>Electronic Data Sheet file(s) will be added to your system for use in Rockwell Au                                                 | utomation applications. |           |
| Register a single file     Register a directory of EDS files     In folder:     Brow                                                              | vse                     |           |
| Г                                                                                                    | Ordner suchen           | ×         |
| • If there is an icon file (ico) with the same name as the file(s) you are reg<br>then this image will be associated with the device.<br>To perfo |                         | ^         |
|                                                                                                    | PACTware DTM            | >         |
|                                                                                                    | ОК                      | Abbrechen |

Fig. 106: Find and select the EDS file

- Confirm the following windows with **Next**.
- Click on Finish.

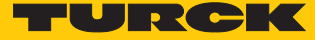

Example: integrate the module generically via the EDS file

| ► Right-click on Ethe | rnet →<br>odel<br>uratio<br>us<br>1769- | New Module<br>on<br>L30ERMS DEMO_ | RSV30_L30ERMS_T | BEN_L5_8IOL |
|-----------------------|-----------------------------------------|-----------------------------------|-----------------|-------------|
| ⊟                     | IJ                                      | New Module                        |                 | L5 BIOL VC  |
|                       |                                         | Import Module.<br>Discover Modul  | <br>es          |             |
|                       | B                                       | Paste                             | Ctrl+V          |             |
|                       |                                         | Properties                        | Alt+Enter       |             |
|                       |                                         | Print                             | •               |             |

Fig. 107: Create a new module

⇒ The Select Module Type window opens.

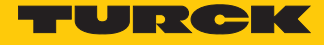

• Under Module Type Vendors Filters  $\rightarrow$ , select TURCK.

Select the corresponding module (here: **TBEN-L5-8IOL**) by double-clicking.

| Enter Search Text for Mo                                                                                  | dule Type Clear Filters       | ]      |                        |   |                                                                                                    |
|----------------------------------------------------------------------------------------------------|-------------------------------|--------|------------------------|---|----------------------------------------------------------------------------------------------------|
| Module Type Cate     Analog     CIP Motion Convert     Communication     Communications Ac     Controller | gory Filters<br>ter<br>dapter |        |                        | * | Module Type Vendor R     Reliance Electric     SMC Corporation     Sprecher+Schuh     TURCK     Zebra Technologies |
| Catalog Number                                                                                            | Description                   | Vendor | Category               |   |                                                                                                    |
| 6814012                                                                                                   | TBEN-I 4-16DXP                | TURCK  | Communications Adapter |   |                                                                                                    |
| 100002462                                                                                                 | TBEN-L4-4RFID-8DXP            | TURCK  | Communications Adapter |   |                                                                                                    |
| 6814062                                                                                                   | TBEN-L4-8DIN-8DON             | TURCK  | Communications Adapter |   |                                                                                                    |
| 6814010                                                                                                   | TBEN-L4-8DIP-8DOP             | TURCK  | Communications Adapter |   |                                                                                                    |
| 6814082                                                                                                   | TBEN-L4-8IOL                  | TURCK  | Communications Adapter |   |                                                                                                    |
| 6814037                                                                                                   | TBEN-L4-EN1                   | TURCK  | Communications Adapter |   |                                                                                                    |
| 6814085                                                                                                   | TBEN-L5-16DIP                 | TURCK  | Communications Adapter |   |                                                                                                    |
| 6814087                                                                                                   | TBEN-L5-16DOP                 | TURCK  | Communications Adapter |   |                                                                                                    |
| 100000759                                                                                                 | TBEN-L5-16DOP-01              | TURCK  | Communications Adapter |   |                                                                                                    |
| 6814088                                                                                                   | TBEN-L5-16DXP                 | TURCK  | Communications Adapter |   |                                                                                                    |
| 10000836                                                                                                  | TBEN-L5-4RFID-8DXP            | TURCK  | Communications Adapter |   |                                                                                                    |
| 6814086                                                                                                   | TBEN-L5-8DIP-8DOP             | TURCK  | Communications Adapter |   |                                                                                                    |
| 100000758                                                                                                 | TBEN-L5-8DIP-8DOP-01          | TURCK  | Communications Adapter |   |                                                                                                    |
| 6814017                                                                                                   | TBEN-L5-8IOL                  | TURCK  | Communications Adapter |   |                                                                                                    |
| 6814035                                                                                                   | TBEN-L5-EN1                   | TURCK  | Communications Adapter |   |                                                                                                    |
| 100002463                                                                                                 | TBEN-LL-4RFID-8DXP            | TURCK  | Communications Adapter |   |                                                                                                    |
| 6814021                                                                                                   | TBEN-S1-4DIP-4DOP             | TURCK  | Communications Adapter |   |                                                                                                    |
| 6814020                                                                                                   | TBEN-S1-8DIP                  | TURCK  | Communications Adapter |   |                                                                                                    |
| 6814034                                                                                                   | TBEN-S1-8DIP-D                | TURCK  | Communications Adapter |   |                                                                                                    |
| 6814022                                                                                                   | TBEN-S1-8DOP                  | TURCK  | Communications Adapter |   |                                                                                                    |
| 6814023                                                                                                   | TBEN-S1-8DXP                  | TURCK  | Communications Adapter |   |                                                                                                    |
| 6814031                                                                                                   | TBEN-S2-2COM-4DXP             | TURCK  | Communications Adapter |   |                                                                                                    |
| 6814029                                                                                                   | TBEN-S2-2RFID-4DXP            | TURCK  | Communications Adapter |   |                                                                                                    |
| 6814025                                                                                                   | TBEN-S2-4AI                   | TURCK  | Communications Adapter |   |                                                                                                    |

Close on Create

Fig. 108: Select a module

⇒ The New Module window opens.

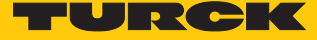

| <ul> <li>Set the</li> <li>New Module</li> </ul> | e and IP address (here                                                | :: <b>192.168.1.30</b> ) |                                                                      |                                   | ×    |
|-------------------------------------------------|-----------------------------------------------------------------------|--------------------------|----------------------------------------------------------------------|-----------------------------------|------|
| General* Conn<br>Type:<br>Vendor:<br>Parent:    | ection Module Info Internet<br>6814017 TBEN-L5-8IOL<br>TURCK<br>Local | Protocol Port Configu    | ration                                                               |                                   |      |
| Name:<br>Description:                           | tben&iol                                                              | ~                        | Ethemet Address<br>O Private Network:<br>IP Address:<br>O Host Name: | 192.168.1. +<br>192 . 168 . 1 . 3 | D    |
| Revision:<br>Electronic K                       | 2.007<br>eying: Compatible Module<br>: Exclusive Owner                | Change                   |                                                                      |                                   |      |
| Status: Creating                                |                                                                       |                          | ОК                                                                   | Cancel                            | Help |

Fig. 109: Set the name and IP address

- ► Click on Module Definition → Change ....
- ⇒ The **Module Definition**\* window opens.

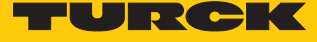

▶ Under Size, select INT (integer) from the drop-down menu.

| Confirm | with  | 0V  |
|---------|-------|-----|
| Comm    | WILLI | UR. |

| Type:<br>Vendor:                          | Module Definit     | tion*  |            |      |          |       |             | ×      |
|-------------------------------------------|--------------------|--------|------------|------|----------|-------|-------------|--------|
| Parent:                                   | Revision:          | 2      | ~          | 007  | <b>+</b> |       |             |        |
| Name:                                     | Electronic Keying: | Comp   | atible Mod | lule |          | ~     |             |        |
| Description:                              | Connections:       | 38     |            |      |          | 58    |             | *<br>* |
|                                           | Name               | - j    |            | Size |          | Tag S | uffix       | 1 . 30 |
|                                           | Exclusive Owne     | r      | Input:     | 173  | -INT ~   | 1     | tben8iol:11 |        |
| Module Defir<br>Revision:<br>Electronic K | Select a connect   | tion 🔽 |            |      |          |       |             |        |
| Connections                               |                    |        |            |      | OK       |       | Canad       | _      |
| l                                         |                    | _      | Ch         | ange | UK       |       | Cancel Help |        |

Fig. 110: Select the data type

- Confirm the **Change module definition** window with **Yes**.
- Close the **New Module** window with **OK**.
- ⇒ The IO-Link master TBEN... appears under **Controller Organizer**.

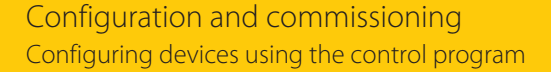

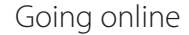

- Click on the icon next to Offline.
- Click on **Go Online** in the context menu.

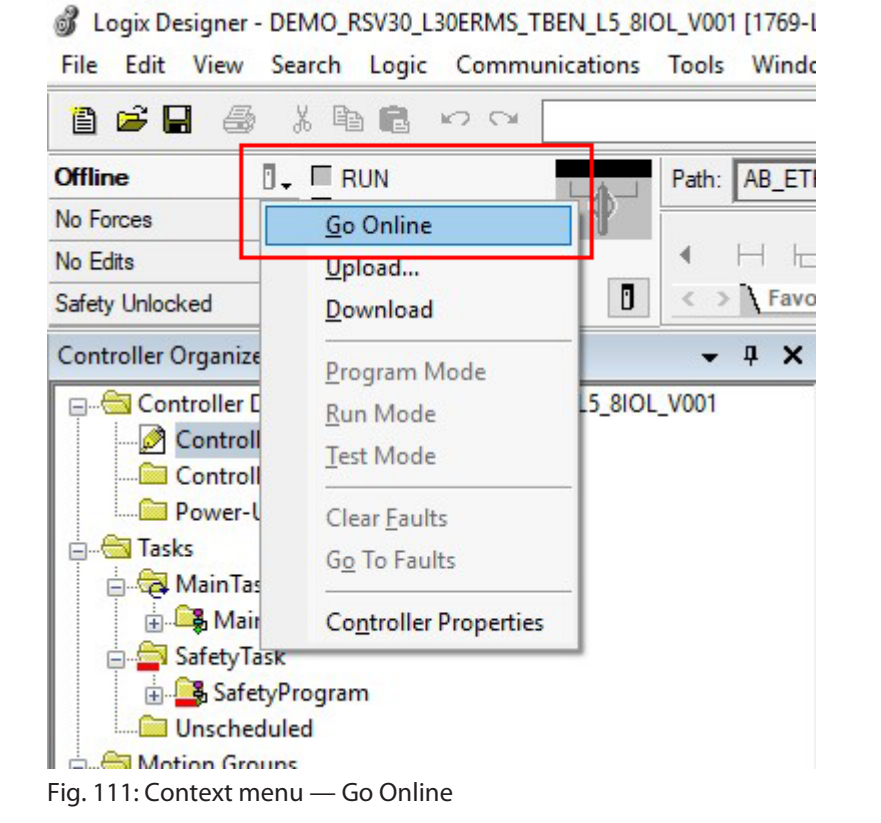

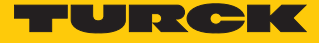

#### Click on Download.

| onnect  | ed To Go   | Online        |                  |                  |            |           |              |        | >    |
|---------|------------|---------------|------------------|------------------|------------|-----------|--------------|--------|------|
| Options | General    | Date/Time     | Major Faults     | Minor Faults     | Project    | Nonvola   | atile Memory |        |      |
| Conditi | on: The o  | pen project d | loesn't match th | e project in the | controlle  | r.        |              |        |      |
| Connec  | ted Contra | oller:        |                  |                  |            |           |              |        |      |
|         | Contra     | oller Name:   | Test_L5K_2RF     | ID               |            |           |              |        |      |
|         | Contr      | oller Type:   | 1769-L30ERMS     | 6/A Compact G    | iuardLogio | ® 5370 \$ | Safety       |        |      |
|         | Comm       | Path:         | AB_ETHIP-1\1     | 92.168.1.22\C    | ompactBu   | is\0      |              |        |      |
|         | Secu       | Number:       | No. Protection   |                  |            |           |              |        |      |
| Offline | Project:   | ny.           | NO TIOLECTOIT    |                  |            |           |              |        |      |
| Online  | Contro     | oller Name    | DEMO RSV30       | 130ERMS T        | BEN 15     |           | 01           |        |      |
|         | Contr      | oller Type:   | 1769-L30ERMS     | Compact Gua      | rdLogix®   | 5370 Saf  | fety         |        |      |
|         | File:      |               | jekte\DEMO_      | RSV30_L30E       | RMS_TB     | EN_L5_8   | IOL_V001.AC  | D      |      |
|         | Serial     | Number:       | <none></none>    |                  |            |           |              |        |      |
|         | Secu       | ity:          | No Protection    |                  |            |           |              |        |      |
|         |            |               |                  |                  |            |           |              |        |      |
|         |            |               |                  |                  |            |           |              |        |      |
|         |            |               |                  |                  |            |           |              |        |      |
|         |            |               |                  |                  |            |           |              |        |      |
|         |            |               |                  |                  |            |           |              |        |      |
|         |            |               |                  |                  |            |           |              |        |      |
|         |            |               |                  |                  |            |           |              |        |      |
|         |            |               |                  |                  |            |           |              |        |      |
|         |            |               |                  |                  |            |           |              |        |      |
|         |            |               |                  | i i i            |            |           |              |        | 1    |
|         |            |               |                  |                  | Downlo     | ad        | belect Hile  | Cancel | Help |

Fig. 112: Download window

₽ The **Download** window opens.

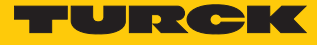

#### Click on **Download**.

| Condition: The                 | Download offline pro                                                                                                    | oject<br>RMS_TBEN_L5_8IOL_V001' to the controller.                                                        |   |
|--------------------------------|----------------------------------------------------------------------------------------------------|----------------------------------------------------------------------------------------------------|---|
| Connected Con                  | Connected Controlle                                                                                                    | er:                                                                                                    |   |
| Con                            | Name:                                                                                                    | Test_L5K_2RFID                                                                                            |   |
| Con                            | Type:                                                                                                    | 1769-L30ERMS/A Compact GuardLogix® 5370                                                                   |   |
| Con                            | Path:                                                                                                    | AB_ETHIP-1\192.168.1.22\CompactBus\0                                                                      |   |
| Seri                           | Serial Number:                                                                                                    | 60ADB902                                                                                                  |   |
| Sec                            | Security:                                                                                                    | No Protection                                                                                             |   |
| Offline Project:<br>Con<br>Con | 1 The controller is<br>Remote Program                                                                                                    | in Remote Run mode. The mode will be changed to<br>prior to download.                                     | 0 |
| File<br>Seri<br>Seq            | DANGER: This construction of the synchronized construction of the synchronized construction of the synchronized of the synchronized of the synchronized construction of the synchronized construction of the synchronized constructi | ontroller is the system time master. Servo axes in<br>ntrollers, in this chassis or other chassis, may be |   |
|                                | DANGER: Unexp                                                                                                    | ected hazardous motion of machinery may occur.                                                            |   |
|                                | Some devices ma<br>not loaded to the                                                                                                    | aintain independent configuration settings that are<br>e device during the download of the controller.    |   |
|                                | Verify these dev<br>have been prope<br>mode.                                                                                                    | ices (drives, network devices, 3rd party products)<br>erly loaded before placing the controller into run  |   |
|                                | Failure to load pr<br>and unexpected                                                                                                    | roper configuration could result in misaligned data<br>equipment operation.                               |   |
|                                | Download                                                                                                    | Cancel Help                                                                                               |   |

- Fig. 113: Download configurations to the device
- ➡ The configurations are being downloaded to the device. When the download is complete, a query window opens.

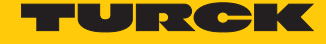

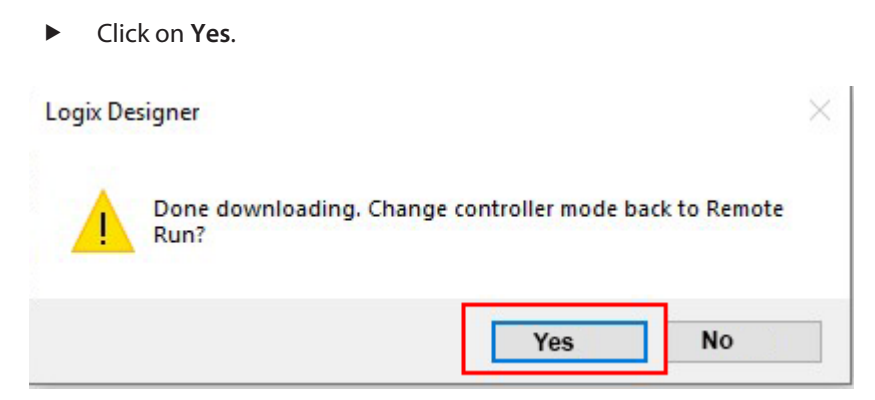

Fig. 114: Download complete

The process data can be viewed under **Controller Tags**.

| Controller Organizer 🗸 🕂 🗙                             | Controller Tags - DEMO_RSV30_L30ERMS_TBEN_L5_8 | IOL_V001(controller)  |              |         |                        |             |     |
|--------------------------------------------------------|------------------------------------------------|-----------------------|--------------|---------|------------------------|-------------|-----|
| Controller DEMO RSV30_L30ERMS_TBEN_L5_8IOL_V001        | Scope: DEMO_RSV30_ ~ Show: All Tags            |                       |              |         | ✓ Y. Enter Name Filter |             | _   |
| Controller Fault Handler                               | Name                                           | TE 🗸 Value 🔶          | Force Mask + | Style   | Data Type              | Class       | T   |
| Power-Up Handler                                       | + tben8iol:01                                  | {}                    | {}           |         | _0030:6814017_402E1D26 | Standard    | ſ   |
| 🖶 📹 Tasks                                              | - tben8iol:11                                  | {}                    | {}           |         | _0030:6814017_D83206A7 | Standard    | i.  |
| 🚊 🚭 Main Task                                          | - tben8iol:I1.Data                             | {}                    | {}           | Decimal | INT[173]               | Standard    | ſ   |
| 👜 🕞 MainProgram                                        | + tben8iol:11.Data[0]                          | 1                     | 1            | Decimal | INT                    | Standard    | ſ.  |
| E SafetyTask                                           | + tben8iol:I1.Data[1]                          | 0                     |              | Decimal | INT                    | Standard    | ſ   |
| i 🛃 SafetyProgram                                      | + tben8iol:11.Data[2]                          | 2#0000 0000 0100 0101 |              | Binary  | INT                    | Standard    | ſ   |
| Unscheduled                                            | + tben8iol:11.Data[3]                          | 2#0010 0000 1011 0100 |              | Binary  | INT                    | Standard    | t   |
| E                                                      | + tben8iol:I1.Data[4]                          | 0                     |              | Decimal | INT                    | Standard    | ſ.  |
| Ungrouped Axes                                         | + tben8iol:11.Data[5]                          | 0                     |              | Decimal | INT                    | Standard    | t   |
| Add-On Instructions                                    | + tben8iol:11.Data[6]                          | 0                     |              | Decimal | INT                    | Standard    | t   |
| Data types                                             | + tben8iol:11.Data[7]                          | 0                     |              | Decimal | INT                    | Standard    | ſ.  |
| Christer Delined                                       | + tben8iol:11.Data[8]                          | 0                     |              | Decimal | INT                    | Standard    | ſ.  |
| Add-On-Defined                                         | + tben8iol:11.Data[9]                          | . 0                   |              | Decimal | INT                    | Standard    | ſ.  |
| Predefined                                             | + tben8iol:11.Data[10]                         | 0                     |              | Decimal | INT                    | Standard    | ſ.  |
| Module-Defined                                         | + tben8iol:11.Data[11]                         | 0                     |              | Decimal | INT                    | Standard    | ſĽ. |
| Trends                                                 | + tben8iol:11.Data[12]                         | 0                     |              | Decimal | INT                    | Standard    | ſ.  |
| h. Logical Model                                       | + tben8iol:11.Data[13]                         | 0                     |              | Decimal | INT                    | Standard    | ſ.  |
| = 🔄 I/O Configuration                                  | + tben8iol:11.Data[14]                         | 0                     |              | Decimal | INT                    | Standard    | t.  |
| 1769 Bus                                               | + tben8iol:11.Data[15]                         | 0                     |              | Decimal | INT                    | Standard    | ſĽ. |
| [0] 1769-L30ERMS DEMO_RSV30_L30ERMS_TBEN_L5_8IOL       | + tben8iol:11.Data[16]                         | 0                     |              | Decimal | INT                    | Standard    | ſ.  |
| 는움 Ethernet                                            | + tben8iol:11.Data[17]                         | 0                     |              | Decimal | INT                    | Standard    | ſ.  |
| -      T769-L30ERMS DEMO_RSV30_L30ERMS_TBEN_L5_8IOL_VC | + tben8iol:11.Data[18]                         | 0                     |              | Decimal | INT                    | Standard    | ſ   |
| 6814017 tben8iol                                       | + tben8iol:11.Data[19]                         | 2#0100 1111 0010 1010 |              | Binary  | INT                    | Standard    | t   |
|                                                        | + tben8iol:11.Data[20]                         | 0                     |              | Decimal | INT                    | Standard    | ſ   |
|                                                        | + tben8iol:11.Data[21]                         | 0                     |              | Decimal | INT                    | Standard    | ſ.  |
|                                                        | + tben8iol:11.Data[22]                         | 0                     |              | Decimal | INT                    | Standard    | t   |
|                                                        | + tben8iol:11.Data[23]                         | 0                     |              | Decimal | INT                    | Standard    | t   |
|                                                        | + tben8iol:11.Data[24]                         | 0                     |              | Decimal | INT                    | Standard    | ſ.  |
|                                                        | + tben8iol:11.Data[25]                         | 0                     |              | Decimal | INT                    | Standard    | t   |
|                                                        | + tben8iol:11.Data[26]                         | 0                     |              | Decimal | INT                    | Standard    | ſ.  |
|                                                        | + tben8iol:11.Data[27]                         | 0                     |              | Decimal | INT                    | Standard    | Ť   |
|                                                        | + tben8iol:11.Data[28]                         | 0                     |              | Decimal | INT                    | Standard    | t   |
|                                                        | A Nonitor Tags (Edit Tags /                    |                       |              |         | INT                    | - incient - | Т   |
|                                                        | I Cinomicor rays A contrags /                  |                       |              |         |                        |             |     |

Fig. 115: View process data

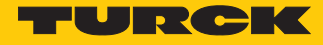

# 7 Setting

The following examples describe the setting of IO-Link devices during operation. The following scenarios are possible:

- Setting with programmable gateway from VN03-00 and CODESYS 3
- Setting with programmable gateway and CODESYS 2
- Setting with Siemens controller in Simatic Manager
- Setting with Siemens controller in the TIA Portal

# 7.1 Setting devices using the control program with the function block

IO-Link devices can be set and configured via the higher-level controller. An IO-Link function block is required for this purpose. The function block is provided by the controller manufacturer. Depending on the software version of the programming environment, the function and execution of the IO-Link function block may differ. To do this, observe the manufacturer's information on the programming environment and the IOL\_CALL function block.

The IO-Link function block IOL\_CALL is specified in the IO-Link specification "IO-Link Integration Part 1- Technical Specification for PROFIBUS and PROFINET".

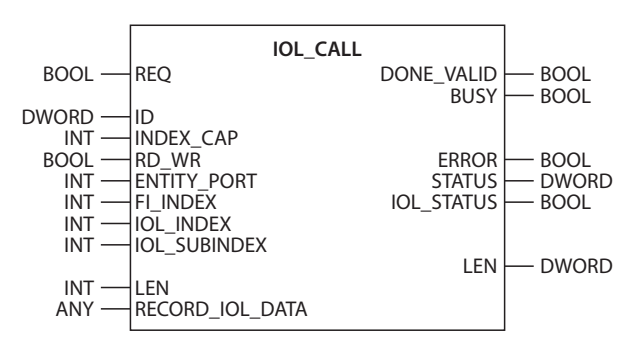

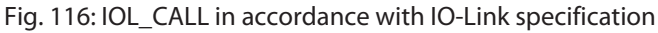

NOTE

Depending on the controller manufacturer, the function blocks may deviate from the specification, e.g. in the representation and use of the variables used (example: Siemens function block IO\_Link\_Device for TIA Portal). For more information, refer to the documentation of the respective controller manufacturer.

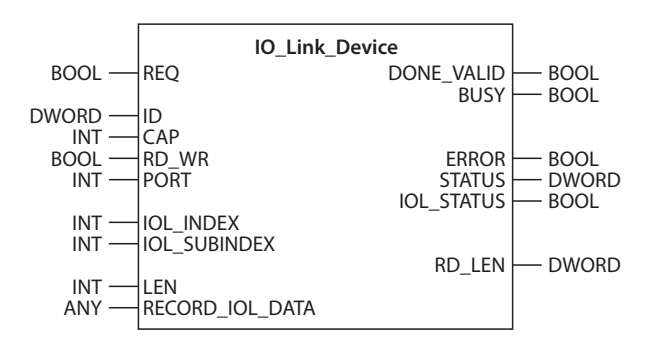

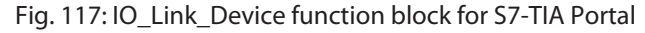

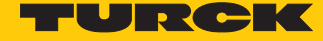

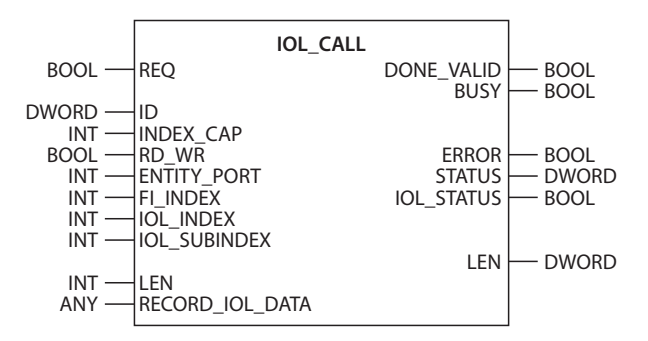

Fig. 118: Function block IOL\_CALL for CODESYS3

### Function block IOL\_CALL: input variables

The following description of the function block variables is partially taken from the IO-Link specification.

| Name in accordance with<br>IO-Link specification | Data<br>type | Meaning                                                                                                    |
|--------------------------------------------------|--------------|----------------------------------------------------------------------------------------------------|
| REQ                                              | BOOL         | $0 \rightarrow 1 \rightarrow 0$ : Send command                                                                                                    |
| ID                                               | DWORD        | <ul> <li>Address of the IO-Link master module</li> <li>Siemens CPU 300, 400 (PROFIBUS/PROFINET): Start address of the input data of the</li> <li>IO-Link master module</li> <li>3 S CODESYS: Addressing the IO-Link master</li> <li>Siemens CPU 1200, 1500 (PROFIBUS/<br/>PROFINET):<br/>Hardware identifier of the IO-Link master module</li> <li>Siemens CPU 300, 400 (PROFIBUS/PROFINET):<br/>Start address of the input data of the IO-Link master module</li> </ul> |
| ITFMODULE                                        | DWORD        | Device name of the IO-Link master                                                                                                    |
| INDEX_CAP                                        | INT          | Function block instance: 251254                                                                                                    |
| RD_WR                                            | BOOL         | 0: Write access<br>1: Write access                                                                                                    |
| ENTITY_PORT                                      | INT          | Address of the IO-Link port to be accessed.                                                                                                    |
| FI_INDEX                                         | INT          | Constant value (65098): Defines the access as IO-Link function block IOL_CALL                                                                                                    |
| IOL_INDEX                                        | INT          | Number of the IO-Link index which has to be read or written                                                                                                    |
| IOL_SUBINDEX                                     | INT          | Number of the IO-Link sub index has to be read or written                                                                                                    |
| LEN                                              | INT          | Length of the data to be read or written                                                                                                    |
| RECORD_IOL_DATA                                  |              | Source or destination for the data to be read/written                                                                                                    |

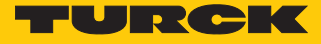

#### Function block IOL\_CALL: output variables

The following description of the function block variables is partially taken from the IO-Link specification.

| Name in accordance with IO-<br>Link<br>specification | Data<br>type | Meaning                                                                                               |
|------------------------------------------------------|--------------|----------------------------------------------------------------------------------------------------|
| DONE_VALID                                           | BOOL         | 0: Command was not executed.<br>1: Command was executed.                                              |
| BUSY                                                 | BOOL         | 0: Command is currently not executed.<br>1: Command is currently executed.                            |
| ERROR                                                | BOOL         | 0: No error present<br>1: Error while reading or writing.                                             |
| STATUS                                               | DWORD        | Communication error status: status of the acyclic communication [> 120]                               |
| IOL_STATUS                                           | DWORD        | IO-Link error message: Error in the communication<br>between IO-Link master ad IO-Link device [> 121] |
| LEN                                                  | INT          | Length of the read data                                                                               |

# IOL\_CALL – communication error status

The status of the acyclic communication contains 4 byte and is structured as follows:

| Byte 3                                                         |             | Byte 2                                                                  | Byte 1                               | Byte 0                                                       |  |
|----------------------------------------------------------------|-------------|-------------------------------------------------------------------------|--------------------------------------|--------------------------------------------------------------|--|
| Manufacturer specific<br>identifier (not always<br>applicable) |             | 0×80<br>Specifies the error as<br>an error of acyclic<br>communication. | Error code/<br>status code           | Vendor specific identi-<br>fier (not always applic-<br>able) |  |
|                                                                |             |                                                                         |                                      |                                                              |  |
| Status Code                                                    | Nam         | ne                                                                      | Meaning                              |                                                              |  |
| 0xFF000000                                                     | TIM         | EOUT                                                                    | Internal error in the cor            | mmunication with the                                         |  |
| 0x00FFF00                                                      | INV         | ALID_HANDLE                                                             | module                               |                                                              |  |
| 0x00FFFE00                                                     | HAN<br>BUF  | NDLE_OUT_OF_<br>FERS                                                    | -                                    |                                                              |  |
| 0x00FFFD00                                                     | HAN<br>UNA  | NDLE_DESTINATION_<br>AVAILABLE                                          |                                      |                                                              |  |
| 0x00FFFC00                                                     | HAN         | NDLE_UNKNOWN                                                            |                                      |                                                              |  |
| 0x00FFFB00                                                     | HAN         | NDLE_METHOD_                                                            |                                      |                                                              |  |
|                                                                | INV         | ALID                                                                    |                                      |                                                              |  |
| 0xXX80A0XX                                                     | MAS         | STER_READ_ERROR                                                         | Error while reading                  |                                                              |  |
| 0xXX80A1XX                                                     | MAS         | STER_WRITE_ERROR                                                        | Error while writing                  |                                                              |  |
| 0xXX80A2XX                                                     | MAS<br>FAIL | STER_MODULE_<br>LURE                                                    | Failure of the IO-Link m<br>possible | aster, bus failure                                           |  |
| 0xXX80A6XX                                                     | MAS         | STER_NO_DATA                                                            | No data received                     |                                                              |  |
| 0xXX80A7XX                                                     | MAS         | STER_BUSY                                                               | IO-Link master busy                  |                                                              |  |
| 0xXX80A9XX                                                     | MAS<br>SUP  | STER_FEATURE_NOT_<br>PORTED                                             | Function not supported               | d by IO-Link master.                                         |  |
| 0xXX80AAXX                                                     | MAS<br>UNA  | STER_RESOURCE_<br>AVAILABLE                                             | IO-Link master not available.        |                                                              |  |

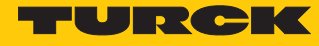

| Status Code | Name                           | Meaning                                                                                 |
|-------------|--------------------------------|-----------------------------------------------------------------------------------------|
| 0xXX80B0XX  | ACCESS_INVALID_INDEX           | Index invalid, wrong<br>INDEX_CAP used                                                  |
| 0xXX80B1XX  | ACCESS_WRITE_<br>LENGTH_ERROR  | Length of data to be written can not be handled from the module, wrong module accessed. |
| 0xXX80B2XX  | ACCESS_INVALID_<br>DESTINATION | Wrong slot accessed                                                                     |
| 0xXX80B03XX | ACCESS_TYPE_CONFLICT           | IOL_CALL invalid                                                                        |
| 0xXX80B5XX  | ACCESS_INVALID_INDEX           | Error in IOL_CALL sequence                                                              |
| 0xXX80B6XX  | ACCESS_DENIED                  | IOL-Link master module refuses the access.                                              |
| 0xXX80C2XX  | RESOURCE_BUSY                  | The IO-Link master module is busy or is wait-                                           |
| 0xXX80C3XX  | RESOURCE_UNAVAILABLE           | ing for an answer of the connected IO-Link device.                                      |
| 0xXX8901XX  | INPUT_LEN_TOO_SHORT            | The index to be read contains more data than defined in the input variable "LEN".       |

# IOL\_CALL - IOL\_STATUS

The IOL\_STATUS consists of 2 byte Error Code (IOL\_M Error\_Codes, according to "IO-Link Integration Part 1- Technical Specification for PROFIBUS and PROFINET") and 2 byte Error Type (according to "IO-Link Interface and System").

| Byte 3              |              | Byte 2                       | Byte 1                                               | Byte 0 |  |  |  |  |
|---------------------|--------------|------------------------------|------------------------------------------------------|--------|--|--|--|--|
| IOL_M-Error-Code    |              |                              | IOL-Error Type                                       |        |  |  |  |  |
| IOL_M<br>Error Code | Desi<br>spec | gnation acc. to<br>ification | Meaning                                              |        |  |  |  |  |
| 0x0000              | No e         | error                        | No error                                             |        |  |  |  |  |
| 0x7000              | IOL_         | CALL Conflict                | Unexpected write-request, read request ex-<br>pected |        |  |  |  |  |
| 0x7001              | Wro          | ng IOL_CALL                  | Decoding error                                       |        |  |  |  |  |
| 0x7002              | Port         | blocked                      | The accessed port is occupied by another task        |        |  |  |  |  |
|                     | rese         | rved                         |                                                      |        |  |  |  |  |
| 0x8000              | Time         | eout                         | Timeout, IOL master or IOL device port busy          |        |  |  |  |  |
| 0x8001              | Wro          | ng index                     | Error: IOL index < 32767 or > 65535 selected         |        |  |  |  |  |
| 0x8002              | Wro          | ng port address              | Port address not available                           |        |  |  |  |  |
| 0x8003              | Wro          | ng port function             | Port function not available                          |        |  |  |  |  |
|                     | rese         | rved                         |                                                      |        |  |  |  |  |

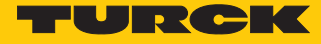

| IOL<br>Error Type | Designation acc. to specification | Meaning                                                                                                    |
|-------------------|-----------------------------------|----------------------------------------------------------------------------------------------------|
| 0x1000            | COM_ERR                           | Communication error<br>Possible source: the addressed port is para-<br>meterized as digital input DI and is not in<br>IO-Link mode    |
| 0x1100            | I_SERVICE_TIMEOUT                 | Timeout in communication, device does not respond in time                                                                             |
| 0x5600            | M_ISDU_CHECKSUM                   | Master reports checksum error, access to device not possible                                                                          |
| 0x5700            | M_ISDU_ILLEGAL                    | Device can not respond to master request                                                                                              |
| 0x8000            | APP_DEV                           | Application error in the device                                                                                                    |
| 0x8011            | IDX_NOTAVAIL                      | Index not available                                                                                                    |
| 0x8012            | SUBIDX_NOTAVAIL                   | Sub-Index not available                                                                                                    |
| 0x8020            | SERV_NOTAVAIL                     | The service is temporarily not available.                                                                                             |
| 0x8021            | SERV_NOTAVAIL_LOCCTRL             | Service temporarily not available, device is<br>busy (e. g. teaching or parameterization of the<br>device via the master active)      |
| 0x8022            | SERV_NOTAVAIL_DEVCTRL             | Service temporarily not available, device is<br>busy (e. g. teaching or parameterization of the<br>device via DTM or PLC etc. active) |
| 0x8023            | IDX_NOT_WRITEABLE                 | Access denied, index cannot be written                                                                                                |
| 0x8030            | PAR_VALOUTOFRNG                   | Parameter value out of the valid range                                                                                                |
| 0x8031            | PAR_VALGTLIM                      | Parameter value above upper limit                                                                                                    |
| 0x8032            | PAR_VALLTLIM                      | Parameter value value below the lower limit                                                                                           |
| 0x8033            | VAL_LENOVRRUN                     | Length of data to be written does not match                                                                                           |
| 0x8034            | VAL_LENUNDRUN                     | the length defined for this parameter                                                                                                 |
| 0x8035            | FUNC_NOTAVAIL                     | Function not available in the device                                                                                                  |
| 0x8036            | FUNC_UNAVAILTEMP                  | Function not available in the device                                                                                                  |
| 0x8040            | PARA_SETINVALID                   | Invalid parameter: Parameters not consistent with other parameters in the device.                                                     |
| 0x8041            | PARA_SETINCONSIST                 | Inconsistent parameters                                                                                                    |
| 0x8082            | APP_DEVNOTRDY                     | Application not ready, device busy                                                                                                    |
| 0x8100            | UNSPECIFIC                        | Vendor specific, according to device docu-                                                                                            |
| 0x81010x8FFF      | VENDOR_SPECIFIC                   | mentation                                                                                                    |

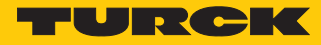

### 7.1.1 Setting with programmable gateway and CODESYS 3

IO-Link devices can be set with a programmable gateway from VN03-00 and CODESYS. The IO-Link function block IOL\_CALL is required for this purpose. The function block is contained in the library for programmable gateways BLxx\_PG\_PB.lib. The library is part of the target support package for BLxx-PG-EN and is available free of charge at www.turck.com.

For information on configuring the IO-Link master with CODESYS, refer to the device-specific instructions for use.

#### Software used

- CODESYS 3.5 SP8 Patch 1
- Example program for an application in CODESYS (available on request from Turck)

#### Hardware used

- Programmable gateway BL67-PG-EN (VN03.00)
- IO-Link master module BL67-4IOL with base module BL67-B-4M12
- Temperature sensor TS720-2UPN8-H1141 (connected to port 1 of the IO-Link master)

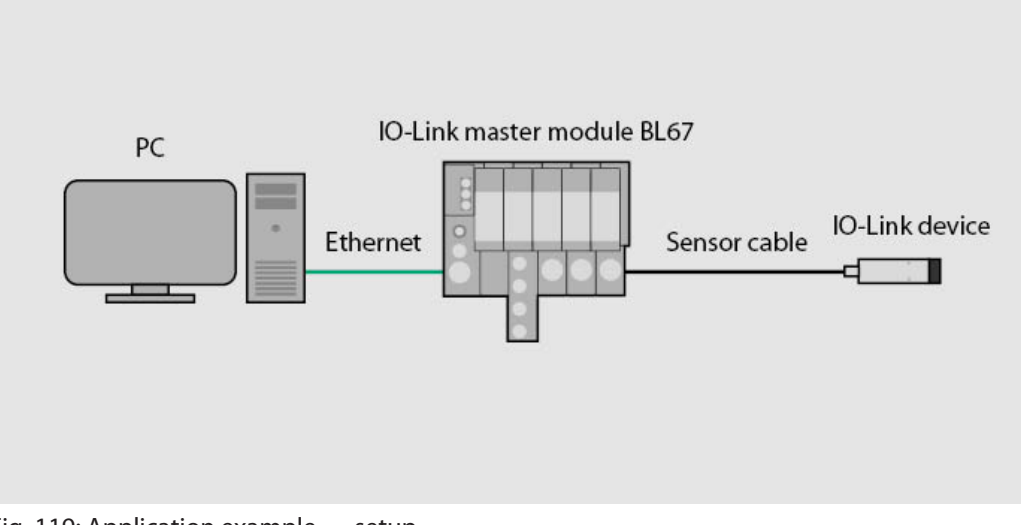

Fig. 119: Application example — setup

# Example: read out product names

The required parameter values for configuring the IO-Link device can be found in the IODD-finder or in the device-specific IO-Link parameter manual.

| Name                                | Index<br>(dec.) | Index<br>(hex.) | Sub-<br>Index<br>(dec.) | Sub-<br>Index<br>(hex.) | Subindex<br>access<br>supported | Access         | Byte.<br>Bit-<br>offset | Bit<br>Len-<br>gth | Data Type | Value          | Default               | Description                               |
|-------------------------------------|-----------------|-----------------|-------------------------|-------------------------|---------------------------------|----------------|-------------------------|--------------------|-----------|----------------|-----------------------|-------------------------------------------|
| Min Cycle<br>Time                   | 0               | 0x0             | 3                       | 0x3                     | True                            | read           | 2.0                     | 8                  | UInteger  |                |                       |                                           |
| IO-Link Ver-<br>sion ID             | 0               | 0x0             | 5                       | 0x5                     | True                            | read           | 4.0                     | 8                  | UInteger  |                | 17                    |                                           |
| Vendor ID 1                         | 0               | 0x0             | 8                       | 0x8                     | True                            | read           | 7.0                     | 8                  | UInteger  |                |                       |                                           |
| Vendor ID 2                         | 0               | 0x0             | 9                       | 0x9                     | True                            | read           | 8.0                     | 8                  | UInteger  |                |                       |                                           |
| Device ID 1                         | 0               | 0x0             | 10                      | 0xA                     | True                            | read           | 9.0                     | 8                  | UInteger  |                |                       |                                           |
| Device ID 2                         | 0               | 0x0             | 11                      | 0xB                     | True                            | read           | 10.0                    | 8                  | UInteger  |                |                       |                                           |
| Device ID 3                         | 0               | 0x0             | 12                      | 0xC                     | True                            | read           | 11.0                    | 8                  | UInteger  |                |                       |                                           |
| Standard<br>Command                 | 2               | 0x2             | 0                       | 0x0                     | True                            | write          | 0.0                     | 8                  | UInteger  | 0159           |                       | System<br>command                         |
|                                     |                 |                 |                         |                         |                                 |                |                         |                    |           | 128            |                       | Device Reset                              |
|                                     |                 |                 |                         |                         |                                 |                |                         |                    |           | 129            |                       | Application<br>Reset                      |
|                                     |                 |                 |                         |                         |                                 |                |                         |                    |           | 130            |                       | Restore Fact-<br>ory Settings             |
| Parameter<br>(write) Access<br>Lock | 12              | 0xC             | 1                       | 0x1                     | False                           | read/<br>write | 0.0                     | 1                  | Boolean   | false/<br>true |                       | Device access<br>locks                    |
| Data Storage<br>Lock                | 12              | 0xC             | 2                       | 0x2                     | False                           | read/<br>write | 0.1                     | 1                  | Boolean   | false/<br>true |                       | Device access<br>locks                    |
| Local Para-<br>meterization<br>Lock | 12              | 0xC             | 3                       | 0x3                     | False                           | read/<br>write | 0.2                     | 1                  | Boolean   | false/<br>true |                       | Device access<br>locks                    |
| Local User<br>Interface Lock        | 12              | 0xC             | 4                       | 0x4                     | False                           | read/<br>write | 0.3                     | 1                  | Boolean   | false/<br>true |                       | Device access<br>locks                    |
| Vendor Name                         | 16              | 0x10            | 0                       | 0x0                     | True                            | read           | 0.0                     | 512                | String    |                | Turck                 | Vendor name                               |
| Vendor Text                         | 17              | 0x11            | 0                       | 0x0                     | True                            | read           | 0.0                     | 512                | String    |                | www.<br>turck.<br>com | Additional<br>manufacturer<br>information |
| Product Name                        | 18              | 0x12            | 0                       | 0x0                     | True                            | read           | 0.0                     | 512                | String    |                |                       | Manufac-<br>turer's device<br>designation |
| Product ID                          | 19              | 0x13            | 0                       | 0x0                     | True                            | read           | 0.0                     | 512                | String    |                |                       | Ident-No.                                 |
| Product Text                        | 20              | 0x14            | 0                       | 0x0                     | True                            | read           | 0.0                     | 512                | String    |                |                       | Device<br>category                        |
| Serial Number                       | 21              | 0x15            | 0                       | 0x0                     | True                            | read           | 0.0                     | 128                | String    |                |                       | Device serial<br>number                   |

Fig. 120: Excerpt from the parameter manual for temperature sensor TS720-...-H1141 (example: read out product names)

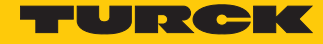

Θ

# Information

| Variable id   | V_ProductName          |
|---------------|------------------------|
| Variable name | Product Name           |
| Index         | 18                     |
| Description   | Complete product name. |
| Default value | TS720-2UPN8-H1141      |
| Data type     | StringT                |
| Access rights | ReadOnly               |
| Fixed length  | 64                     |
| Encoding      | UTF-8                  |

Fig. 121: Excerpt from the IODDfinder for temperature sensor TS720-...-H1141 (example: product name)

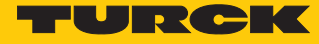

Read out values (example: read out the product names of the temperature sensor): Control variables as follows:

| Variable    | Value | Meaning                                                   |
|-------------|-------|-----------------------------------------------------------|
| RD_WR       | 0     | Read access                                               |
| SLOT        | 1     | Position of the IO-Link master module in the BL67 station |
| INDEX_CAP   | 251   | Function block instance                                   |
| Entity_Port | 1     | The IO-Link device is connected to port 1.                |
| IOL_INDEX   | 0x12  | Index for display parameters                              |
| LEN         | 0x20  | 32 bytes are read out                                     |

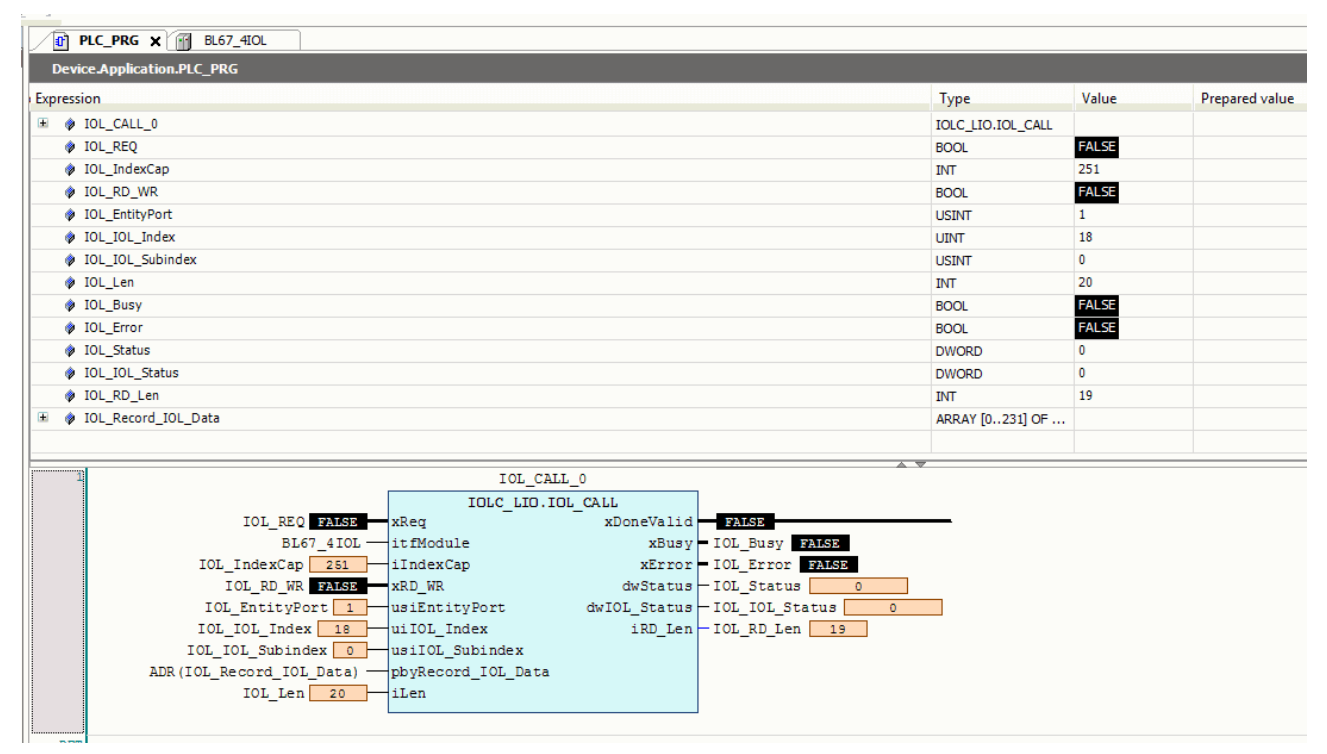

Fig. 122: Entering input variables for read access

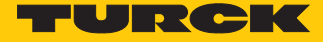

• Enable read access via a rising edge on IOL\_REQ.

| PLC_PRG X H BL67_410L                                        |              |                  |
|--------------------------------------------------------------|--------------|------------------|
| Device.Application.PLC_PRG                                   |              |                  |
| Expression Type                                              | e Value      | Prepared value A |
| 9 00_CALL_0                                                  | LIO.IOL_CALL | —— Ï             |
| Ø IOL_REQ BOOL                                               | L TRUE       |                  |
| w IOL_Indexcap INI                                           | 251          |                  |
| I DL_RD_WR BOOL                                              | FALSE        |                  |
| ♦ IOL_EntityPort USIN                                        | Π 1          |                  |
| ♦ IOL_IOL_Index                                              | 18           |                  |
| 🔷 IOL_IOL_Subindex USIN                                      | п 0          |                  |
| INT INT                                                      | 20           |                  |
| IOL_Busy BOOL                                                | FALSE        |                  |
| IDL_Error BOOL                                               | FALSE        |                  |
| 🚸 IOL_Status DWO                                             | DRD 0        |                  |
| IDL_IOL_Status DWO                                           | DRD 0        |                  |
| 🖸 IOL_RD_Len INT                                             | 19           |                  |
| 😟 🆸 IOL_Record_IOL_Data 🛛 🗛                                  | AY [0231] OF |                  |
|                                                              |              |                  |
| 1 IOL CALL 0                                                 |              |                  |
| IOLC LID.IOL CALL                                            |              |                  |
| IOL REQ TRUE xReq xDoneValid TRUE                            |              |                  |
| BL67_4IOL itfModule xBusy IOL_Busy FALSE                     |              |                  |
| IOL_IndexCap 251 IIndexCap xError IOL_Error FALSE            |              |                  |
| IOL_RD_WR FAISE XRD_WR dwStatus IOL_Status 0                 |              |                  |
| IOL_EntityPort 1 usiEntityPort dwIOL_Status IOL_IOL_Status 0 |              |                  |
| IOL_IOL_INdex 18 uiIOL_Index iRD_Len IOL_RD_Len 19           |              |                  |
| IOL_IOL_Subindex 0 usiIOL_Subindex                           |              |                  |
| ADR(IOL_Record_IOL_Data)pbyRecord_IOL_Data                   |              |                  |
| IOL_Len 20 iLen                                              |              |                  |

Fig. 123: Enable read access

RET

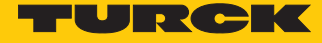

#### The product name is displayed in the "READ" data array as a hexadecimal code.

|                                           |              |                   | _            |       |
|-------------------------------------------|--------------|-------------------|--------------|-------|
| sion                                      |              |                   | Туре         | Value |
| IOL_Record_IOL_Data                       |              |                   | ARRAY [0231] | OF    |
| IOL_Record_IOL_Data[0]                    |              |                   | BYTE         | 84    |
| IOL_Record_IOL_Data[1]                    |              |                   | BYTE         | 83    |
| IOL_Record_IOL_Data[2]                    |              |                   | BYTE         | 45    |
| IOL_Record_IOL_Data[3]                    |              |                   | BYTE         | 52    |
| IOL_Record_IOL_Data[4]                    |              |                   | BYTE         | 48    |
| IOL_Record_IOL_Data[5]                    |              |                   | BYTE         | 48    |
| Ø IOL_Record_IOL_Data[6]                  |              |                   | BYTE         | 45    |
| IOL_Record_IOL_Data[7]                    |              |                   | BYTE         | 50    |
| IOL_Record_IOL_Data[8]                    |              |                   | BYTE         | 85    |
| IOL_Record_IOL_Data[9]                    |              |                   | BYTE         | 80    |
| IOL_Record_IOL_Data[10]                   |              |                   | BYTE         | 78    |
| IOL_Record_IOL_Data[11]                   |              |                   | BYTE         | 56    |
| IOL_Record_IOL_Data[12]                   |              |                   | BYTE         | 88    |
| IOL_Record_IOL_Data[13]                   |              |                   | BYTE         | 45    |
| IOL_Record_IOL_Data[14]                   |              |                   | BYTE         | 72    |
| IOL_Record_IOL_Data[15]                   |              |                   | BYTE         | 49    |
| IOL_Record_IOL_Data[16]                   |              |                   | BYTE         | 49    |
| IOL_Record_IOL_Data[17]                   |              |                   | BYTE         | 52    |
| IOL_Record_IOL_Data[18]                   |              |                   | BYTE         | 49    |
| IOL_RECORD_IOL_Data[19]                   |              |                   | BYIE         | U     |
| IOL_Record_IOL_Data[20]                   |              |                   | BYTE         | 0     |
| IOL_Record_IOL_Data[21]                   |              |                   | BYTE         | 0     |
| 1 IOL                                     | CALL 0       |                   |              |       |
| IOLC LIC                                  | . IOL CALL   | 1                 |              |       |
| IOL_REQ FALSE xReq                        | xDoneValid   | FALSE             |              |       |
| BL67_4IOL — itfModule                     | xBusy        | - IOL_Busy FALSE  |              |       |
| IOL_IndexCap <b>251</b> iIndexCap         | xError       | - IOL_Error FALSE |              |       |
| IOL_RD_WR FALSE xRD_WR                    | dwStatus     | -IOL_Status 0     |              |       |
| IOL_EntityPortusiEntityPort               | dwIOL_Status | -IOL_IOL_Status   | 0            |       |
| IOL_IOL_Index 18 uiIOL_Index              | iRD_Len      | -IOL_RD_Len 19    |              |       |
| IOL_IOL_Subindex 0 usiIOL_Subindex        |              |                   |              |       |
| ADR (IOL_Record_IOL_Data)pbyRecord_IOL_Da | ta           |                   |              |       |
| IOL_Len 20 iLen                           |              |                   |              |       |

Fig. 124: Process data array "READ"

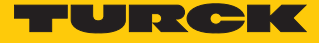

# Example: write values

The required parameter values of the IO-Link device can be found in the IODDfinder or in the device-specific IO-Link parameter manual.

| Na              | me                         | Index<br>(dec.) | Index<br>(hex.) | Sub-<br>index<br>(dec.) | Sub-<br>index<br>(hex.) | Subindex<br>access<br>supported | Access         | Byte.<br>Bit<br>Offset | Bit<br>length | Data Type | Value | Default | Description                                                                                                    |
|-----------------|----------------------------|-----------------|-----------------|-------------------------|-------------------------|---------------------------------|----------------|------------------------|---------------|-----------|-------|---------|----------------------------------------------------------------------------------------------------|
| Di<br>me<br>val | splay of<br>easured<br>lue | 85              | 0x55            | 0                       | 0x0                     | True                            | read/<br>write | 0.0                    | 8             | Ulnteger  | 06    | 0       | The refresh<br>time can be<br>adjusted. The<br>display can be<br>rotated by<br>180° or dis-<br>abled. In dis-<br>abled state,<br>the measured<br>value is dis-<br>played tem-<br>porarily when<br>pressing the<br>set button. |
|                 |                            |                 |                 |                         |                         |                                 |                |                        |               |           | 0     |         | 50 ms refresh<br>time                                                                                                    |
|                 |                            |                 |                 |                         |                         |                                 |                |                        |               |           | 1     |         | 200 ms refresh<br>time                                                                                                    |
|                 |                            |                 |                 |                         |                         |                                 |                |                        |               |           | 2     |         | 600 ms refresh<br>time                                                                                                    |
|                 |                            |                 |                 |                         |                         |                                 |                |                        |               |           | 3     |         | 50 ms refresh<br>time/display<br>rotated by<br>180°                                                                                                    |
|                 |                            |                 |                 |                         |                         |                                 |                |                        |               |           | 4     |         | 200 ms refresh<br>time/display<br>rotated by<br>180°                                                                                                    |
|                 |                            |                 |                 |                         |                         |                                 |                |                        |               |           | 5     |         | 600 ms refresh<br>time/display<br>rotated by<br>180°                                                                                                    |
|                 |                            |                 |                 |                         | -                       |                                 |                |                        |               |           | 6     |         | disabled                                                                                                    |

Fig. 125: Excerpt from the parameter manual for sensor TS720-...-H1141 (example: set the display)

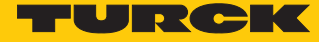

Ø

# Information

| Variable id   | V_DISPLAY_UPD                                                                                                    |
|---------------|----------------------------------------------------------------------------------------------------|
| Variable name | Display of Measured Value                                                                                                    |
| Index         | 85                                                                                                    |
| Description   | The refresh time can be adjusted or disabled. In disabled state,<br>the measured value is displayed temporarily when pressing<br>the set button. |
| Default value | 200 ms Refresh Time                                                                                                    |
| Data type     | UIntegerT                                                                                                    |
| Bit length    | 8 bit                                                                                                    |
| Access rights | ReadWrite                                                                                                    |
| Raw values    | 50 ms Refresh Time: 0<br>200 ms Refresh Time: 1<br>600 ms Refresh Time: 2<br>Disabled: 3                                                         |

Fig. 126: Excerpt from the IODDfinder for sensor TS720-...-H1141 (example: measured value display)

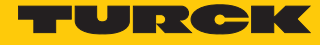

Write values (example: rotate the display of temperature sensor TS720-...-H1141 180°, set the measurement update time to 200 ms): Control variables as follows:

| Variable    | Value | Meaning                                                   |
|-------------|-------|-----------------------------------------------------------|
| RD_WR       | 1     | Write access                                              |
| SLOT        | 1     | Position of the IO-Link master module in the BL67 station |
| INDEX_CAP   | 251   | Function block instance                                   |
| ENTITY_PORT | 1     | The IO-Link device is connected to port 1.                |
| IOL_INDEX   | 0x55  | Index for display parameters                              |
| LEN         | 1     | 1 byte is written                                         |

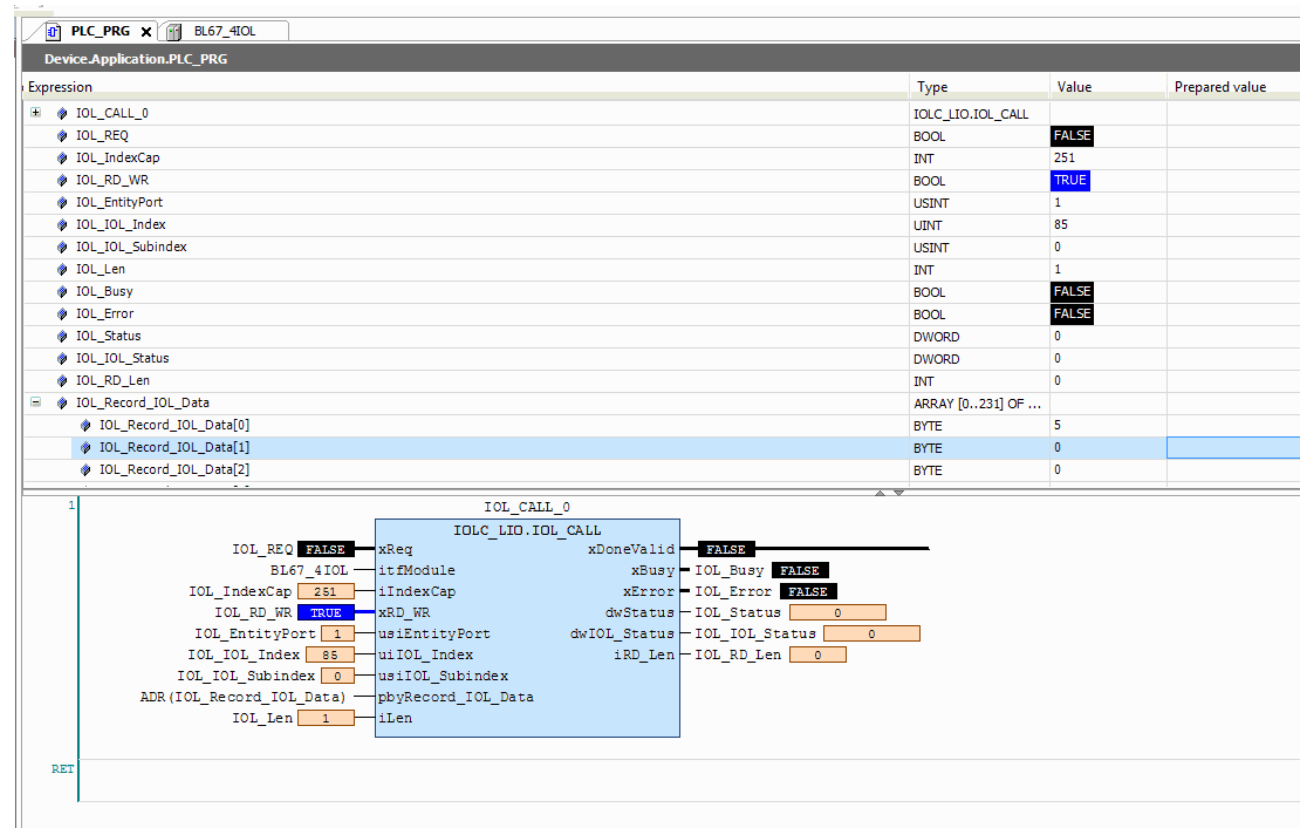

Fig. 127: Enter input variables for write access

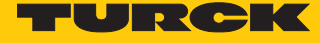

- Enter a value of 5 in Array WRITE to rotate the display 180° and set the measured value update time to 200 ms.
- Enable write access via a rising edge on REQ.

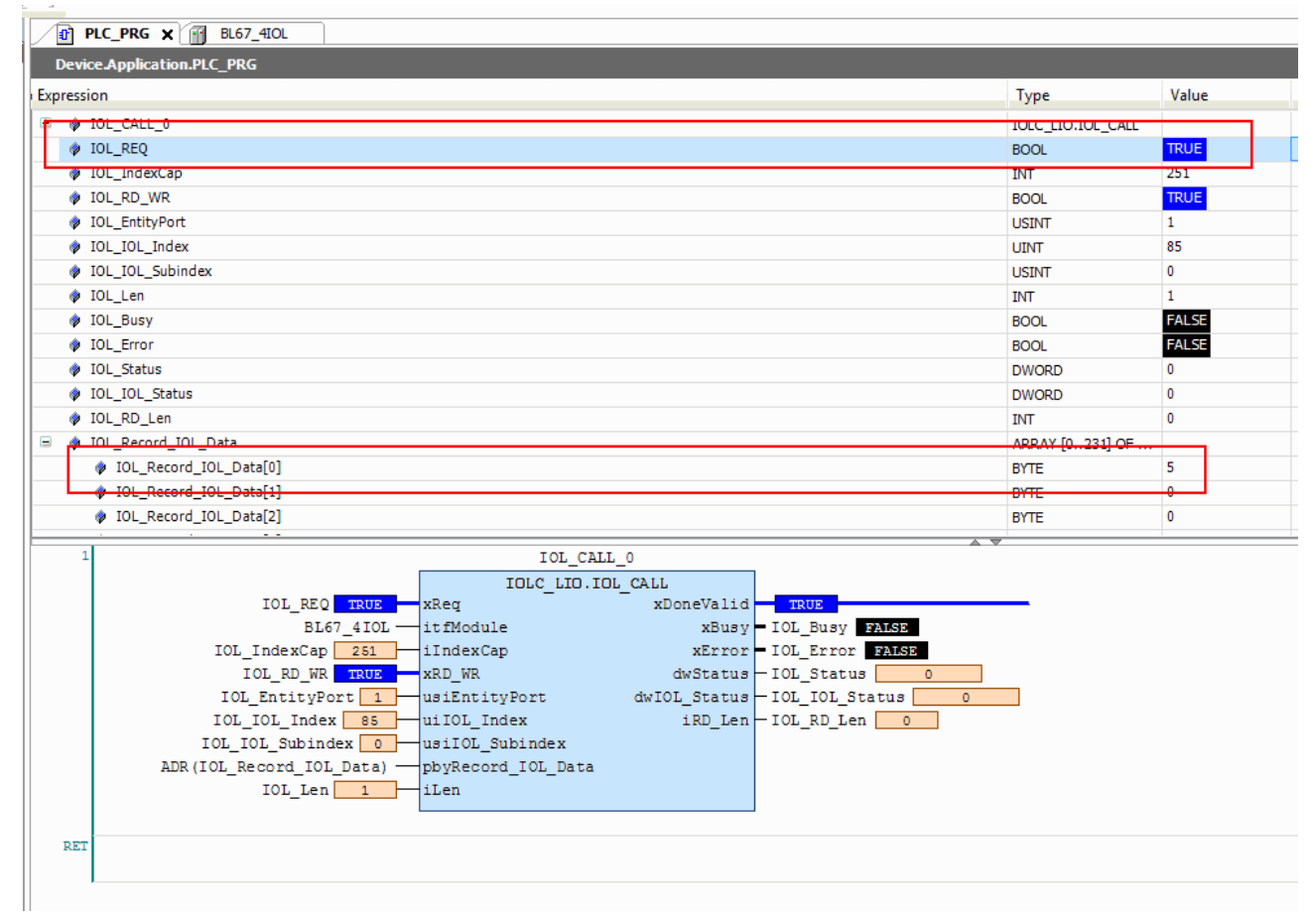

Fig. 128: Enable write access

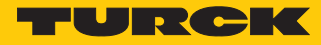

# 7.1.2 Setting with programmable gateway and CODESYS 2

IO-Link devices can be set with a programmable gateway up to version 2 and CODESYS. The IO-Link function block IOL\_CALL is required for this purpose. The function block is contained in the library for programmable gateways BLxx\_PG\_PB.lib. The library is part of the target support package for BLxx-PG-EN and is available free of charge at www.turck.com.

For information on configuring the IO-Link master with CODESYS, refer to the device-specific instructions for use.

#### Software used

- CODESYS 2.3 with library BLxx\_PG\_PB.lib
- Example program for an application in CODESYS (available on request from Turck)

#### Hardware used

- Programmable gateway BL20-PG-EN
- IO-Link master Module BL20-E-4IOL
- Temperature sensor TS720-2UPN8-H1141 (connected to port 1 of the IO-Link master)
- IO-Link I/O hub TBIL-M1-16DIP (connected to port 4 of the IO-Link master)

#### Setup

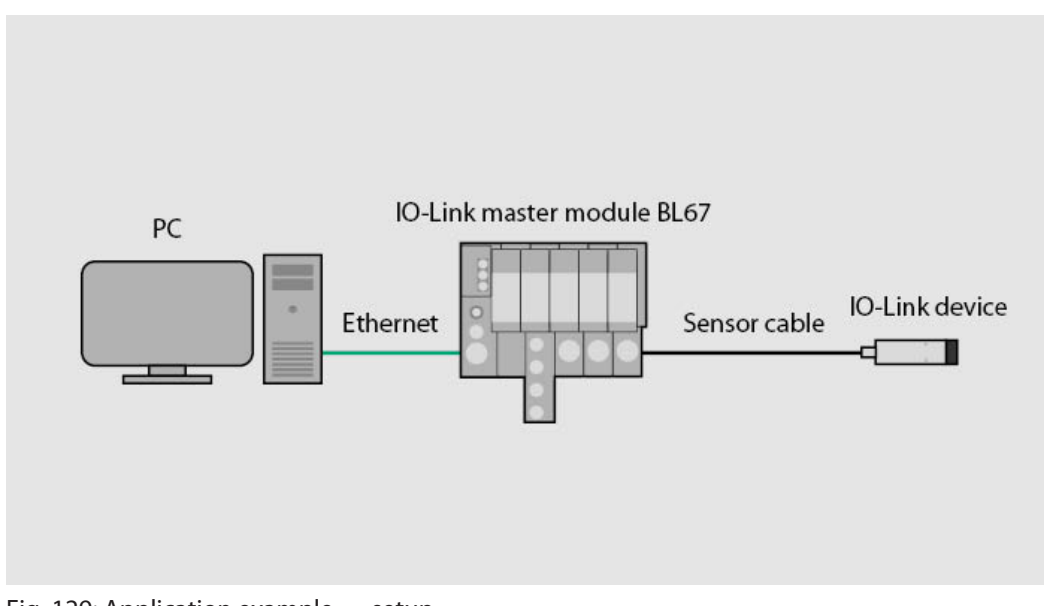

#### Fig. 129: Application example — setup

# Example: read out product names

The required parameter values for configuring the IO-Link device can be found in the IODD-finder or in the device-specific IO-Link parameter manual.

| Name                                | Index<br>(dec.) | Index<br>(hex.) | Sub-<br>index<br>(dec.) | Sub-<br>index<br>(hex.) | Subindex<br>access<br>supported | Access         | Byte.<br>Bit-<br>offset | Bit<br>Len-<br>gth | Data Type | Value          | Default               | Description                               |
|-------------------------------------|-----------------|-----------------|-------------------------|-------------------------|---------------------------------|----------------|-------------------------|--------------------|-----------|----------------|-----------------------|-------------------------------------------|
| Min Cycle<br>Time                   | 0               | 0x0             | 3                       | 0x3                     | True                            | read           | 2.0                     | 8                  | UInteger  |                |                       |                                           |
| IO-Link Ver-<br>sion ID             | 0               | 0x0             | 5                       | 0x5                     | True                            | read           | 4.0                     | 8                  | UInteger  |                | 17                    |                                           |
| Vendor ID 1                         | 0               | 0x0             | 8                       | 0x8                     | True                            | read           | 7.0                     | 8                  | UInteger  |                |                       |                                           |
| Vendor ID 2                         | 0               | 0x0             | 9                       | 0x9                     | True                            | read           | 8.0                     | 8                  | UInteger  |                |                       |                                           |
| Device ID 1                         | 0               | 0x0             | 10                      | 0xA                     | True                            | read           | 9.0                     | 8                  | UInteger  |                |                       |                                           |
| Device ID 2                         | 0               | 0x0             | 11                      | 0xB                     | True                            | read           | 10.0                    | 8                  | UInteger  |                |                       |                                           |
| Device ID 3                         | 0               | 0x0             | 12                      | 0xC                     | True                            | read           | 11.0                    | 8                  | UInteger  |                |                       |                                           |
| Standard<br>Command                 | 2               | 0x2             | 0                       | 0x0                     | True                            | write          | 0.0                     | 8                  | UInteger  | 0159           |                       | System<br>command                         |
|                                     |                 |                 |                         |                         |                                 |                |                         |                    |           | 128            |                       | Device Reset                              |
|                                     |                 |                 |                         |                         |                                 |                |                         |                    |           | 129            |                       | Application<br>Reset                      |
|                                     |                 |                 |                         |                         |                                 |                |                         |                    |           | 130            |                       | Restore Fact-<br>ory Settings             |
| Parameter<br>(write) Access<br>Lock | 12              | 0xC             | 1                       | 0x1                     | False                           | read/<br>write | 0.0                     | 1                  | Boolean   | false/<br>true |                       | Device access<br>locks                    |
| Data Storage<br>Lock                | 12              | 0xC             | 2                       | 0x2                     | False                           | read/<br>write | 0.1                     | 1                  | Boolean   | false/<br>true |                       | Device access<br>locks                    |
| Local Para-<br>meterization<br>Lock | 12              | 0xC             | 3                       | 0x3                     | False                           | read/<br>write | 0.2                     | 1                  | Boolean   | false/<br>true |                       | Device access<br>locks                    |
| Local User<br>Interface Lock        | 12              | 0xC             | 4                       | 0x4                     | False                           | read/<br>write | 0.3                     | 1                  | Boolean   | false/<br>true |                       | Device access<br>locks                    |
| Vendor Name                         | 16              | 0x10            | 0                       | 0x0                     | True                            | read           | 0.0                     | 512                | String    |                | Turck                 | Vendor name                               |
| Vendor Text                         | 17              | 0x11            | 0                       | 0x0                     | True                            | read           | 0.0                     | 512                | String    |                | www.<br>turck.<br>com | Additional<br>manufacturer<br>information |
| Product Name                        | 18              | 0x12            | 0                       | 0x0                     | True                            | read           | 0.0                     | 512                | String    |                |                       | Manufac-<br>turer's device<br>designation |
| Product ID                          | 19              | 0x13            | 0                       | 0x0                     | True                            | read           | 0.0                     | 512                | String    |                |                       | Ident-No.                                 |
| Product Text                        | 20              | 0x14            | 0                       | 0x0                     | True                            | read           | 0.0                     | 512                | String    |                |                       | Device<br>category                        |
| Serial Number                       | 21              | 0x15            | 0                       | 0x0                     | True                            | read           | 0.0                     | 128                | String    |                |                       | Device serial<br>number                   |

Fig. 130: Excerpt from the parameter manual for the IO-Link I/O hub TBIL-M1-16DIP (example: read out product names)

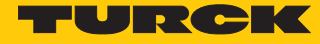

Θ

# Information

| Variable id   | V_ProductName          |
|---------------|------------------------|
| Variable name | Product Name           |
| Index         | 18                     |
| Description   | Complete product name. |
| Default value | TS720-2UPN8-H1141      |
| Data type     | StringT                |
| Access rights | ReadOnly               |
| Fixed length  | 64                     |
| Encoding      | UTF-8                  |

Fig. 131: Excerpt from the IODDfinder for temperature sensor TS720-...-H1141 (example: product name)

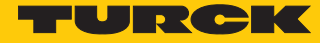

Read out values (example: read out the product names of the IO-Link I/O hub): Control variables as follows:

| Variable    | Value | Meaning                                                      |
|-------------|-------|--------------------------------------------------------------|
| RD_WR       | 0     | Read access                                                  |
| SLOT        | 1     | Position of the IO-Link master module in the BL67<br>station |
| INDEX_CAP   | 251   | Function block instance                                      |
| Entity_Port | 4     | The IO-Link device is connected to port 4.                   |
| IOL_INDEX   | 0x12  | Index for display parameters                                 |
| LEN         | 0x20  | 32 bytes are read out                                        |

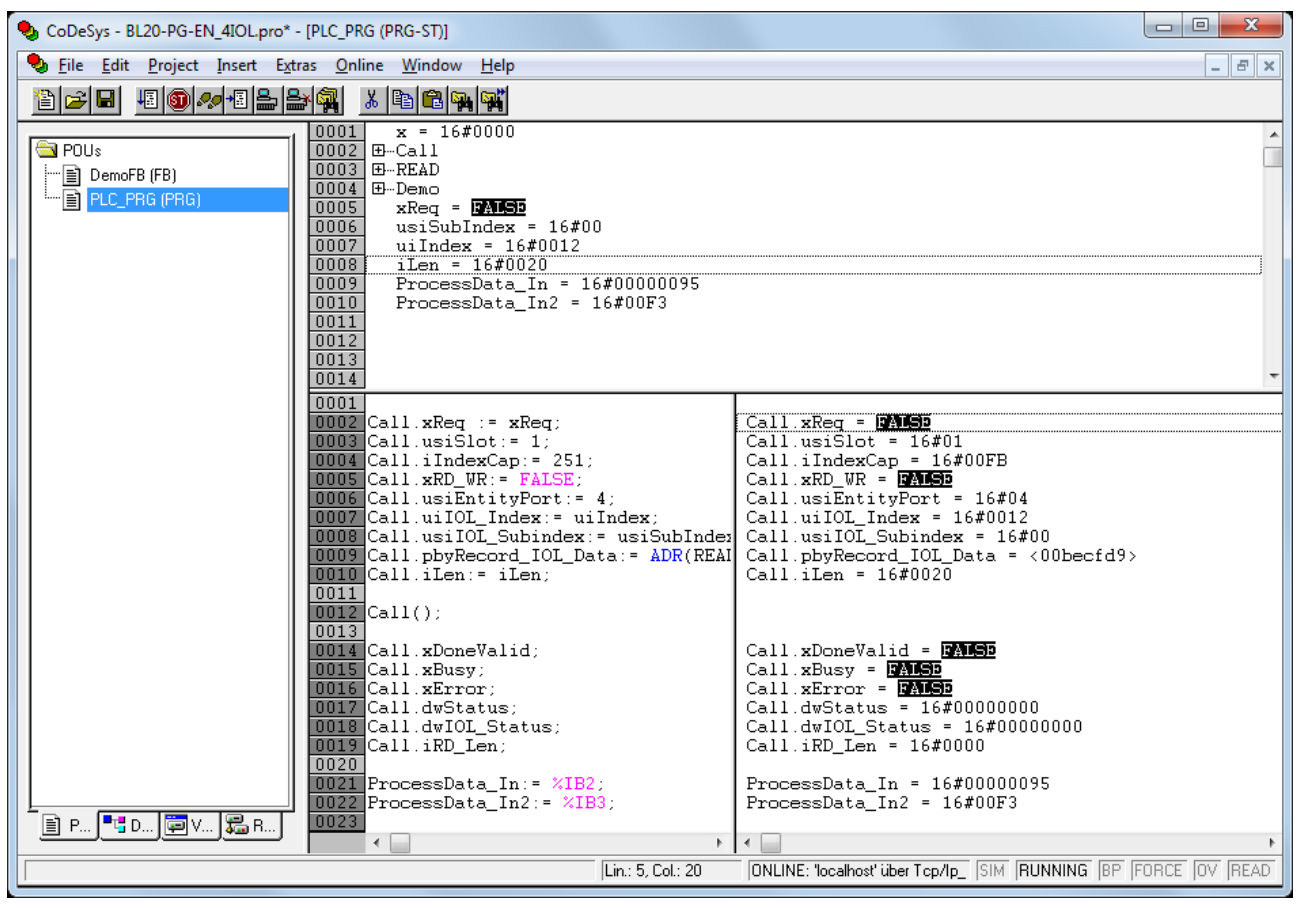

Fig. 132: Entering input variables for read access

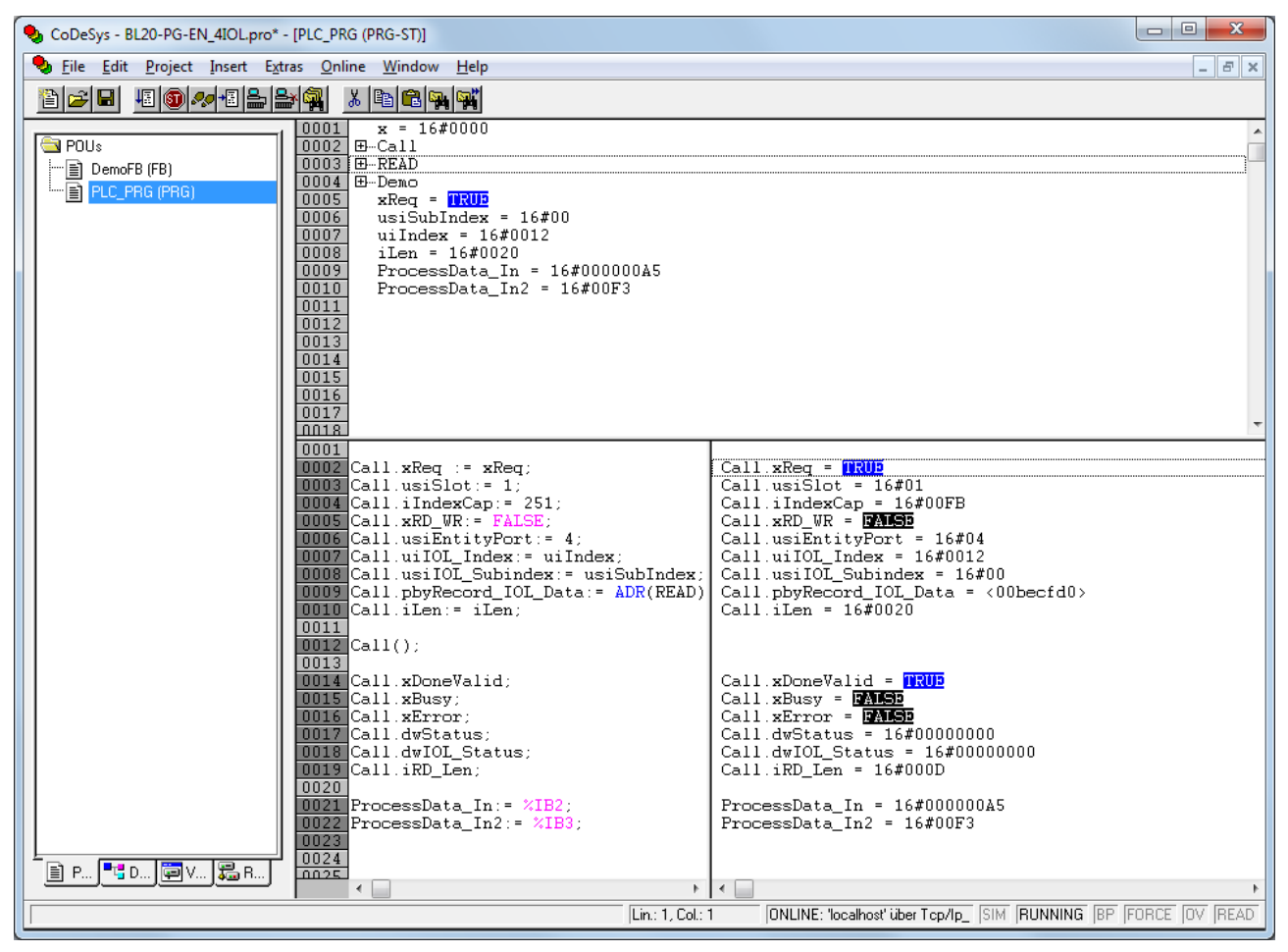

Enable read access via a rising edge on xREQ.

Fig. 133: Enable read access

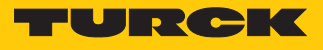

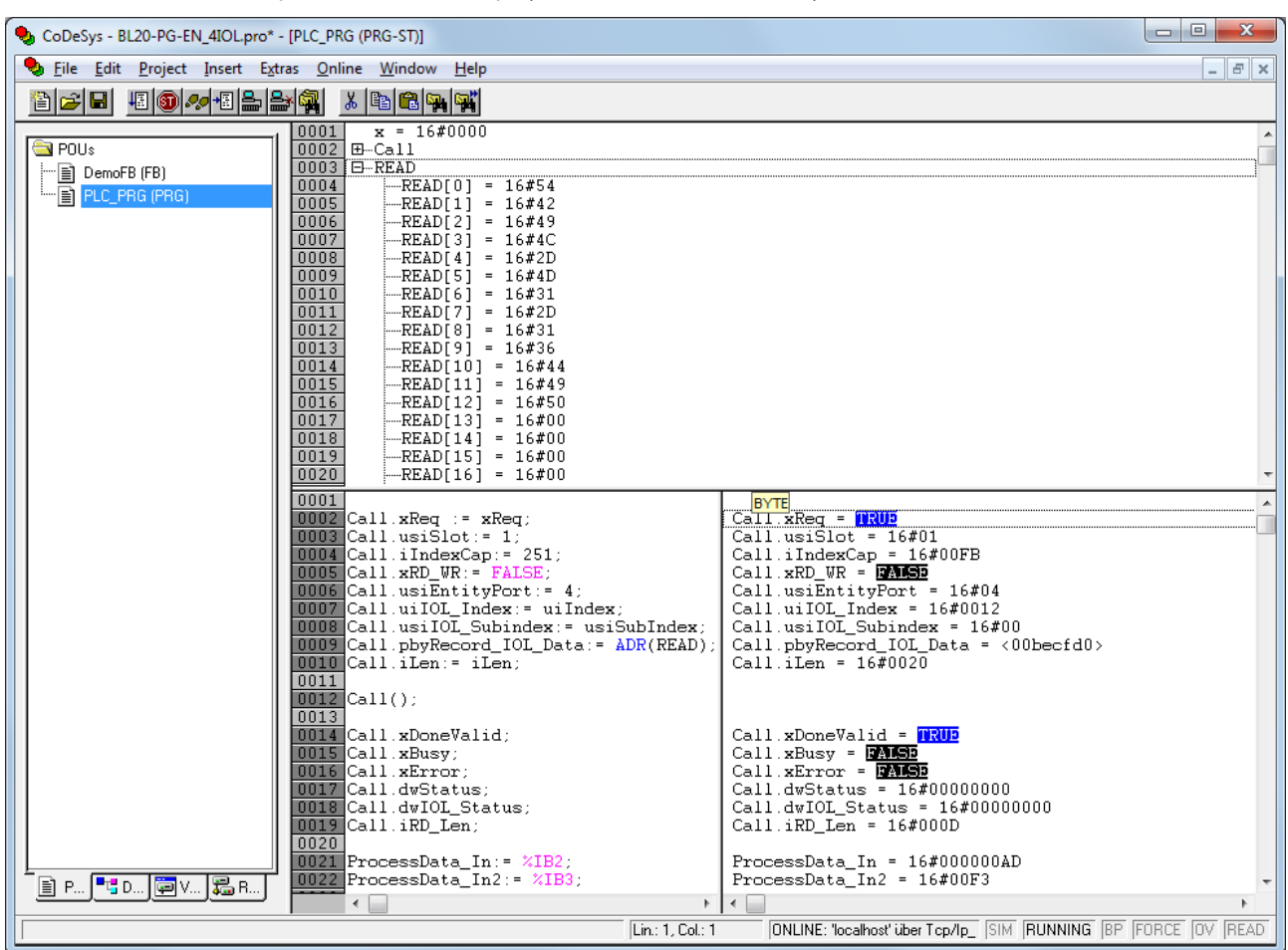

The product name is displayed in the READ data array as a hexadecimal code.

Fig. 134: Process data array "READ"

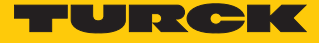

# Example: write values

The required parameter values of the IO-Link device can be found in the IODDfinder or in the device-specific IO-Link parameter manual.

| Name                            | Index<br>(dec.) | Index<br>(hex.) | Sub-<br>index<br>(dec.) | Sub-<br>index<br>(hex.) | Subindex<br>access<br>supported | Access         | Byte.<br>Bit<br>Offset | Bit<br>length | Data Type | Value | Default | Description                                                                                                    |
|---------------------------------|-----------------|-----------------|-------------------------|-------------------------|---------------------------------|----------------|------------------------|---------------|-----------|-------|---------|----------------------------------------------------------------------------------------------------|
| Display of<br>measured<br>value | 85              | 0x55            | 0                       | 0x0                     | True                            | read/<br>write | 0.0                    | 8             | Ulnteger  | 06    | 0       | The refresh<br>time can be<br>adjusted. The<br>display can be<br>rotated by<br>180° or dis-<br>abled. In dis-<br>abled state,<br>the measured<br>value is dis-<br>played tem-<br>porarily when<br>pressing the<br>set button. |
|                                 |                 |                 |                         |                         |                                 |                |                        |               |           | 0     |         | 50 ms refresh<br>time                                                                                                    |
|                                 |                 |                 |                         |                         |                                 |                |                        |               |           | 1     |         | 200 ms refresh<br>time                                                                                                    |
|                                 |                 |                 |                         |                         |                                 |                |                        |               |           | 2     |         | 600 ms refresh<br>time                                                                                                    |
|                                 |                 |                 |                         |                         |                                 |                |                        |               |           | 3     |         | 50 ms refresh<br>time/display<br>rotated by<br>180°                                                                                                    |
|                                 |                 |                 |                         |                         |                                 |                |                        |               |           | 4     |         | 200 ms refresh<br>time/display<br>rotated by<br>180°                                                                                                    |
|                                 |                 |                 |                         |                         |                                 |                |                        |               |           | 5     |         | 600 ms refresh<br>time/display<br>rotated by<br>180°                                                                                                    |
|                                 |                 |                 |                         |                         |                                 |                |                        |               |           | 6     |         | disabled                                                                                                    |

Fig. 135: Excerpt from the parameter manual for sensor TS720-...-H1141 (example: set the display)

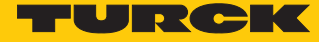

Ø

# Information

| Variable id   | V_DISPLAY_UPD                                                                                                    |
|---------------|----------------------------------------------------------------------------------------------------|
| Variable name | Display of Measured Value                                                                                                    |
| Index         | 85                                                                                                    |
| Description   | The refresh time can be adjusted or disabled. In disabled state,<br>the measured value is displayed temporarily when pressing<br>the set button. |
| Default value | 200 ms Refresh Time                                                                                                    |
| Data type     | UIntegerT                                                                                                    |
| Bit length    | 8 bit                                                                                                    |
| Access rights | ReadWrite                                                                                                    |
| Raw values    | 50 ms Refresh Time: 0<br>200 ms Refresh Time: 1<br>600 ms Refresh Time: 2<br>Disabled: 3                                                         |

Fig. 136: Excerpt from the IODDfinder for sensor TS720-...-H1141 (example: measured value display)

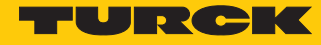

Write values (example: rotate the display of temperature sensor TS720-...-H1141 180°, set the measurement update time to 200 ms): Control variables as follows:

| Variable    | Value | Meaning                                                      |
|-------------|-------|--------------------------------------------------------------|
| RD_WR       | 1     | Write access                                                 |
| SLOT        | 1     | Position of the IO-Link master module in the BL67<br>station |
| INDEX_CAP   | 251   | Function block instance                                      |
| ENTITY_PORT | 1     | The IO-Link device is connected to port 1.                   |
| IOL_INDEX   | 0x55  | Index for display parameters                                 |
| LEN         | 1     | 1 byte is written                                            |

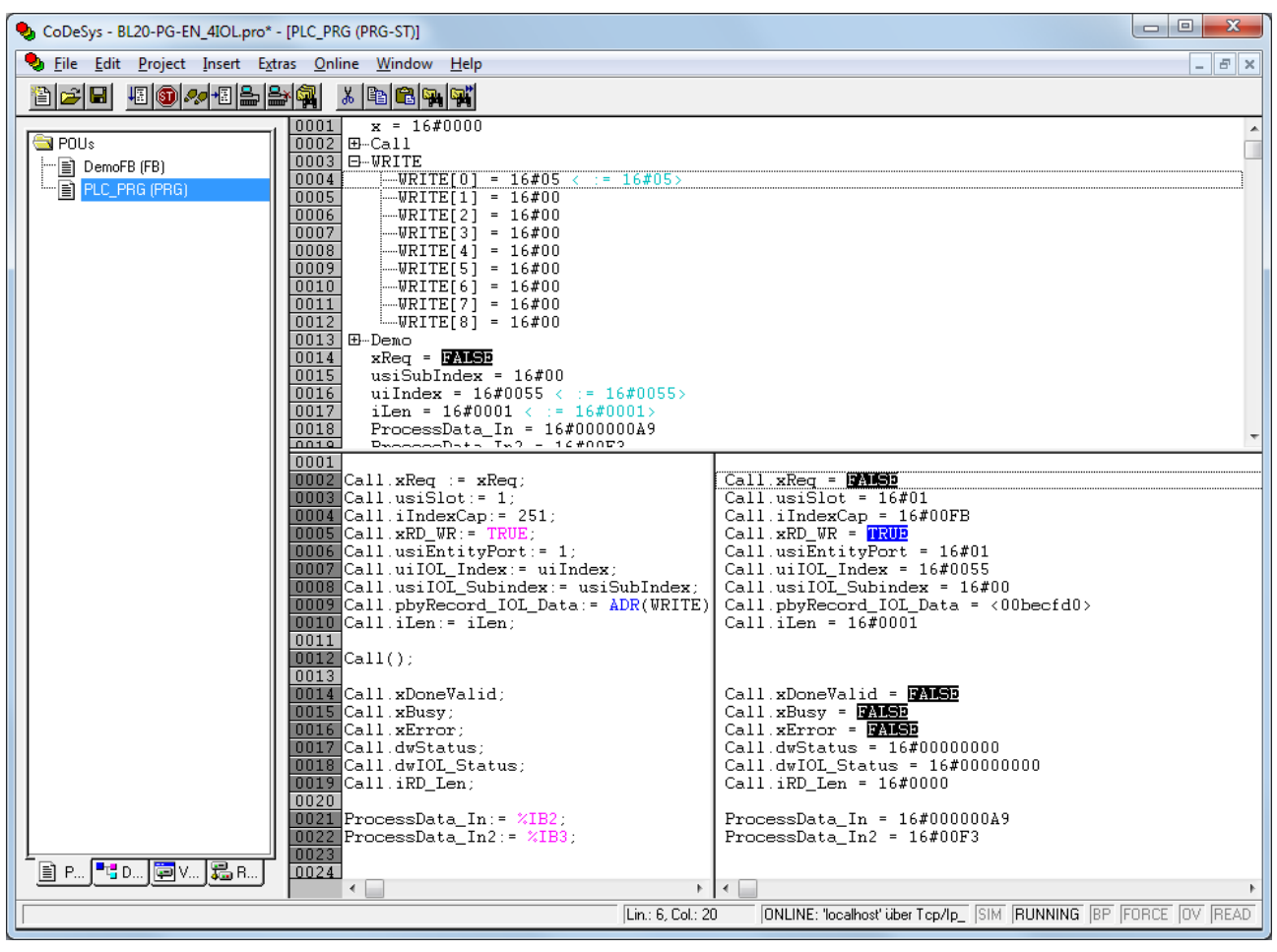

Fig. 137: Enter input variables for write access

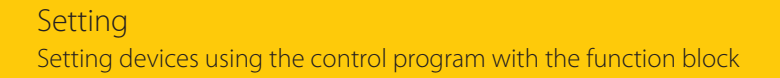

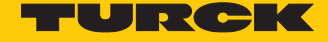

- Enter a value of 5 in Array WRITE to rotate the display 180° and set the measured value update time to 200 ms.
- Enable write access via a rising edge on REQ.

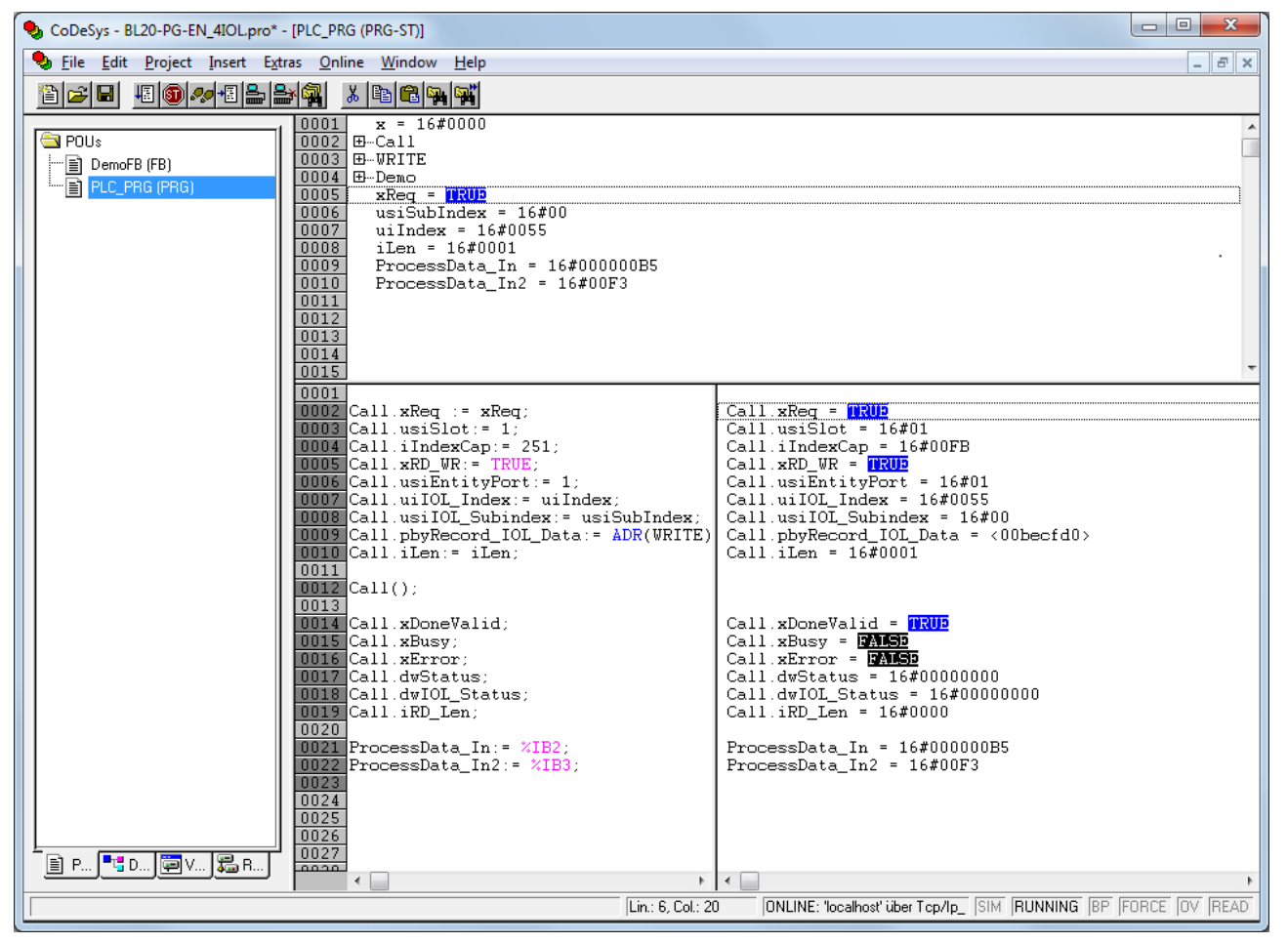

Fig. 138: Enable write access

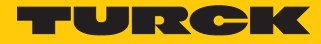

#### 7.1.3 Setting with Siemens S7-1200 or S7-1500 Controller and TIA Portal

IO-Link devices can be set and configured via a Turck IO-Link master on a Siemens S7-1200 or S7-1500 controller and STEP7 V12 or STEP7 V13 TIA Portal. This requires the IO-Link function block IOL\_DEVICE and the GSDML file of the IO-Link master. The function block is contained in the IO\_Link\_Library\_v13\_SP1 library. The library is available on the website of the controller manufacturer. The GSDML file is available for download at www.turck.com.

For information on configuring the IO-Link master with STEP7 V13 TIA Portal, refer to the device-specific instructions for use.

#### Software used

- Siemens STEP 7 V13 Professional (TIA Portal) SP1 Update 5
- GSDML file of the IO-Link master
- Example program (available on request from Turck)

#### Hardware used

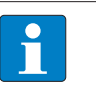

# NOTE

As an alternative to the IO-Link block module TBEN-S2-4IOL, the IO-Link block modules TBEN-L...-8IOL or FEN20-4IOL can be used.

- Siemens S7 controller, e.g. with CPU 1513-1-PN
- IO-Link master TBEN-S2-4IOL
- Temperature sensor TS720-2UPN8-H1141 (connected to port 1 of the IO-Link master)

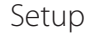

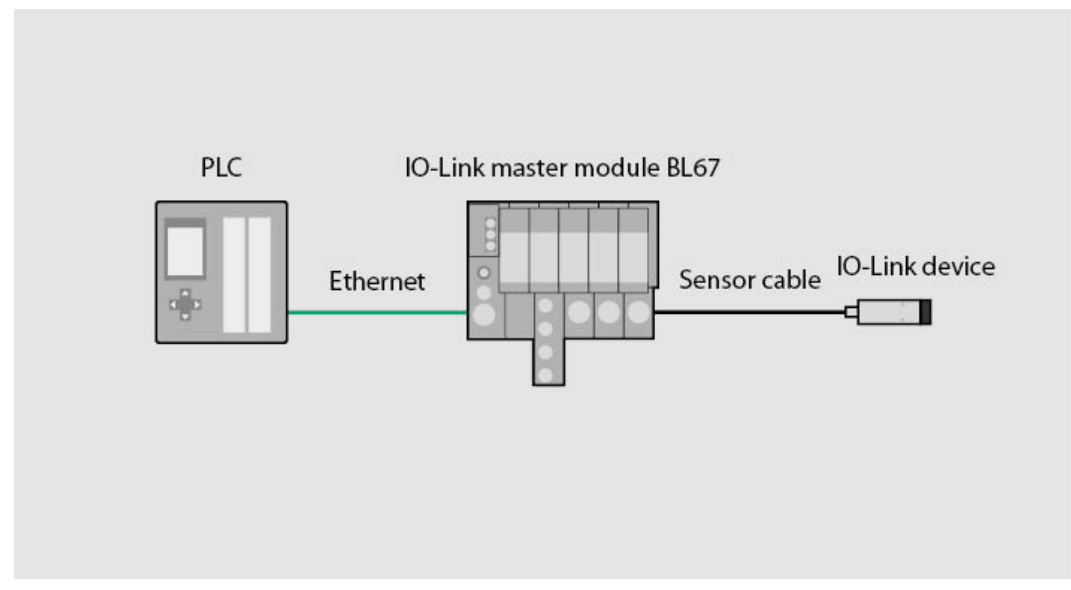

#### Fig. 139: Application example — setup

# Example: configuring the device

The required parameter values of the IO-Link device can be found in the IODDfinder or in the device-specific IO-Link parameter manual.

| Name                            | Index<br>(dec.) | Index<br>(hex.) | Sub-<br>index<br>(dec.) | Sub-<br>index<br>(hex.) | Subindex<br>access<br>supported | Access         | Byte.<br>Bit<br>Offset | Bit<br>length | Data Type | Value | Default | Description                                                                                                    |
|---------------------------------|-----------------|-----------------|-------------------------|-------------------------|---------------------------------|----------------|------------------------|---------------|-----------|-------|---------|----------------------------------------------------------------------------------------------------|
| Display of<br>measured<br>value | 85              | 0x55            | 0                       | 0x0                     | True                            | read/<br>write | 0.0                    | 8             | UInteger  | 06    | 0       | The refresh<br>time can be<br>adjusted. The<br>display can be<br>rotated by<br>180° or dis-<br>abled. In dis-<br>abled state,<br>the measured<br>value is dis-<br>played tem-<br>porarily when<br>pressing the<br>set button. |
|                                 |                 |                 |                         |                         |                                 |                |                        |               |           | 0     |         | 50 ms refresh<br>time                                                                                                    |
|                                 |                 |                 |                         |                         |                                 |                |                        |               |           | 1     |         | 200 ms refresh<br>time                                                                                                    |
|                                 |                 |                 |                         |                         |                                 |                |                        |               |           | 2     |         | 600 ms refresh<br>time                                                                                                    |
|                                 |                 |                 |                         |                         |                                 |                |                        |               |           | 3     |         | 50 ms refresh<br>time/display<br>rotated by<br>180°                                                                                                    |
|                                 |                 |                 |                         |                         |                                 |                |                        |               |           | 4     |         | 200 ms refresh<br>time/display<br>rotated by<br>180°                                                                                                    |
|                                 |                 |                 |                         |                         |                                 |                |                        |               |           | 5     |         | 600 ms refresh<br>time/display<br>rotated by<br>180°                                                                                                    |
|                                 |                 |                 |                         |                         |                                 |                |                        |               |           | 6     |         | disabled                                                                                                    |

Fig. 140: Excerpt from the parameter manual for sensor TS720-...-H1141 (example: set the display)
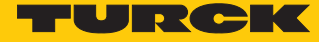

Ø

## Information

| Variable id   | V_DISPLAY_UPD                                                                                                    |
|---------------|----------------------------------------------------------------------------------------------------|
| Variable name | Display of Measured Value                                                                                                    |
| Index         | 85                                                                                                    |
| Description   | The refresh time can be adjusted or disabled. In disabled state,<br>the measured value is displayed temporarily when pressing<br>the set button. |
| Default value | 200 ms Refresh Time                                                                                                    |
| Data type     | UIntegerT                                                                                                    |
| Bit length    | 8 bit                                                                                                    |
| Access rights | ReadWrite                                                                                                    |
| Raw values    | 50 ms Refresh Time: 0<br>200 ms Refresh Time: 1<br>600 ms Refresh Time: 2<br>Disabled: 3                                                         |

Fig. 141: Excerpt from the IODDfinder for sensor TS720-...-H1141 (example: measured value display)

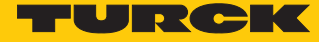

The sequences are visualized in the example program in the monitoring table "IOL1P1".

Read out values (example: read out the product names of the temperature sensor): Control variables as follows:

| Variable  | Value | Meaning                                        |
|-----------|-------|------------------------------------------------|
| RD_WR     | 0     | Read access                                    |
| CAP       | 251   | Function block instance                        |
| PORT      | 1     | The temperature sensor is connected to port 1. |
| IOL_INDEX | 18    | Index for display parameters                   |
| LEN       | 32    | 32 bytes are read out                          |

| <b>\$</b> 7 | TiaV13Sp1_1500_TBENs2               | _4IOL_V200 → PLC_          | 1 [CPU 1513-1 PN     | N] 🕨 Watch and | force tables 🔸 | Beobachtungstal | pelle_IOL_ | _1P1    | _ 🖬 🖬 🗙 |
|-------------|-------------------------------------|----------------------------|----------------------|----------------|----------------|-----------------|------------|---------|---------|
|             |                                     |                            |                      |                |                |                 |            |         |         |
| 10          | 9 🔮 😼 🔓 👂 🕫 🌮                       | ©0n<br>⊳ 1                 |                      |                |                |                 |            |         |         |
|             | i Name                              |                            | Address              | Display format | Monitor value  | Modify value    | 9          | Comment |         |
| 1           | // IO-Link Master 1 - Port 1 - Pro  | cess input data status bi  | ts of status byte m+ | 0 and m+2:     |                |                 |            |         | ^       |
| 2           | "IOL_1_PROCESS_DAT                  | A".IN_STATUS_DI1           | %DB10.DBX0.0         | Bool           | FALSE          |                 |            |         |         |
| з           | "IOL_1_PROCESS_DAT                  | A".IN_STATUS_DXP2          | %DB10.DBX0.1         | Bool           | FALSE          |                 |            |         |         |
| 4           | "IOL_1_PROCESS_DAT                  | A".IN_STATUS_DVS1          | %DB10.DBX2.0         | Bool           | FALSE          |                 |            |         |         |
| 5           | "IOL_1_PROCESS_DAT                  | A".IN_DIAG_ERR_DXP2        | %DB10.DBX132.1       | Bool           | FALSE          |                 |            |         |         |
| 6           |                                     |                            |                      |                |                |                 |            |         |         |
| 7           | // IO-Link Master 1 - Port 1 - Pro  | cess output control bit of | f control byte n+0:  |                |                |                 |            |         | =       |
| 8           | "IOL_1_PROCESS_DAT                  | A".OUT_CONTROL_DXP2        | %DB10.DBX172.1       | Bool           | FALSE          |                 |            |         | =       |
| 9           |                                     |                            |                      |                |                |                 |            |         |         |
| 10          | // IO-Link Master 1 - Port 1 - Pro  | cess input data of byte m  | n+2 and m+3:         |                |                |                 |            |         |         |
| 11          | "Tag_5"                             |                            | %IW4                 | DEC            | 0              |                 |            |         |         |
| 12          | "IOL_1_PROCESS_DAT                  | A".IN_PROCESSDATA_P1       | %DB10.DBW148         | DEC            | 0              |                 |            |         |         |
| 13          |                                     |                            |                      |                |                |                 |            |         |         |
| 14          | // IO-Link Master 1 - Port 1 - Pro  | cess output data of byte   | n+2 and n+3:         |                |                |                 |            |         |         |
| 15          | "Tag_7"                             |                            | %QW4                 | Hex            | 16#0000        |                 |            |         |         |
| 16          | "IOL_1_PROCESS_DAT                  | A".OUT_PROCESSDATA         | %DB10.DBW304         | Hex            | 16#0000        |                 |            |         |         |
| 17          |                                     |                            |                      |                |                |                 |            |         |         |
| 18          | // IO-Link Master 1 - Port 1 - IO-I | Link Call configuration:   |                      |                |                |                 |            |         |         |
| 19          | "IOL_1P1_PARA_DATA"                 | .ID                        | %DB1.DBW2            | DEC            | 266            |                 |            |         |         |
| 20          | "IOL_1P1_PARA_DATA"                 | .INDEX_CAP                 | %DB1.DBW4            | DEC            | 251            |                 |            |         |         |
| 21          | "IOL_1P1_PARA_DATA"                 | .ENTITY_PORT               | %DB1.DBW8            | DEC            | 1              |                 |            |         |         |
| 22          |                                     |                            |                      |                |                |                 |            |         |         |
| 23          | // IO-Link Master 1 - Port 1 - IO-  | Link Call parameter data   | set:                 |                |                |                 | _          |         |         |
| 24          | "IOL_1P1_PARA_DATA"                 | .REQ                       | %DB1.DBX0.0          | Bool           | FALSE          | FALSE           |            | L.      |         |
| 25          | "IOL_1P1_PARA_DATA"                 | .RD_WR                     | %DB1.DBX6.0          | Bool           | FALSE          |                 |            |         |         |
| 26          | "IOL_1P1_PARA_DATA"                 | .IOL_INDEX                 | %DB1.DBW10           | DEC            | 0              | 18              |            | L       |         |
| 27          | "IOL_1P1_PARA_DATA"                 | .IOL_SUBINDEX              | %DB1.DBW12           | DEC            | 0              |                 |            |         |         |
| 28          | "IOL_1P1_PARA_DATA"                 | .LEN                       | %DB1.DBW246          | DEC            | 0              | 32              |            | L       |         |
| 29          |                                     |                            |                      |                |                |                 |            |         |         |
| 30          | // IO-Link Master 1 - Port 1 - IO-  | Link Call parameter data   | feedback:            |                |                | _               | _          |         |         |
| 31          | "IOL_1P1_PARA_DATA"                 | .DONE_VALID                | %DB1.DBX248.0        | Bool           | FALSE          |                 |            |         |         |
| 32          | "IOL_1P1_PARA_DATA"                 | .BUSY                      | %DB1.DBX248.1        | Bool           | FALSE          |                 |            |         |         |
| 33          | "IOL_1P1_PARA_DATA"                 | .ERROR                     | %DB1.DBX248.2        | Bool           | FALSE          |                 |            |         |         |
| 34          | "IOL_1P1_PARA_DATA"                 | .STATUS                    | %DB1.DBD250          | Hex            | 16#0000_0000   |                 |            |         |         |
| 35          | "IOL_1P1_PARA_DATA"                 | .IOL_STATUS                | %DB1.DBD254          | Hex            | 16#0000_0000   |                 |            |         |         |
| 36          | "IOL_1P1_PARA_DATA"                 | .RD_LEN                    | %DB1.DBW258          | DEC            | 0              |                 |            |         |         |
| 37          |                                     |                            |                      |                |                |                 |            |         | ~       |

Fig. 142: Entering input variables for read access

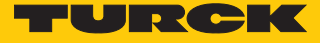

• Enable read access via a rising edge on **REQ**.

### The read data is displayed in the **Observational value** column.

| 67Tia        | V13Sp1_1500_TBENs2_4IOL_V200 →                     | PLC_1 [CPU 1513-1 P | N] > Beobachtu | Ings- und Forcetal | oellen ▶ Beoba | chtungsta | belle_IOL_1P |
|--------------|----------------------------------------------------|---------------------|----------------|--------------------|----------------|-----------|--------------|
|              |                                                    |                     |                |                    |                |           |              |
| ¥ .          | ₩ 🗤 🗓 71 % % % 🕞 1                                 | Address             | Display format | Monitor value      | Modify value   | 4         | Comment      |
| 3 // 10      | O-Link Master 1 - Port 1 - 10-Link Call paramete   | r data set:         | Display format | Wontor value       | would value    | /         | connient     |
| 4            | "IOL 1P1 PAPA DATA" DEO                            | NDR1 DRV0.0         | BOOL           | FALSE              | FALSE          |           |              |
|              |                                                    | %DB1 DBX6.0         | BOOL           |                    | FALSE          |           |              |
| 6            |                                                    | %DB1 DBM10          | DEZ            | 18                 | 18             |           |              |
| 7            |                                                    | %DB1 DBW10          | DEZ            | 0                  | 0              |           |              |
| 2<br>8       |                                                    | %DB1 DBW246         | DEZ            | 222                | 232            |           |              |
| 9            |                                                    | /6001.00W240        | 002            | 232                | 232            |           | •            |
| -<br>D // 10 | O-Link Master 1 - Port 1 - IO-Link Call paramete   | rdata feedback:     |                |                    |                |           |              |
| 1            | "IOL 1P1 PARA DATA".DONE VALID                     | %DB1.DBX248.0       | BOOL           | FALSE              |                |           |              |
| 2            | "IOL 1P1 PARA DATA".BUSY                           | %DB1.DBX248.1       | BOOL           | FALSE              |                | ň         |              |
| 3            | "IOL 1P1 PARA DATA".ERROR                          | %DB1.DBX248.2       | BOOL           | FALSE              |                | ā         |              |
| 4            | "IOL 1P1 PARA DATA".STATUS                         | %DB1.DBD250         | Hex            | 16#0000 0000       |                | Ā         |              |
| 5            | "IOL_1P1_PARA_DATA".IOL_STATUS                     | %DB1.DBD254         | Hex            | 16#0001_0000       |                | ă         |              |
| 6            | "IOL_1P1_PARA_DATA".RD_LEN                         | %DB1.DBW258         | DEZ            | 0                  |                | - C       |              |
| 7            |                                                    |                     |                |                    |                | ă         |              |
| 8 // 10      | O-Link Master 1 - Port 1 - IO-Link Call Read/Write | e data:             |                |                    |                |           |              |
| 9            | "IOL_1P1_PARA_DATA".RECORD_IOL_DAT/                | A[0] %DB1.DBB14     | Zeichen        | 'T'                | '\$00'         |           | <b>N</b>     |
| 0            | "IOL_1P1_PARA_DATA".RECORD_IOL_DAT/                | A[1] %DB1.DBB15     | Zeichen        | 'S'                | '\$00'         |           | Ň            |
| 1            | "IOL_1P1_PARA_DATA".RECORD_IOL_DATA                | A[2] %DB1.DBB16     | Zeichen        | 9                  |                | ā         | -            |
| 2            | "IOL_1P1_PARA_DATA".RECORD_IOL_DATA                | A[3] %DB1.DBB17     | Zeichen        | '7'                |                | ā         |              |
| 3            | "IOL_1P1_PARA_DATA".RECORD_IOL_DATA                | A[4] %DB1.DBB18     | Zeichen        | '2'                |                |           |              |
| 4            | "IOL_1P1_PARA_DATA".RECORD_IOL_DAT/                | A[5] %DB1.DBB19     | Zeichen        | '0'                |                |           |              |
| 5            | "IOL_1P1_PARA_DATA".RECORD_IOL_DAT/                | A[6] %DB1.DBB20     | Zeichen        | 9                  |                |           |              |
| 6            | "IOL_1P1_PARA_DATA".RECORD_IOL_DATA                | A[7] %DB1.DBB21     | Zeichen        | '2'                |                |           |              |
| 7            | "IOL_1P1_PARA_DATA".RECORD_IOL_DAT/                | A[8] %DB1.DBB22     | Zeichen        | 'U'                |                |           |              |
| 8            | "IOL_1P1_PARA_DATA".RECORD_IOL_DAT/                | A[9] %DB1.DBB23     | Zeichen        | 'P'                |                |           |              |
| 9            | "IOL_1P1_PARA_DATA".RECORD_IOL_DAT/                | A[10] %DB1.DBB24    | Zeichen        | 'N'                |                |           |              |
| 0            | "IOL_1P1_PARA_DATA".RECORD_IOL_DAT/                | A[11] %DB1.DBB25    | Zeichen        | '8'                |                |           |              |
| 1            | "IOL_1P1_PARA_DATA".RECORD_IOL_DAT/                | A[12] %DB1.DBB26    | Zeichen        | 'X'                |                |           |              |
| 2            | "IOL_1P1_PARA_DATA".RECORD_IOL_DAT/                | A[13] %DB1.DBB27    | Zeichen        | 2                  |                |           |              |
| 3            | "IOL_1P1_PARA_DATA".RECORD_IOL_DAT/                | A[14] %DB1.DBB28    | Zeichen        | 'H'                |                |           |              |
| 4            | "IOL_1P1_PARA_DATA".RECORD_IOL_DAT/                | A 🔳 %DB1.DBB29      | Zeichen        | ✓ '1'              |                |           |              |
| 5            | "IOL_1P1_PARA_DATA".RECORD_IOL_DAT/                | A[16] %DB1.DBB30    | Zeichen        | '1'                |                |           |              |
| 5            | "IOL_1P1_PARA_DATA".RECORD_IOL_DAT/                | A[17] %DB1.DBB31    | Zeichen        | '4'                |                |           |              |
| 7            | "IOL 1P1 PARA DATA".RECORD IOL DATA                | A[18] %DB1.DBB32    | Zeichen        | '1'                |                |           |              |

Fig. 143: Data read in the Observational value column

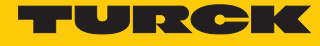

Write values (example: rotate the display of temperature sensor TS720-...-H1141 180°, set the measurement update time to 50 ms): Control variables as follows:

| Variable  | Value | Meaning                                    |
|-----------|-------|--------------------------------------------|
| RD_WR     | 1     | Write access                               |
| CAP       | 251   | Function block instance                    |
| PORT      | 1     | The IO-Link device is connected to port 1. |
| IOL_INDEX | 85    | Index for display parameters               |
| LEN       | 1     | 1 byte is written                          |

#### S7TiaV13Sp1\_1500\_TBENs2\_4IOL\_V200 > PLC\_1 [CPU 1513-1 PN] > Beobachtungs- und Forcetabellen > Beobachtungstabelle\_IOL\_1P1

| 1  | 🤹 🐓 🎚 🥕 🐔 🌮 🖤 🖤                                              |               |                |               |              |     |         |
|----|--------------------------------------------------------------|---------------|----------------|---------------|--------------|-----|---------|
|    | i Name                                                       | Address       | Display format | Monitor value | Modify value | 4   | Comment |
| 23 | // IO-Link Master 1 - Port 1 - IO-Link Call parameter data   | set:          |                |               |              |     |         |
| 24 | "IOL_1P1_PARA_DATA".REQ                                      | %DB1.DBX0.0   | BOOL           | FALSE         | FALSE        | 🗹 🔼 |         |
| 25 | "IOL_1P1_PARA_DATA".RD_WR                                    | %DB1.DBX6.0   | BOOL           | TRUE          | TRUE         | 🗹 🔺 |         |
| 26 | "IOL_1P1_PARA_DATA".IOL_INDEX                                | %DB1.DBW10    | DEZ            | 85            | 85           | 🗹 🔺 |         |
| 27 | "IOL_1P1_PARA_DATA".IOL_SUBINDEX                             | %DB1.DBW12    | DEZ            | 0             | 0            | 🗹 🔼 |         |
| 28 | "IOL_1P1_PARA_DATA".LEN                                      | %DB1.DBW246   | DEZ            | 1             | 1            | 🗹 🔼 |         |
| 29 |                                                              |               |                |               |              |     |         |
| 30 | // IO-Link Master 1 - Port 1 - IO-Link Call parameter data   | feedback:     |                |               |              |     |         |
| 31 | "IOL_1P1_PARA_DATA".DONE_VALID                               | %DB1.DBX248.0 | BOOL           | FALSE         |              |     |         |
| 32 | "IOL_1P1_PARA_DATA".BUSY                                     | %DB1.DBX248.1 | BOOL           | FALSE         |              |     |         |
| 33 | "IOL_1P1_PARA_DATA".ERROR                                    | %DB1.DBX248.2 | BOOL           | FALSE         |              |     |         |
| 34 | "IOL_1P1_PARA_DATA".STATUS                                   | %DB1.DBD250   | Hex            | 16#0000_0000  |              |     |         |
| 35 | "IOL_1P1_PARA_DATA".IOL_STATUS                               | %DB1.DBD254   | Hex            | 16#0001_0000  |              |     |         |
| 36 | "IOL_1P1_PARA_DATA".RD_LEN                                   | %DB1.DBW258   | DEZ            | 0             |              |     |         |
| 37 |                                                              |               |                |               |              |     |         |
| 38 | // IO-Link Master 1 - Port 1 - IO-Link Call Read/Write data: |               |                |               |              |     |         |
| 39 | "IOL_1P1_PARA_DATA".RECORD_IOL_DATA 🔳                        | %DB1.DBB14    | DEZ 💽          | • 3           | 3            | 🗹 🔺 |         |
| 40 | "IOL_1P1_PARA_DATA".RECORD_IOL_DATA[1]                       | %DB1.DBB15    | DEZ            | 0             | 0            |     |         |
| 41 | "IOL_1P1_PARA_DATA".RECORD_IOL_DATA[2]                       | %DB1.DBB16    | DEZ            | 0             | 0            |     |         |
| 42 | "IOL_1P1_PARA_DATA".RECORD_IOL_DATA[3]                       | %DB1.DBB17    | DEZ            | 0             | 0            |     |         |
| 43 | "IOL_1P1_PARA_DATA".RECORD_IOL_DATA[4]                       | %DB1.DBB18    | DEZ            | 0             | 0            |     |         |
| 44 | "IOL_1P1_PARA_DATA".RECORD_IOL_DATA[5]                       | %DB1.DBB19    | DEZ            | 0             | 0            |     |         |
| 45 | "IOL_1P1_PARA_DATA".RECORD_IOL_DATA[6]                       | %DB1.DBB20    | DEZ            | 0             | 0            |     |         |
| 46 | "IOL_1P1_PARA_DATA".RECORD_IOL_DATA[7]                       | %DB1.DBB21    | DEZ            | 0             | 0            |     |         |
| 47 | "IOL_1P1_PARA_DATA".RECORD_IOL_DATA[8]                       | %DB1.DBB22    | DEZ            | 0             | 0            |     |         |
| 48 | "IOL_1P1_PARA_DATA".RECORD_IOL_DATA[9]                       | %DB1.DBB23    | DEZ            | 0             | 0            |     |         |
| 49 | "IOL_1P1_PARA_DATA".RECORD_IOL_DATA[10]                      | %DB1.DBB24    | DEZ            | 0             | 0            |     |         |
| 50 | "IOL_1P1_PARA_DATA".RECORD_IOL_DATA[11]                      | %DB1.DBB25    | DEZ            | 0             | 0            |     |         |
| 51 | "IOL_1P1_PARA_DATA".RECORD_IOL_DATA[12]                      | %DB1.DBB26    | DEZ            | 0             | 0            |     |         |
| 52 | "IOL_1P1_PARA_DATA".RECORD_IOL_DATA[13]                      | %DB1.DBB27    | DEZ            | 0             | 0            |     |         |
| 53 | "IOL_1P1_PARA_DATA".RECORD_IOL_DATA[14]                      | %DB1.DBB28    | DEZ            | 0             | 0            |     |         |
| 54 | "IOL_1P1_PARA_DATA".RECORD_IOL_DATA[15]                      | %DB1.DBB29    | DEZ            | 0             | 0            |     |         |
| 55 | "IOL_1P1_PARA_DATA".RECORD_IOL_DATA[16]                      | %DB1.DBB30    | DEZ            | 0             | 0            |     |         |
| 56 | "IOL_1P1_PARA_DATA".RECORD_IOL_DATA[17]                      | %DB1.DBB31    | DEZ            | 0             | 0            |     |         |
| 57 | "IOL_1P1_PARA_DATA".RECORD_IOL_DATA[18]                      | %DB1.DBB32    | DEZ            | 0             | 0            |     |         |

Fig. 144: Enter input variables for write access

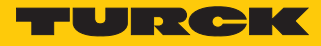

### 7.1.4 Setting with Siemens S7-300/400 and STEP7 V5.5 Controllers

IO-Link devices can be set and configured via a Turck IO-Link master on a Siemens S7-300/400 and STEP7 V5.5 controller. This requires the IO-Link function block IOL\_CALL and the GSDML file of the IO-Link master. The function block is available from the controller manufacturer. The GSDML file is available for download at www.turck.com.

For information on configuring the IO-Link master with STEP7 V5.5, refer to the device-specific instructions for use.

#### Software used

- Siemens STEP7 V5.5 (Simatic Manager)
- GSDML file for BL67-GW-EN
- Example program (available on request from Turck)

#### Hardware used

- Multiprotocol gateway BL67-GW-EN (VN03-00)
- Base module BL67-B-4M12 with IO-Link master module BL67-4IOL
- TS720-2UPN8-H1141
- Siemens S7 controller, e.g. CPU 315-2 PN/DP

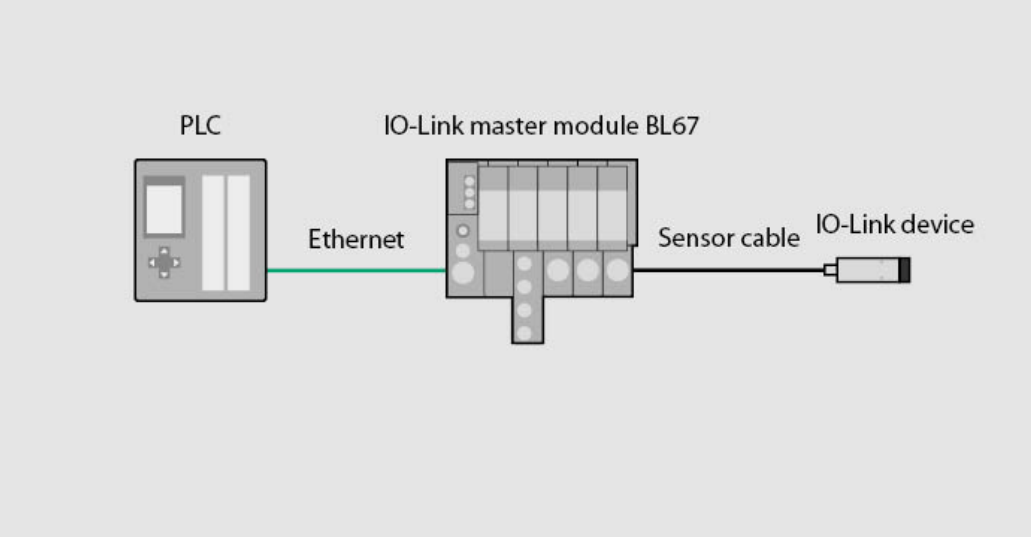

#### Fig. 145: Application example — setup

### Example: configuring the device

The required parameter values of the IO-Link device can be found in the IODDfinder or in the device-specific IO-Link parameter manual.

| Name                            | Index<br>(dec.) | Index<br>(hex.) | Sub-<br>index<br>(dec.) | Sub-<br>index<br>(hex.) | Subindex<br>access<br>supported | Access         | Byte.<br>Bit<br>Offset | Bit<br>length | Data Type | Value | Default | Description                                                                                                    |
|---------------------------------|-----------------|-----------------|-------------------------|-------------------------|---------------------------------|----------------|------------------------|---------------|-----------|-------|---------|----------------------------------------------------------------------------------------------------|
| Display of<br>measured<br>value | 85              | 0x55            | 0                       | 0x0                     | True                            | read/<br>write | 0.0                    | 8             | Ulnteger  | 06    | 0       | The refresh<br>time can be<br>adjusted. The<br>display can be<br>rotated by<br>180° or dis-<br>abled. In dis-<br>abled. In dis-<br>abled state,<br>the measured<br>value is dis-<br>played tem-<br>porarily when<br>pressing the<br>set button. |
|                                 |                 |                 |                         |                         |                                 |                |                        |               |           | 0     |         | 50 ms refresh<br>time                                                                                                    |
|                                 |                 |                 |                         |                         |                                 |                |                        |               |           | 1     |         | 200 ms refresh<br>time                                                                                                    |
|                                 |                 |                 |                         |                         |                                 |                |                        |               |           | 2     |         | 600 ms refresh<br>time                                                                                                    |
|                                 |                 |                 |                         |                         |                                 |                |                        |               |           | 3     |         | 50 ms refresh<br>time/display<br>rotated by<br>180°                                                                                                    |
|                                 |                 |                 |                         |                         |                                 |                |                        |               |           | 4     |         | 200 ms refresh<br>time/display<br>rotated by<br>180°                                                                                                    |
|                                 |                 |                 |                         |                         |                                 |                |                        |               |           | 5     |         | 600 ms refresh<br>time/display<br>rotated by<br>180°                                                                                                    |
|                                 |                 |                 |                         |                         |                                 |                |                        |               |           | 6     |         | disabled                                                                                                    |

Fig. 146: Excerpt from the parameter manual for sensor TS720-...-H1141 (example: set the display)

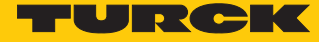

Ø

## Information

| Variable id   | V_DISPLAY_UPD                                                                                                    |
|---------------|----------------------------------------------------------------------------------------------------|
| Variable name | Display of Measured Value                                                                                                    |
| Index         | 85                                                                                                    |
| Description   | The refresh time can be adjusted or disabled. In disabled state,<br>the measured value is displayed temporarily when pressing<br>the set button. |
| Default value | 200 ms Refresh Time                                                                                                    |
| Data type     | UIntegerT                                                                                                    |
| Bit length    | 8 bit                                                                                                    |
| Access rights | ReadWrite                                                                                                    |
| Raw values    | 50 ms Refresh Time: 0<br>200 ms Refresh Time: 1<br>600 ms Refresh Time: 2<br>Disabled: 3                                                         |

Fig. 147: Excerpt from the IODDfinder for sensor TS720-...-H1141 (example: measured value display)

| Name                                | Index<br>(dec.) | Index<br>(hex.) | Sub-<br>Index<br>(dec.) | Sub-<br>Index<br>(hex.) | Subindex<br>access<br>supported | Access         | Byte.<br>Bit-<br>offset | Bit<br>Len-<br>gth | Data Type | Value          | Default               | Description                               |
|-------------------------------------|-----------------|-----------------|-------------------------|-------------------------|---------------------------------|----------------|-------------------------|--------------------|-----------|----------------|-----------------------|-------------------------------------------|
| Min Cycle<br>Time                   | 0               | 0x0             | 3                       | 0x3                     | True                            | read           | 2.0                     | 8                  | UInteger  |                |                       |                                           |
| IO-Link Ver-<br>sion ID             | 0               | 0x0             | 5                       | 0x5                     | True                            | read           | 4.0                     | 8                  | UInteger  |                | 17                    |                                           |
| Vendor ID 1                         | 0               | 0x0             | 8                       | 0x8                     | True                            | read           | 7.0                     | 8                  | UInteger  |                |                       |                                           |
| Vendor ID 2                         | 0               | 0x0             | 9                       | 0x9                     | True                            | read           | 8.0                     | 8                  | UInteger  |                |                       |                                           |
| Device ID 1                         | 0               | 0x0             | 10                      | 0xA                     | True                            | read           | 9.0                     | 8                  | UInteger  |                |                       |                                           |
| Device ID 2                         | 0               | 0x0             | 11                      | 0xB                     | True                            | read           | 10.0                    | 8                  | UInteger  |                |                       |                                           |
| Device ID 3                         | 0               | 0x0             | 12                      | 0xC                     | True                            | read           | 11.0                    | 8                  | UInteger  |                |                       |                                           |
| Standard<br>Command                 | 2               | 0x2             | 0                       | 0x0                     | True                            | write          | 0.0                     | 8                  | UInteger  | 0159           |                       | System<br>command                         |
|                                     |                 |                 |                         |                         |                                 |                |                         |                    |           | 128            |                       | Device Reset                              |
|                                     |                 |                 |                         |                         |                                 |                |                         |                    |           | 129            |                       | Application<br>Reset                      |
|                                     |                 |                 |                         |                         |                                 |                |                         |                    |           | 130            |                       | Restore Fact-<br>ory Settings             |
| Parameter                           | 12              | 0xC             | 1                       | 0x1                     | False                           | read/          | 0.0                     | 1                  | Boolean   | false/         |                       | Device access                             |
| (write) Access<br>Lock              |                 |                 |                         |                         |                                 | write          |                         |                    |           | true           | _                     | locks                                     |
| Data Storage<br>Lock                | 12              | 0xC             | 2                       | 0x2                     | False                           | read/<br>write | 0.1                     | 1                  | Boolean   | false/<br>true |                       | Device access<br>locks                    |
| Local Para-<br>meterization<br>Lock | 12              | 0xC             | 3                       | 0x3                     | False                           | read/<br>write | 0.2                     | 1                  | Boolean   | false/<br>true |                       | Device access<br>locks                    |
| Local User<br>Interface Lock        | 12              | 0xC             | 4                       | 0x4                     | False                           | read/<br>write | 0.3                     | 1                  | Boolean   | false/<br>true |                       | Device access<br>locks                    |
| Vendor Name                         | 16              | 0x10            | 0                       | 0x0                     | True                            | read           | 0.0                     | 512                | String    |                | Turck                 | Vendor name                               |
| Vendor Text                         | 17              | 0x11            | 0                       | 0x0                     | True                            | read           | 0.0                     | 512                | String    |                | www.<br>turck.<br>com | Additional<br>manufacturer<br>information |
| Product Name                        | 18              | 0x12            | 0                       | 0x0                     | True                            | read           | 0.0                     | 512                | String    |                |                       | Manufac-<br>turer's device<br>designation |
| Product ID                          | 19              | 0x13            | 0                       | 0x0                     | True                            | read           | 0.0                     | 512                | String    |                |                       | Ident-No.                                 |
| Product Text                        | 20              | 0x14            | 0                       | 0x0                     | True                            | read           | 0.0                     | 512                | String    |                |                       | Device<br>category                        |
| Serial Number                       | 21              | 0x15            | 0                       | 0x0                     | True                            | read           | 0.0                     | 128                | String    |                |                       | Device serial<br>number                   |

Fig. 148: Excerpt from the parameter manual for the IO-Link I/O hub TBIL-M1-16DIP (example: set the display)

FURCK

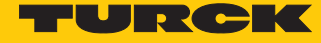

Θ

### Information

| Variable id   | V_ProductName          |
|---------------|------------------------|
| Variable name | Product Name           |
| Index         | 18                     |
| Description   | Complete product name. |
| Default value | TS720-2UPN8-H1141      |
| Data type     | StringT                |
| Access rights | ReadOnly               |
| Fixed length  | 64                     |
| Encoding      | UTF-8                  |

Fig. 149: Excerpt from the IODDfinder for temperature sensor TS720-...-H1141 (example: product name)

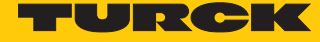

The processes are visualized in the HMI variable table in the example program. The process data is shown in the variable tables **Sensor1** and **Sensor2**.

Read out values (example: read out the product names of the IO-Link I/O hub):

• Control variables as follows:

| Variable    | Value | Meaning                                                                                     |
|-------------|-------|---------------------------------------------------------------------------------------------|
| RD_WR       | 0     | Read access                                                                                 |
| ID          | 30    | Start address of the output data of the module accord-<br>ing to the hardware configuration |
| INDEX_CAP   | 251   | Function block instance                                                                     |
| ENTITY_PORT | 4     | The IO-Link I/O hub is connected to port 4.                                                 |
| IOL_INDEX   | 0x12  | Index for display parameters                                                                |
| LEN         | 32    | 32 bytes are read out                                                                       |

| 1  | 👪 Var - [HMI @BLxx-4IOL\SIMATIC 300(1)\CPU 315-2 PN/DP\S7-Programm(3) ONLINE] |                   |      |                               |               |                |                              |     |  |  |  |
|----|-------------------------------------------------------------------------------|-------------------|------|-------------------------------|---------------|----------------|------------------------------|-----|--|--|--|
|    | 👪 Table Edit Insert PLC Variable View Options Window Help                     |                   |      |                               |               |                |                              |     |  |  |  |
|    |                                                                               |                   |      |                               |               |                |                              |     |  |  |  |
|    | 1                                                                             | Address           |      | Symbol                        | Display forma | Status value   | Modify value                 | •   |  |  |  |
| 1  |                                                                               | // sensor 1:      |      |                               |               |                |                              |     |  |  |  |
| 2  |                                                                               | ED 30             |      |                               | HEX           | DW#16#9001F3A9 | // process data raw          |     |  |  |  |
| 3  |                                                                               | AB 30             |      |                               | HEX           | B#16#FF        | B#16#FF                      |     |  |  |  |
| 4  |                                                                               | DB249.DBX 6       | 5.1  | "State sensor 1".RD_WR        | BOOL          | false          | // 0=read. 1=write parameter | =   |  |  |  |
| 5  |                                                                               | DB249.DBX 6       | 5.2  | "State sensor 1".REQ          | BOOL          | true           | // 0->1 start call           | _   |  |  |  |
| 6  |                                                                               | DB249.DBX 6       | 5.3  | "State sensor 1".DONE_VALID   | BOOL          | false          |                              |     |  |  |  |
| 7  |                                                                               | DB249.DBX 6       | 5.4  | "State sensor 1".BUSY         | BOOL          | false          |                              |     |  |  |  |
| 8  |                                                                               | DB249.DBX 6       | 6.5  | "State sensor 1".ERROR        | BOOL          | false          |                              |     |  |  |  |
| 9  |                                                                               | // IOL Call parar | mert | ter for sensor 1:             |               |                |                              |     |  |  |  |
| 10 |                                                                               | DB249.DBD 8       | 3    | "State sensor 1".ID           | DEC           | L#30           | L#30                         |     |  |  |  |
| 11 |                                                                               | DB249.DBW 1       | 12   | "State sensor 1".CAP          | DEC           | 251            | 251                          |     |  |  |  |
| 12 |                                                                               | DB249.DBW 1       | 4    | "State sensor 1".PORT         | DEC           | 4              | 4                            |     |  |  |  |
| 13 |                                                                               | DB249.DBW 1       | 6    | "State sensor 1".IOL_INDEX    | HEX           | W#16#0012      | W#16#0012                    |     |  |  |  |
| 14 |                                                                               | DB249.DBW 1       | 8    | "State sensor 1".IOL_SUBINDEX | DEC           | 0              | 0                            |     |  |  |  |
| 15 |                                                                               | DB249.DBW 2       | 20   | "State sensor 1".LEN          | DEC           | 0              | 0                            |     |  |  |  |
| 16 |                                                                               | DB249.DBW 3       | 30   | "State sensor 1".LEN_READ_MAX | DEC           | 232            | 232                          |     |  |  |  |
| 17 |                                                                               | DB249.DBD 22      | 2    | "State sensor 1".STATUS       | HEX           | DW#16#00000000 |                              |     |  |  |  |
| 18 |                                                                               | DB249.DBD 20      | 6    | "State sensor 1".IOL_STATUS   | HEX           | DW#16#00000000 |                              |     |  |  |  |
| 19 |                                                                               | DB249.DBW 3       | 32   | "State sensor 1".RD_LEN       | DEC           | 1              |                              |     |  |  |  |
| 20 |                                                                               | // sensor 2:      |      |                               |               |                |                              | -   |  |  |  |
| BL | x-4]                                                                          | OL\SIMATIC 30     | 00(1 | l)\\S7-Programm(3)            |               | • R            | UN Abs < 5.2                 | 11. |  |  |  |

Fig. 150: Entering input variables for read access

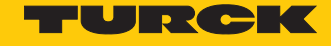

### • Enable read access via a rising edge on **REQ**.

| 🔐 .Var - [HMI @BLxx-4IOL\SIMATIC 300(1)\CPU 315-2 PN/DP\S7-Programm(3) ONLINE] |                                                           |                     |                               |               |                |                              |     |
|--------------------------------------------------------------------------------|-----------------------------------------------------------|---------------------|-------------------------------|---------------|----------------|------------------------------|-----|
|                                                                                | 📓 Iable Edit Insert PLC Variable View Options Window Help |                     |                               |               |                |                              |     |
| -12                                                                            | 1                                                         | D 🛩 🖬 🧧             |                               | Ē             | <u></u>        | /ker                         |     |
|                                                                                | 1                                                         | Address             | Symbol                        | Display forma | Status value   | Modify value                 |     |
| 1                                                                              |                                                           | // sensor 1:        |                               |               |                |                              |     |
| 2                                                                              |                                                           | ED 30               |                               | HEX           | DW#16#9001F3A9 | // process data raw          |     |
| 3                                                                              |                                                           | AB 30               |                               | HEX           | B#16#FF        | B#16#FF                      |     |
| 4                                                                              |                                                           | DB249.DBX 6.1       | "State sensor 1".RD_WR        | BOOL          | false          | // 0=read. 1=write parameter | =   |
| 5                                                                              |                                                           | DB249.DBX 6.2       | "State sensor 1".REQ          | BOOL          | true           | // 0->1 start call           | =   |
| 6                                                                              |                                                           | DB249.DBX 6.3       | "State sensor 1".DONE_VALID   | BOOL          | true           |                              |     |
| 7                                                                              |                                                           | DB249.DBX 6.4       | "State sensor 1".BUSY         | BOOL          | false          |                              |     |
| 8                                                                              |                                                           | DB249.DBX 6.5       | "State sensor 1".ERROR        | BOOL          | false          |                              |     |
| 9                                                                              |                                                           | // IOL Call paramer | ter for sensor 1:             |               |                |                              |     |
| 10                                                                             |                                                           | DB249.DBD 8         | "State sensor 1".ID           | DEC           | L#30           | L#30                         |     |
| 11                                                                             |                                                           | DB249.DBW 12        | "State sensor 1".CAP          | DEC           | 251            | 251                          |     |
| 12                                                                             |                                                           | DB249.DBW 14        | "State sensor 1".PORT         | DEC           | 4              | 4                            |     |
| 13                                                                             |                                                           | DB249.DBW 16        | "State sensor 1".IOL_INDEX    | HEX           | W#16#0012      | W#16#0012                    |     |
| 14                                                                             |                                                           | DB249.DBW 18        | "State sensor 1".IOL_SUBINDEX | DEC           | 0              | 0                            |     |
| 15                                                                             |                                                           | DB249.DBW 20        | "State sensor 1".LEN          | DEC           | 32             | 32                           |     |
| 16                                                                             |                                                           | DB249.DBW 30        | "State sensor 1".LEN_READ_MAX | DEC           | 232            | 232                          |     |
| 17                                                                             |                                                           | DB249.DBD 22        | "State sensor 1".STATUS       | HEX           | DW#16#00000000 |                              |     |
| 18                                                                             |                                                           | DB249.DBD 26        | "State sensor 1".IOL_STATUS   | HEX           | DW#16#0000000  |                              |     |
| 19                                                                             |                                                           | DB249.DBW 32        | "State sensor 1".RD_LEN       | DEC           | 1              |                              |     |
| 20                                                                             |                                                           | // sensor 2:        |                               |               |                |                              | -   |
| BLx                                                                            | x-4]                                                      | IOL\SIMATIC 300(    | 1)\\S7-Programm(3)            |               | 🔶 R            | UN Abs < 5.2                 | 11. |

Fig. 151: Enable read access

#### The read data is displayed in the process data table **Sensor1**.

| 🕍 .Var - [Sensor 1 @BLxx-4IOL\SIMATIC 300(1)\CPU 315-2 PN/DP\S7-Programm(3) ONLINE] |     |                   |                                              |                |              | - • •        |           |
|-------------------------------------------------------------------------------------|-----|-------------------|----------------------------------------------|----------------|--------------|--------------|-----------|
|                                                                                     | ΙI  | able <u>E</u> dit | Insert PLC Variable View Options Window Help |                |              |              | _ 8 ×     |
| P                                                                                   | 1   | 0 🖻 日             |                                              | 9 er           | 47 66 M      | lkar         |           |
|                                                                                     | 1   | Address           | Symbol                                       | Display format | Status value | Modify value | •         |
| 1                                                                                   |     | DB1.DBB 0         | "A1".Container_A1[1]                         | CHARACTER      | · ·          | B#16#00      |           |
| 2                                                                                   |     | DB1.DBB 1         | "A1".Container_A1[2]                         | CHARACTER      | 'B'          | B#16#00      |           |
| 3                                                                                   |     | DB1.DBB 2         | "A1".Container_A1[3]                         | CHARACTER      | T            | B#16#00      |           |
| 4                                                                                   |     | DB1.DBB 3         | "A1".Container_A1[4]                         | CHARACTER      | Ľ            | B#16#00      | =         |
| 5                                                                                   |     | DB1.DBB 4         | "A1".Container_A1[5]                         | CHARACTER      | 2            | B#16#00      |           |
| 6                                                                                   |     | DB1.DBB 5         | "A1".Container_A1[6]                         | CHARACTER      | 'M'          | B#16#00      |           |
| 7                                                                                   |     | DB1.DBB 6         | "A1".Container_A1[7]                         | CHARACTER      | '1'          | B#16#00      |           |
| 8                                                                                   |     | DB1.DBB 7         | "A1".Container_A1[8]                         | CHARACTER      | 2            | B#16#00      |           |
| 9                                                                                   |     | DB1.DBB 8         | "A1".Container_A1[9]                         | CHARACTER      | '1'          | B#16#00      |           |
| 10                                                                                  |     | DB1.DBB 9         | "A1".Container_A1[10]                        | CHARACTER      | '6'          |              |           |
| 11                                                                                  |     | DB1.DBB 10        | A1".Container_A1[11]                         | CHARACTER      | 'D'          |              |           |
| 12                                                                                  |     | DB1.DBB 11        | "A1".Container_A1[12]                        | CHARACTER      | Т            |              |           |
| 13                                                                                  |     | DB1.DBB 12        | 2 "A1".Container_A1[13]                      | CHARACTER      | 'P'          |              |           |
| 14                                                                                  |     | DB1.DBB 13        | A1".Container_A1[14]                         | CHARACTER      | 2            |              |           |
| 15                                                                                  |     | DB1.DBB 14        | A1".Container_A1[15]                         | CHARACTER      | 'Η'          |              |           |
| 16                                                                                  |     | DB1.DBB 15        | i "A1".Container_A1[16]                      | CHARACTER      | '1'          |              |           |
| 17                                                                                  |     | DB1.DBB 10        | a "A1".Container_A1[17]                      | CHARACTER      | '1'          |              |           |
| 18                                                                                  |     | DB1.DBB 17        | / "A1".Container_A1[18]                      | CHARACTER      | '4'          |              |           |
| 19                                                                                  |     | DB1.DBB 18        | A1".Container_A1[19]                         | CHARACTER      | '1'          | B#16#00      |           |
| 20 DB1.DBB 19 "A1".Container_A1[20] CHARACTER B#16#00                               |     |                   |                                              |                |              | -            |           |
| BL                                                                                  | x-4 | IOL\SIMATIC       | 300(1)\\S7-Programm(3)                       |                | 🔶 R          | UN           | Abs < 5.2 |

Fig. 152: Data read in the Sensor1 variable table

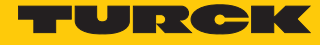

Write values (example: rotate the display of temperature sensor TS720-...-H1141 180°, set the measurement update time to 200 ms): Control variables as follows:

| Variable    | Value | Meaning                                                        |
|-------------|-------|----------------------------------------------------------------|
| RD_WR       | 1     | Write access                                                   |
| ID          | 1     | Position of the IO-Link master module in the BL67 sta-<br>tion |
| INDEX_CAP   | 251   | Function block instance                                        |
| ENTITY_PORT | 1     | The IO-Link device is connected to port 1.                     |
| IOL_INDEX   | 0x55  | Index for display parameters                                   |
| LEN         | 1     | 1 byte is written                                              |

| 👪 .Var - [HMI @BLxx-4IOL\SIMATIC 300(1)\CPU 315-2 PN/DP\S7-Programm(3) ONLINE] |                                                           |                   |                               |                |                |                              |          |
|--------------------------------------------------------------------------------|-----------------------------------------------------------|-------------------|-------------------------------|----------------|----------------|------------------------------|----------|
|                                                                                | 📓 Iable Edit Insert PLC Variable View Options Window Help |                   |                               |                |                |                              |          |
| ÷                                                                              | 1                                                         |                   | 3 & BR 🗠 🗠 🗙 🖁 🕅              | 2              | 20 60 M 100 M  | lla                          |          |
|                                                                                | ^                                                         | Address           | Symbol                        | Display format | Status value   | Modify value                 | <b>^</b> |
| 1                                                                              |                                                           | // sensor 1:      |                               |                |                |                              |          |
| 2                                                                              |                                                           | ED 30             |                               | HEX            | DW#16#9001F3AD | // process data raw          |          |
| 3                                                                              |                                                           | AB 30             |                               | HEX            | B#16#FF        | B#16#FF                      |          |
| 4                                                                              |                                                           | DB249.DBX 6.1     | "State sensor 1".RD_WR        | BOOL           | true           | // 0=read. 1=write parameter | =        |
| 5                                                                              |                                                           | DB249.DBX 6.2     | "State sensor 1".REQ          | BOOL           | false          | // 0->1 start call           |          |
| 6                                                                              |                                                           | DB249.DBX 6.3     | "State sensor 1".DONE_VALID   | BOOL           | true           |                              |          |
| 7                                                                              |                                                           | DB249.DBX 6.4     | "State sensor 1".BUSY         | BOOL           | false          |                              |          |
| 8                                                                              |                                                           | DB249.DBX 6.5     | "State sensor 1".ERROR        | BOOL           | false          |                              |          |
| 9                                                                              |                                                           | // IOL Call param | erter for sensor 1:           |                |                |                              |          |
| 10                                                                             |                                                           | DB249.DBD 8       | "State sensor 1".ID           | DEZ            | L#30           | L#30                         |          |
| 11                                                                             |                                                           | DB249.DBW 12      | "State sensor 1".CAP          | DEZ            | 251            | 251                          |          |
| 12                                                                             |                                                           | DB249.DBW 14      | "State sensor 1".PORT         | DEZ            | 1              | 1                            |          |
| 13                                                                             |                                                           | DB249.DBW 16      | "State sensor 1".IOL_INDEX    | HEX            | W#16#0055      | W#16#0055                    |          |
| 14                                                                             |                                                           | DB249.DBW 18      | "State sensor 1".IOL_SUBINDEX | DEZ            | 0              |                              |          |
| 15                                                                             |                                                           | DB249.DBW 20      | "State sensor 1".LEN          | DEZ            | 1              | 1                            |          |
| 16                                                                             |                                                           | DB249.DBW 30      | "State sensor 1".LEN_READ_MAX | DEZ            | 0              |                              |          |
| 17                                                                             |                                                           | DB249.DBD 22      | "State sensor 1".STATUS       | HEX            | DW#16#00000000 |                              |          |
| 18                                                                             |                                                           | DB249.DBD 26      | "State sensor 1".IOL_STATUS   | HEX            | DW#16#00000000 |                              |          |
| 19                                                                             |                                                           | DB249.DBW 32      | "State sensor 1".RD_LEN       | DEZ            | 0              |                              |          |
| 20                                                                             |                                                           | // sensor 2:      |                               |                |                |                              | -        |
| BL                                                                             | x-4                                                       | IOL\SIMATIC 300   | (1)\\S7-Programm(3)           |                | 🔶 R            | UN Abs < 5.2                 | 11.      |

Fig. 153: Enter input variables for write access

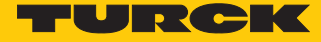

• Enter the value **5** to be written in the variable table under **Control value** to rotate the display by 180° and set the measured value update time to 200 ms.

|     | .Va  | r - [Sensor       | 1    | @BLxx-4IOL\SIMATIC 300(1)\CPU                                 | 315-2 PN/DP\S7       | -Programm(3) | ONLINE]      |             | - • ×     |   |
|-----|------|-------------------|------|---------------------------------------------------------------|----------------------|--------------|--------------|-------------|-----------|---|
| No. | Ī    | able <u>E</u> dit | Ī    | nsert P <u>L</u> C V <u>a</u> riable <u>V</u> iew <u>O</u> pt | tions <u>W</u> indow | <u>H</u> elp |              |             | _ 8 ×     |   |
| -0  | 1    | 0 🖻               |      |                                                               | ° <u>.</u> 2 k?      |              | Sy 6€ w      | 66° 147 /// |           |   |
|     | 1    | Address           |      | Symbol                                                        | Display format       | Status value | Modify value |             | •         | - |
| 1   |      | DB1.DBB           | 0    | "A1".Container_A1[1]                                          | HEX                  | B#16#05      | B#16#05      |             |           |   |
| 2   |      | DB1.DBB           | 1    | "A1".Container_A1[2]                                          | HEX                  | B#16#00      | B#16#00      |             |           |   |
| 3   |      | DB1.DBB           | 2    | "A1".Container_A1[3]                                          | HEX                  | B#16#00      | B#16#00      |             |           |   |
| 4   |      | DB1.DBB           | 3    | "A1".Container_A1[4]                                          | HEX                  | B#16#00      | B#16#00      |             | E         |   |
| 5   |      | DB1.DBB           | 4    | "A1".Container_A1[5]                                          | HEX                  | B#16#00      | B#16#00      |             |           |   |
| 6   |      | DB1.DBB           | 5    | "A1".Container_A1[6]                                          | HEX                  | B#16#00      | B#16#00      |             |           |   |
| 7   |      | DB1.DBB           | 6    | "A1".Container_A1[7]                                          | HEX                  | B#16#00      | B#16#00      |             |           | 1 |
| 8   |      | DB1.DBB           | 7    | "A1".Container_A1[8]                                          | HEX                  | B#16#00      | B#16#00      |             |           |   |
| 9   |      | DB1.DBB           | 8    | "A1".Container_A1[9]                                          | HEX                  | B#16#00      | B#16#00      |             |           |   |
| 10  |      | DB1.DBB           | 9    | "A1".Container_A1[10]                                         | HEX                  | B#16#00      |              |             |           |   |
| 11  |      | DB1.DBB           | 10   | "A1".Container_A1[11]                                         | HEX                  | B#16#00      |              |             |           |   |
| 12  |      | DB1.DBB           | 11   | "A1".Container_A1[12]                                         | HEX                  | B#16#00      |              |             |           |   |
| 13  |      | DB1.DBB           | 12   | "A1".Container_A1[13]                                         | HEX                  | B#16#00      |              |             |           |   |
| 14  |      | DB1.DBB           | 13   | "A1".Container_A1[14]                                         | HEX                  | B#16#00      |              |             |           |   |
| 15  |      | DB1.DBB           | 14   | "A1".Container_A1[15]                                         | HEX                  | B#16#00      |              |             |           |   |
| 16  |      | DB1.DBB           | 15   | "A1".Container_A1[16]                                         | HEX                  | B#16#00      |              |             |           |   |
| 17  |      | DB1.DBB           | 16   | "A1".Container_A1[17]                                         | HEX                  | B#16#00      |              |             |           |   |
| 18  |      | DB1.DBB           | 17   | "A1".Container_A1[18]                                         | HEX                  | B#16#00      |              |             |           |   |
| 19  |      | DB1.DBB           | 18   | "A1".Container_A1[19]                                         | HEX                  | B#16#00      | B#16#00      |             |           |   |
| 20  |      | DB1.DBB           | 19   | "A1".Container_A1[20]                                         | ZEICHEN              |              | B#16#00      |             | -         |   |
| BL  | x-4] | IOL\SIMAT         | IC 3 | 00(1)\\S7-Programm(3)                                         |                      |              |              | 🚸 RUN       | Abs < 5.2 | 1 |

Fig. 154: Enter the control value for index 85 (0x55)

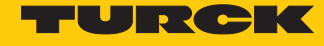

### Enable write access via a rising edge on **REQ**.

| 📸 .Var - [HMI @BLxx-4IOL\SIMATIC 300(1)\CPU 315-2 PN/DP\S7-Programm(3) ONLINE] |                                                           |                     |                               |                |                |                              |     |  |
|--------------------------------------------------------------------------------|-----------------------------------------------------------|---------------------|-------------------------------|----------------|----------------|------------------------------|-----|--|
| Ľ                                                                              | 📓 Iable Edit Insert PLC Variable View Options Window Help |                     |                               |                |                |                              |     |  |
| E                                                                              | ×                                                         |                     |                               |                | Sales an ea ai | llar                         |     |  |
|                                                                                |                                                           | Address             | Symbol                        | Display format | Status value   | Modify value                 | •   |  |
| 1                                                                              |                                                           | // sensor 1:        |                               |                |                |                              |     |  |
| 2                                                                              |                                                           | ED 30               |                               | HEX            | DW#16#9001F3A9 | // process data raw          |     |  |
| 3                                                                              |                                                           | AB 30               |                               | HEX            | B#16#FF        | B#16#FF                      |     |  |
| 4                                                                              |                                                           | DB249.DBX 6.1       | "State sensor 1".RD_WR        | BOOL           | true           | // 0=read. 1=write parameter |     |  |
| 5                                                                              |                                                           | DB249.DBX 6.2       | "State sensor 1".REQ          | BOOL           | true           | // 0->1 start call           |     |  |
| 6                                                                              |                                                           | DB249.DBX 6.3       | "State sensor 1".DONE_VALID   | BOOL           | true           |                              |     |  |
| 7                                                                              |                                                           | DB249.DBX 6.4       | "State sensor 1".BUSY         | BOOL           | false          |                              |     |  |
| 8                                                                              |                                                           | DB249.DBX 6.5       | "State sensor 1".ERROR        | BOOL           | false          |                              |     |  |
| 9                                                                              |                                                           | // IOL Call paramer | ter for sensor 1:             |                |                |                              |     |  |
| 10                                                                             | )                                                         | DB249.DBD 8         | "State sensor 1".ID           | DEZ            | L#30           | L#30                         |     |  |
| 11                                                                             | I                                                         | DB249.DBW 12        | "State sensor 1".CAP          | DEZ            | 251            | 251                          |     |  |
| 12                                                                             | 2                                                         | DB249.DBW 14        | "State sensor 1".PORT         | DEZ            | 1              | 1                            |     |  |
| 13                                                                             | 3                                                         | DB249.DBW 16        | "State sensor 1".IOL_INDEX    | HEX            | W#16#0055      | W#16#0055                    |     |  |
| 14                                                                             | ł                                                         | DB249.DBW 18        | "State sensor 1".IOL_SUBINDEX | DEZ            | 0              |                              |     |  |
| 15                                                                             | 5                                                         | DB249.DBW 20        | "State sensor 1".LEN          | DEZ            | 1              | 1                            |     |  |
| 16                                                                             | 5                                                         | DB249.DBW 30        | "State sensor 1".LEN_READ_MAX | DEZ            | 0              |                              |     |  |
| 17                                                                             | 7                                                         | DB249.DBD 22        | "State sensor 1".STATUS       | HEX            | DW#16#0000000  |                              |     |  |
| 18                                                                             | 3                                                         | DB249.DBD 26        | "State sensor 1".IOL_STATUS   | HEX            | DW#16#0000000  |                              |     |  |
| 19                                                                             | )                                                         | DB249.DBW 32        | "State sensor 1".RD_LEN       | DEZ            | 0              |                              |     |  |
| 20                                                                             | )                                                         | // sensor 2:        |                               |                |                |                              | Ŧ   |  |
| BL                                                                             | xx-4                                                      | IOL\SIMATIC 300(    | 1)\\S7-Programm(3)            |                | • R            | UN Abs < 5.2                 | //. |  |

Fig. 155: Enable write access

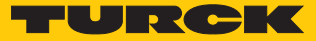

## 8 Operation

The communication system operates with a 24 V signal. If transmission is unsuccessful, the telegram is automatically repeated twice. If the second retry is not successful, the IO-Link master detects a communication interruption. The error is automatically reported to the higher-level controller.

IO-Link devices can be set application-specific or operated without special settings. If no settings are required in the IO-Link device, the signals are forwarded directly to the higher-level control system.

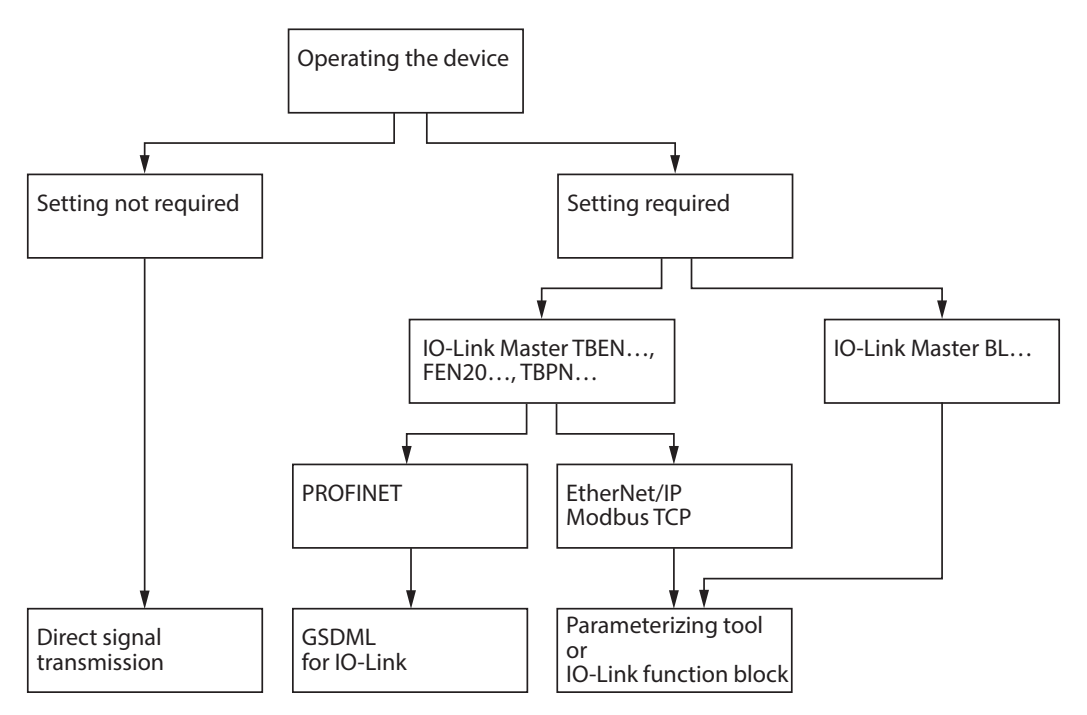

Fig. 156: Overview — operating IO-Link devices

For more information on operating the IO-Link masters and IO-Link devices, refer to the device-specific instructions for use.

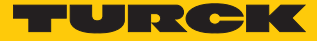

## 8.1 Combining Turck IO-Link devices

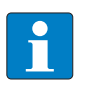

**NOTE** All IO-Link block modules (TBEN..., TBPN..., FEN20...) support SIDI. The BL... IO-Link master modules do not support SIDI.

| Device            | Version | TBEN-L<br>-8IOL | TBEN-S<br>-4IOL | TBPN<br>2IOL | BL67-4IOL | BL20-<br>E-4IOL | FEN20-<br>4IOL |
|-------------------|---------|-----------------|-----------------|--------------|-----------|-----------------|----------------|
| LIQ25             | 1.0     | х               | х               | х            | х         | х               | Х              |
| RI360P            | 1.0     | Х               | Х               | Х            | Х         | х               | Х              |
| B2N360-<br>Q42    | 1.0     | х               | Х               | х            | х         | х               | Х              |
| PC                | 1.0     | х               | х               | х            | х         | х               | х              |
| PS                | 1.0     | х               | х               | х            | х         | х               | Х              |
| TS                | 1.0     | Х               | х               | Х            | Х         | х               | X              |
| EZ-ARRAY          | 1.0     | х               | х               | Х            | х         | х               | Х              |
| FM(X)-IM          | 1.0     | х               | х               | х            | х         | х               | x              |
| RUU               | 1.1     | х               | х               | х            | х         | х               | х              |
| DF-G1             | 1.1     | х               | х               | х            | х         | х               | х              |
| TBIL-M1           | 1.1     | х               | х               | х            | х         | х               | x              |
| TTM               | 1.1     | х               | х               | х            | х         | х               | х              |
| Uprox IO-<br>Link | 1.1     | х               | х               | х            | х         | х               | Х              |
| BCT               | 1.1     | х               | х               | х            | х         | х               | Х              |
| Q4X               | 1.1     | Х               | Х               | х            | х         | Х               | Х              |
| LE                | 1.1     | Х               | Х               | х            | х         | х               | Х              |
| LTF               | 1.1     | х               | х               | х            | х         | х               | Х              |
| TL50              | 1.1     | х               | х               | х            | х         | х               | Х              |
| NIC               | 1.1     | Х               | х               | х            | х         | х               | Х              |
| IM12-<br>CCM      | 1.1     | х               | х               | х            | х         | Х               | Х              |
| PT                | 1.1     | х               | х               | х            | х         | х               | Х              |
| NCLS              | 1.1     | х               | х               | х            | х         | х               | Х              |
| LS5               | 1.1     | х               | х               | х            | х         | х               | х              |
| BI/NI             | 1.1     | х               | х               | х            | х         | х               | Х              |
| TBIL-S            | 1.1     | х               | х               | х            | х         | х               | Х              |
| LRS               | 1.1     | х               | х               | х            | х         | х               | х              |
| Q5X               | 1.1     | х               | х               | х            | х         | х               | Х              |
| QS                | 1.1     | х               | х               | х            | х         | х               | х              |
| K50               | 1.1     | х               | х               | х            | х         | х               | Х              |
| FS                | 1.1     | Х               | х               | х            | х         | Х               | Х              |
| LUS               | 1.1     | х               | х               | х            | х         | х               | х              |
| REM               | 1.1     | х               | х               | х            | х         | х               | х              |
| RES               | 1.1     | Х               | х               | х            | х         | Х               | Х              |

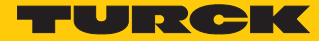

# 9 Turck subsidiaries — contact information

| Germany        | Hans Turck GmbH & Co. KG<br>Witzlebenstraße 7, 45472 Mülheim an der Ruhr<br>www.turck.de                                                                                    |
|----------------|----------------------------------------------------------------------------------------------------|
| Australia      | Turck Australia Pty Ltd<br>Building 4, 19-25 Duerdin Street, Notting Hill, 3168 Victoria<br>www.turck.com.au                                                                |
| Austria        | Turck GmbH<br>Graumanngasse 7/A5-1, A-1150 Wien<br>www.turck.at                                                                                                    |
| Belgium        | TURCK MULTIPROX<br>Lion d'Orweg 12, B-9300 Aalst<br>www.multiprox.be                                                                                                    |
| Brazil         | Turck do Brasil Automação Ltda.<br>Rua Anjo Custódio Nr. 42, Jardim Anália Franco, CEP 03358-040 São Paulo<br>www.turck.com.br                                              |
| Canada         | Turck Canada Inc.<br>140 Duffield Drive, CDN-Markham, Ontario L6G 1B5<br>www.turck.ca                                                                                       |
| China          | Turck (Tianjin) Sensor Co. Ltd.<br>18,4th Xinghuazhi Road, Xiqing Economic Development Area, 300381<br>Tianjin<br>www.turck.com.cn                                          |
| Czech Republic | TURCK s.r.o.<br>Na Brne 2065, CZ-500 06 Hradec Králové<br>www.turck.cz                                                                                                    |
| France         | TURCK BANNER S.A.S.<br>11 rue de Courtalin Bat C, Magny Le Hongre, F-77703 MARNE LA VALLEE<br>Cedex 4<br>www.turckbanner.fr                                                 |
| Great Britain  | TURCK BANNER LIMITED<br>Blenheim House, Hurricane Way, GB-SS11 8YT Wickford, Essex<br>www.turckbanner.co.uk                                                                 |
| Hungary        | TURCK Hungary kft.<br>Árpád fejedelem útja 26-28., Óbuda Gate, 2. em., H-1023 Budapest<br>www.turck.hu                                                                      |
| India          | TURCK India Automation Pvt. Ltd.<br>401-403 Aurum Avenue, Survey. No 109 /4, Near Cummins Complex,<br>Baner-Balewadi Link Rd., 411045 Pune - Maharashtra<br>www.turck.co.in |
| Italy          | TURCK BANNER S.R.L.<br>Via San Domenico 5, IT-20008 Bareggio (MI)<br>www.turckbanner.it                                                                                     |

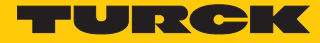

| Japan                 | TURCK Japan Corporation<br>ISM Akihabara 1F, 1-24-2, Taito, Taito-ku, 110-0016 Tokyo<br>www.turck.jp                                                       |
|-----------------------|----------------------------------------------------------------------------------------------------|
| Korea                 | Turck Korea Co, Ltd.<br>B-509 Gwangmyeong Technopark, 60 Haan-ro, Gwangmyeong-si,<br>14322 Gyeonggi-Do<br>www.turck.kr                                     |
| Malaysia              | Turck Banner Malaysia Sdn Bhd<br>Unit A-23A-08, Tower A, Pinnacle Petaling Jaya, Jalan Utara C,<br>46200 Petaling Jaya Selangor<br>www.turckbanner.my      |
| Mexico                | Turck Comercial, S. de RL de CV<br>Blvd. Campestre No. 100, Parque Industrial SERVER, C.P. 25350 Arteaga,<br>Coahuila<br>www.turck.com.mx                  |
| Netherlands           | Turck B. V.<br>Ruiterlaan 7, NL-8019 BN Zwolle<br>www.turck.nl                                                                                             |
| Poland                | TURCK sp.z.o.o.<br>Wroclawska 115, PL-45-836 Opole<br>www.turck.pl                                                                                         |
| Romania               | Turck Automation Romania SRL<br>Str. Siriului nr. 6-8, Sector 1, RO-014354 Bucuresti<br>www.turck.ro                                                       |
| Russian<br>Federation | TURCK RUS OOO<br>2-nd Pryadilnaya Street, 1, 105037 Moscow<br>www.turck.ru                                                                                 |
| Sweden                | Turck Sweden Office<br>Fabriksstråket 9, 433 76 Jonsered<br>www.turck.se                                                                                   |
| Singapore             | TURCK BANNER Singapore Pte. Ltd.<br>25 International Business Park, #04-75/77 (West Wing) German Centre,<br>609916 Singapore<br>www.turckbanner.sg         |
| South Africa          | Turck Banner (Pty) Ltd<br>Boeing Road East, Bedfordview, ZA-2007 Johannesburg<br>www.turckbanner.co.za                                                     |
| Turkey                | Turck Otomasyon Ticaret Limited Sirketi<br>Inönü mah. Kayisdagi c., Yesil Konak Evleri No: 178, A Blok D:4,<br>34755 Kadiköy/ Istanbul<br>www.turck.com.tr |
| USA                   | Turck Inc.<br>3000 Campus Drive, USA-MN 55441 Minneapolis<br>www.turck.us                                                                                  |

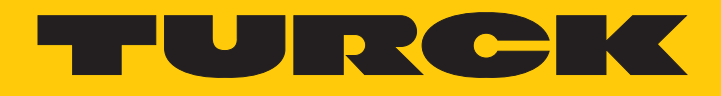

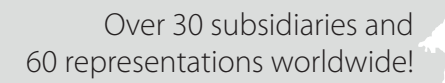

104

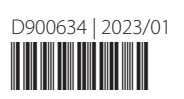

www.turck.com